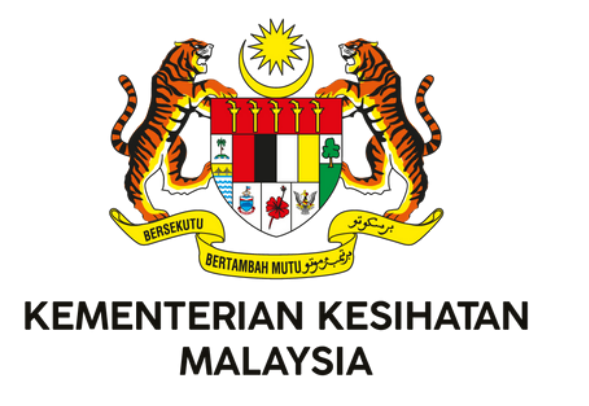

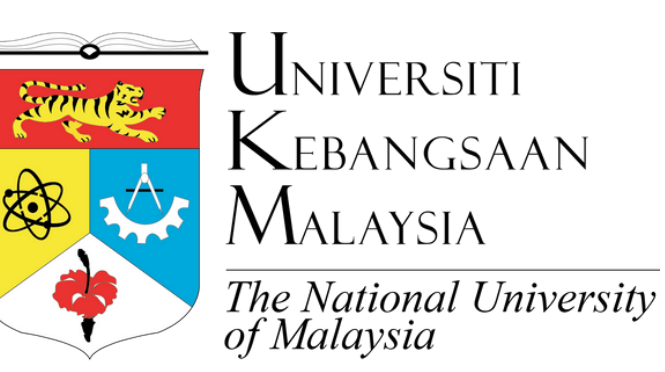

# MANUAL RUJUKAN PENGEKODAN DIAGNOSIS INTERNATIONAL

### MOH/S/RAN/271.23(HB)-e

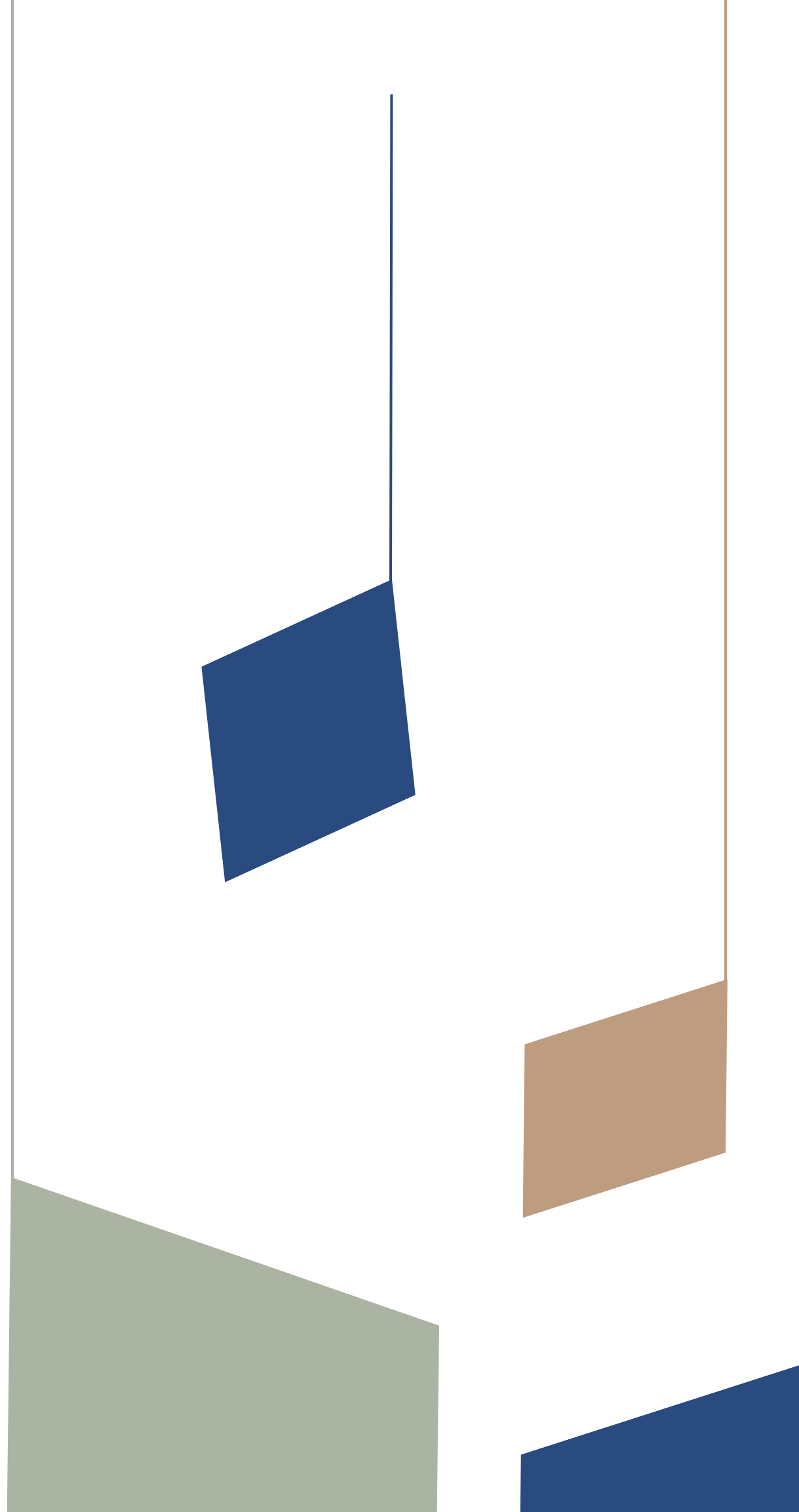

CLASSIFICATION OF DISEASES 11TH REVISION (ICD-11) EDISI PERTAMA - 2023

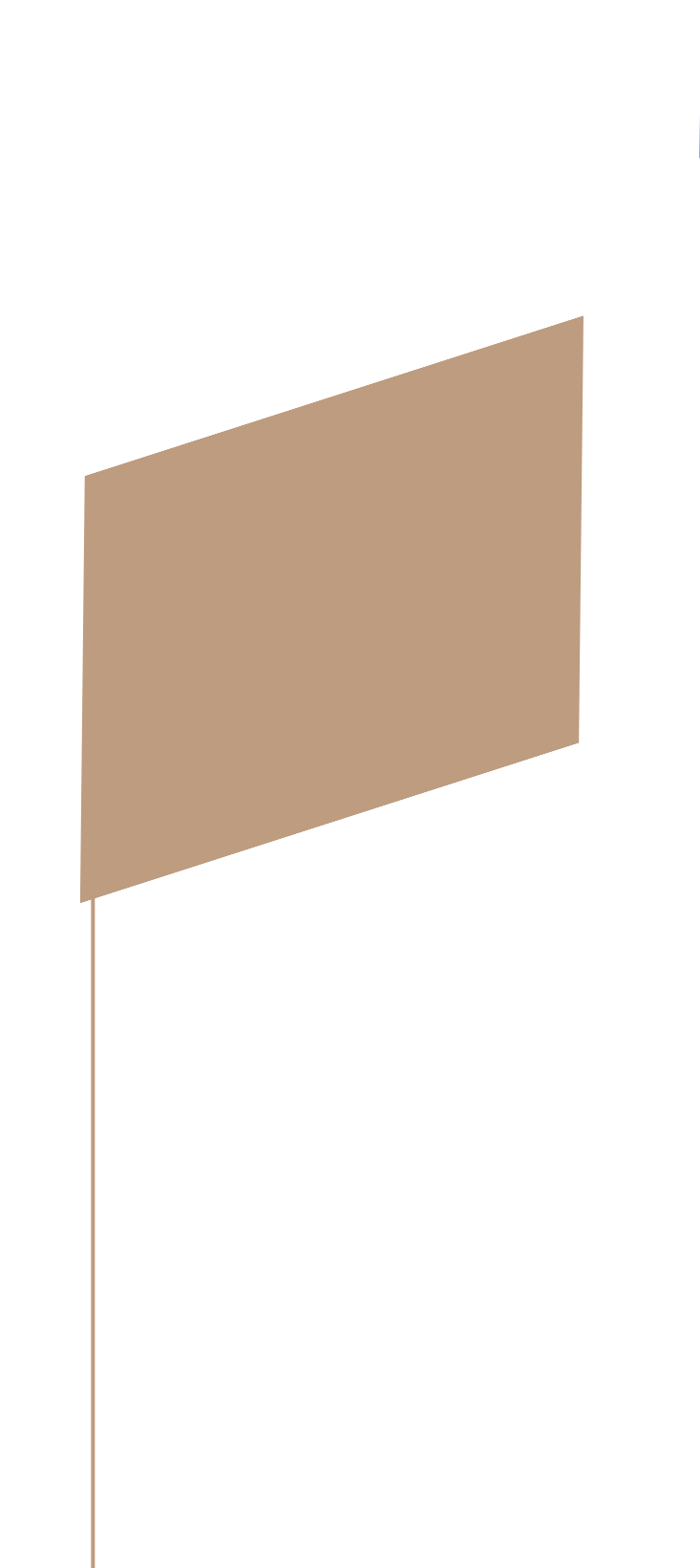

## MANUAL RUJUKAN PENGEKODAN DIAGNOSIS INTERNATIONAL CLASSIFICATION OF DISEASES 11TH REVISION (ICD-11)

Hak cipta terpelihara, sebarang bahagian dalam buku ini tidak boleh diterbitkan semula, disimpan dalam apa cara yang boleh dipergunakan lagi ataupun dipindahkan dalam sebarang cara, sama ada dengan cara elektronik, mekanik, penggambaran semula, perakam dan sebagainya, tanpa izin terlebih dahulu daripada KEMENTERIAN KESIHATAN MALAYSIA atau UNIVERSITI KEBANGSAAN MALAYSIA.

Dokumen ini bertujuan untuk penggunaan di fasiliti Kementerian Kesihatan Malaysia. Penggunaan di lain-lain fasiliti adalah dengan kebenaran bertulis daripada Kementerian Kesihatan Malaysia. Penggunaan dokumen ini adalah atas risiko sendiri. Pihak Kementerian Kesihatan Malaysia adalah tidak bertanggungjawab terhadap sebarang kerugian yang disebabkan oleh penggunaan dokumen ini.

Manual Rujukan Pengekodan Diagnosis International Classification of Diseases 11th Revision (ICD-11)

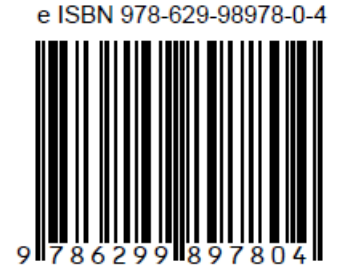

#### e ISBN: 978-629-98978-0-4

Pusat Informatik Kesihatan

(online)

Edisi pertama – 2023

Hak Cipta © 2023 Pusat Informatik Kesihatan

Diterbitkan oleh:

Pusat Informatik Kesihatan Aras 6, Blok E7, Kompleks E, Pusat Pentadbiran Kerajaan Persekutuan, 62590, Putrajaya, Malaysia

#### Isi Kandungan

| Perutusan Ketua Pengarah Kesihatan Malaysia                                         | 5                  |
|-------------------------------------------------------------------------------------|--------------------|
| Perutusan Timbalan Ketua Pengarah Kesihatan (Penyelidikan dan Sokongan Teknikal)    | 6                  |
| Perutusan Pengarah Bahagian Perancangan                                             | 7                  |
| Perutusan Pro Naib Canselor (Kampus Kuala Lumpur)                                   | 8                  |
| Perutusan Pengarah Hospital Canselor Tuanku Muhriz                                  | 9                  |
| Perutusan Ketua Pusat Antarabangsa Casemix & Pengekodan Klinikal                    | 10                 |
| Penyumbang                                                                          | 11                 |
| Pengenalan                                                                          | 14                 |
| Pemilihan Kondisi Utama (Morbiditi)                                                 | 14                 |
| Diagnosis untuk Kes Kematian (Mortaliti)                                            | 14                 |
| Perbandingan Terma antara ICD-10 dan ICD-11 dalam Borang Pengumpulan Maklum Pesakit | at Kesihatan<br>16 |
| Nota Penting Berkenaan Pengekodan ICD-11                                            | 16                 |
| Pernyataan Langkah Pencarian Kod ICD-11                                             | 64                 |
| Pencarian Melalui Pernyataaan Diagnosis                                             | 64                 |
| Pencarian Melalui Terma Diagnosis                                                   | 74                 |
| Pengekodan Kondisi Umum                                                             | 87                 |
| Chapter 01 Certain Infectious or Parasitic Diseases                                 | 87                 |
| Chapter 02 Neoplasms                                                                |                    |
| Chapter 03 Diseases of the Blood or Blood-Forming Organs                            | 91                 |
| Chapter 04 Diseases of the Immune System                                            | 92                 |
| Chapter 05 Endocrine, Nutritional or Metabolic Diseases                             | 92                 |
| Chapter 06 Mental, behavioural or neurodevelopmental disorders                      | 95                 |
| Chapter 07 Sleep-Wake Disorders                                                     | 95                 |
| Chapter 08 Diseases of the Nervous System                                           | 95                 |
| Chapter 09 Diseases of the Visual System                                            | 97                 |
| Chapter 10 Diseases of the Ear or Mastoid Process                                   | 98                 |
| Chapter 11 Diseases of the circulatory system                                       | 98                 |
| Chapter 12 Diseases of the Respiratory System                                       | 99                 |
| Chapter 13 Diseases of the digestive system                                         |                    |
| Chapter 14 Diseases of the Skin                                                     |                    |
| Chapter 15 Diseases of the Musculoskeletal System or Connective Tissue              |                    |
| Chapter 16 Diseases of the Genitourinary System                                     |                    |
| Chapter 18 Pregnancy, Childbirth or the Puerperium                                  |                    |
| Chapter 19 Certain Conditions Oriainatina in the Perinatal Period                   |                    |

|    | Chapter 20 Developmental Anomalies                                                                                               | 112         |
|----|----------------------------------------------------------------------------------------------------|-------------|
|    | Chapter 21 Symptoms, Signs or Clinical Findings, Not Elsewhere Classified                                                        | 112         |
|    | Chapter 22 & 23 Injury, Poisoning or Certain Other Consequences of External Causes dan Exter<br>Causes of Morbidity or Mortality | rnal<br>113 |
|    | Chapter 24 Factors Influencing Health Status or Contact with Health Services                                                     | 116         |
|    | Chapter 25 Codes for Special Purposes                                                                                            | 130         |
| M  | aklum Balas Manual Rujukan                                                                                                    | 131         |
| La | Impiran Maklumat Tambahan                                                                                                    | 132         |
|    | Keperluan Teknikal Penggunaan ICD-11 (Rujukan: ICD-11 Reference Guide 2.12)                                                      | 132         |
|    | Konsep ICD Foundation dan Linearization                                                                                          | 134         |
|    | Uniform Resource Identifier (URI)                                                                                                | 134         |
|    | Perbezaan antara Foundation URI dan Kod ICD-11                                                                                   | 137         |

#### Perutusan Ketua Pengarah Kesihatan Malaysia

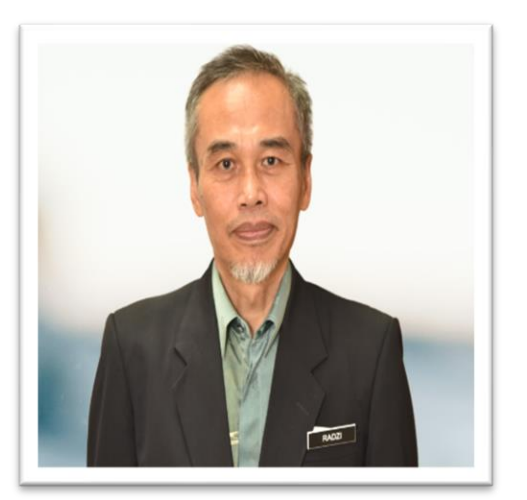

Bismillahirrahmanirrahim,

Assalamualaikum Warahmatullahi Wabarakatuh dan Salam Sejahtera.

Bersyukur saya ke hadrat Ilahi, dengan limpah kurnia-Nya, Manual Rujukan Pengekodan Diagnosis *International Classification of Diseases 11th Revision* (ICD-11) ini dapat diterbitkan selaras dengan usaha transisi kepada ICD-11 oleh Pesidangan Kesihatan Sedunia Ke-72 pada 2019.

Manual rujukan ini merangkumkan maklumat penting serta tatacara pengekodan diagnosis dalam ICD-11 selaras dengan usaha KKM untuk bergerak ke arah penggunaan ICD-11 mulai tahun 2024.

KKM sentiasa memastikan penyampaian perkhidmatan kesihatan yang berkualiti tinggi kepada rakyat Malaysia. Dengan itu, data dan maklumat yang tepat merupakan antara aset yang penting dalam perancangan kesihatan agar keputusan yang diambil adalah berteraskan maklumat dan informasi yang tepat. Dari pengalaman mengendalikan pandemik COVID-19, KKM sedar betapa pentingnya perkara ini. ICD-11 mampu menjadi alat dalam membantu KKM mendapatkan data yang tepat bagi menggambarkan situasi semasa kesihatan negara.

Dengan itu, saya ingin merakamkan ucapan penghargaan dan syabas kepada Bahagian Perancangan dan Pusat Antarabangsa Casemix & Pengekodan Klinikal amnya atas komitmen dan usaha yang diberikan dalam penghasilan manual rujukan ini. Diharap inisiatif ini dapat meningkatkan prestasi dan kecekapan warga kesihatan yang terlibat dalam pengekodan ICD secara amnya.

Sekian, terima kasih.

DATUK DR. MUHAMMAD RADZI BIN ABU HASSAN Ketua Pengarah Kesihatan Kementerian Kesihatan Malaysia

# Perutusan Timbalan Ketua Pengarah Kesihatan (Penyelidikan dan Sokongan Teknikal)

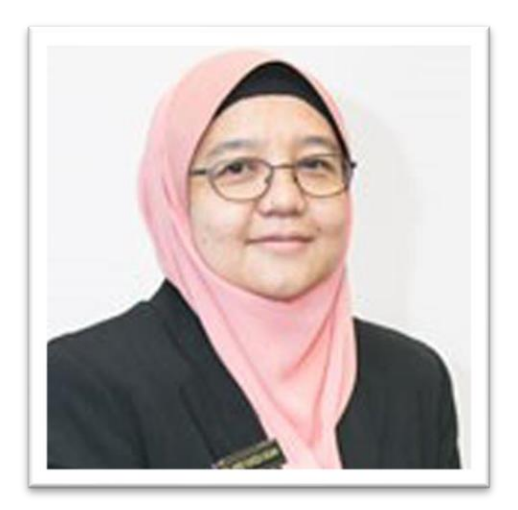

Dengan nama Allah yang Maha Pemurah lagi Maha Mengasihi.

Assalamualaikum w.b.t. dan Salam Sejahtera.

Terlebih dahulu syukur ke hadrat Allah s.w.t. kerana dengan limpah kurnia-Nya Pusat Informatik Kesihatan, Bahagian Perancangan dan Pusat Antarabangsa Casemix & Pengekodan Klinikal (ITCC) telah berjaya menerbitkan Manual Rujukan Pengekodan Diagnosis International

*Classification of Diseases 11th Revision* (ICD-11). Manual rujukan ini disediakan berdasarkan dokumen terbitan Pertubuhan Kesihatan Sedunia (WHO) iaitu *ICD-11 Reference Guide* serta input daripada wakil-wakil Jabatan Rekod Perubatan di fasiliti-fasiliti KKM.

Walau bagaimanapun, pengguna adalah disarankan untuk mencari kod yang sesuai menggunakan aplikasi *ICD-11 Embedded Classification Tool* (ECT) sekiranya perlu. ICD-11 ECT mempunyai keupayaan untuk membuat pencarian dalam bentuk *free-text* dan pada masa yang sama mampu menyarankan kod ICD-11 yang sesuai untuk tujuan pelaporan statistik.

Sebagai penutup, saya mengambil kesempatan ini untuk merakamkan ucapan tahniah dan sekalung penghargaan kepada Pusat Informatik Kesihatan dan pihak ITCC. Adalah harapan supaya manual rujukan ini dapat menjadi sumber rujukan dan memberi faedah kepada semua pihak yang berkepentingan. Insya-Allah.

Sekian, terima kasih.

DATUK DR. NOR FARIZA BINTI NGAH Timbalan Ketua Pengarah Kesihatan (Penyelidikan dan Sokongan Teknikal) Kementerian Kesihatan Malaysia

#### Perutusan Pengarah Bahagian Perancangan

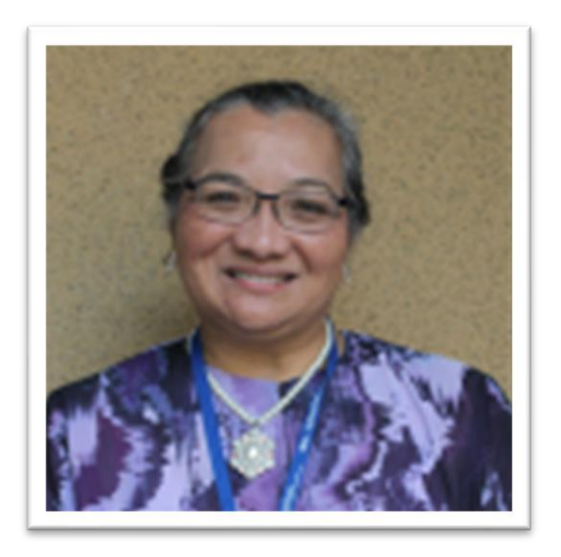

Assalamualaikum Warahmatullahi Wabarakatuh dan Salam Sejahtera.

Syukur ke hadrat Allah s.w.t. kerana dengan izin-Nya, Buku Manual Rujukan Pengekodan Diagnosis ICD-11 telah berjaya diterbitkan. Buku ini merupakan salah satu usaha Pusat Informatik Kesihatan (PIK), Bahagian Perancangan dan Pusat Antarabangsa Casemix & Pengekodan Klinikal untuk mengukuhkan kualiti pengekodan diagnosis ICD-11 di fasiliti KKM.

Manual Rujukan Pengekodan Diagnosis ICD-11 ini menerangkan secara terperinci berkaitan pengekodan ICD-11. Hal ini dapat memastikan mereka yang terlibat dalam proses pengekodan ICD-11 memahami dengan lebih jelas teknik serta langkah pengekodan ICD-11 yang telah ditetapkan. Di samping itu, keperluan serta cara implementasi *ICD-11 Embedded Classification Tool* turut dikupas dalam dokumen ini.

Oleh itu, adalah diharapkan bahawa Manual Rujukan Pengekodan Diagnosis ICD-11 ini akan dapat dijadikan panduan serta rujukan di semua fasiliti KKM dalam mengukuhkan kualiti pengekodan diagnosis dalam ICD-11.

Akhir kata, saya ingin merakamkan penghargaan dan ucapan terima kasih yang tidak terhingga kepada semua pihak yang terlibat dalam penyediaan Manual Rujukan Pengekodan Diagnosis ICD-11 ini. Semoga usaha dan masa yang digunakan bagi membangunkan manual rujukan ini diberkati Allah s.w.t. InsyaAllah.

Sekian terima kasih.

DR. ROZITA HALINA BINTI TUN HUSSEIN Pengarah Bahagian Perancangan Kementerian Kesihatan Malaysia

#### Perutusan Pro Naib Canselor (Kampus Kuala Lumpur)

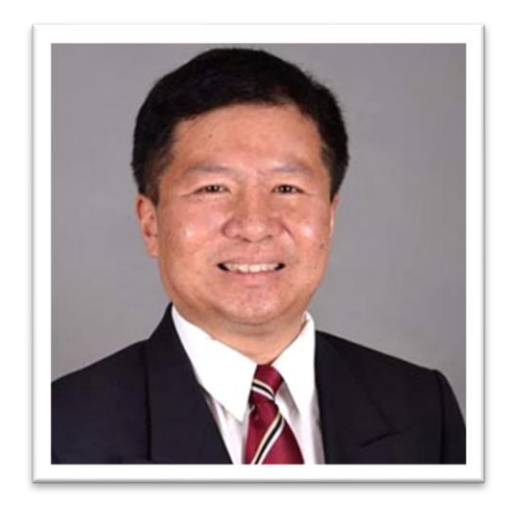

Assalamualaikum Warahmatullahi Wabarakatuh dan Salam Sejahtera.

Segala kesyukuran dipanjatkan ke hadrat Ilahi kerana dengan izin-Nya, Kementerian Kesihatan Malaysia (KKM) dengan kerjasama Pusat Antarabangsa Casemix & Pengekodan Klinikal, Hospital Canselor Tuanku Muhriz, Universiti Kebangsaan Malaysia telah berjaya menerbitkan Manual Rujukan Pengekodan ICD-11. UKM sentiasa berusaha untuk memastikan aspirasi *Whole-of-*

Government dicapai melalui jalinan kerjasama antara agensi kerajaan seperti KKM dengan UKM.

Penerbitan Manual ini adalah hasil kepada jalinan kerjasama ini. Manual ini penting untuk memastikan data penyakit yang umum di Malaysia yang dikumpul adalah berkualiti semasa fasa transisi kepada ICD-11 sedang berjalan. Usaha penerbitan Manual ini adalah juga sejajar dengan *best practices* di luar negara untuk memastikan kualiti data terpelihara semasa dan selepas transisi kepada ICD-11. Data penyakit yang tepat khususnya semasa fasa ini memberikan kelancaran dari segi pengurusan dan penerbitan data statistik di peringkat kebangsaan dan peringkat antarabangsa.

Adalah menjadi harapan saya supaya Manual ini merupakan titik permulaan untuk mengukuhkan hubungan kerjasama antara UKM dan KKM. Syabas diucapkan kepada Pusat Antarabangsa Casemix & Pengekodan Klinikal dan KKM atas kerjasama dan komitmen yang diberikan. Semoga usaha murni ini dapat membantu UKM dan KKM dalam pengumpulan data penyakit yang tepat dan komprehensif. Insya-Allah.

Sekian terima kasih.

PROF. DATO' DR. HANAFIAH BIN HARUNARASHID Pro Naib Canselor (Kampus Kuala Lumpur) Universiti Kebangsaan Malaysia

#### Perutusan Pengarah Hospital Canselor Tuanku Muhriz

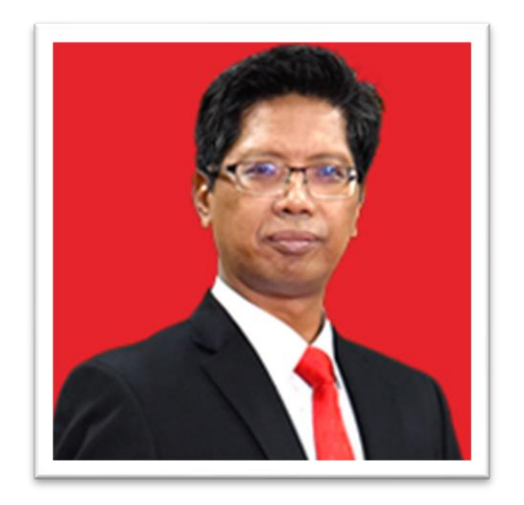

Assalamualaikum Warahmatullahi Wabarakatuh dan Salam Sejahtera.

Alhamdulillah, segala pujian dan syukur kepada Ilahi kerana kejayaan penerbitan Manual Rujukan Pengekodan Diagnosis ICD-11 oleh Pusat Antarabangsa Casemix & Pengekodan Klinikal (ITCC) dan Kementerian Kesihatan Malaysia (KKM). Manual ini adalah hasil kerjasama anggota ITCC dan KKM yang tanpa mengenal penat lelah untuk bersama-sama menyediakan rujukan yang akan

digunakan oleh clinical coders di fasiliti kesihatan di seluruh pelosok negara.

Manual ini bertujuan untuk melengkapi dokumen *ICD-11 Reference Guide* terbitan Pertubuhan Kesihatan Sedunia (WHO) dengan fokus diagnosis penyakit di Malaysia. Umum diketahui bahawa terdapat keperluan untuk menyesuaikan peraturan pengekodan oleh WHO dengan cara pengekodan di sesebuah negara. Penyediaan dokumen ini dalam Bahasa Melayu adalah juga selaras dengan aspirasi UKM untuk memartabatkan penggunaan bahasa kebangsaan khususnya dalam bidang Sains dan Teknologi.

Sebagai kesimpulan, tahniah diucapkan kepada ITCC dan KKM. Semoga usaha murni ini dapat membantu meningkatkan prestasi dan kemahiran pengekodan ICD-11 dalam kalangan warga kesihatan yang terlibat dalam pengekodan ICD-11.

Sekian terima kasih.

PROF. DATO' DR. RAZMAN BIN JARMIN Pengarah Hospital Canselor Tuanku Muhriz Universiti Kebangsaan Malaysia

#### Perutusan Ketua Pusat Antarabangsa Casemix & Pengekodan Klinikal

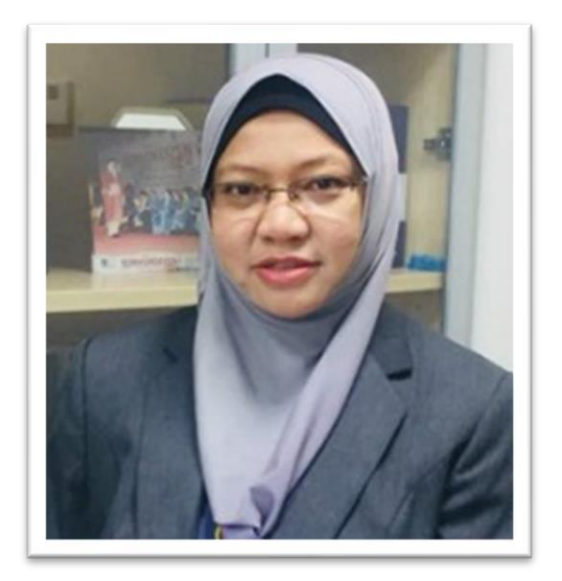

Assalamualaikum Warahmatullahi Wabarakatuh dan Salam Sejahtera.

Pertamanya, saya ingin mengaturkan pujian dan syukur kerana dengan izin-Nya, Manual Rujukan Pengekodan Diagnosis ICD-11 ini berjaya diterbitkan hasil kerjasama ITCC dengan KKM. Dokumen ini adalah usaha penting untuk memberikan keyakinan kepada *clinical coders* di fasiliti sebagai rujukan utama dalam pengekodan ICD-11.

Umum diketahui bahawa, pengekodan ICD-11 adalah

berbeza dengan ICD-10 dengan konsep baharu seperti *Postcoordination* dan penggunaan *Foundation URI* iaitu fungsi tambahan ICD-11 sebagai *terminology services*. Hasil libat urus antara ITCC dan KKM turut memberikan gambaran bahawa transisi kepada ICD-11 ini berpotensi untuk memberikan keresahan dan pengguna akan mengalami lekuk pembelajaran yang curam jika tidak ditangani dengan betul.

Manual ini merangkumkan langkah pengekodan melalui pencarian terma yang penuh dan juga melalui pencarian kata kunci yang tepat. Kedua-dua langkah pencarian ini adalah saling melengkapi yang mampu membantu *clinical coders* di fasiliti dalam pemilihan terma dan kod ICD-11 yang tepat. Kod ICD-11 yang tepat mampu memberikan gambaran yang lengkap di fasiliti seterusnya data yang dikumpul mampu menambahbaik penyampaian perkhidmatan kesihatan di UKM mahupun di KKM.

Semoga jalinan kerjasama antara UKM dan KKM ini berterusan dalam usaha penambahbaikan Manual Rujukan ini pada masa hadapan serta dalam inisiatif berkaitan pada masa hadapan.

Sekian terima kasih.

PROF. MADYA DR. AZIMATUN NOOR AIZUDDIN Ketua Pusat Antarabangsa Casemix & Pengekodan Klinikal Universiti Kebangsaan Malaysia

#### Penyumbang

#### **PUSAT INFORMATIK KESIHATAN (PIK)**

| Dr. Nuraidah Mohd Marzuki     | En. Azman Ahmad                           |
|-------------------------------|-------------------------------------------|
| Timbalan Pengarah             | Pegawai Tadbir (Rekod Perubatan)          |
| Dr. Shahidah Adilah Shith     | Pn. Nurulhuda Ramlan                      |
| Ketua Penolong Pengarah Kanan | Pegawai Tadbir (Rekod Perubatan)          |
| Dr. Erwyn Ooi Chin Wei        | Pn. Nor Hanani Azmi                       |
| Ketua Penolong Pengarah       | Penolong Pegawai Tadbir (Rekod Perubatan) |

#### PUSAT ANTARABANGSA CASEMIX & PENGEKODAN KLINIKAL (ITCC)

| Prof. Madya Dr Azimatun Noor Aizuddin | Dr. Norfarhana Samsudin |
|---------------------------------------|-------------------------|
| Ketua Jabatan                         | Timbalan Ketua Jabatan  |

#### ICD-11 EXPERT CODER

Dr. Asma' Md Arif Pegawai Perubatan Hospital Sultan Ismail

Dr. Mohd Razmi Mohd Shah Pegawai Perubatan Hospital Sultanah Aminah

Pn. Teh Li Yin Ketua Penolong Pengarah Kanan Bahagian Perubatan Tradisional & Komplementari

Dr. Ahmad Soufi Ahmad Fuad Ketua Penolong Pengarah Pusat Informatik Kesihatan

Pn. Azmaliza Mohd Noor Penolong Pegawai Tadbir (Rekod Perubatan) Pusat Informatik Kesihatan

#### BAHAGIAN PERKEMBANGAN PERUBATAN

Dr. Mohd Ridzwan Shahari Ketua Penolong Pengarah Kanan En. Mohd Zohari Mat Nasir Penolong Pegawai Tadbir (Rekod Perubatan) Hospital Ampang

Pn. Nor Shamsila Mustapha Penolong Pegawai Tadbir (Rekod Perubatan) Hospital Pasir Mas

Pn. Cik Noor Baayah Abdul Jalil Penolong Pegawai Tadbir (Rekod Perubatan) Hospital Queen Elizabeth II

Pn. Catherina William Totu Penolong Pegawai Tadbir (Rekod Perubatan) Hospital Queen Elizabeth

Pn. Nurul Huda Mohamed Sedek Penolong Pegawai Tadbir (Rekod Perubatan) Pusat Informatik Kesihatan

Pn. Zahidah Ahmad Fadzil Pegawai Tadbir (Rekod Perubatan) Dr. Fawzi Zaidan Ali Ketua Penolong Pengarah Kanan

Dr. Noor Shahieddah Fazil Ketua Penolong Pengarah Kanan Pn. Inai Dulliyah Abdullah Pegawai Tadbir (Rekod Perubatan)

Pn. Noor Aznim Ainy Ahmad Pegawai Tadbir (Rekod Perubatan)

#### JAWATANKUASA IMPLEMENTASI ICD-11 & ICHI

Dr. Siti Nurbaya Shahrir Ketua Penolong Pengarah Kanan Bahagian Pembangunan Kesihatan Keluarga

Pn. Teoh Iyinh Theng Ketua Penolong Pengarah Kanan Bahagian Dasar dan Perancangan Strategik Farmasi

Pn. Roziah Mohd Ali Ketua Penolong Setiausaha Kanan Bahagian Pengurusan Maklumat

Y.M Raja Liana Raja Yacob Ketua Penolong Setiausaha Bahagian Pengurusan Maklumat

En. Abrar Noor Akramin Kamarudin Penolong Setiausaha Kanan Bahagian Pengurusan Maklumat

En. Mohamad Shukor Mat Lazim Ketua Penolong Pengarah Kanan Jabatan Perangkaan Malaysia (DOSM)

Pn Nur Azmina binti Ahmad Zuhkhori Penolong Pengarah Kanan Jabatan Perangkaan Malaysia (DOSM)

En. Mior Zakuan Ahmad Pegawai Tadbir (Rekod Perubatan) Hospital Teluk Intan

Pn. Wan Nur Fajrina Wan Azmi Pegawai Tadbir Hospital Universiti Sains Malaysia Pn. Wan Nur Munirah Wan Abd Manan Pegawai Tadbir Sultan Ahmad Shah Medical Centre @ IIUM

Pn. Azlin Zainuddin Penolong Pegawai Tadbir (Rekod Perubatan) Hospital Queen Elizabeth

Pn. Zawiyah Ghani Penolong Pegawai Tadbir (Rekod Perubatan) Hospital Sultanah Nur Zahirah, Kuala Terengganu

Pn. Radiah Jaafar Penolong Pegawai Tadbir (Rekod Perubatan) Hospital Tuanku Ampuan Najihah, Kuala Pilah

En. Syukri Hussien Othman Penolong Pegawai Tadbir (Rekod Perubatan) Hospital Pakar Sultanah Fatimah, Muar

Pn. Nurhana Aini binti Md Nasir Penolong Pegawai Tadbir (Rekod Perubatan) Hospital Putrajaya

En. Mohd Fadhil Mohd Noor Penolong Pegawai Tadbir (Rekod Perubatan) Hospital Segamat

Pn. Norazura Rosli Penolong Pegawai Tadbir (Rekod Perubatan) Hospital Kuala Lumpur

Pn. Nor Azizah binti Ahmad Penolong Pegawai Tadbir (Rekod Perubatan) Hospital Tuanku Jaafar, Seremban HOSPITAL SIBU Pn. Diana Sofia Sta Pegawai Tadbir (Rekod Perubatan)

HOSPITAL SULTANAH HAJJAH KALSOM En. Mohd Aisamuddin Mohd Ariffin Penolong Pegawai Tadbir (Rekod Perubatan)

HOSPITAL RAJA PEREMPUAN ZAINAB II En. Abdul Rahman Salleh Penolong Pegawai Tadbir (Rekod Perubatan)

HOSPITAL TUANKU FAUZIAH Pn. Rohaya Roais Penolong Pegawai Tadbir (Rekod Perubatan)

HOSPITAL SEBERANG JAYA Pn. Noor Hazzura Husni Penolong Pegawai Tadbir (Rekod Perubatan) JABATAN KESIHATAN NEGERI MELAKA Pn. Norsuhada Sulaiman Pegawai Tadbir (Rekod Perubatan)

HOSPITAL KUALA LUMPUR Pn. Siti Hawa Ajes Penolong Pegawai Tadbir (Rekod Perubatan)

HOSPITAL SERDANG Pn. Latifah Zakaria Penolong Pegawai Tadbir (Rekod Perubatan)

HOSPITAL PUTRAJAYA Pn. Maryatie Mohamadiah Penolong Pegawai Tadbir (Rekod Perubatan)

HOSPITAL UMUM SARAWAK Pn. Horoni Yusof Penolong Pegawai Tadbir (Rekod Perubatan)

Pn. Jillbert Ak Pentiu Penolong Pegawai Tadbir (Rekod Perubatan)

JABATAN KESIHATAN NEGERI PERAK

Pegawai Tadbir (Rekod Perubatan)

Pn. Oni Saifura Osman

#### HOSPITAL SULTANAH BAHIYAH

Dr. Siti Aishah Abdou Wahab Ketua Penolong Pengarah Kanan

Pn. Suhainy Sudin Penolong Pegawai Tadbir (Rekod Perubatan) Pn. Siti Fatimah Kamaruddin Penolong Pegawai Tadbir (Rekod Perubatan)

#### Pengenalan

International Statistical Classification of Diseases and Related Health Problems (ICD) merupakan sistem klasifikasi yang telah diperkenalkan untuk tujuan rekod, analisa, interpretasi dan perbandingan data morbiditi dan mortaliti di peringkat antarabangsa. ICD versi ke-sebelas (ICD-11) telah dimuktamadkan oleh pihak Pertubuhan Kesihatan Sedunia (WHO) semasa mesyuarat *World Health Assembly* yang ke-72 pada tahun 2019. Malaysia sebagai salah sebuah negara ahli adalah tertakluk kepada penggunaan versi klasifikasi penyakit yang terkini selaras dengan ketetapan dalam Artikel 2 dan 7 dokumen *WHO Nomenclature Regulations 1967*.

ICD-11 adalah penting untuk membolehkan saling operasi (*interoperability*) antara sistem agar data yang direkod dapat digunakan semula untuk pelbagai tujuan seperti pelaporan statistik kesihatan, sokongan keputusan diagnosa (*diagnosis decision support*), perancangan sumber dan penyediaan garis panduan. Manual ini merangkumi kondisi penyakit, bukan-penyakit dan sebab-sebab luaran yang telah menyebabkan pesakit atau pelanggan mendapatkan perkhidmatan di fasiliti kesihatan.

Pengekodan ICD-11 secara umumnya masih mengekalkan peraturan atau *rules* dalam ICD-10 khususnya untuk kes mortaliti supaya pengekodan dilakukan dengan tepat. Walaupun dengan penggunaan aplikasi seperti *ICD-11 Classification Tool* dalam proses pengekodan, peraturan yang berkaitan masih perlu difahami. Manual rujukan pengekodan ICD-11 ini bertujuan untuk memudahkan proses pengekodan untuk kondisi yang umum di fasiliti KKM.

Senarai kondisi dalam dokumen ini tidak meliputi keseluruhan kondisi, dan hanya merangkumkan kondisi umum di fasiliti KKM. Senarai kondisi dalam dokumen ini diatur berdasarkan bab dalam ICD-11 Versi 02-2022 dan tidak menggambarkan teknik dokumentasi diagnosis dan proses kemasukan data. Disarankan supaya pencarian dilakukan dengan teliti meliputi semua bab supaya kod yang sesuai dapat dikenalpasti.

Dokumen ini adalah sebagai panduan untuk pencarian kod yang sesuai. Dalam keadaan apabila maklumat yang lebih terperinci telah didokumentasi, adalah <u>AMAT</u> disarankan supaya maklumat tersebut dikod dan bukan menggunakan kod dalam manual rujukan ini.

#### Pemilihan Kondisi Utama (Morbiditi)

Dalam suatu episod perawatan, jika terdapat lebih daripada satu diagnosis yang didokumentasi, hanya satu diagnosis yang perlu dipilih sebagai *main condition*. Kriteria pemilihan *main condition* adalah berdasarkan perkara 2.23.6 *ICD-11 Reference Guide* :

- MB1 Several conditions recorded as 'main condition'; or
- MB2 Condition recorded as 'main condition' is presenting symptom of diagnosed, treated condition; or
- MB3 Signs and symptoms recorded as 'main condition' with alternative conditions recorded as the cause

#### Diagnosis untuk Kes Kematian (Mortaliti)

Disarankan supaya untuk kes mortaliti, bahawa borang *The International Form of Medical Certificate* of *Cause of Death* (MCCD) digunakan (Perkara 2.15.2 ICD-11 *Reference Guide*). Penggunaan borang ini membolehkan Pegawai dan Penolong Pegawai Rekod Perubatan mengenalpasti *Underlying Cause of Death* (UCOD), menggunakan teknik yang telah diperakukan oleh WHO. UCOD adalah penting untuk

mengenalpasti sama ada kematian tersebut dapat dielakkan kerana UCOD merupakan titik permulaan kepada *train of events* yang seterusnya menyebabkan kematian tersebut.

| Administrative Dat                                                                                                    | a (can be further                         | specified   | by country   | )            |                 |                   |              |          |          |            |           |       |
|----------------------------------------------------------------------------------------------------|-------------------------------------------|-------------|--------------|--------------|-----------------|-------------------|--------------|----------|----------|------------|-----------|-------|
| Sex                                                                                                    |                                           | Female      | 0,           |              |                 | Aale              |              | Unkne    | own      | _          | _         | _     |
| Date of birth                                                                                                    | D                                         | DM          | MYY          | YY           | Date            | of death          | D            | DN       | d M      | Y B        | C Y       | Y.    |
| Frame A: Medical                                                                                                    | data: Part 1                              | and 2       |              |              |                 |                   |              |          |          |            |           |       |
| 1                                                                                                    |                                           |             | 1            |              |                 |                   |              |          | Time     | interva    | il from o | onset |
| Report disease or condit                                                                                                    | tion                                      |             | Cause of     | death        |                 |                   |              |          | to de    | ath        |           | 1.50. |
| directly leading to death                                                                                                    | on line a                                 |             |              |              |                 |                   |              |          | 1        |            |           |       |
|                                                                                                    | 6                                         | 2ª          |              |              |                 |                   |              |          |          |            |           |       |
| Report chain of events in                                                                                                    | n due to                                  |             | Due to:      |              |                 |                   |              |          | +        |            |           |       |
| order (if applicable)                                                                                                    | 6                                         | 20          |              |              |                 |                   |              |          |          |            |           |       |
| et-to the underlying can                                                                                                    | on the                                    |             | Due to:      |              |                 |                   |              |          | T        |            |           |       |
| lowest used line                                                                                                    | se on me                                  | 2Ľ          |              |              |                 |                   |              |          |          |            |           |       |
|                                                                                                    |                                           |             | Due to:      |              |                 |                   |              |          | T        |            |           | _     |
|                                                                                                    |                                           |             | L            |              |                 |                   |              |          |          |            |           |       |
| 2 Other significant cond                                                                                                    | ditions contributin                       | ig to death | h (time      |              |                 |                   |              |          |          |            |           |       |
| intervals can be included                                                                                                    | 1 in brackets after                       | the condi   | ition)       |              |                 |                   |              |          |          |            |           |       |
|                                                                                                    |                                           |             | -            |              |                 |                   |              |          |          |            |           |       |
| Frame B: Other m                                                                                                    | edical data                               |             |              |              |                 |                   |              |          |          |            |           |       |
| Was surgery perform                                                                                                    | ed within the la                          | ist 4 wee   | :ks?         |              |                 | Yes               | 🗆 No         |          | Unknow   | 'n         |           |       |
| If yes please specify date                                                                                                    | e of surgery                              |             |              |              |                 |                   | DD           | M        | M Y      | Y          | Y         | Y     |
| If yes please specify reas                                                                                                    | son for surgery (d                        | lisease or  | condition)   |              |                 |                   |              |          |          |            |           |       |
| Was an autopsy requeste                                                                                                    | ed?                                       |             |              |              |                 | Tes Yes           | No No        |          | Unknow   | wn         |           |       |
| If yes were the findings                                                                                                    | used in the certifi                       | cation?     |              |              |                 | Yes 1             | No No        |          | Unknow   | wn         | _         |       |
| Manner of death:                                                                                                    |                                           |             |              |              |                 |                   |              |          |          |            |           |       |
| Disease                                                                                                    |                                           |             | Assault      |              |                 |                   |              | uld not  | he deter | rmined     |           |       |
| Accident                                                                                                    |                                           | 16          | I egal inter | vention      |                 |                   |              | nding in | vestiga  | tion       |           |       |
| ☐ Intentional self harm                                                                                                    | ,                                         | 10          | War          |              |                 |                   |              | known    |          | des.       |           |       |
| If external cause or poise                                                                                                    | oning:                                    |             | 15 au        |              | Date of         | finiury           | n D          | M 1      | u Y      | Τy         | ΤY        | Y     |
| Disaca dacaribe how extr                                                                                                    | mal cause occur                           | d-(Tf       |              |              |                 | ( III) as y       | × 1 = 1      | 100      |          |            |           |       |
| poisoning please specify                                                                                                    | poisoning agent)                          | ied (Ir     |              |              |                 |                   |              |          |          |            |           | ļ     |
| policie policie polici | person o                                  |             |              |              |                 |                   |              |          |          |            |           |       |
| Place of occurrence                                                                                                    | of the external                           | cause:      |              |              |                 |                   |              |          |          |            |           |       |
| At home                                                                                                    | Residential                               | institution | n Sc         | hool, other  | r institut      | ion, public admin | istrative ar | ea [     | Spor     | ts and a   | thletics  | area  |
| Street and                                                                                                    | Trade and s                               | ervice are  | a 🗆 In       | dustrial and | d constru       | uction area       |              | 1        | Farm     | 1          |           |       |
| Other place (please s                                                                                                    | snecify):                                 |             |              |              |                 |                   |              | 1        | Unkr     | nown       |           |       |
| Fetal or infant Death                                                                                                    | h                                         |             |              |              |                 |                   |              |          |          | A          |           |       |
| Multiple pregnancy                                                                                                    | -                                         |             |              |              |                 | □ ves             |              |          | Unknor   |            |           |       |
| Stillborn?                                                                                                    |                                           |             |              |              |                 |                   |              | 十古       | Unkno    | NII<br>WII |           |       |
| If death within 24h speci                                                                                                    | ify number of hor                         | ors survivo | red .        |              |                 | Birth weight (in  | erams)       |          |          |            |           | Т     |
| Number of completed weeks of pregnancy                                                                                                    |                                           |             |              |              | Are of mother ( | (vears)           |              |          | _        | +          | +         |       |
| If death was perinatal, pl                                                                                                    | lease state conditi                       | ions of me  | other that   | _            |                 | 71g- 01 1100      | Jeanoy       |          |          |            | <u> </u>  |       |
| affected the fetus and ne                                                                                                    | wborn                                     | 010 0       | /1101 0      |              |                 |                   |              |          |          |            |           |       |
| For women, was the                                                                                                    | deceased preg                             | nant?       |              |              |                 | Tes Yes           | No No        |          | Unkno    | wn         |           | _     |
| At time of death                                                                                                    |                                           |             |              |              |                 | Within 42 d       | lays before  | the deat | th       |            |           |       |
| Between 43 days up                                                                                                    | Between 43 days up to 1 year before death |             |              |              |                 | Unknown           |              |          |          |            |           |       |
| Didde                                                                                                    | Bents to the death'                       | 0           |              |              |                 |                   |              |          | Linkson  |            |           |       |

Maklumat penting yang perlu dinyatakan dalam borang tersebut adalah seperti berikut:

#### Frame A

Mempunyai dua bahagian iaitu *Part 1* dan *Part 2* dan satu seksyen untuk merekod tempoh setiap kondisi dengan masa kematian (*Time interval from onset to death*).

#### Part 1

1. Cause of death: Condition / diagnosis that directly caused the patient's death

Cardiac arrest, respiratory failure dan heart failure merupakan mode of dying dan bukannya cause of death. Disarankan untuk merekodkan diagnosis dengan lebih terperinci

- 2. **Other significant conditions contributing to death:** Other conditions / diagnosis that contributed to mortality, but not in the sequence leading to the Cause of Death.
- 3. *Time interval from onset to death:* The approximate time between the condition / diagnosis and death.

#### Part 2

Adalah untuk kondisi yang bukan di dalam *train of events* di *Part 1* tetapi menyumbang kepada kematian pesakit.

#### Frame B

Adalah untuk mendapatkan maklumat tambahan yang tidak dinyatakan di Frame A.

#### Perbandingan Terma antara ICD-10 dan ICD-11 dalam Borang Pengumpulan Maklumat Kesihatan Pesakit

| ICD-10                                        | ICD-11                                   |
|-----------------------------------------------|------------------------------------------|
| Perubahan terma                               |                                          |
| Cause of Death                                | Terminal Cause of Death                  |
| External cause                                | External causes of Morbidity & Mortality |
| Complication                                  | Complication Diagnosis                   |
| Penambahan terma baharu                       |                                          |
| NA                                            | Underlying Condition                     |
| NA                                            | Additional code                          |
| NA                                            | Underlying Cause of Death                |
| Penjumudan terma                              |                                          |
| Co-Morbidity                                  | NA                                       |
| Factors Influencing Health Status and Contact | NA                                       |
| With Health Services                          |                                          |
| Underlying Cause                              | NA                                       |
| Tiada perubahan                               |                                          |
| Main diagnosis                                | Main diagnosis                           |
| Other diagnosis                               | Other diagnosis                          |

- Underlying condition adalah kondisi dalam train of events yang menghubungkan Terminal Cause of Death dan Underlying Cause of Death.
- Additional code adalah medan untuk merekod kod yang tidak dapat digabungkan (postcoordinate) melalui ICD-11 Embedded Classification Tool.

#### Nota Penting Berkenaan Pengekodan ICD-11

a. ICD-11 Versi 02/2022

Pengekodan ICD-11 di fasiliti Kementerian Kesihatan Malaysia adalah menggunakan *ICD-11 Coding Tool Version 02/2022* termasuk dalam sistem SMRP yang baharu. Berikut adalah cara untuk mengakses ICD-11 *Coding Tool* menggunakan laman sesawang WHO (luar sistem SMRP).

- a. Pautan akses <u>https://icd.who.int/ct11/icd11\_mms/en/2022-02</u>
- b. Langkah menggunakan pelayar Google

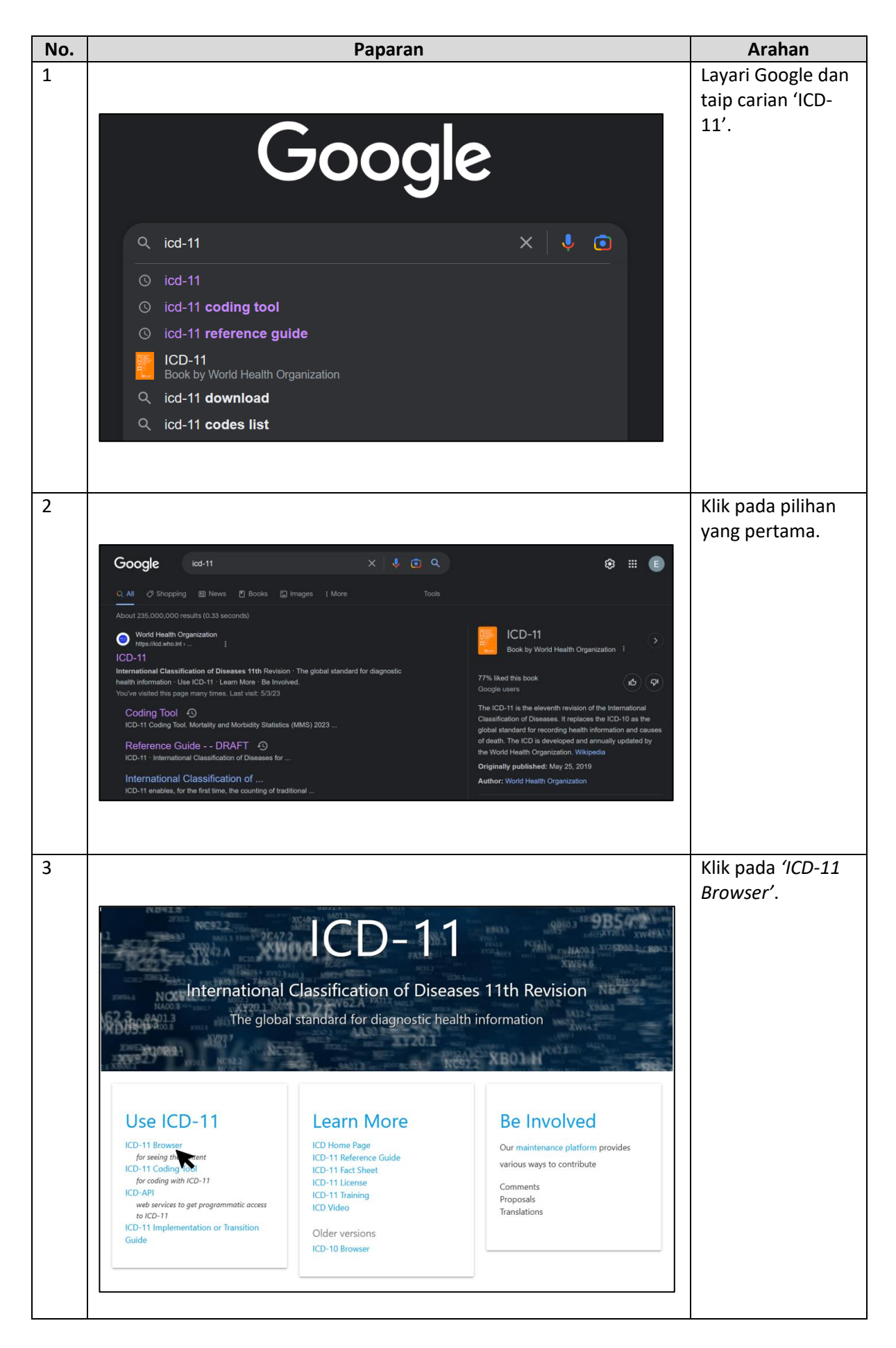

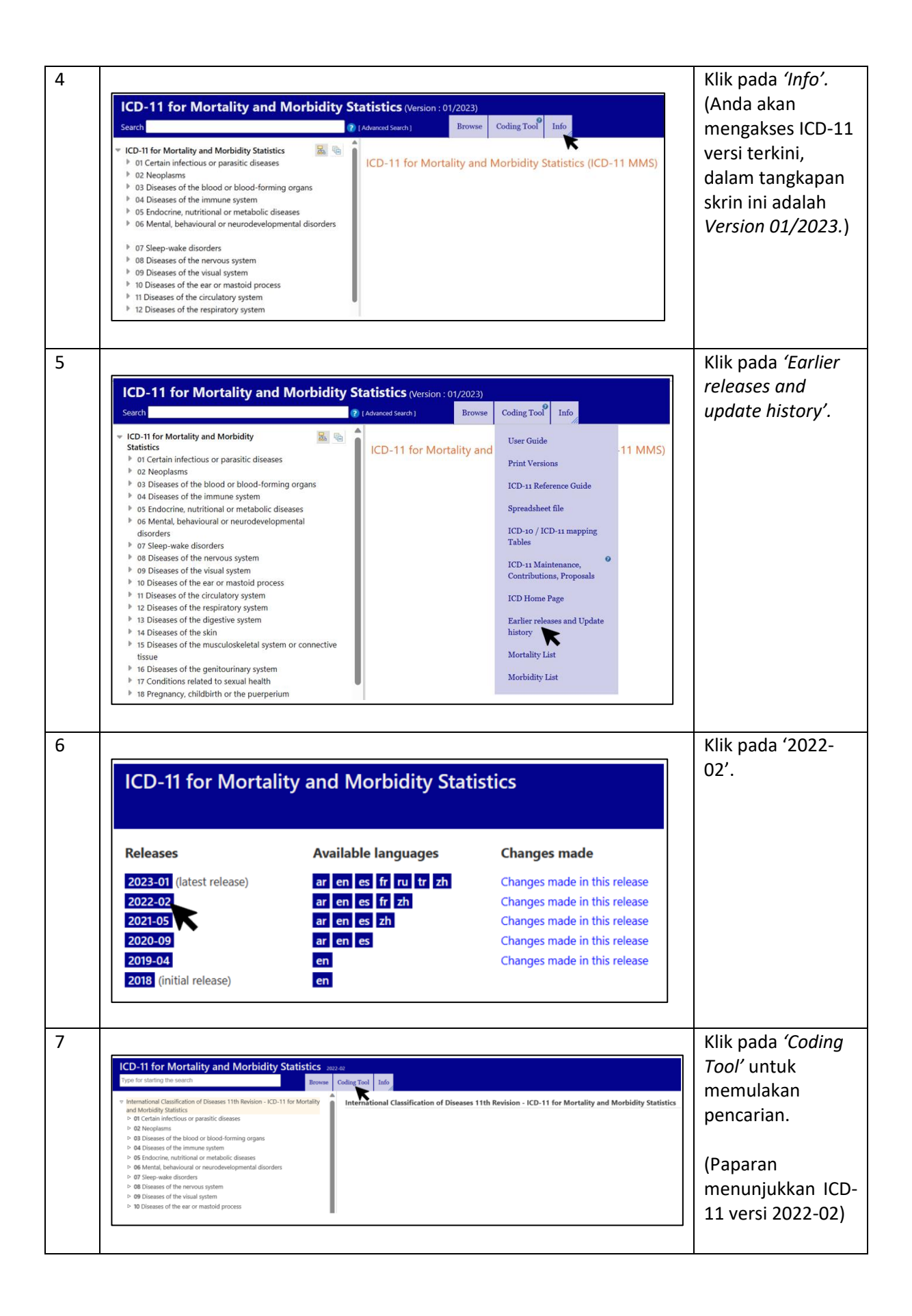

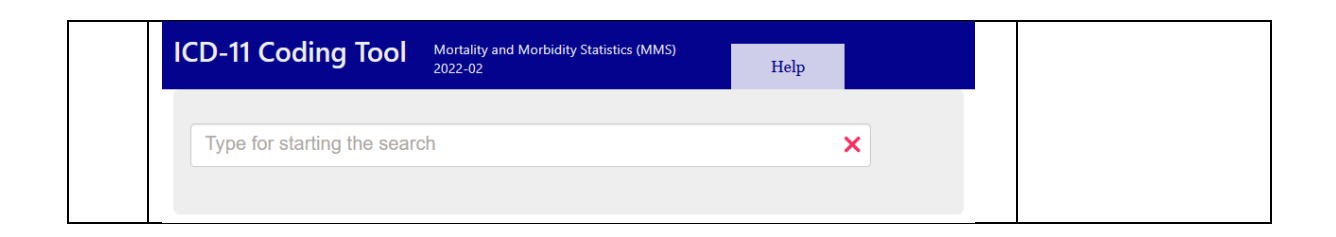

b. *Nota Panduan Penggunaan* ICD-11 Coding Tool *Coding tool* berfungsi dengan pencarian di dalam kotak carian:

| Type for starting the search | × |  |
|------------------------------|---|--|
|                              |   |  |

*Coding tool* akan memberikan hasil berdasarkan kepada carian:

| tuberculosis                                 |             | ×                                                                                                    |                                       |          |
|----------------------------------------------|-------------|----------------------------------------------------------------------------------------------------|---------------------------------------|----------|
| Related words                                |             | The results shown are incomplete                                                                                     | Filte                                 | er 🔿 👔   |
| Word list<br>sort : Relatedness/repetition ~ | Destinatio  | n Entities                                                                                                    | sort: Matching score                  | •        |
| confirmed                                    | 1B1Z        | Tuberculosis, unspecified *                                                                                          | + 3 K (D                              | etails]  |
| histologically<br>bacteriological            | 1B9A        | Extraintestinal yersiniosis pseudotuberculosis •                                                                     | (K) [D                                | etails]  |
| joint                                        | CA60.3      | Pneumoconiosis associated with tuberculosis                                                                          | ()                                    | etails]  |
| bone                                         | 1B10.Z      | Respiratory tuberculosis, without mention of bacteriological or histological confirmation respiratory tuberculosis • | (+ <mark>]</mark> K [D                | etails]  |
| primary                                      | 1B11.0      | Tuberculous meningitis                                                                                               | + J K [D                              | etails]  |
| without<br>infection                         | 1B11.Y      | Tuberculosis of other specified part of nervous system Tuberculosis of brain +                                       | () X (D                               | etails]  |
| miliary                                      | 1B11.Y/1D   | Tuberculous encephalitis                                                                                             | + <mark>]</mark> K [D                 | etails]  |
| mention                                      | 1B11.Y/1D   | Myelitis due to mycobacterium tuberculosis                                                                           | + <mark>]</mark> K [D                 | etails]  |
| th                                           | 1B12.0      | Tuberculosis of heart                                                                                                | + <mark>)</mark> K [D                 | etails]  |
| respiratory                                  | 1B12.1      | Tuberculosis of eye                                                                                                  | + <mark>]</mark> K [D                 | etails]  |
| meningitis                                   | 1B12.1/9B50 | Tuberculous episcleritis                                                                                             | ÷ ) K [D                              | etails]  |
| nontuberculous                               | 1B12.1/9A9. | Chronic tuberculous iridocyclitis                                                                                    | + <mark>3</mark> K [D                 | etails]  |
| other                                        | 1B12.1/9B6. | Tuberculous chorioretinitis                                                                                          | ÷ ) K [D                              | etails]  |
| acute                                        | 1B12.2      | Tuberculosis of ear                                                                                                  | + <mark>J</mark> K [D                 | etails]  |
| mediastinum                                  | 1B12.40     | Tuberculosis of bones or joints                                                                                      | + J K [D                              | etails]  |
| lymph                                        | 1B12.408X.  | Tuberculous mastoiditis                                                                                              | + (J (K) [D                           | etails]  |
| pieura                                       | 1B12.40/F   | Tuberculous arthritis                                                                                                | + J K D                               | etails]  |
| kidnev                                       | 1B12.41     | Tuberculous myositis                                                                                                 | (+ ( <b>J</b> ( <b>R</b> ) ( <b>D</b> | etails]  |
| disseminated                                 | 1812.5      | Tuberculosis of the genitourinary system                                                                             | + J R [D                              | etails]  |
| node                                         | 1B12.58XA   | . Tuberculosis of prostate                                                                                           | (+ <b>J R D</b>                       | etails]  |
| spinal                                       | 1B12.5/GR02 | Tuberculous epididymitis                                                                                             |                                       | retails] |
| necrotic                                     | 1B12.5/GA04 | Tuberculosis of cervix uteri                                                                                         |                                       | etails]  |
| disease                                      | 1012 5/0401 | Tuborculous upgration of when                                                                                        |                                       | -        |

- 1. Word list
  - Senarai terma yang berkaitan adalah di bahagian kiri Coding Tool.
  - Jika carian adalah kurang lengkap, *Coding Tool* akan memberikan saranan perkataan yang berkaitan.

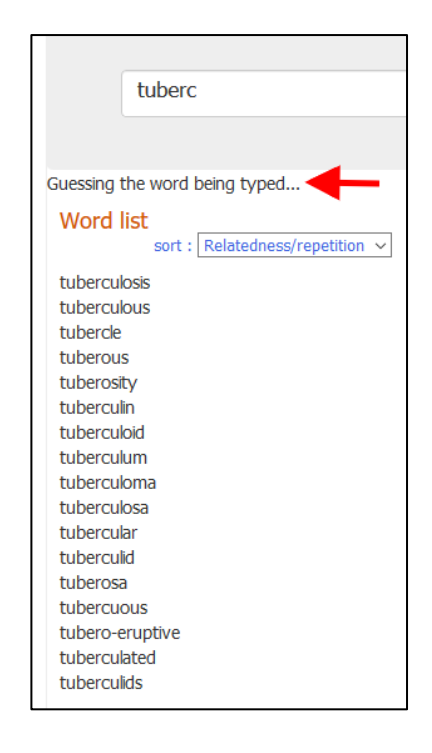

• Untuk memuktamadkan carian, akhiri pernyataan dengan **'Space'** atau klik pada senarai terma di 'Word list'. Relatedness adalah dikenalpasti berdasarkan kekerapan terma yang dicari di dalam ICD Coding Tool.

| tuberculosis                                                                                                    |
|----------------------------------------------------------------------------------------------------|
| Related words                                                                                                    |
| Word list<br>sort : Relatedness/repetition ~                                                                                                    |
| gangrene<br>necrosis<br>degeneration<br>bacteriological<br>histological<br>confirmation<br>gland<br>primary<br>abscess<br>lymph<br>respiratory<br>acute<br>node<br>progressive<br>chronic |

• Senarai terma boleh disusun mengikut perkaitan atau kekerapan dan mengikut susunan abjad.

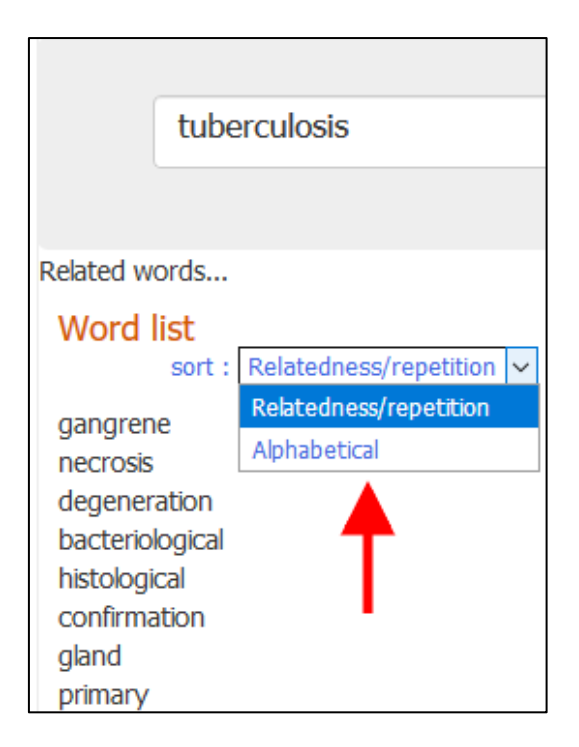

• Pengguna boleh memilih terma yang sesuai atau taip diagnosis seperti biasa.

#### 2. Destination Entities

- Output di bahagian tengah antara muka *Coding Tool* memaparkan entiti yang sesuai berdasarkan carian.
- Output adalah disusun berdasarkan kesesuaian terma yang ditaip dengan frasa / terma ICD. Terma yang paling sesuai adalah berlatarbelakangkan biru seperti contoh '*Tuberculosis*' di bawah. Pengguna boleh menggunakan papan kekunci untuk pemilihan kod yang sesuai.

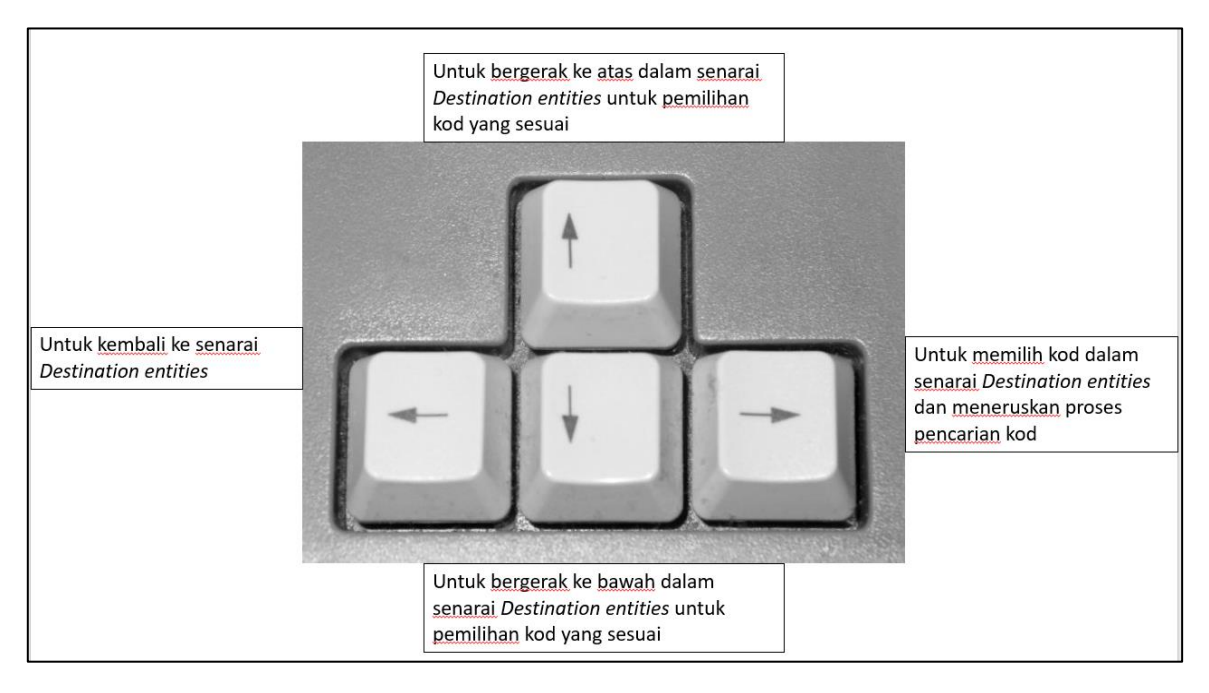

a. Di bahagian kiri senarai entiti, *Coding Tool* turut memaparkan ikon yang memaparkan maklumat tambahan berkaitan entiti seperti berikut:

|                          | sepsis                          |            | ×                                                                        |               |          |
|--------------------------|---------------------------------|------------|--------------------------------------------------------------------------|---------------|----------|
|                          |                                 |            |                                                                          |               |          |
| Related wo               | ords                            |            |                                                                          | Filt          | er 🔵     |
| Word li                  | sort : Relatedness/repetition 🗸 | Destinatio | n Entities                                                               | atching score | •        |
| septic                   |                                 | 1G40       | Sepsis without septic shock                                              | • 3 🔳 1       | etails]  |
| shock                    |                                 |            | Unspecified sepsis + *                                                   |               | - 1      |
| mention                  |                                 | 1A02&XN7HG | Sepsis due to shigella without mention of septic shock                   | + K (         | etails]  |
| without                  | 200110                          | 1C1A.Y&XN. | .Sepsis due to Listeria without mention of septic shock                  | + K (         | etails]  |
| staphylo                 | coccus                          | 1C41&XN3PW | Sepsis due to Streptococcus pneumoniae without mention of septic shock   | + K (         | etails]  |
| salmonel                 | la                              | 1C41&XN9ZG | Sepsis due to unspecified staphylococcus without mention of septic shock | + K (         | etails]  |
| other                    |                                 | 1C41&XN0QE | Sepsis due to Salmonella without mention of septic shock                 | + K (         | etails]  |
| group<br>anthrax<br>coli |                                 | 1C41       | Bacterial infection of unspecified site<br>sepsis due to anaerobes NOS + | + K           | Petails] |

b. Setiap ikon membawa definisi seperti berikut:

| No. | Paparan | Perkara                                                                     |
|-----|---------|-----------------------------------------------------------------------------|
| 1   | (+)·    | Postcoordination adalah dibolehkan untuk entiti<br>ini.                     |
| 2   | +       | Postcoordination adalah diwajibkan untuk entiti<br>ini.                     |
| 3   |         | Entiti ini mempunyai <i>coding note.</i>                                    |
| 4   | 3       | Entiti ini mempunyai kategori yang berkaitan daripada bab <i>maternal.</i>  |
| 5   | ĸ       | Entiti ini mempunyai kategori yang berkaitan daripada bab <i>perinatal.</i> |

c. Hasil carian yang berlatarbelakangkan biru, merupakan saranan yang paling tepat berdasarkan pernyataan yang ditaip di kotak carian.

| cholera                                      |            | ×                                                                                                    |               |
|----------------------------------------------|------------|----------------------------------------------------------------------------------------------------|---------------|
| Related words                                |            |                                                                                                    | Filter        |
| Word list<br>sort : Relatedness/repetition ~ | Destinatio | on Entities                                                                                                    | 1q score 🗸    |
| asiatic                                      | 1A00       | Cholera *                                                                                                    | + [Details]   |
| epidemic<br>vibrio<br>cholerae               | NE01       | Harmiul effects of or exposure to noxious substances, chieny nonmedicinal as to source, not elsewhere<br>classified<br>Antimonial cholera | 🗐 🕂 [Details] |
| 01<br>eltor                                  | QA08.0     | Special screening examination for intestinal infectious diseases<br>Cholera screening                                                     | [Details]     |
| biovar                                       | QC90.00    | Exposure to cholera                                                                                                    | [Details]     |
| against<br>prophylactic                      | QD01.Y     | Other specified carrier of intestinal infectious agents<br>Cholera carrier                                                                | [Details]     |
| vaccination                                  | QC03.0     | Need for immunization against cholera with typhoid-paratyphoid                                                                            | [Details]     |
| antimonial<br>alone                          | NE60       | Harmful effects of drugs, medicaments or biological substances, not elsewhere classified<br>Harmful effects of Cholera vaccine            | 🗐 + [Details] |
| contact                                      | QC00.0     | Need for immunization against cholera alone                                                                                               | [Details]     |
| classical                                    | PE88       | Assault by exposure to or harmful effects of other or unspecified drug, medicament or biological substance                                | + [Details]   |

- d. Susunan hasil carian adalah berdasarkan:
  - Matching score nilai ketepatan

o Classification order – susunan klasifikasi

| Destinat | tion Entities               |                        |
|----------|-----------------------------|------------------------|
|          |                             | sort: Matching score 🗸 |
|          |                             | Matching score         |
| 1B1Z     | Tuberculosis, unspecified * | Classification order   |
| 1B9A     | Extraintestinal yersiniosis | K [Details]            |
|          | pseudotuberculosis 👻        |                        |

e. Paparan seperti berikut memaparkan bahawa terma '*Tuberculosis of orbit*' adalah terma yang paling sesuai dengan pernyataan yang dicari berbanding dengan tajuk '*Granulomatous orbital inflammation*'.

| 9A22.2 | Granulomatous orbital inflammation | + [Details] |
|--------|------------------------------------|-------------|
|        | Tuberculosis of orbit -            |             |

#### 3. Incomplete Results

Dalam keadaan pernyataan di dalam kotak carian adalah kurang tepat, sistem hanya akan memaparkan 50 entiti yang pertama dengan peringatan seperti berikut: '*The results shown are incomplete*'. Pengguna adalah disarankan untuk memperincikan pernyataan di kotak carian.

| tuberculosis                                 |            | ×                                                                                                    |                      |
|----------------------------------------------|------------|----------------------------------------------------------------------------------------------------|----------------------|
| Related words                                |            | The results shown are incomplete                                                                                      | Filter               |
| Word list<br>sort : Relatedness/repetition ~ | Destinatio | on Entities                                                                                                    | sort: Matching score |
| gangrene                                     | 1B1Z       | Tuberculosis, unspecified *                                                                                           | 3 + [Details]        |
| necrosis<br>degeneration                     | 1B10.Z     | Respiratory tuberculosis, without mention of bacteriological or histological confirmation<br>Asthmatic tuberculosis * | J + [Details]        |
| bacteriological                              | 1B11.0     | Tuberculous meningitis                                                                                                | J 	← [Details]       |
| nistological<br>confirmation<br>gland        | 1B11.Y     | Tuberculosis of other specified part of nervous system<br>Tuberculous encephalitis -                                  | ③ 	← [Details]       |

| infantile                            | 1B9A     | Extraintestinal versiniosis pseudotuberculosis | [Details]     |   |
|--------------------------------------|----------|------------------------------------------------|---------------|---|
| site                                 | CB26     | -<br>Haemothorax                               | + [Details]   |   |
| trachea                              | 1B10.0   | Respiratory tuberculosis, confirmed            | J + [Details] |   |
| The suggestions shown are incomplete | v 1B10.1 | Respiratory tuberculosis, not confirmed        | J + [Details] | ~ |

#### 4. Flexible Search

Fungsi *flexible search* boleh digunakan jika pencarian biasa *Coding Tool* tidak memberikan sebarang hasil.

|                    | primary steatorrhea        |                                                         | × |
|--------------------|----------------------------|---------------------------------------------------------|---|
|                    |                            |                                                         |   |
| Related wo         | nds                        |                                                         |   |
| Word I<br>Couldn't | ist<br>find matching words | Destination Entities<br>Couldn't find matching entities |   |
|                    |                            | Try flexible search                                     |   |
|                    |                            |                                                         |   |
|                    |                            |                                                         |   |

Pencarian melalui mod *flexible search* adalah berbeza dengan pencarian biasa daripada aspek seperti berikut:

- Dalam mod pencarian biasa, *Coding Tool* akan memberikan hasil carian yang melibatkan kesemua perkataan dalam pernyataan yang dicari. Manakala dalam mod *flexible search*, hasil carian mungkin tidak melibatkan kesemua perkataan dalam pernyataan yang dicari.
- Contohnya untuk pernyataan 'Primary steatorrhea', tiada index dalam ICD-11 yang tepat melibatkan kedua-dua perkataan yang dicari iaitu 'Primary' dan 'Steatorrhea'. Fungsi flexible search akan membolehkan pencarian terma 'Steatorrhea' sahaja yang merupakan index term di bawah 'Other specified symptoms related to the lower gastrointestinal tract or abdomen'.

|         | primary steatorrhoea 🗙                                                                                         |            |           |
|---------|----------------------------------------------------------------------------------------------------|------------|-----------|
|         |                                                                                                    |            |           |
|         | The results shown are incomplete Flexible search is on                                                         | FÎ         | ter O     |
| Destina | ation Entities                                                                                                 |            | ^         |
| Desan   |                                                                                                    |            |           |
| MEOY    | Other specified symptoms related to the lower gastrointestinal tract or abdomen<br>steatorrhoea                |            | [Details] |
| DA95    | Coelac disease                                                                                                 | <b>)</b> + | [Details] |
|         | Idiopathic steatorrhoea 👻                                                                                      |            |           |
| DA96.0  | 1. Tropical sprue<br>Tropical steatorrhoea +                                                                   | 3 +        | [Details] |
| DA96.0  | 2 Malabsorption or intolerance of specific nutrients<br>chronic steatorrhoea                                   | 3          | (Details] |
| DC35.2  | Pancreatic steatorrhoea                                                                                        | ٠          | [Details] |
| 1A61.0  | Primary gental syphils<br>primary syphilis ~                                                                   | J          | [Details] |
| 1B10.Z  | Respiratory tuberculosis, without mention of bacteriological or histological confirmation primary tuberculosis | <b>)</b> 🖲 | [Details] |
| 1C1D.0  | Primary yaws                                                                                                   |            | [Details] |
| 2A20.4  | Polycythaemia vera<br>primary polycythaemia                                                                    |            | [Details] |
| 2A85.4  | Lymphoplasmacytic lymphoma                                                                                     |            | [Details] |
|         | primary macroglobulinaemia                                                                                     |            |           |
| 2D4Z    | Unspecified malignant neoplasms of il-defined or unspecified sites<br>unknown primary ~                        | ۲          | (Details] |
| 3A9Z    | Anaemias or other erythrocyte disorders, unspecified                                                           | 3 🔹        | [Details] |
| 3B61.0  | Hereditary thrombophila                                                                                        |            | [Details] |
| 3B63.1  | Z Acquired thrombocytosis, unspecified                                                                         |            | [Details] |
| 4B00.0  | Constitutional neutropenia                                                                                     |            | [Details] |
|         | primary neutropenia                                                                                            |            |           |

- *Flexible search* turut membolehkan carian menggunakan variasi terma yang luas. Misalnya, pencarian pernyataan '*Lung adenosarcoma'*, *Coding Tool* akan memberikan hasil '*Malignant neoplasms of bronchus or lung, unspecified*'.
- 5. Quick Copying

Walaupun *Coding Tool* membolehkan kod disalin dengan klik pada kod atau tajuk kod, langkah pengekodan perlu mengikut seperti dalam manual rujukan pengekodan ini untuk memastikan pengekodan yang dipilih adalah tepat dan lengkap.

|                                    | tuberculosis                                   |                  |                                                                                                    |                                |
|------------------------------------|------------------------------------------------|------------------|----------------------------------------------------------------------------------------------------|--------------------------------|
| l                                  |                                                |                  |                                                                                                    |                                |
| Related we                         | ords<br>ist<br>sort : Relatedness/repetition ~ | Destinatio       | Selected: 1B1Z                                                                                                    | Filter                         |
| gangren                            | e                                              | 1B1Z             | Tuberculosis, unspecified *                                                                                           | J + [Details]                  |
| necrosis<br>degener                | ation                                          | 1B10.Z           | Respiratory tuberculosis, without mention of bacteriological or histological confirmation<br>Asthmatic tuberculosis + | () (Details)                   |
| bacteriol<br>histologi<br>confirma | ogical<br>cal<br>ition                         | 1B11.0<br>1B11.Y | Tuberculous meningitis<br>Tuberculosis of other specified part of nervous system                                      | J ↔ [Details]<br>J ↔ [Details] |

#### 6. Entity Details

Klik pada 'Details' atau ikon '+' untuk memaparkan perincian hasil entiti.

| Doctinati                 | on Entition                                                                                                    |                      |
|---------------------------|----------------------------------------------------------------------------------------------------|----------------------|
| Desundui                  | JI Endues                                                                                                    | sort: Matching score |
|                           |                                                                                                    | bord indening beare  |
| 1B1Z                      | Tuberculosis, unspecified *                                                                                                    | + J K [Details]      |
| 1B9A                      | Extraintestinal yersiniosis                                                                                                    | K [Details]          |
|                           | pseudotuberculosis 👻                                                                                                    |                      |
| CA60.3                    | Pneumoconiosis associated with tuberculosis                                                                                         | J [Details]          |
| 1B10.Z                    | Respiratory tuberculosis, without mention of bacteriological or histological confirmation                                           | + J K [Details]      |
|                           | respiratory tuberculosis 👻                                                                                                    |                      |
| Dectinatio                | on Entities                                                                                                    |                      |
| Destindu                  | Sh Enddes                                                                                                    | sort: Matching score |
|                           |                                                                                                    | ×                    |
| Code                      | Matching Terms                                                                                                    | Postcoordination     |
| 1B1Z                      | Tuberculosis, unspecified *                                                                                                    | +                    |
|                           | Tuberculosis NOS                                                                                                    | •                    |
|                           | tuberculous                                                                                                    | (+)                  |
|                           | IB - [tuberculosis infection                                                                                                    | •                    |
|                           | Show all [17] -                                                                                                    | J                    |
| Related car<br>Tuberculos | tegories in maternal chapter J<br>is complicating pregnancy, childbirth or the puerperium / Tuberculosis, unspecified (JB63.0/1B1Z) |                      |
| Related car<br>Congenita  | tegories in perinatal chapter 📧<br>tuberculosis (KA61.0)                                                                            |                      |
| ▲ See in hie              | rarchy                                                                                                    |                      |
| 1 <b>B</b> 9A             | Extraintestinal versiniosis                                                                                                    | K [Details]          |
|                           | pseudotuberculosis 👻                                                                                                    |                      |
| CA60.3                    | Pneumoconiosis associated with tuberculosis                                                                                         | J [Details]          |
| 1B10.Z                    | Respiratory tuberculosis, without mention of bacteriological or histological confirmation                                           | + J K [Details]      |
|                           | respiratory tuberculosis 👻                                                                                                    |                      |

Klik pada *Show all* untuk memaparkan kesemua terma yang sesuai dengan pernyataan di kotak carian.

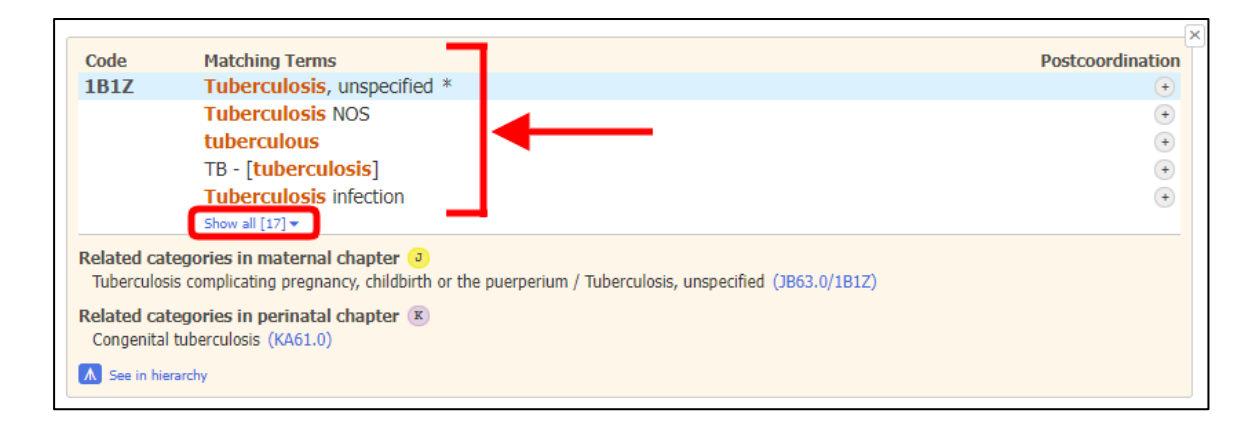

Klik pada 'Hide' untuk tidak memaparkan kesemua terma kecuali lima terma yang teratas.

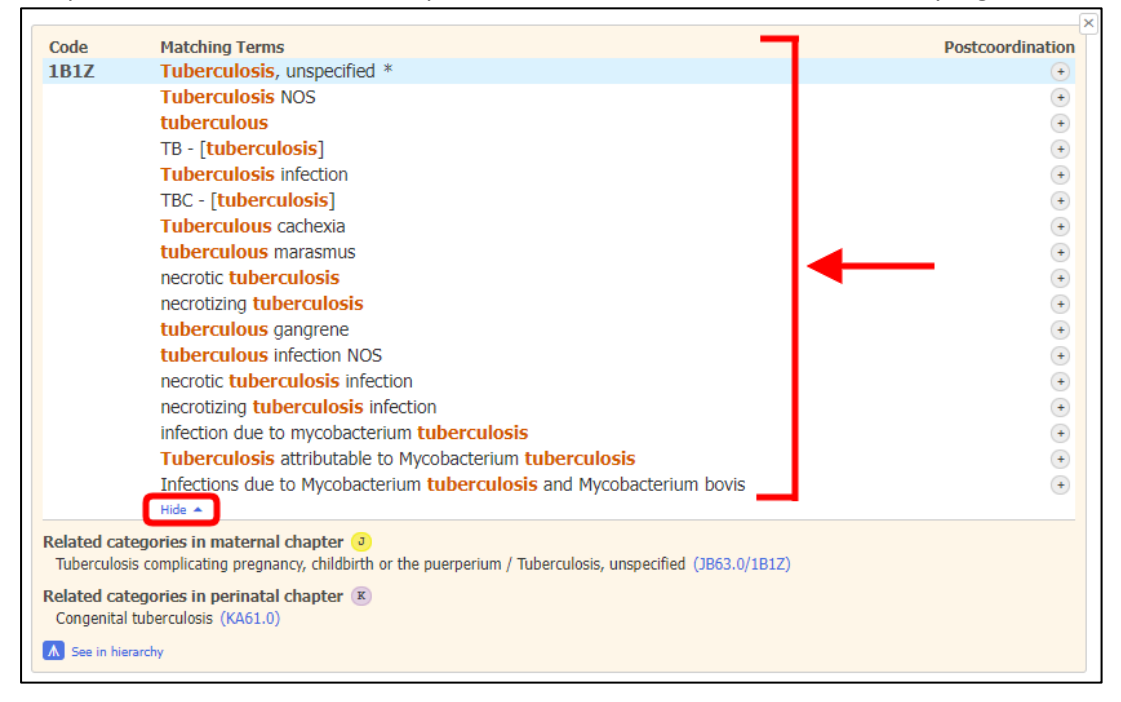

7. Chapter Distribution / Filter

Di bahagian kanan hasil carian *Coding Tool,* butang '*Filter*' membolehkan pemaparan hasil carian berdasarkan bab yang berkaitan di dalam ICD-11.

| tuberculosis                    |             | ×                                                                                         |                        |
|---------------------------------|-------------|-------------------------------------------------------------------------------------------|------------------------|
|                                 |             |                                                                                           |                        |
|                                 |             |                                                                                           |                        |
| Related words                   |             | The results shown are incomplete                                                          | Filter                 |
| Word list                       | Destination | on Entities                                                                               |                        |
| sort : Relatedness/repetition ~ |             |                                                                                           | sort: Matching score ~ |
| gangrene                        | 1B1Z        | Tuberculosis, unspecified *                                                               | ③                      |
| necrosis                        | 1B10.Z      | Respiratory tuberculosis, without mention of bacteriological or histological confirmation | J + [Details]          |
| degeneration                    |             | Asthmatic tuberculosis 👻                                                                  |                        |
| bacteriological                 | 1B11.0      | Tuberculous meningitis                                                                    | J + [Details]          |
| confirmation                    | 1B11.Y      | Tuberculosis of other specified part of nervous system                                    | J + [Details]          |
| gland                           |             | Tuberculous encephalitis -                                                                |                        |
| primary                         | 1B12.0      | Tuberculosis of heart                                                                     | () (Details)           |
| abscess                         | 1B12.1      | Tuberculosis of eye                                                                       | J + [Details]          |
| lymph                           | 1B12.2      | Tuberculosis of ear                                                                       | J ← [Details]          |
| respiratory                     | 1B12.40     | Tuberculosis of bones or joints                                                           | () (+) [Details]       |
| acute                           | 1812.41     | Tuberculous myositis                                                                      | (] [Details]           |
| progressive                     | 1812.5      |                                                                                           |                        |
| chronic                         | 1812.5      | Tuberculous of the general lymphodenonathy                                                |                        |
| pulmonary                       | 1012.0      | Tuberculous perprierariymphatenopathy                                                     |                        |
| fistula                         | 1812./      | I UDErCUIOSIS OF THE DIGESTIVE SYSTEM                                                     | J + [Details]          |

*Chapter distribution* memaparkan bilangan hasil carian yang sesuai berdasarkan setiap bab di dalam klasifikasi.

| tuberculosis                                 |           | ×                                                                                                    |                                       |                                 |         |
|----------------------------------------------|-----------|----------------------------------------------------------------------------------------------------|---------------------------------------|---------------------------------|---------|
|                                              |           |                                                                                                    |                                       |                                 |         |
| elated words                                 |           | The results shown are incomplete                                                                            | e                                     |                                 | Fiter ( |
| Word list<br>sort : Relatedness/repetition ~ | Destinati | on Entities                                                                                                 | sort: Matching score 🗸                | Chapter distribution / filte    | er      |
| gangrene                                     | 1B1Z      | Tuberculosis, unspecified *                                                                                 | J 	⊕ [Details]                        | ✓ Infections                    | 41      |
| necrosis<br>degeneration<br>pacteriological  | 1B10.Z    | Respiratory tuberculosis, without mention of ba<br>or histological confirmation<br>Asthmatic tuberculosis - | acteriological 🧿 🕣 [Details]          |                                 |         |
| histological                                 | 1B11.0    | Tuberculous meningitis                                                                                      | () + [Details]                        |                                 |         |
| jand<br>primany                              | 1B11.Y    | Tuberculosis of other specified part of nervous s<br>Tuberculous encephalitis -                             | system 3 + [Details]                  |                                 |         |
| bscess                                       | 1B12.0    | Tuberculosis of heart                                                                                       | 3 🕢 [Details]                         |                                 |         |
| /mph                                         | 1B12.1    | Tuberculosis of eye                                                                                         | 3 📀 [Details]                         |                                 |         |
| espiratory                                   | 1B12.2    | Tuberculosis of ear                                                                                         | 3 + [Details]                         |                                 |         |
| cute                                         | 1B12.40   | Tuberculosis of bones or joints                                                                             | 3 + [Details]                         |                                 |         |
| rogressive                                   | 1B12.41   | Tuberculous myositis                                                                                        | () [Details]                          |                                 |         |
| hronic                                       | 1812.5    | Tuberculosis of the genitourinary system                                                                    | T + [Detaik]                          |                                 |         |
| ulmonary                                     | 1812.6    | Tuberculous peripheral lymphadeponathy                                                                      | Datala                                |                                 |         |
| stula                                        | 1012.0    | Tuberculous perpirerul ymphadenopad y                                                                       | [Detaile]                             |                                 |         |
| one                                          | 1012.7    | Cuter culosis of the ugestive system                                                                        |                                       |                                 |         |
| pine                                         | 1812.8    | Cutaneous tuberculosis                                                                                      | J [Decais]                            | ⊠ <u>Respiratory system</u>     | -       |
| fection                                      | 1813.1    | Acute milary tuberculosis of multiple sites                                                                 | J + [Detais]                          |                                 |         |
| ultiple                                      | 1012.7    | Manutuberculosis unspected                                                                                  | A Constant                            | Eye and adnexa                  | 2       |
| inal                                         | 1013.2    | Milary Cuber Culosis, unspecified                                                                           |                                       |                                 |         |
| bint                                         | 1814      | Latent tuberculosis                                                                                         | J [Decais]                            | Girculatory system              | 1       |
| acheobronchial                               | 1B1Y      | Other specified tuberculosis                                                                                | (J) (+) [Details]                     | <u></u>                         |         |
| isease                                       | 8D64.0Y   | Other specified communicating hydrocephalus                                                                 | [Details]                             | Programmer childhirth           | 1       |
| fusion                                       |           | Hydrocephalus due to tuberculosis -                                                                         |                                       | Co <u>Pregnancy, childbirth</u> |         |
| etastatic                                    | 1B12.1/9  | Chronic tuberculous indocyclitis                                                                            | (J) [Details]                         |                                 | 1       |
| leurisy                                      | 1B12.1/9  | Tuberculous episcleritis                                                                                    | (J) [Details]                         | Perinatai and neonatai          |         |
| leura                                        | 1B12.1/9  | Tuberculous chorioretinitis                                                                                 | () [Details]                          |                                 | 1       |
| lcer<br>ronchus                              | 9A22.2    | Granulomatous orbital inflammation<br>Tuberculosis of orbit *                                               | + [Details]                           | Eactors influencing health      | 1       |
| erebral                                      | 1B12.408. | Tuberculous mastoiditis                                                                                     | () [Details]                          | Nervous system                  | 1       |
| pnu                                          |           | Description of the second state of the back second state                                                    | · · · · · · · · · · · · · · · · · · · | ×                               |         |

Secara *default*, hasil carian adalah terdiri daripada kesemua bab di dalam ICD-11 kecuali bab *Extension Codes* dan *Traditional Medicine*. Hasil *filter* boleh diubah dengan klik (untuk pemaparan hasil carian) atau nyahklik (untuk mengecualikan pemaparan hasil carian) pada *checkbox* yang berkaitan dengan bab ICD-11.

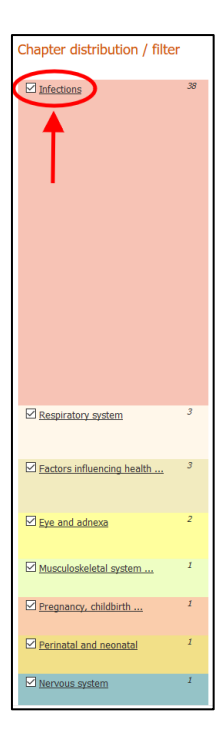

Klik pada Show results from default set akan set semula filter kepada secara default.

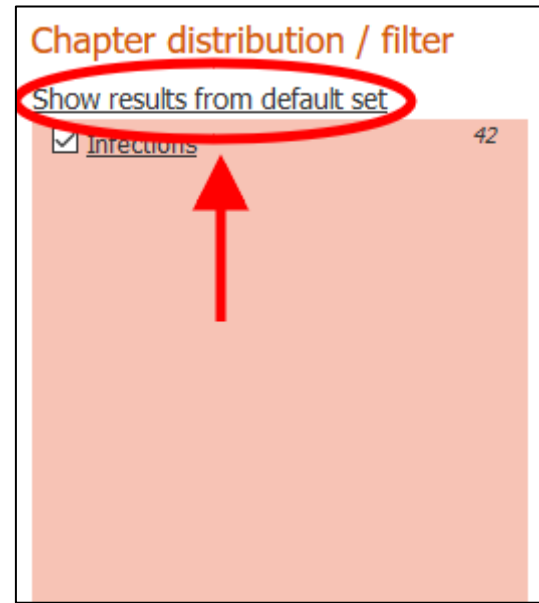

8. Integrated Browser

*Coding Tool* telah sedia berintegrasi dengan *ICD-11 Browser*. Akses kepada *Browser* boleh dilakukan dengan klik pada ikon biru seperti berikut:

| tuberculosis                                                                                                    | ×                                                                                                    |                                                     |
|----------------------------------------------------------------------------------------------------|----------------------------------------------------------------------------------------------------|-----------------------------------------------------|
| Related words                                                                                                    | The results shown are incomplete                                                                                                    | Filter                                              |
| Word list<br>sort : Relatedness/repetition ~                                                                                                    | Destination Entities                                                                                                    | sort: Matching score                                |
| confirmed<br>histologically<br>bacteriological<br>joint<br>arthritis<br>bone<br>pulmonary<br>primary<br>without<br>infection<br>miliary<br>mention<br>mycobacterium | Code       Matching Terms         1B1Z       Tuberculosis, unspecified *         Tuberculosis NOS       tuberculosis         TB - [tuberculosis]       Tuberculosisis]         Tuberculosis infection       show all [17] *         Related categories in maternal chapter ③       Tuberculosis, unspecified (JB63.0/1B1Z)         Related categories in preinatal chapter ⑧       Congenital tuberculosis (KA61.0)         M       See in hierarchy | Postcoordination<br>•<br>•<br>•<br>•<br>•<br>•<br>• |
| tb<br>respiratory<br>meningitis                                                                                                    | 1B9A Extraintestinal yersiniosis<br>pseudotuberculosis ~                                                                                                    | K [Details]                                         |
| nontuberculous<br>bronchial<br>other                                                                                                    | CA60.3         Pneumoconiosis associated with tuberculosis           1B10.Z         Respiratory tuberculosis, without mention of bacteriological or histological confirmation respiratory tuberculosis +                                                                                                    | J     J       J     J       J     J       J     J   |

#### Seterusnya, ICD-11 Browser akan dipaparkan seperti berikut:

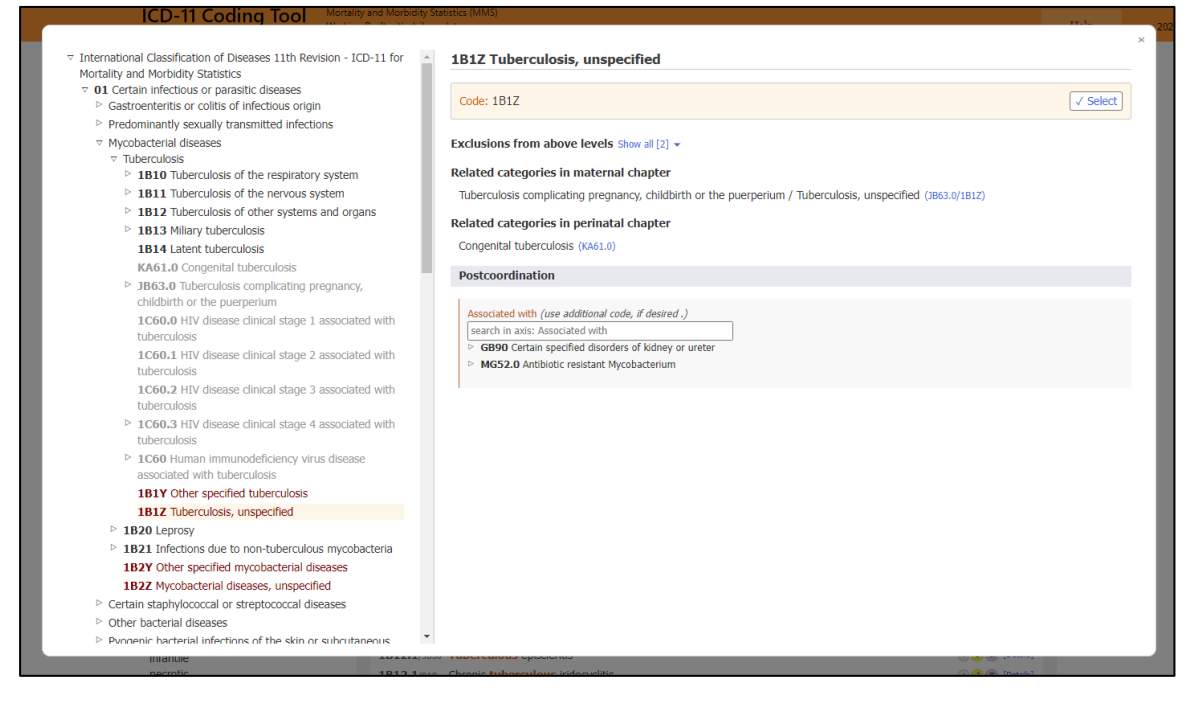

Data entiti yang dipilih akan dipaparkan seperti berikut (jika ada):

- Fully Specified Name
- Description
- Additional information
- Inclusions
- Exclusions
- Exclusions from above levels
- Coded Elsewhere
- Related categories in maternal chapter
- Related categories in perinatal chapter
- Coding Note

- Coding Note from above levels
- Postcoordination

Dalam paparan *ICD-11 Browser*, hierarki sistem klasifikasi dapat diakses di bahagian kiri skrin. Pemaparan perincian entiti dapat dilakukan apabila entiti diklik. Pemaparan *children* kepada entiti adalah melalui klik pada simbol segitiga seperti berikut

| 1 | > 1B11 Tuberculosis of the nervous system            |
|---|------------------------------------------------------|
| 1 | <b>1B12</b> Tuberculosis of other systems and organs |
| C | 1B13 Miliary tuberculosis                            |
|   | 1B14 Latent tuberculosis                             |
| 1 | 1B1Y Other specified tuberculosis                    |
|   | 1B1Z Tuberculosis, unspecified                       |

9. Postcoordination

Fungsi *postcoordination* membolehkan perincian dilakukan untuk diagnosis yang direkodkan. Hanya maklumat yang berkaitan boleh digabungkan (*postcoordinate*) seperti kod berkaitan *'Histopathology' hanya boleh* digabungkan dengan kategori *'Neoplasm'*. Ikon *postcoordination* hanya dibolehkan untuk entiti yang relevan seperti berikut:

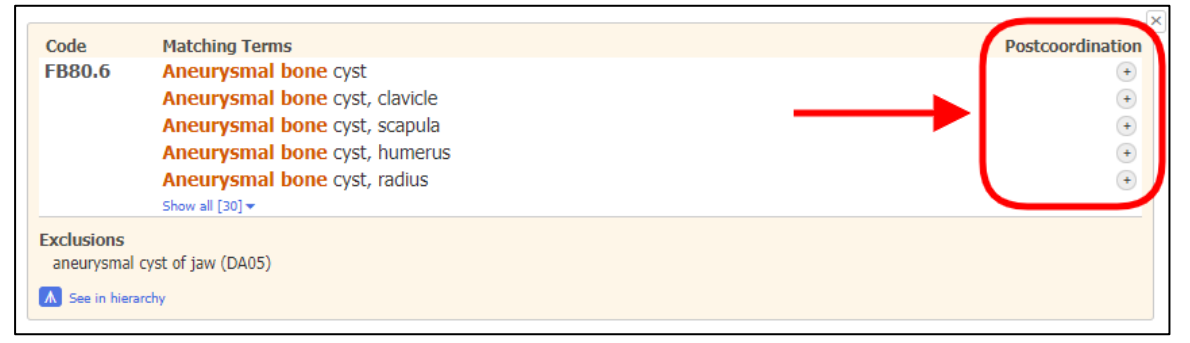

Seterusnya di paparan *integrated ICD-11 browser*, hanya entiti yang dibenarkan untuk digabungkan akan dipaparkan berdasarkan *sanctioning rules* ICD-11.

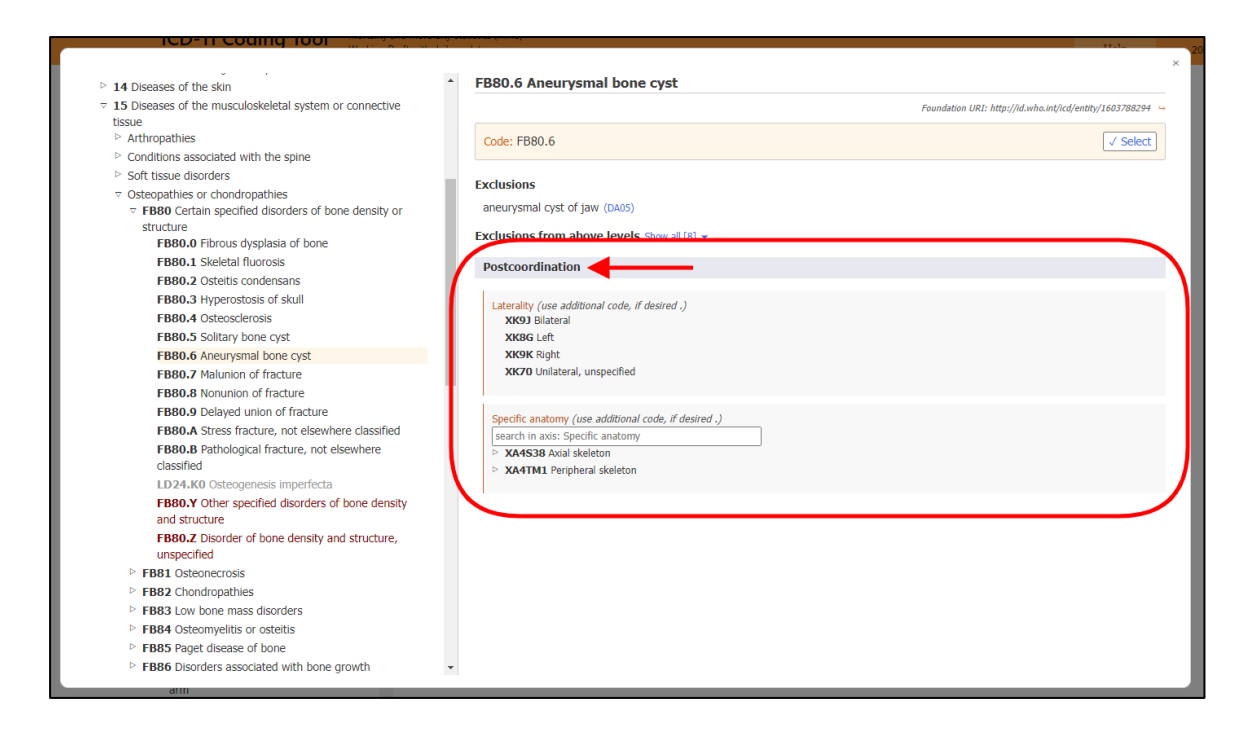

Untuk maklumat yang kurang lengkap, ikon Mandatory postcoordination akan dipaparkan.

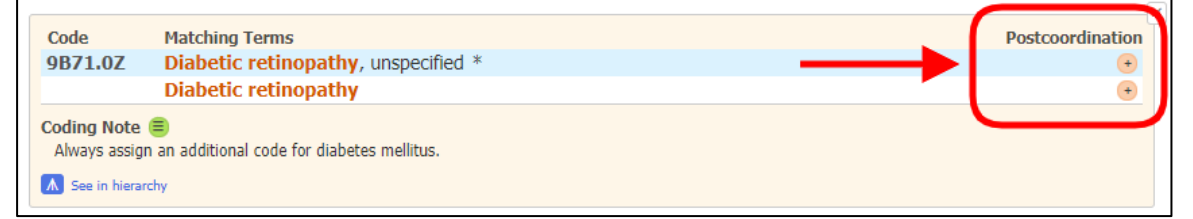

Jika dokumentasi adalah kurang lengkap untuk diagnosis yang mempunyai *Mandatory postcoordination*, sebaik-baiknya *coder* perlu melakukan perkara dalam turutan seperti berikut:

- a. Klarifikasi dengan doktor yang memasukkan maklumat discaj;
- b. Menyemak case note pesakit untuk mendapatkan maklumat tambahan; dan
- c. Mengekod maklumat diagnosis yang ada sahaja dengan sebaik mungkin tanpa *Mandatory postcoordination.*

Pengekodan tanpa maklumat *mandatory postcoordination* akan menyebabkan maklumat penting seperti yang diperuntukkan oleh WHO tidak dapat disimpan dalam sistem.

Selain itu, nota '*Code also'* turut merupakan arahan bahawa maklumat tambahan adalah perlu untuk entiti yang dipilih.

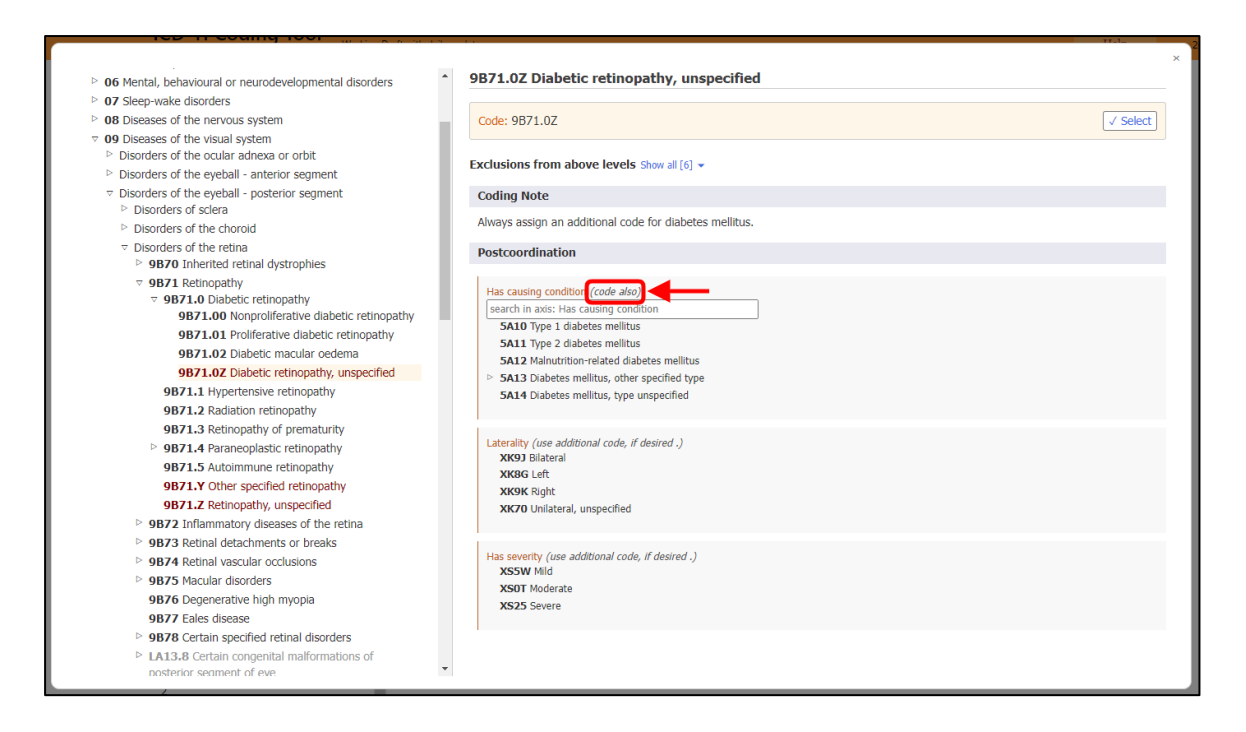

Untuk melakukan penggabungan (postcoordination) klik pada ikon-ikon seperti berikut

| Code   | Matching Terms                 | Postcoordinatio |
|--------|--------------------------------|-----------------|
| FB80.6 | Aneurysmal bone cyst           | •               |
|        | Aneurysmal bone cyst, clavicle | (F              |
|        | Aneurysmal bone cyst, scapula  | <b>_</b>        |
|        | Aneurysmal bone cyst, humerus  |                 |
|        | Aneurysmal bone cyst, radius   | (•              |
|        |                                |                 |

*Selected term* akan dipaparkan jika terma yang dipilih mempunyai *Foundation URI* yang berbeza dengan entiti yang dipilih.

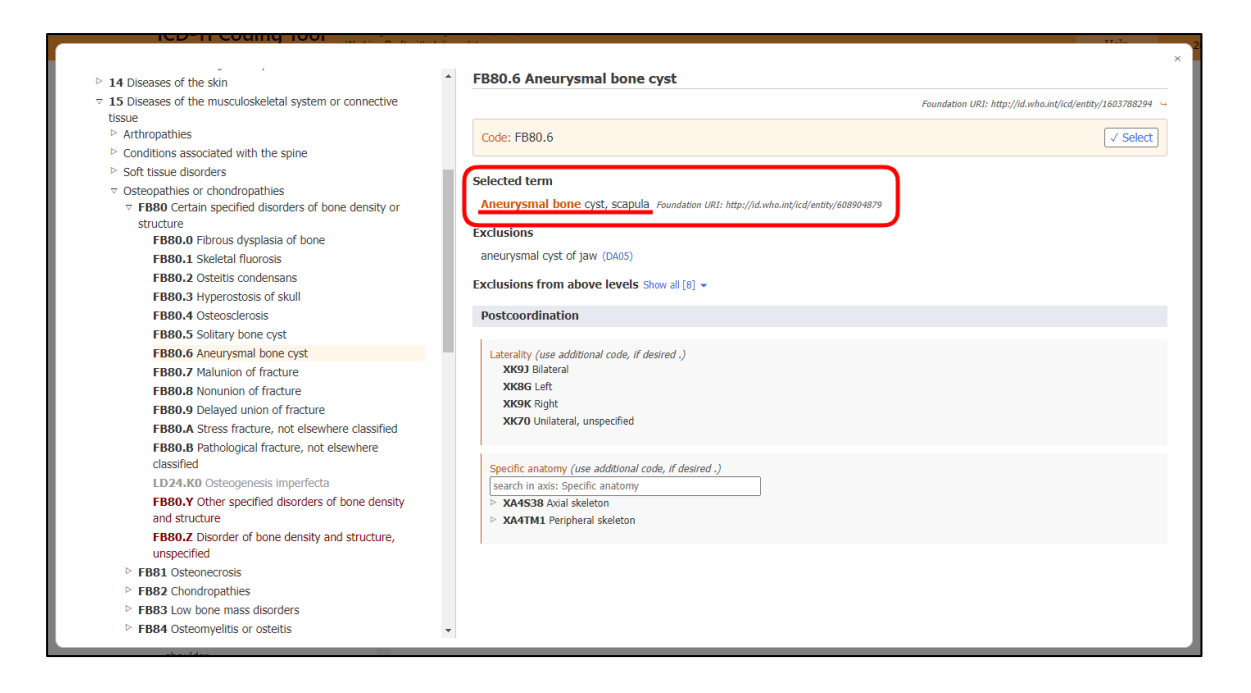

10. Displaying or Searching Value Sets

Paksi *postcoordination* mempunyai set nilai yang berbeza seperti paksi '*Laterality*' dan '*Histopathology'*.

 Jika set nilai adalah kecil, Browser akan memaparkan kesemua nilai dengan kod yang berkaitan.

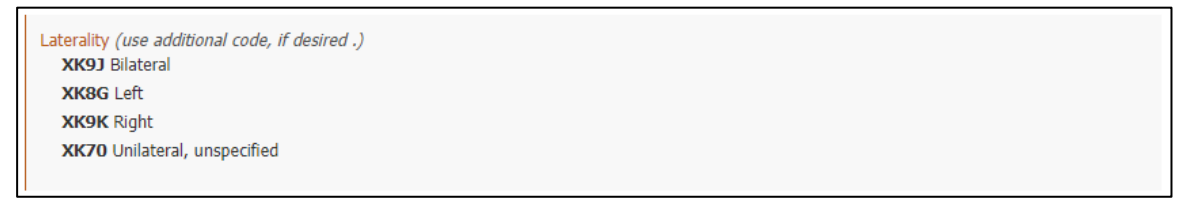

• Jika set nilai adalah besar, pencarian kod yang berkaitan boleh dilakukan seperti dalam hierarki klasifikasi atau melalui kotak carian.

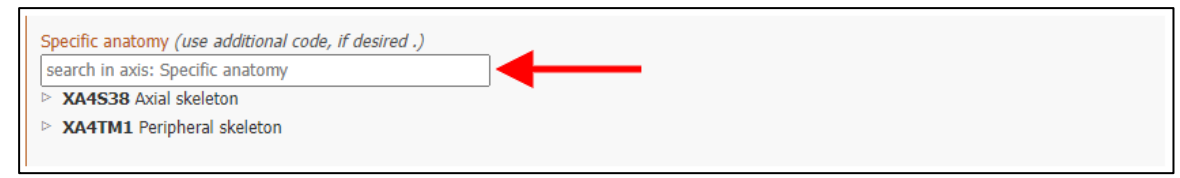

• Hanya set nilai yang relevan akan dipaparkan. Jika bilangan adalah lebih daripada 12, browser akan membolehkan pencarian paksi tersebut. Misalnya, 'Aneurysmal bone cyst' boleh digabungkan dengan Specific Anatomic Detail, dan jika pencarian 'Head' dilakukan, hanya tulang yang berkaitan dengan 'Head' yang akan dipaparkan.

| Specific anat | omy (use additional code, if desired .) | )   |  |
|---------------|-----------------------------------------|-----|--|
| head          | head                                    |     |  |
| XA4RY5        | Bones of the <b>head</b>                | ×   |  |
| XA4VY5        | Head of the humerus                     | - 1 |  |
| XA2N25        | Radial head                             | - 1 |  |
|               | head of radius                          | - 1 |  |
| XA96S5        | Femoral head                            | - 1 |  |
| XA0K77        | Fibular head                            | - 1 |  |
| XA12D2        | Head of the first metacarpal bone       | - 1 |  |
| XA93C5        | Head of the second metacarpal<br>bone   |     |  |
| XA6442        | Head of the third metacarpal<br>bone    |     |  |
| XA8X42        | Head of the fourth metacarpal<br>bone   |     |  |
| XA3Z46        | Head of the fifth metacarpal bone       |     |  |

#### 11. Building a Code String

Untuk melakukan pengekodan melibatkan lebih daripada satu kod, sebaik-baiknya pengekodan dilakukan dengan klik pada '*Details*' atau simbol '+' jika ada dan seterusnya klik pada terma yang tepat seperti contoh dalam manual ini.

Contoh seperti berikut untuk diagnosis 'Malignant neoplasm of breast' yang dibolehkan penggabungan dengan Laterality dan Specific anatomy. Sebaik sahaja pemilihan kod selesai, butang 'Select' perlu diklik.

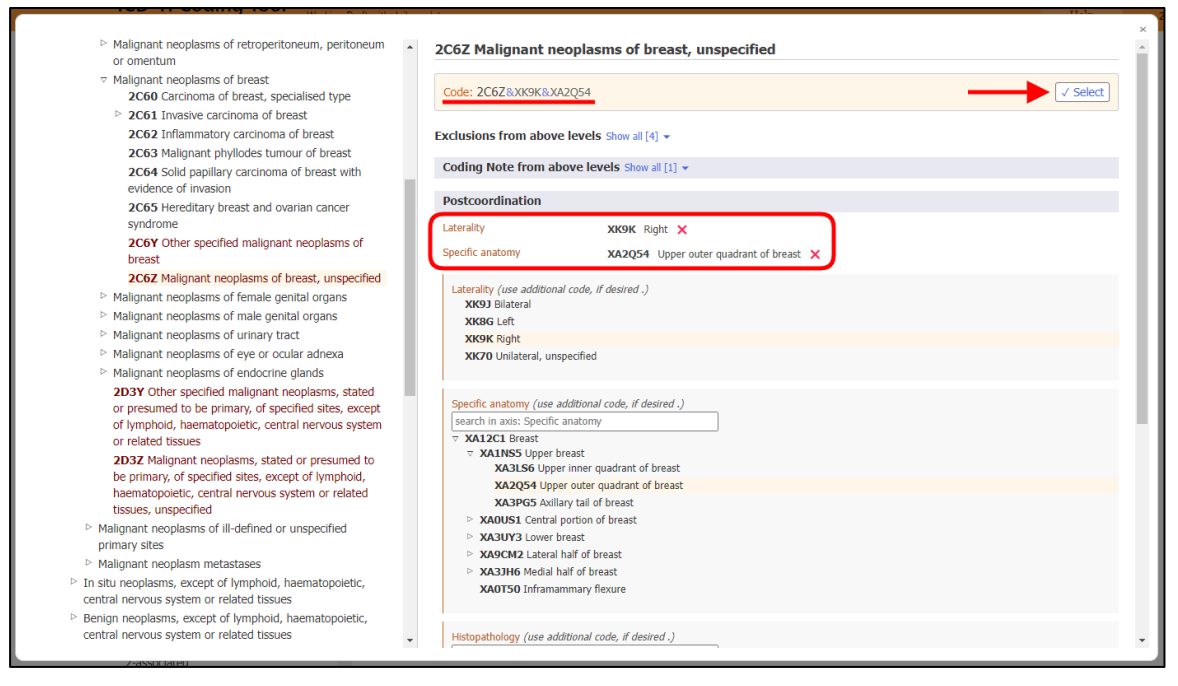

#### 12. Postcoordination Using Multiple Values from the Same Axis

*Coding Tool* membolehkan pemilihan lebih daripada satu nilai dalam kebanyakan paksi *postcoordination*. Untuk paksi seperti *Severity*, nilai *mild* dan *moderate* tidak boleh dipilih pada masa yang sama. Untuk paksi seperti berikut, pemilihan lebih daripada satu nilai adalah dibenarkan:

- Associated with
- Causing condition

- Has manifestation
- Specific anatomy
- Infectious agents
- Chemical agents
- Medication

Paksi seperti di atas membolehkan pemilihan lebih daripada satu nilai. Misalnya, untuk *postcoordination* melibatkan anatomi, pemilihan lebih daripada satu nilai adalah dibenarkan.

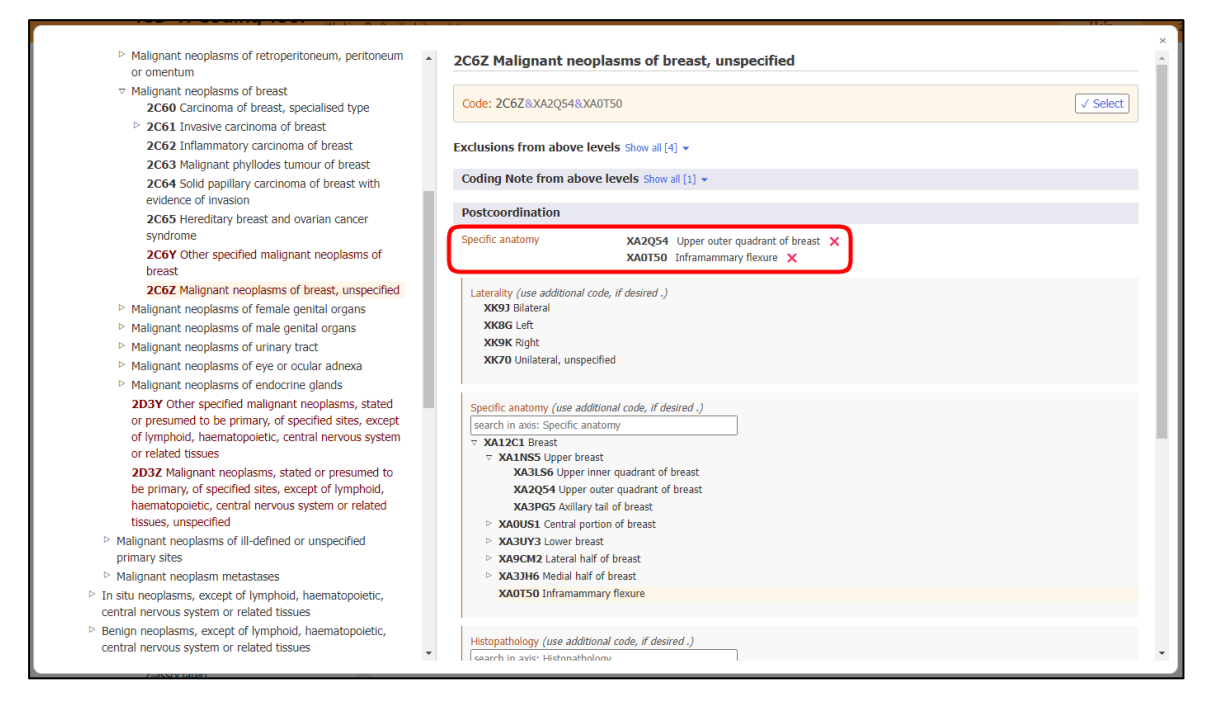

Untuk paksi *External cause*, hanya pemilihan nilai daripada blok yang berbeza dibenarkan. Misalnya untuk 'Unintentional land transport traffic event injuring a pedal cyclist' boleh digabungkan dengan satu nilai daripada blok 'Vehicle user role of person injured in transport related event' dan daripada blok 'Counterpart in land transport crash'. Pemilihan lebih daripada satu nilai dalam blok yang sama adalah tidak dibenarkan.

Jika pemilihan masih dilakukan untuk paksi yang tidak dibenarkan, sistem akan menggantikan nilai yang dipilih dengan nilai yang terkini. Misalnya, untuk paksi *Severity*, jika *moderate* telah dipilih dahulu dan kemudiannya *mild* dipilih, *mild* akan menggantikan nilai *moderate*.

13. Nested Postcoordination

Dalam keadaan apabila dokumentasi diagnosis dilakukan dengan terperinci, entiti yang lebih spesifik boleh dipilih. Jika tiada maklumat yang terperinci, entiti yang lebih umum boleh dikodkan bersama.
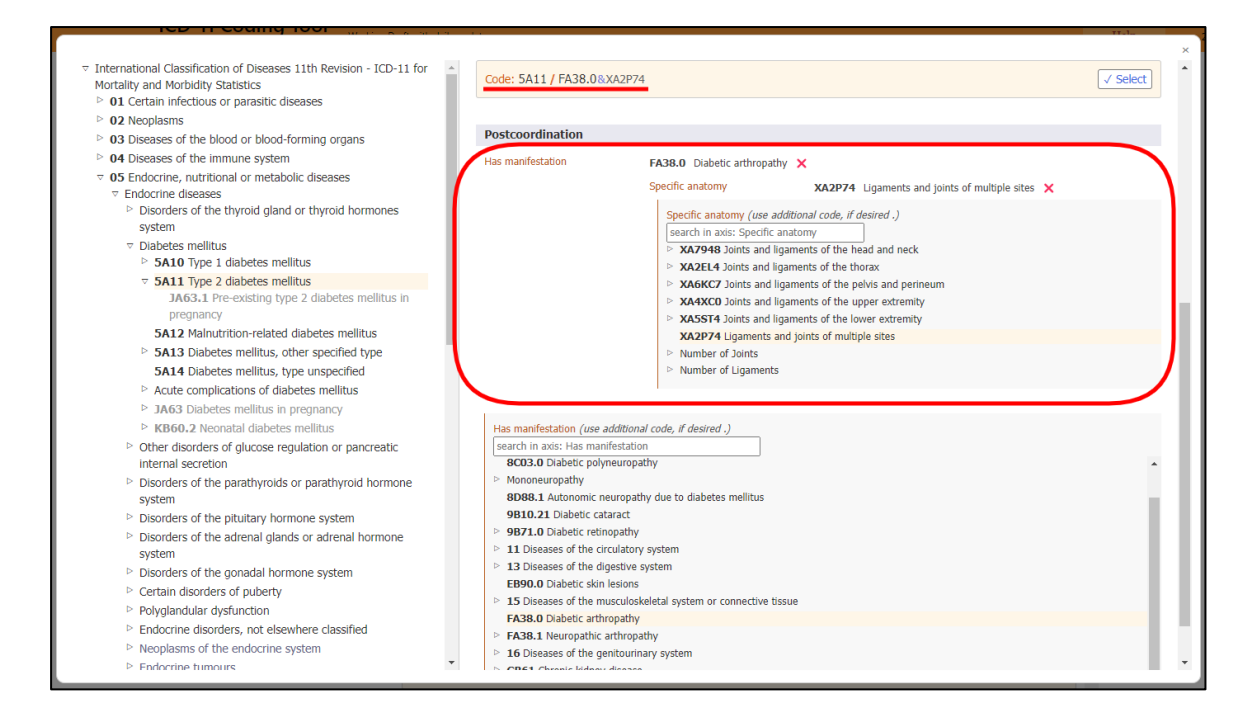

#### 14. Coding Note

Pernyataan Coding Note akan dipaparkan apabila 'Details' atau simbol '+' dipilih.

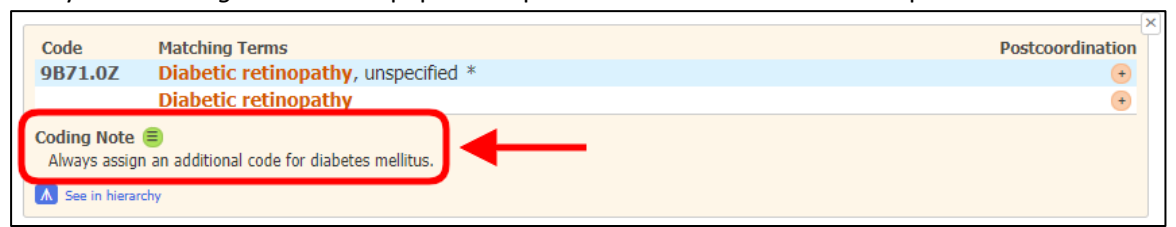

#### Dalam paparan integrated ICD-11 browser, pernyataan Coding Note adalah seperti berikut.

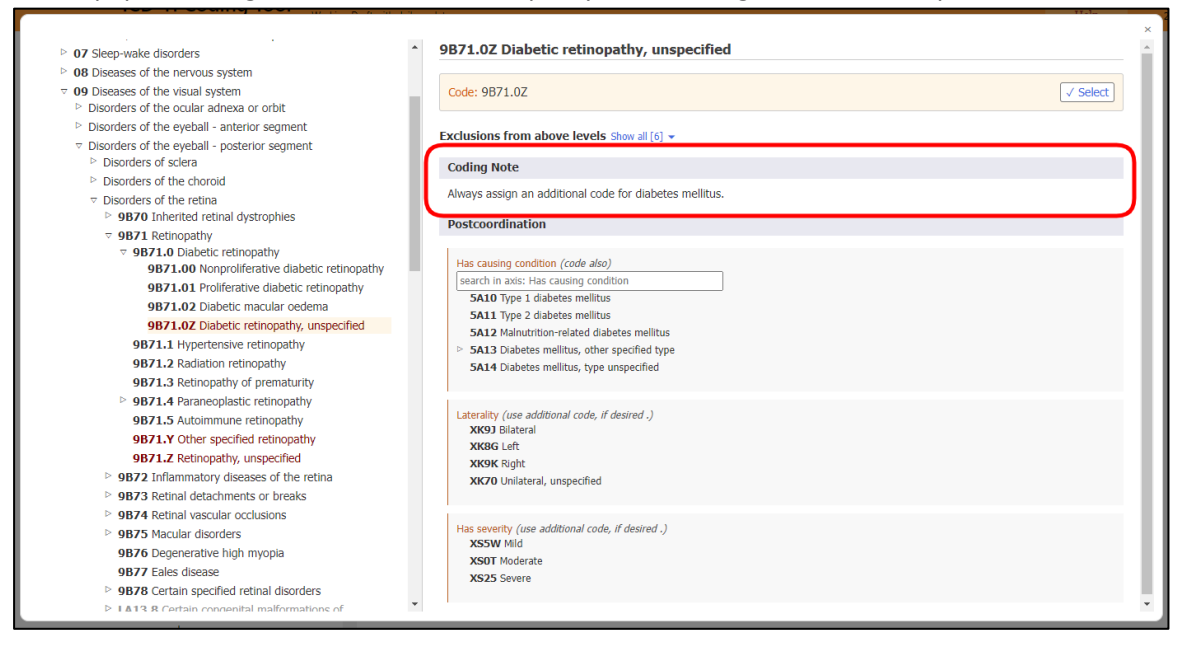

#### 15. Related Categories in Maternal Chapter

Untuk memudahkan pengekodan berkaitan diagnosis *maternal*, ikon <sup>U</sup>disediakan untuk entiti yang berkaitan. Misalnya, entiti '*Tuberculosis of eye*' (1B12.1) mempunyai kod berkaitan maternal yang merupakan kombinasi JB63.0/1B12.1 iaitu kod '*Tuberculosis complicating pregnancy, childbirth or the puerperium*' (JB63.0) dan '*Tuberculosis of eye*' (1B12.1).

|                                        |                                                                                                    | ×                |
|----------------------------------------|----------------------------------------------------------------------------------------------------|------------------|
| Code                                   | Matching Terms                                                                                                    | Postcoordination |
| 1B12.1                                 | Tuberculosis of eye *                                                                                                    | $(\bullet)$      |
|                                        | tuberculous eye                                                                                                    | +                |
|                                        | Involvement of eyelid in tuberculosis                                                                                         | +                |
| Description<br>Tuberculosis<br>uveitis | involving the eye. This may manifest in multiple different ways including keratoconjunctivitis, episcleritis, anterior uveiti | s and posterior  |
| Exclusions<br>lupus vulgar             | is of evelid (1B12.8)                                                                                                    |                  |
| Related cate<br>Tuberculosis           | gories in maternal chapter 3<br>complicating pregnancy, childbirth or the puerperium / Tuberculosis of eye (JB63.0/1B12.1)    |                  |
| Related cate<br>Congenital t           | agories in perinatal chapter 🕱<br>uberculosis (KA61.0)                                                                        |                  |
| A See in hiera                         | rchy                                                                                                    |                  |

Dalam paparan *integrated ICD-11 browser*, seksyen '*Related categories in maternal chapter*' adalah seperti berikut:

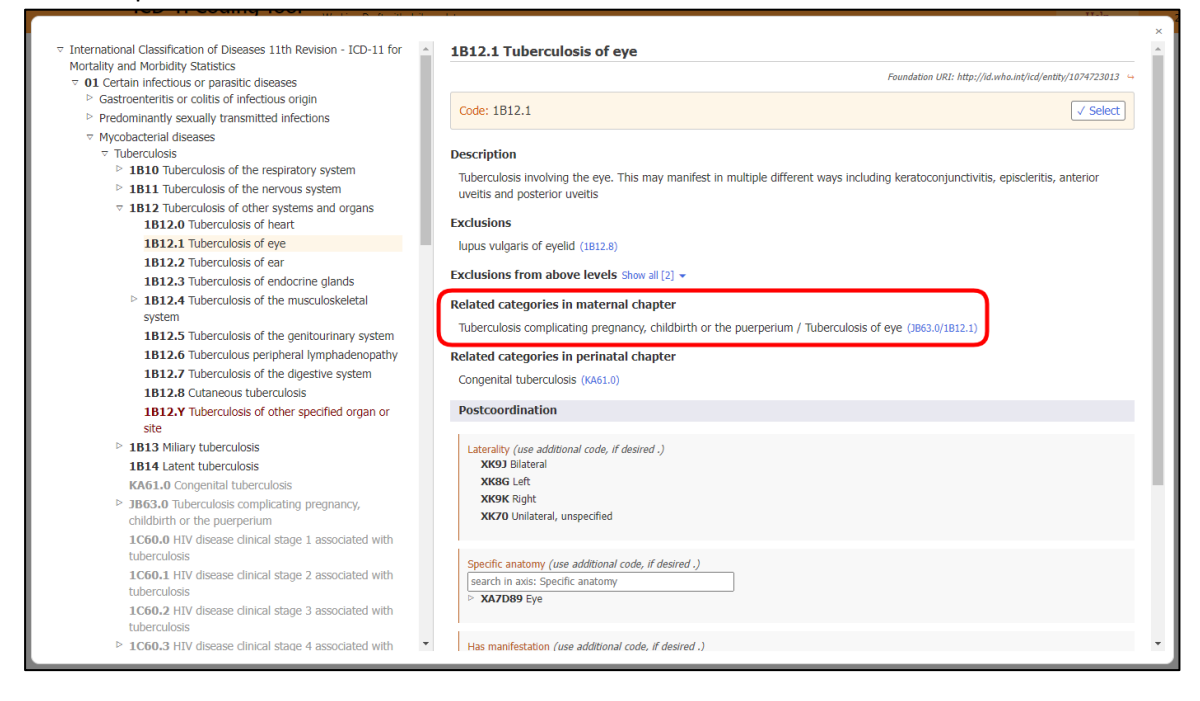

Klik pada JB63.0/1B12.1 untuk memaparkan kod dan gabungan yang berkaitan secara automatik.

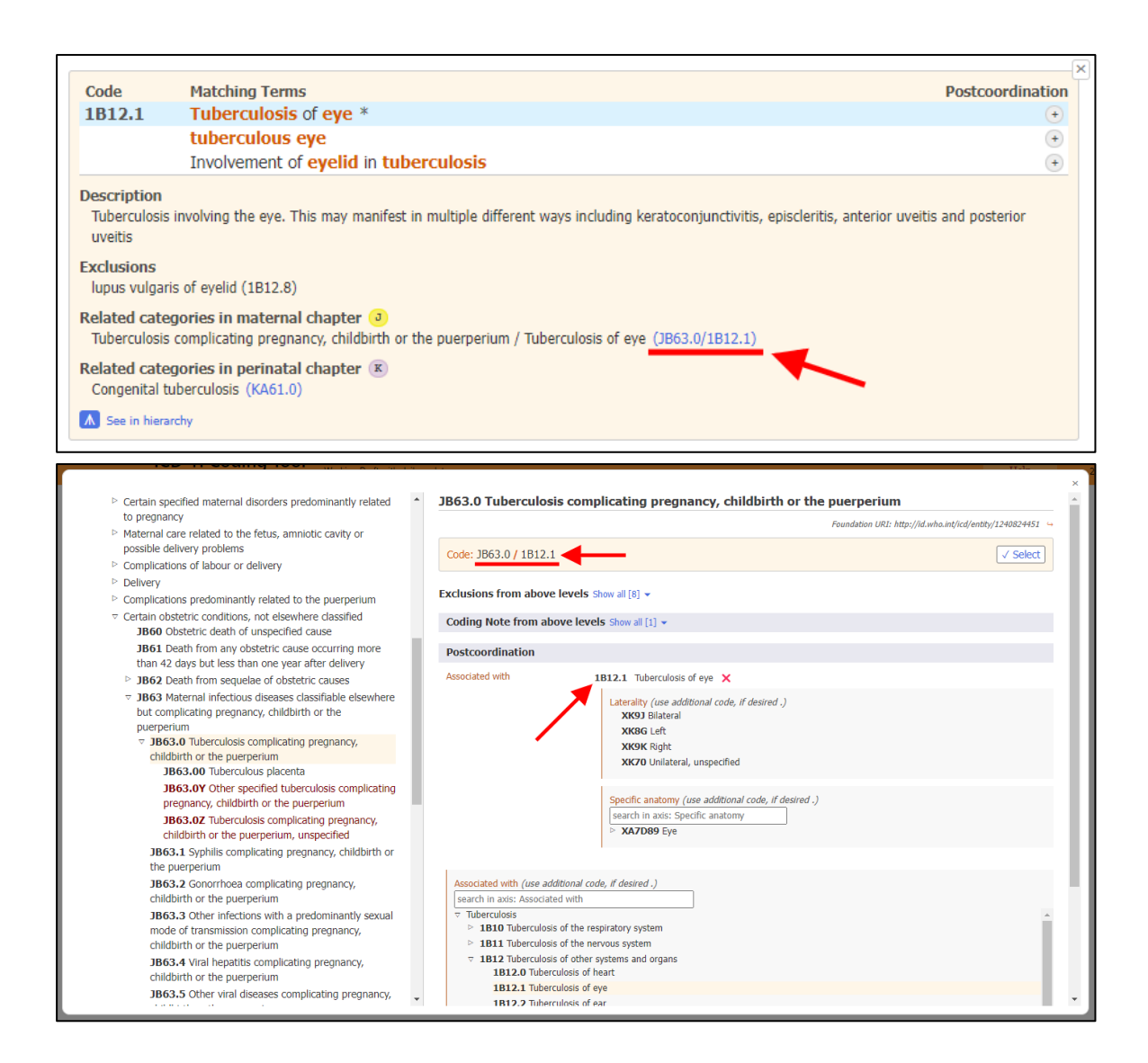

#### 16. Related Categories in Perinatal Chapter

Seperti kod berkaitan *maternal chapter*, ikon khusus <sup>(K)</sup> digunakan untuk membolehkan pengekodan kod *perinatal* untuk entiti yang relevan. Misalnya, entiti '*Tuberculosis of eye'* (1B12.1) mempunyai entiti yang berkaitan dengan *perinatal* iaitu '*Congenital tuberculosis'* (KA61.0).

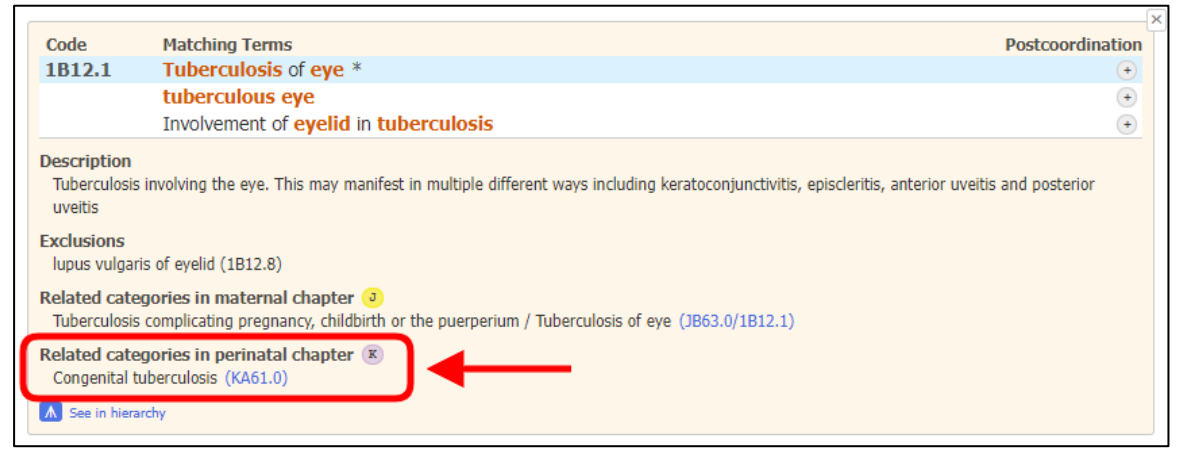

## Paparan seksyen yang berkaitan dalam integrated ICD-11 browser adalah seperti berikut:

| Iortality and Morbidity Statistics<br>7 <b>01</b> Certain infectious or parasitic diseases | Foundation URI: http://id.who.int/i                                                                                  | icd/entity/1074723013 ↔ |
|--------------------------------------------------------------------------------------------|----------------------------------------------------------------------------------------------------|-------------------------|
| Gastroenteritis or colitis of infectious origin                                            | Code: 1812.1                                                                                                    | √ Select                |
| Predominantly sexually transmitted infections                                              |                                                                                                    |                         |
| ✓ Tuberculosis                                                                             | Description                                                                                                    |                         |
| IB10 Tuberculosis of the respiratory system                                                | Tuberculosis involving the eye. This may manifest in multiple different ways including keratoconjunctivitis, episcle | eritis, anterior        |
| 1B11 Tuberculosis of the nervous system                                                    | uveitis and posterior uveitis                                                                                        |                         |
| IB12 Tuberculosis of other systems and organs<br>1B12 0 Tuberculosis of heart              | Exclusions                                                                                                    |                         |
| 1B12.1 Tuberculosis of eve                                                                 | lunus vulgaris of evelid (1812.8)                                                                                    |                         |
| 1B12.2 Tuberculosis of ear                                                                 | Exclusions from above levels Show all [2] -                                                                          |                         |
| 1B12.3 Tuberculosis of endocrine glands                                                    |                                                                                                    |                         |
| B12.4 Tuberculosis of the musculoskeletal<br>system                                        | Related categories in maternal chapter                                                                               |                         |
| 1B12.5 Tuberculosis of the genitourinary system                                            | Tuberculosis complicating pregnancy, childbirth or the puerperium / Tuberculosis of eye (JB63.0/1B12.1)              |                         |
| 1B12.6 Tuberculous peripheral lymphadenopathy                                              | Related categories in perinatal chapter                                                                              |                         |
| 1B12.7 Tuberculosis of the digestive system                                                | Congenital tuberculosis (KA61.0)                                                                                     |                         |
| 1B12.8 Cutaneous tuberculosis                                                              | Partner effective                                                                                                    |                         |
| 1B12.Y Tuberculosis of other specified organ or<br>site                                    | Postcoordination                                                                                                    |                         |
| IB13 Miliary tuberculosis                                                                  | Laterality (use additional code, if desired .)                                                                       |                         |
| 1B14 Latent tuberculosis                                                                   | XK9J Bilateral                                                                                                    |                         |
| KA61.0 Congenital tuberculosis                                                             | XK8G Left                                                                                                    |                         |
| JB63.0 Tuberculosis complicating pregnancy,<br>childbirth or the puerperium                | XK9K Right<br>XK70 Unilateral, unspecified                                                                           |                         |
| 1C60.0 HIV disease clinical stage 1 associated with                                        |                                                                                                    |                         |
| tuberculosis                                                                               | Specific anatomy (use additional code, if desired .)                                                                 |                         |
| 1C60.1 HIV disease clinical stage 2 associated with<br>tuberculosis                        | search in axis: Specific anatomy                                                                                     |                         |
| 1C60.2 HIV disease clinical stage 3 associated with                                        | ▷ XA7D89 Eye                                                                                                    |                         |
| tuberculosis                                                                               |                                                                                                    |                         |

## Klik pada KA61.0 untuk pemaparan kod yang berkaitan secara automatik.

| Code                              | Matching Terms                                                                                                    | Postcoordination                                         |
|-----------------------------------|----------------------------------------------------------------------------------------------------|----------------------------------------------------------|
| 1B12.1                            | Tuberculosis of eye *                                                                                                  | ÷                                                        |
|                                   | tuberculous eye                                                                                                    | +                                                        |
|                                   | Involvement of eyelid in tuberculosis                                                                                  | +                                                        |
| Tuberculosi<br>uveitis            | s involving the eye. This may manifest in multiple different ways including keratoconju                                | unctivitis, episcleritis, anterior uveitis and posterior |
| E <b>xclusions</b><br>lupus vulga | ris of eyelid (1B12.8)                                                                                                 |                                                          |
| Related cat<br>Tuberculosi        | egories in maternal chapter 🧿<br>s complicating pregnancy, childbirth or the puerperium / Tuberculosis of eye (JB63.0/ | 1812.1)                                                  |
| Related cat                       | egories in perinatal chapter 📧                                                                                         |                                                          |
| Congenital                        | tuberculosis (KA61.0)                                                                                                  |                                                          |

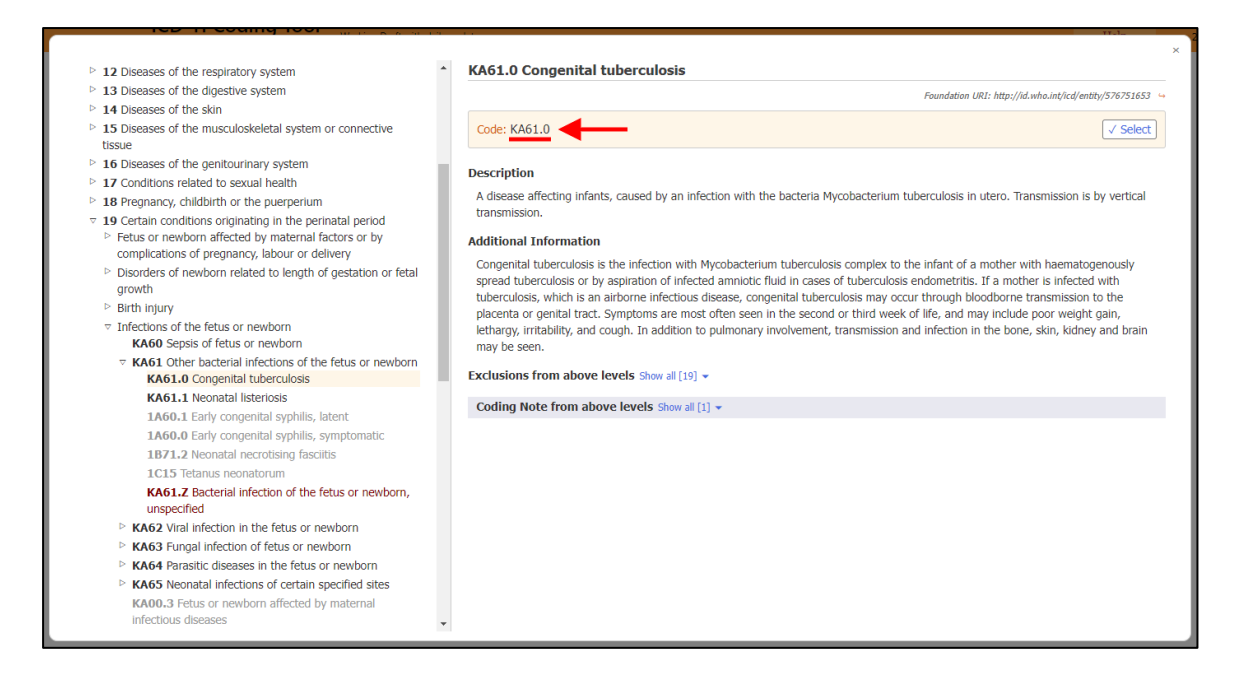

Pautan - https://icd.who.int/ct11/Help?state=Release&lang=en

'External Cause'

Bagi setiap diagnosis yang melibatkan penyakit atau kondisi daripada *Chapter 22 Injury, poisoning or certain other consequences of External causes* dan dari bab yang lain adalah **WAJIB** untuk dikodkan bersama kod *Chapter 23 External causes of morbidity or mortality*. Di dalam sistem SMRP, anda perlu menambah '*Type*' baharu iaitu '*External cause*' untuk mengekod kondisi '*External cause*' sahaja. Sebagai contoh, cara mengekod bagi '*Compression fracture T12*' adalah seperti berikut:

| Paparan                                                                        |                                                                                                    | Arahan                                                                                                    |
|--------------------------------------------------------------------------------|----------------------------------------------------------------------------------------------------|----------------------------------------------------------------------------------------------------|
|                                                                                |                                                                                                    | Mulakan carian<br>dengan<br>'Compression<br>fracture thoracic'                                                                                                    |
| ICD-11 Coding Tool Mortality and Morbidity Statistics (MMS) 2022-02            | Help                                                                                                    | atau dengan<br>terma <i>'Fracture'</i><br>diikuti dengan                                                                                                    |
| Compression fracture thoracic                                                  | ×                                                                                                    | 'Thoracic' dan<br>'Compression'.                                                                                                    |
| Guessing the word being<br>typed                                               | Filter                                                                                                    |                                                                                                    |
| Word list<br>sort:     Destination Entities       Relatedness/repetition ~     | sort: Matching score                                                                                                    |                                                                                                    |
| thoracic NA82.0 Fracture of thoracic vertebra<br>compression thoracic fracture | (+) K [Details]                                                                                                    |                                                                                                    |
|                                                                                |                                                                                                    |                                                                                                    |
|                                                                                | CD-11 Coding Tool       Mortality and Morbidity Statistics (MMS) 2022-02         Compression fracture thoracic         Guessing the word being typed         Word list       Destination Entities         srt ::       Relatedness/repetition v         thoracic       NA82.0         Fracture of thoracic vertebra compression thoracic fracture | Image: Paparan         Image: Compression fracture floracic         Image: Compression fracture floracic         Image: Compression fracture floracic         Image: Compression fracture floracic         Image: Compression fracture floracic         Image: Compression fracture floracic         Image: Compression fracture floracic         Image: Compression fracture floracic         Image: Compression fracture floracic         Image: Compression floracic         Image: Compression florac |

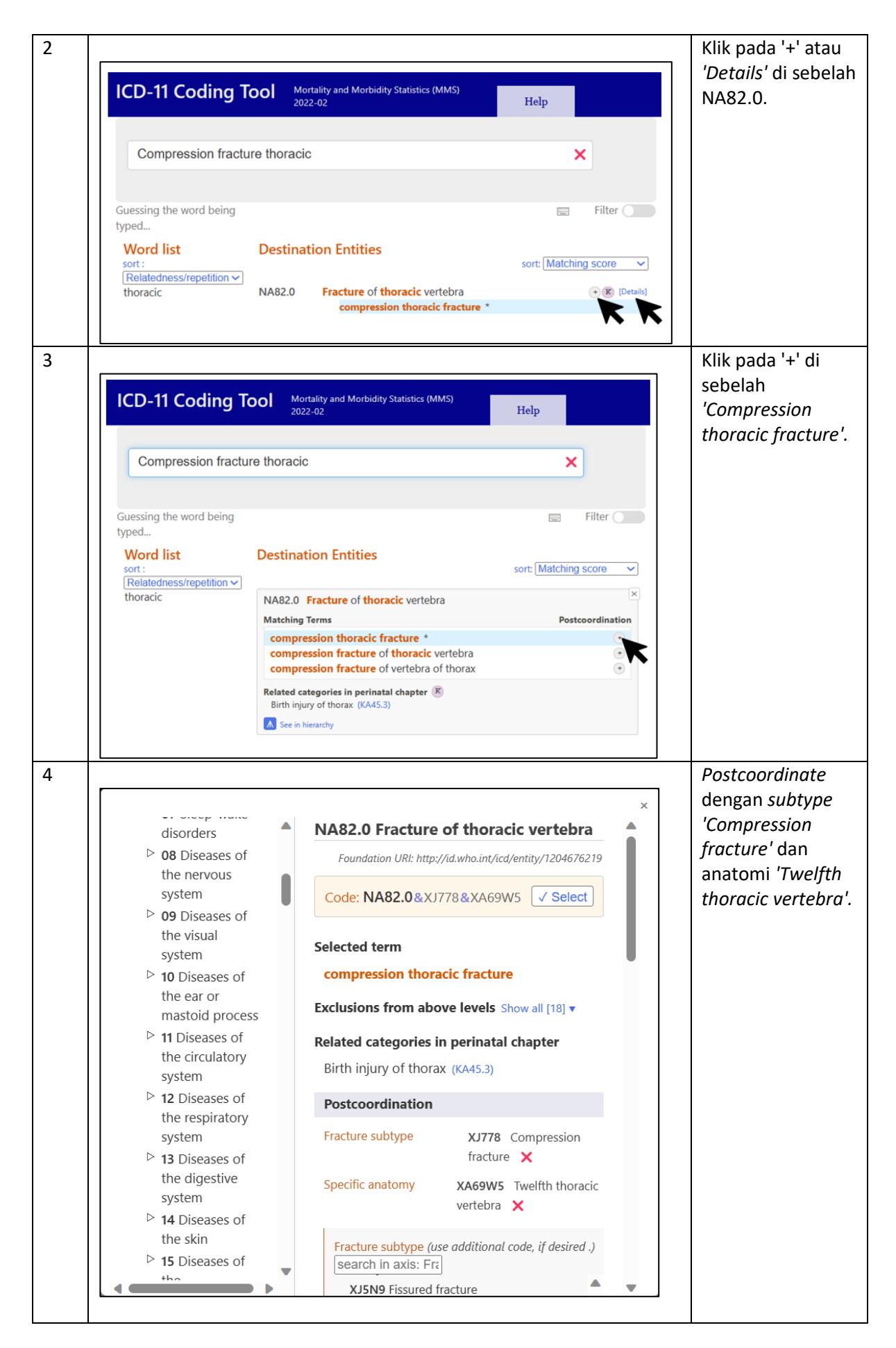

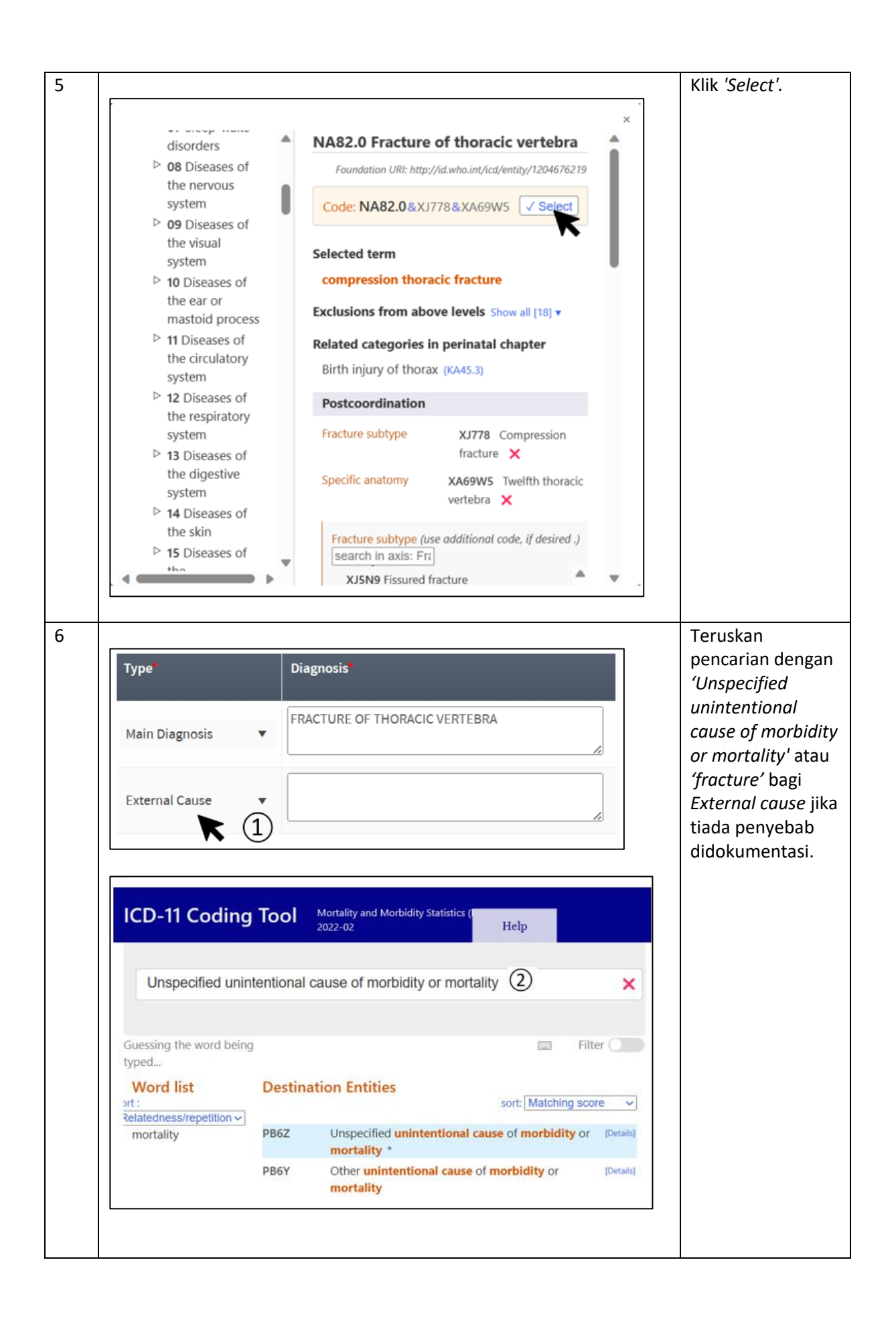

|                                                                                                    |                                                                                                    |                                                                                          |                  |                                                                                                    | <i>'Details'</i> di set                                                                         |
|----------------------------------------------------------------------------------------------------|----------------------------------------------------------------------------------------------------|------------------------------------------------------------------------------------------|------------------|----------------------------------------------------------------------------------------------------|-------------------------------------------------------------------------------------------------|
| ICD-11 Coding                                                                                                    | Tool Mortality and Mort<br>2022-02                                                                                                    | bidity Statistics (<br>Help                                                              |                  |                                                                                                    | PB6Z.                                                                                           |
| Unspecified unin                                                                                                    | entional cause of morb                                                                                                    | idity or mortality                                                                       |                  | ×                                                                                                    |                                                                                                 |
| Guessing the word being typed                                                                                                    |                                                                                                    |                                                                                          | 📼 Filter 🔵       |                                                                                                    |                                                                                                 |
| Word list                                                                                                    | Destination Entities                                                                                                    | sort: M                                                                                  | latching score   | ~                                                                                                    |                                                                                                 |
| mortality                                                                                                    | PB6Z Unspecified u<br>mortality *                                                                                                    | inintentional cause of mo                                                                | orbidity or [Det | ails]                                                                                                    |                                                                                                 |
|                                                                                                    | PB6Y Other uninte<br>mortality                                                                                                    | ntional cause of morbidit                                                                | ty or [Det       | ails]                                                                                                    |                                                                                                 |
|                                                                                                    |                                                                                                    |                                                                                          |                  |                                                                                                    |                                                                                                 |
| •                                                                                                    |                                                                                                    |                                                                                          |                  |                                                                                                    |                                                                                                 |
|                                                                                                    |                                                                                                    |                                                                                          |                  |                                                                                                    | Klik pada<br>'Unspecified                                                                       |
| ICD-11 Coding                                                                                                    | Tool Mortality and M<br>2022-02                                                                                                    | lorbidity Statistics (                                                                   | lp               |                                                                                                    | Klik pada<br>'Unspecified<br>unintentional<br>cause of mort<br>or mortality'                    |
| ICD-11 Coding                                                                                                    | Tool Mortality and M<br>2022-02<br>tentional cause of mor                                                                                            | lorbidity Statistics (<br>Hel<br>rbidity or mortality                                    | lp               | ×                                                                                                    | Klik pada<br>'Unspecified<br>unintentional<br>cause of mork<br>or mortality' u<br>menyalin kod  |
| ICD-11 Coding<br>Unspecified unin<br>Guessing the word being<br>typed                                                                | Tool Mortality and M<br>2022-02<br>tentional cause of mor                                                                                            | rbidity Statistics (Hel                                                                  | lp               | ×                                                                                                    | Klik pada<br>'Unspecified<br>unintentional<br>cause of mort<br>or mortality' u<br>menyalin kod  |
| ICD-11 Coding<br>Unspecified unin<br>Guessing the word being<br>typed<br>Word list<br>ort:                                           | Tool Mortality and M<br>2022-02<br>tentional cause of more<br>Destination Entitie                                                                    | rbidity or mortality                                                                     | lp Filte         | r Constant                                                                                                    | Klik pada<br>'Unspecified<br>unintentional<br>cause of morb<br>or mortality' u<br>menyalin kod. |
| ICD-11 Coding<br>Unspecified unin<br>Guessing the word being<br>typed<br>Word list<br>ort :<br>Relatedness/repetition v<br>mortality | Tool Mortality and M<br>2022-02<br>tentional cause of mor<br>Destination Entitie<br>PB6Z Unspecified unit<br>Matching Terms                          | rbidity Statistics (<br>Hel<br>rbidity or mortality<br>sort                              | lp Filte         | r Constant of the second second secon | Klik pada<br>'Unspecified<br>unintentional<br>cause of morb<br>or mortality' u<br>menyalin kod  |
| ICD-11 Coding<br>Unspecified unin<br>Guessing the word being<br>typed<br>Word list<br>ort :<br>Relatedness/repetition ~<br>mortality | Tool Mortality and M<br>2022-02<br>tentional cause of more<br>Destination Entitie<br>PB6Z Unspecified unit<br>Matching Terms<br>Unspecified unintent | rbidity Statistics (Hel<br>rbidity or mortality<br>rs<br>sort<br>ntentional cause of mor | lp<br>Filte      | r Constant                                                                                                    | Klik pada<br>'Unspecified<br>unintentional<br>cause of mork<br>or mortality' u<br>menyalin kod  |

Pengekodan Mortaliti

Bagi pengekodan kondisi yang menyebabkan kematian (mortaliti), penyebab kematian perlu dikodkan dahulu dan diikuti dengan penyakit.

Example 3: Mortality (underlying cause of death) code ordering within a cluster

Patient died because of their diabetic coma. The patient had Type 2 diabetes mellitus. Condition (terminal cause of death): *5A23 Diabetic coma* Condition (underlying cause of death): *5A11 Type 2 diabetes mellitus* **Mortality cluster order: 5A11/5A23** 

## Contoh: Severe metabolic acidosis secondary small bowel obstruction

## DA91.Z

## Additional code: 5C73.Z

Jadual 1 Pengekodan yang melibatkan penggunaan Additional code

| No. |                                    | Paparan                                                                       |                              | Arahan                 |
|-----|------------------------------------|-------------------------------------------------------------------------------|------------------------------|------------------------|
| 1   |                                    |                                                                               |                              | Mulakan carian         |
|     |                                    |                                                                               |                              | dengan 'small          |
|     | ICD-11 Coding 1                    | OO Mortality and Morbidity Statistics (MMS)<br>2022-02                        | Help                         | bowel                  |
|     |                                    |                                                                               |                              | obstruction'.          |
|     | small bowel obstru                 | ction                                                                         | ×                            |                        |
|     |                                    |                                                                               |                              |                        |
|     |                                    |                                                                               |                              |                        |
|     | Guessing the word being<br>typed   |                                                                               | Filter                       |                        |
|     | Word list                          | Destination Entities                                                          |                              |                        |
|     | sort :                             |                                                                               | sort: Matching score         |                        |
|     | obstruction                        | DA91.Z Obstruction of small intestine, unspecifi                              | ed + J K [Details]           |                        |
|     |                                    | small bowel obstruction *                                                     |                              |                        |
|     |                                    | SBO - [small bowel obstruction] strang                                        | ulated                       |                        |
|     |                                    |                                                                               |                              |                        |
|     |                                    |                                                                               |                              |                        |
| 2   | [                                  |                                                                               | ]                            | Klik pada + atau       |
|     | ICD-11 Coding                      | OO Mortality and Morbidity Statistics (MMS)                                   |                              | Details' di sebelah    |
|     | g                                  | 2022-02                                                                       | Help                         | DA91.Z.                |
|     |                                    |                                                                               |                              |                        |
|     | small bowel obstru                 | iction                                                                        | ×                            |                        |
|     |                                    |                                                                               |                              |                        |
|     | Guessing the word being            |                                                                               | Filter                       |                        |
|     | typed                              |                                                                               |                              |                        |
|     | Word list                          | Destination Entities                                                          | sort: Matching score         |                        |
|     | Relatedness/repetition ~           |                                                                               |                              |                        |
|     | obstruction                        | DA91.Z Obstruction of small intestine, unspecifi<br>small bowel obstruction * | ied (+ J K [Details]         |                        |
|     |                                    | DA91.1 Volvulus of small intestine                                            | + J K [Details]              |                        |
|     |                                    | SBO - [small bowel obstruction] strang                                        | gulated                      |                        |
| 3   |                                    |                                                                               |                              | Klik pada '+' di       |
|     | ICD 11 Coding T                    | Mortality and Morhidity Statistics (MMS)                                      |                              | sebelah 's <i>mall</i> |
|     | ICD-IT Couling I                   | 2022-02                                                                       | Help                         | bowel                  |
|     |                                    |                                                                               |                              | obstruction'.          |
|     | small bowel obstrue                | ction                                                                         | ×                            |                        |
|     |                                    |                                                                               |                              |                        |
|     | Guessing the word being            |                                                                               | Filter                       |                        |
|     | typed                              |                                                                               |                              |                        |
|     | Word list                          | Destination Entities                                                          | [                            |                        |
|     | sort :<br>Relatedness/repetition ~ |                                                                               | sort: Matching score V       |                        |
|     | obstruction                        | DA91.Z Obstruction of small intestine, unspecified                            | ×                            |                        |
|     |                                    | Matching Terms                                                                | Postcoordination             |                        |
|     |                                    | small bowel obstruction *<br>SBO - [small bowel obstruction]                  |                              |                        |
|     |                                    | Related categories in maternal chanter                                        | K                            |                        |
|     |                                    | Diseases of the digestive system complicating pregnancy, ch                   | ildbirth or the puerperium / |                        |
|     |                                    | Related categories in perinatal chapter R                                     |                              |                        |
|     |                                    | Digestive system disorders of fetus or newborn, unspecified                   | (KB8Z)                       |                        |
|     |                                    | A See in hierarchy                                                            |                              |                        |

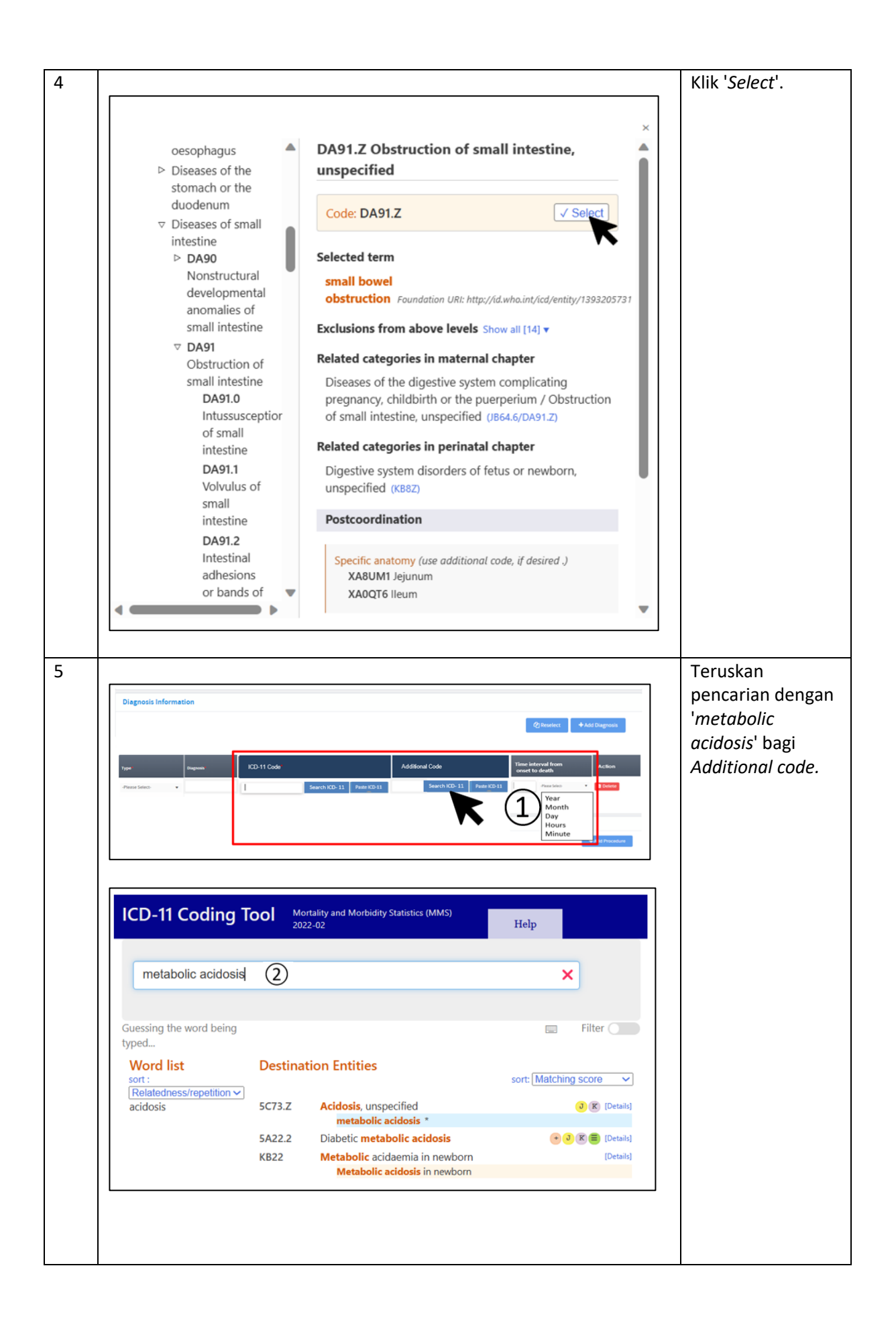

| ICD-11 Coding To                                                                                                    | Mortality and Morbidity Statistics (MMS)<br>2022-02                                                                                                    | Help                                                 | ' <i>Details</i> ' di se<br>5C73.Z.                                      |
|----------------------------------------------------------------------------------------------------|----------------------------------------------------------------------------------------------------|------------------------------------------------------|--------------------------------------------------------------------------|
| metabolic acidosis                                                                                                    |                                                                                                    | ×                                                    |                                                                          |
|                                                                                                    |                                                                                                    |                                                      |                                                                          |
| Guessing the word being<br>typed                                                                                                    |                                                                                                    | Filter                                               |                                                                          |
| Word list                                                                                                    | Destination Entities                                                                                                    | sort: Matching score                                 |                                                                          |
| acidosis                                                                                                    | 5C73.Z Acidosis, unspecified<br>metabolic acidosis *                                                                                                    | 3 R [Details]                                        |                                                                          |
|                                                                                                    | 5A22.2 Diabetic metabolic acidosis<br>KB22 Metabolic acidaemia in newborn<br>Metabolic acidaesis in newborn                                                                                                    | (Details)                                            |                                                                          |
| ICD-11 Coding To                                                                                                    | DO Mortality and Morbidity Statistics (MMS)                                                                                                    | Halp                                                 | Klik pada<br>' <i>metabolic</i><br>acidosis' unt                         |
| ICD-11 Coding To                                                                                                    | OO Mortality and Morbidity Statistics (MMS)<br>2022-02                                                                                                    | Help                                                 | Klik pada<br>' <i>metabolic</i><br><i>acidosis</i> ' unt<br>menyalin ko  |
| ICD-11 Coding To                                                                                                    | OO Mortality and Morbidity Statistics (MMS)<br>2022-02                                                                                                    | Help<br>×                                            | Klik pada<br>' <i>metabolic</i><br><i>acidosis</i> ' unt<br>menyalin ko  |
| ICD-11 Coding To<br>metabolic acidosis<br>Guessing the word being                                                                          | Mortality and Morbidity Statistics (MMS)<br>2022-02                                                                                                    | Help                                                 | Klik pada<br>' <i>metabolic</i><br><i>acidosis</i> ' unt<br>menyalin koo |
| ICD-11 Coding To<br>metabolic acidosis<br>Guessing the word being<br>typed<br>Word list<br>sort:                                           | Mortality and Morbidity Statistics (MMS)<br>2022-02<br>Destination Entities                                                                                                    | Help<br>Filter                                       | Klik pada<br>' <i>metabolic</i><br><i>acidosis</i> ' unt<br>menyalin ko  |
| ICD-11 Coding To<br>metabolic acidosis<br>Guessing the word being<br>typed<br>Word list<br>sort :<br>Relatedness/repetition ~<br>acidosis  | Destination Entities<br>5C73.Z Acidosis, unspecified                                                                                                    | Help Filter                                          | Klik pada<br>' <i>metabolic</i><br><i>acidosis</i> ' unt<br>menyalin ko  |
| ICD-11 Coding To<br>metabolic acidosis<br>Guessing the word being<br>typed<br>Word list<br>sort:<br>Relatedness/repetition ~<br>acidosis   | Destination Entities<br>5C73.Z Acidosis, unspecified<br>Matching Terms                                                                                                    | Help  Filter  sort: Matching score                   | Klik pada<br>' <i>metabolic</i><br><i>acidosis</i> ' unt<br>menyalin ko  |
| ICD-11 Coding To<br>metabolic acidosis<br>Guessing the word being<br>typed<br>Word list<br>sort :<br>Relatedness/repetition ~)<br>acidosis | Destination Entities SC73.Z Acidosis, unspecified Matching Terms metabolic acidosis *                                                                                                    | Help  Filter  Filter  Sort: Matching score           | Klik pada<br>' <i>metabolic</i><br><i>acidosis</i> ' unt<br>menyalin ko  |
| ICD-11 Coding To<br>metabolic acidosis<br>Guessing the word being<br>typed<br>Word list<br>sort:<br>Relatedness/repetition ~<br>acidosis   | Destination Entities<br>SC73.Z Acidosis, unspecified<br>Matching Terms<br>metabolic acidosis *<br>Related categories in thermal chapter 3<br>Metabolic disorders following abortion, ectopic or n<br>unspecified (JA05.5/5C73.Z) | Help  Filter  Filter  K  holar pregnancy / Acidosis. | Klik pada<br>' <i>metabolic</i><br><i>acidosis</i> ' unt<br>menyalin ko  |

#### Pengekodan Morbiditi

Bagi pengekodan kondisi atau penyakit yang tidak menyebabkan kematian (morbiditi), pengekodan adalah berdasarkan kepada dokumentasi pada borang. Perkara ini adalah berdasarkan rujukan Perkara 2.10.2 Example 4 ICD-11 Reference Guide.

Example 4: Morbidity (main condition) code ordering within a cluster (if only one code can be retained during data analysis)

Patient admitted to hospital in a diabetic coma. The patient had Type 2 diabetes mellitus. Main condition: *5A23 Diabetic coma* Other condition: *5A11 Type 2 diabetes mellitus* **Morbidity cluster order: 5A23/5A11** 

#### Contoh: Anemia secondary to ESRF

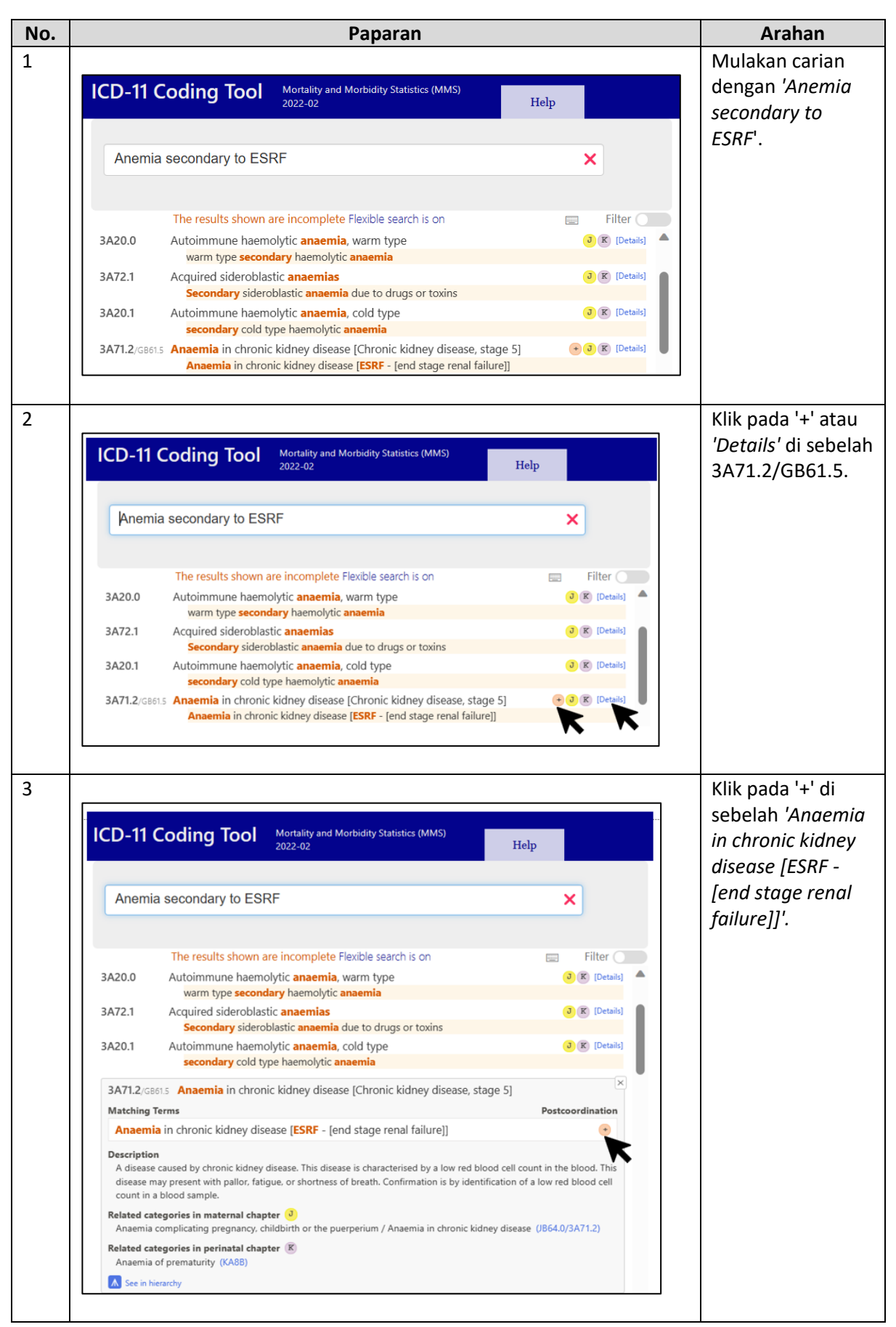

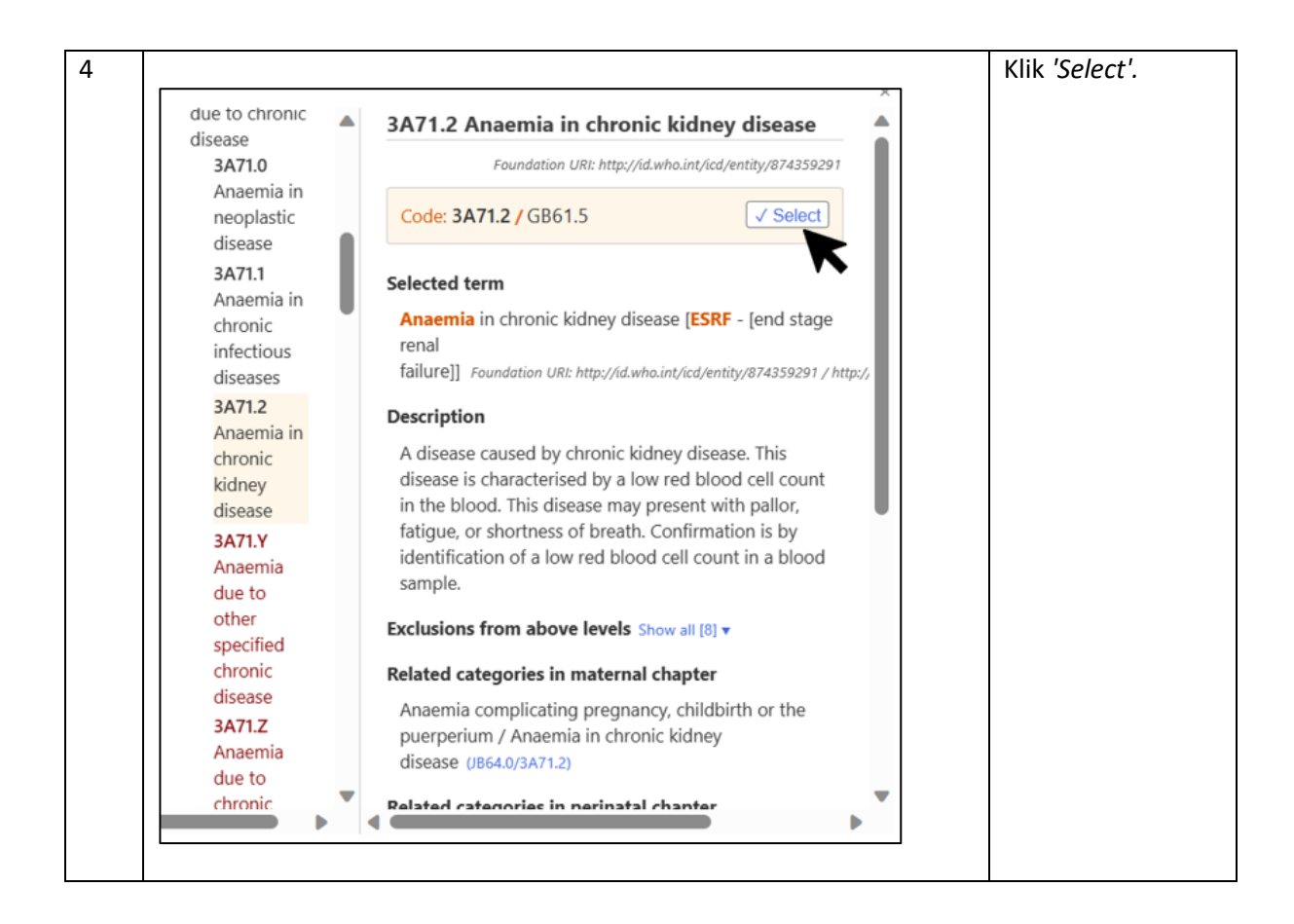

Pengekodan Dokumentasi Diagnosis yang Kompleks di baris yang Sama (Morbiditi)

- *HIV with tuberculosis, malaria and oral candidiasis Main diagnosis: HIV with tuberculosis Additional code diagnosis: HIV with Malaria Other diagnosis: Oral candidiasis*
- Pulmonary embolism due to DVT due to fracture of femur due to alleged MVA (MB vs MB)
   Main diagnosis: Pulmonary embolism
   Additional code (Main diagnosis): DVT
   Other diagnosis: Fracture of femur
   External cause: MVA (MB vs MB)
- iii. Diabetic ketoacidosis due to uncontrolled T2DM, hypertension, dyslipidemia, kanser Main diagnosis: Diabetic ketoacidosis due to uncontrolled T2DM Additional code: Hypertension Other diagnosis: Dyslipidemia Additional code (Other diagnosis): Cancer

## Coding Dispute

Untuk pengekodan diagnosis yang diragui (*coding dispute*), utarakan dan rujuk sebarang keraguan di pautan berikut:

- iv. Borang coding dispute <u>https://forms.gle/foDR3t43EuFcR9aY6</u>
- v. Rujukan senarai dispute https://tinyurl.com/4nevkss7

Pengekodan 'Sepsis' dan 'Septic shock'

Pengekodan kondisi 'Sepsis' dan 'Septic shock' adalah berdasarkan kepada turutan (penyebab > sepsis) tanpa mengira sama ada episod perawatan tersebut berakhir dengan kematian (mortaliti) atau bukan kematian (morbiditi).

| Contoh 1: Sensis secondary to left log | wer limh cellulitis |
|----------------------------------------|---------------------|
|                                        |                     |

| Paparan                                                                                                    | Arahan                                 |
|----------------------------------------------------------------------------------------------------|----------------------------------------|
| ICD-11 Coding Tool Mortality and Morbidity Statistics (MMS) Help                                                                                                    | Mulakan carian<br>dengan penyebab      |
|                                                                                                    | cellulitis' atau                       |
| lower limb cellulitis                                                                                                    | dengan terma                           |
|                                                                                                    | <i>'Cellulitis'</i> diikuti            |
| Guessing the word being 📄 Filter 💭                                                                                                    | dengan 'Lower'                         |
| Word list Destination Entities                                                                                                    | dan <i>Limb</i> .                      |
| cellulitis       1B70.Z       Bacterial cellulitis or lymphangitis due to unspecified (Details) bacterium         Cellulitis of lower limb *                                     |                                        |
|                                                                                                    | Klik pada '+' atau                     |
| ICD-11 Coding Tool Mortality and Morbidity Statistics (MMS) 2022-02 Help                                                                                                    | <i>'Details'</i> di sebelah            |
|                                                                                                    | 1670.2.                                |
| lower limb cellulitis                                                                                                    |                                        |
| Guessing the word being Filter                                                                                                    |                                        |
| Word list         Destination Entities           sort :         sort: Matching score                                                                                             |                                        |
| Relatedness/repetition        IB70.Z       Bacterial cellulitis or lymphangitis due to unspecified bacterium         Cellulitis of lower limb *       Cellulitis of lower limb * |                                        |
|                                                                                                    | Klik pada '+' di                       |
| ICD-11 Coding Tool Mortality and Morbidity Statistics (MMS)<br>2022-02 Help                                                                                                    | sebelah 'Cellulitis<br>of lower limb'. |
| Iower limb cellulitis                                                                                                    |                                        |
| Guessing the word being E Filter                                                                                                    |                                        |
| Word list Destination Entities                                                                                                    |                                        |
| Relatedness/repetition >                                                                                                    |                                        |
| Matching Terms Postcoordination                                                                                                    |                                        |
| Cellulitis of lower limb *                                                                                                    |                                        |
| Related categories in perinatal chapter (K)<br>Infections of the fetus or newborn, unspecified (KA6Z)                                                                            |                                        |
|                                                                                                    |                                        |

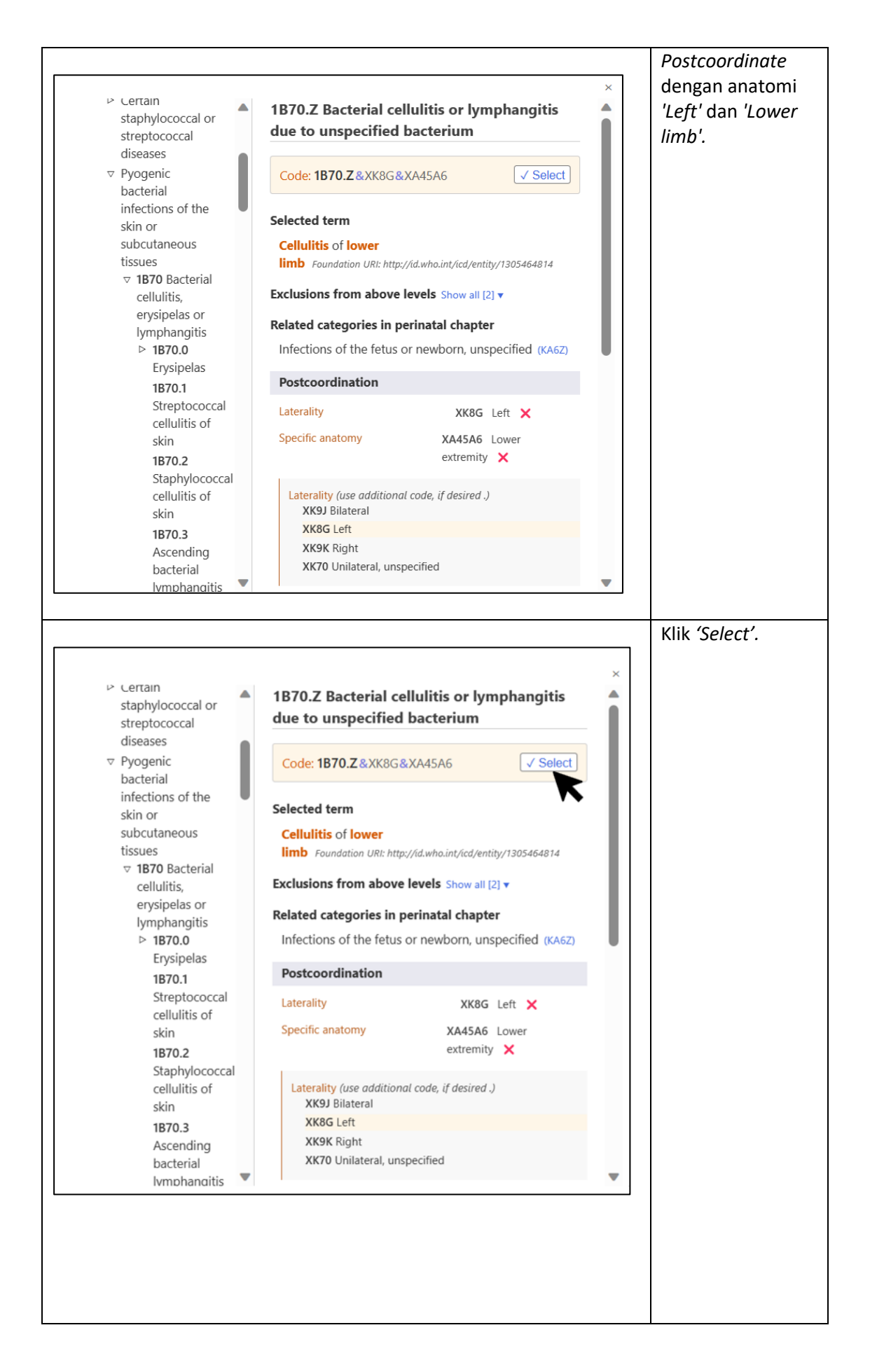

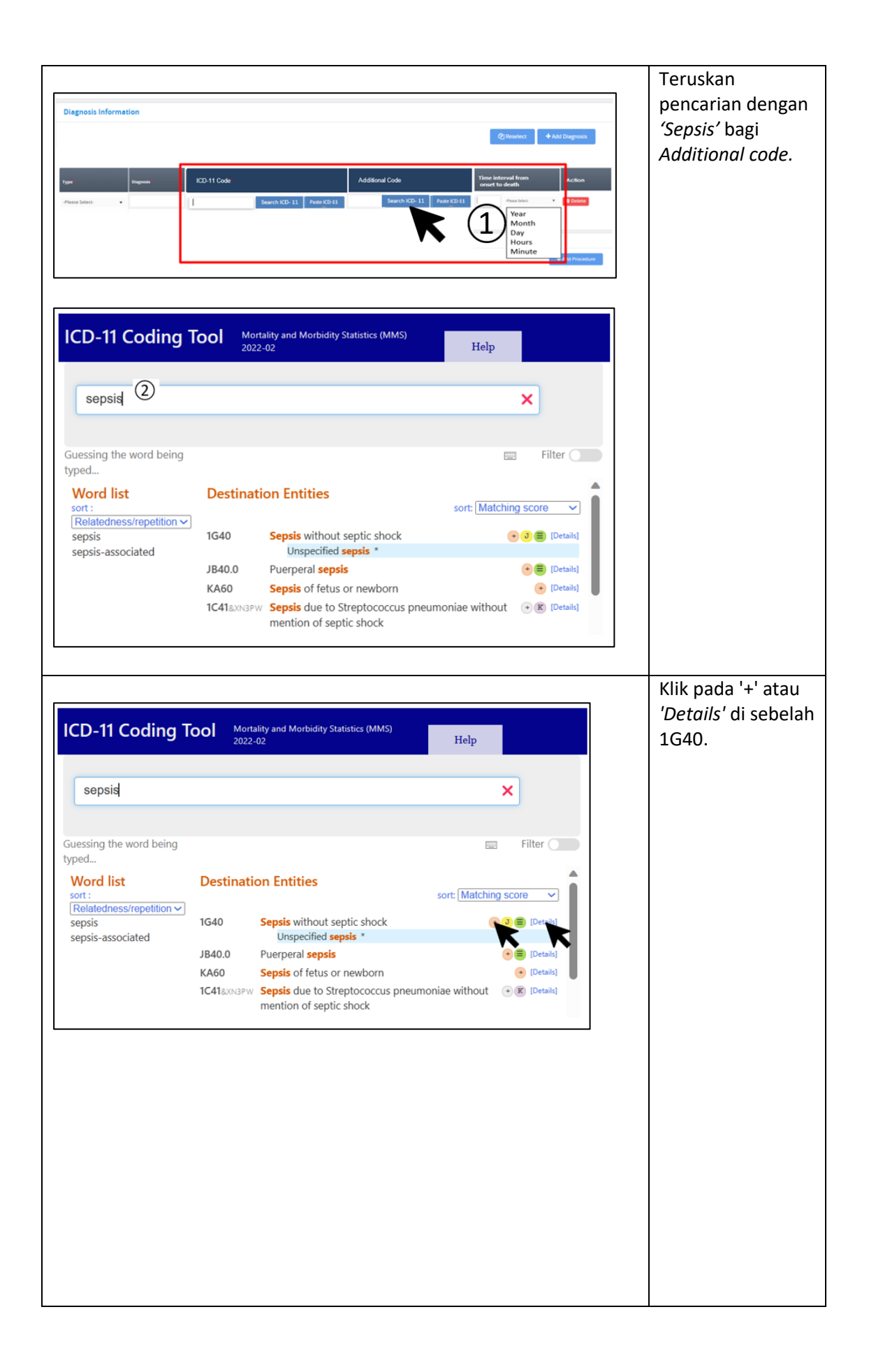

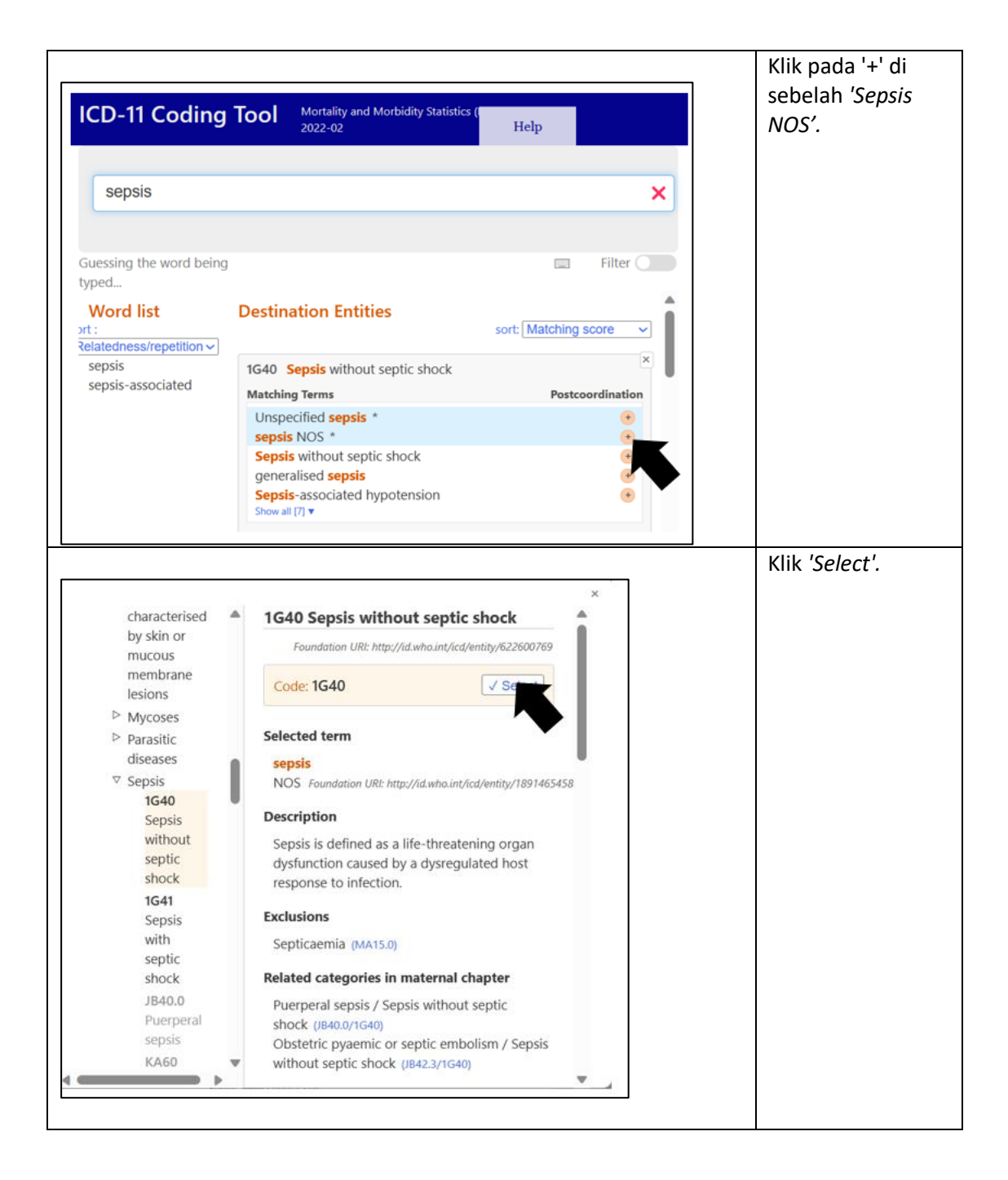

| Contoh 2 | 2: Septic | shock | secondary | ' to | urosepsis |
|----------|-----------|-------|-----------|------|-----------|
|          |           |       |           |      | ,         |

| Deskripsi<br>diagnosis | Kod ICD-11  | Saranan langkah pencarian kod                            |
|------------------------|-------------|----------------------------------------------------------|
| Septic shock           | GC08.Z/1G41 | 1. Mulakan carian dengan 'Urosepsis'                     |
| secondary to           |             | 2. Klik pada '+' atau <i>'Details'</i> di sebelah GC08.Z |
| urosepsis              |             | 3. Klik pada '+' di sebelah <i>'Urosepsis NOS'</i>       |
|                        |             | 4. Postcoordinate dengan manifestation 'Sepsis with      |
|                        |             | septic shock'                                            |
|                        |             | 5. Klik <i>'Select'</i>                                  |

Contoh 3: Sepsis secondary to HAP

| Deskripsi        | Kod ICD-11         | Saranan langkah pencarian kod                          |
|------------------|--------------------|--------------------------------------------------------|
| diagnosis        |                    |                                                        |
| Sepsis secondary | CA40.Z&XB25        | 1. Mulakan carian dengan penyebab 'Hospital            |
| to HAP           | Additional         | acquired pneumonia' atau dengan terma                  |
|                  | <i>code</i> : 1G40 | 'Pneumonia' diikuti dengan 'Acquired' dan 'Hospital'   |
|                  |                    | 2. Klik pada '+' atau <i>'Details'</i> di sebelah      |
|                  |                    | CA40.Z&XB25                                            |
|                  |                    | 3. Klik pada '+' di sebelah <i>'Hospital acquired</i>  |
|                  |                    | pneumonia'                                             |
|                  |                    | 4. Klik 'Select'                                       |
|                  |                    | 6. Sambung carian dengan 'Sepsis' bagi Additional      |
|                  |                    | code                                                   |
|                  |                    | 7. Klik pada '+' atau <i>'Details'</i> di sebelah 1G40 |
|                  |                    | 8. Klik pada '+' di sebelah 'Sepsis without septic     |
|                  |                    | shock'                                                 |
|                  |                    | 9. Klik <i>'Select'</i>                                |

## Contoh 4: Septic shock atau Resolved septic shock

Sebaik-baiknya, maklumat tambahan perlu diperoleh daripada doktor yang merawat. Walau bagaimanapun, jika tiada maklumat, kod 1H0Z untuk *'Infection, unspecified'* boleh digunakan.

| Deskripsi          | Kod ICD-11 | Saranan langkah pencarian kod                          |
|--------------------|------------|--------------------------------------------------------|
| diagnosis          |            |                                                        |
| Septic shock *jika | 1H0Z       | 1. Mulakan carian dengan 'Infection'                   |
| tiada maklumat     |            | 2. Klik pada '+' atau 'Details' di sebelah 1H0Z        |
| tambahan atau      | Additional | 3. Klik pada pernyataan untuk menyalin kod             |
| punca atau         | code: 1G41 | 4. Teruskan pencarian dengan 'Septic shock'            |
| penyebab           |            | 5. Klik pada '+' atau <i>'Details'</i> di sebelah 1G41 |
| didokumentasi      |            | 6. Klik pada '+' di sebelah 'Septic shock NOS'         |
|                    |            | 7. Klik <i>'Select'</i>                                |

| Contoh | 5: | Neutropenic | sepsis |
|--------|----|-------------|--------|
|        |    |             |        |

| Deskripsi diagnosis | Kod ICD-11                                        | Saranan langkah pencarian kod                             |
|---------------------|---------------------------------------------------|-----------------------------------------------------------|
| Neutropenic sepsis  | 4B00.0Z 1. Mulakan pencarian dengan 'Neutropenia' |                                                           |
|                     |                                                   | 2. Klik pada '+' atau <i>'Details'</i> di sebelah 4B00.0Z |
|                     | Additional                                        | 3. Klik pada '+' di sebelah 'Neutropenia, unspecified'    |
|                     | <i>code:</i> 1G40                                 | 4. Klik 'Select'                                          |
|                     |                                                   | 5. Teruskan pencarian dengan 'Sepsis'                     |
|                     |                                                   | 6. Klik pada '+' atau <i>'Details'</i> di sebelah 1G40    |
|                     |                                                   | 7. Klik pada '+' di sebelah <i>'Generalised sepsis'</i>   |
|                     |                                                   | 8. Klik <i>'Select'</i>                                   |

#### Terma

## Sinonim untuk terma berkaitan dalam dokumentasi diagnosis adalah seperti berikut:

'Unlikely' ≡ 'Ruled out' Contoh: *Unlikely ACS* QA02.Y *Additional code*: BA4Z

|                                                                                   | Paparan                                                                                                    | Arahan                  |
|-----------------------------------------------------------------------------------|----------------------------------------------------------------------------------------------------|-------------------------|
|                                                                                   |                                                                                                    | Mulakan carian          |
| ICD 11                                                                            | Coding Tool Mortality and Mortality Statistics (MMS)                                                                                                    | dengan 'Ruled out       |
|                                                                                   | 2022-02 Help                                                                                                    | acute coronary          |
|                                                                                   |                                                                                                    | syndroma' atau          |
| ruled o                                                                           | it acute coronary syndrome                                                                                                    | synuronne alau          |
|                                                                                   |                                                                                                    | dengan terma            |
|                                                                                   |                                                                                                    | <i>'Ruled'</i> diikuti  |
| D#4/                                                                              | The results shown are incomplete Flexible search is on                                                                                                    | dengan <i>'Out'</i> dan |
| DITAL                                                                             | acute coronary syndrome                                                                                                    | 'Cardiovascular'.       |
| QA02                                                                              | Medical observation or evaluation for suspected diseases or conditions, ruled • (Details)                                                                                                    |                         |
|                                                                                   | ruled out condition                                                                                                    |                         |
| BA40.0                                                                            | Unstable angina J [Details]                                                                                                    |                         |
|                                                                                   | acute coronary insufficiency                                                                                                    |                         |
| QA02.0                                                                            | Observation for suspected tuberculosis, ruled out [Details]                                                                                                    |                         |
| QA02.1                                                                            | Observation for suspected Dengue, ruled out [Details]                                                                                                    |                         |
| BA82                                                                              | Acute coronary artery dissection                                                                                                    |                         |
| 1B41.Y                                                                            | Other acute rheumatic heart disease                                                                                                    |                         |
|                                                                                   | Acute rheumatic coronary arteritis                                                                                                    |                         |
| BA82&XT5R                                                                         | Coronary artery dissection [Acute]                                                                                                    |                         |
| 1A40.Z&XA7                                                                        | Infectious gastroenteritis or colitis without specification of infectious agent [Left + K [Details]                                                                                                    |                         |
|                                                                                   | acute enteritis [coronary vein]                                                                                                    |                         |
| QA02.2                                                                            | Observation for suspected malignant neoplasm, ruled out [Details]                                                                                                    |                         |
| QA02.Y                                                                            | Medical observation or evaluation for other suspected diseases or conditions, 🕤 🗐 [Details]                                                                                                    |                         |
|                                                                                   | Observation for suspected myocardial infarction. ruled out                                                                                                    |                         |
|                                                                                   |                                                                                                    | Klik nada '+' atau      |
|                                                                                   |                                                                                                    | 'Details' di sebeleb    |
| ICD-11                                                                            | Coding Tool Mortality and Morbidity Statistics (MMS)                                                                                                    |                         |
|                                                                                   | - 2022-02 11015                                                                                                    | QA02.Y.                 |
|                                                                                   |                                                                                                    |                         |
| ruled o                                                                           | ut acute coronary syndrome X                                                                                                    |                         |
|                                                                                   |                                                                                                    |                         |
|                                                                                   | The results shown are incomplete Flexible search is on 📃 Filter                                                                                                    |                         |
| DA42                                                                              | acute coronary syndrome                                                                                                    |                         |
| QA02                                                                              | Medical observation or evaluation for suspected diseases or conditions, ruled • (Details)                                                                                                    |                         |
|                                                                                   | out                                                                                                    |                         |
| BA40.0                                                                            | ruled out condition                                                                                                    |                         |
| 0/140.0                                                                           | Unstable angina                                                                                                    |                         |
| OA02.0                                                                            | Unstable angina (3) (Details)<br>acute coronary insufficiency                                                                                                    |                         |
|                                                                                   | Unstable angina () [Details]<br>acute coronary insufficiency<br>Observation for suspected tuberculosis, ruled out (Details)                                                                                                    |                         |
| QA02.1                                                                            | Unstable angina  acute coronary insufficiency Observation for suspected tuberculosis, ruled out Observation for suspected Dengue, ruled out (Details) (Details) (Details)                                                                                                    |                         |
| QA02.1<br>BA82                                                                    | Unstable angina (d) [Details]<br>acute coronary insufficiency<br>Observation for suspected tuberculosis, ruled out (Details)<br>Observation for suspected Dengue, ruled out (Details)<br>Coronary artery dissection (d) (d) (d) (d) (d) (d) (d) (d) (d) (d)                                                                                                    |                         |
| QA02.1<br>BA82                                                                    | Unstable angina (J) [Details]<br>acute coronary insufficiency<br>Observation for suspected tuberculosis, ruled out (Details)<br>Observation for suspected Dengue, ruled out (Details)<br>Coronary artery dissection (J) (Details)<br>Acute coronary artery dissection<br>Other acute rheumatic heart disease (K) (Details)                                                                                                    |                         |
| QA02.1<br>BA82<br>1B41.Y                                                          | Unstable angina () [Details]<br>acute coronary insufficiency<br>Observation for suspected tuberculosis, ruled out (Details)<br>Observation for suspected Dengue, ruled out (Details)<br>Coronary artery dissection () () () (Details)<br>Acute coronary artery dissection<br>Other acute rheumatic heart disease () (Details)<br>Acute rheumatic coronary arteritis                                                                                                    |                         |
| QA02.1<br>BA82<br>1B41.Y<br>BA82&XTSR                                             | Unstable angina  acute coronary insufficiency  Observation for suspected tuberculosis, ruled out  Observation for suspected Dengue, ruled out  Coronary artery dissection  Coronary artery dissection  Other acute rheumatic heart disease  Acute rheumatic coronary arteritis  Coronary artery dissection [Acute]  () etails  () etails |                         |
| QA02.1<br>BA82<br>1B41.Y<br>BA82&XTSR<br>1A40.Z&XA7                               | Unstable angina  acute coronary insufficiency  Observation for suspected tuberculosis, ruled out  Observation for suspected Dengue, ruled out  Coronary artery dissection  Coronary artery dissection  Other acute rheumatic heart disease  Acute rheumatic coronary arteritis  Coronary artery dissection [Acute]  Coronary artery dissection [Acute]  Coronary artery dissection finectious agent [Left • K [Details]  Coronary artery dissection finectious agent [Left • K [Details]  Coronary artery dissection finectious agent [Left • K [Details]                                                                                                    |                         |
| QA02.1<br>BA82<br>1B41.Y<br>BA82&XT5R<br>1A40.Z&XA7                               | Unstable angina                                                                                                    |                         |
| QA02.1<br>BA82<br>1B41.Y<br>BA82&XT5R<br>1A40.Z&XA7<br>QA02.2                     | Unstable angina                                                                                                    |                         |
| QA02.1<br>BA82<br>1B41.Y<br>BA82&XTSR<br>1A40.Z&XA7<br>QA02.2<br>QA02.2<br>QA02.Y | Unstable angina                                                                                                    |                         |
| QA02.1<br>BA82<br>1B41.Y<br>BA828xt5r<br>1A40.Z8xa7<br>QA02.2<br>QA02.2<br>QA02.Y | Unstable angina                                                                                                    |                         |

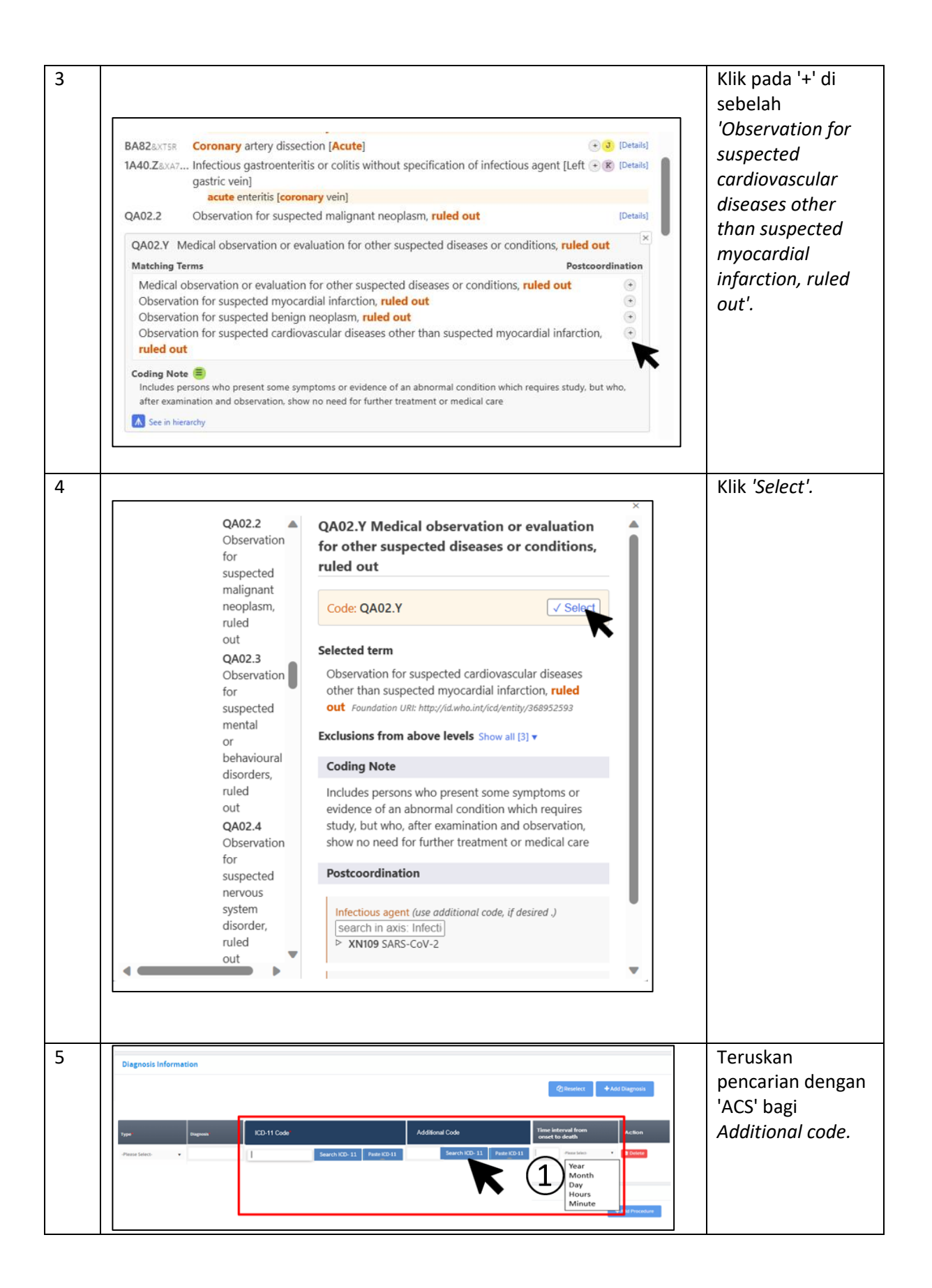

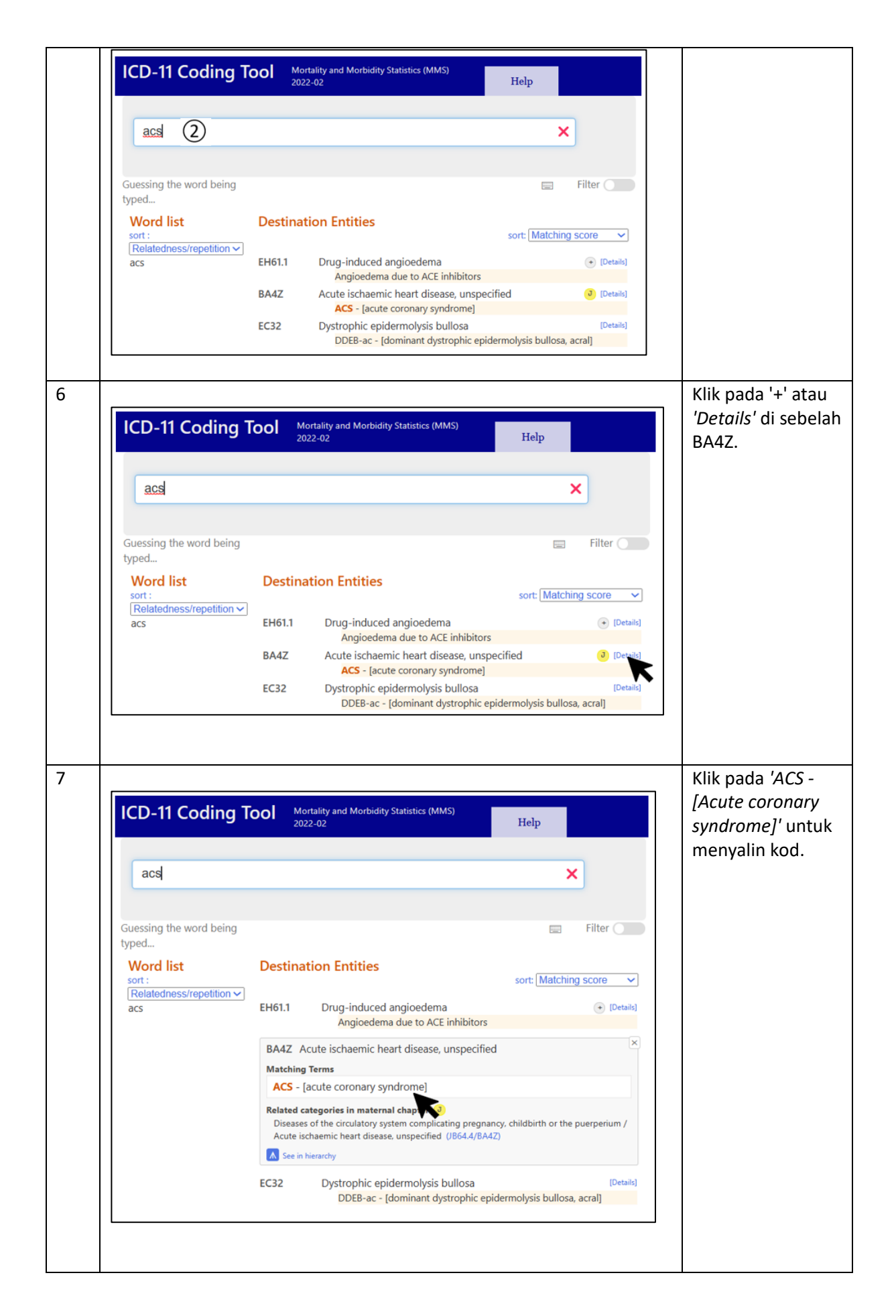

'TRO' = 'Possibly' = 'To rule out' = 'Suspected' = 'Probably' = 'Presumably' = 'Treat as' = 'Apparently' = 'Cover for' = 'For investigation' = '?' = 'Query '= 'Likely' = 'Presumed'

Untuk semua situasi di atas, pengekodan adalah kepada diagnosis yang disyaki. Walau bagaimanapun, hanya maklumat berkaitan *symptom, abnormal finding* dan *problem* perlu dikodkan jika ianya didokumentasi seperti Perkara 2.23.5.3 ICD-11 *Reference Guide*.

## 2.23.5.3 Unconfirmed diagnoses

If no definite diagnosis has been established at the end of an episode of health care, then the health care practitioner should document the information that permits the greatest degree of specificity and knowledge about the reason for admission that has been established at the end of the episode of care. This could be a symptom, abnormal finding or problem. Rather than qualifying a diagnosis as "possible", or "suspected", when a diagnosis has been considered but not established, when applicable, record the symptom, abnormal finding or problem.

#### Rajah 1 Pernyataan ICD-11 Reference Guide 2.23.5.3 berkaitan unconfirmed diagnoses

Contoh: *TRO Multiple Myelom*a - morbiditi (Sebaiknya, *symptom, abnormal finding* dan *problem* perlu dikod, walau bagaimanapun, oleh kerana tiada maklumat tambahan, penyakit *multiple myeloma* akan dikod)

| No. |                               |         | Paparan                                                                                   |                   |             | Arahan                     |
|-----|-------------------------------|---------|-------------------------------------------------------------------------------------------|-------------------|-------------|----------------------------|
| 1   |                               |         |                                                                                           |                   |             | Mulakan carian             |
|     | ICD-11 Coding                 |         | lortality and Morbidity Statistics (MMS)<br>022-02                                        | Help              |             | dengan ' <i>Multiple</i>   |
|     |                               |         |                                                                                           |                   |             | dengan terma               |
|     | multiple myeloma              |         |                                                                                           |                   | ×           | <i>'Myeloma'</i> diikuti   |
|     |                               |         |                                                                                           |                   |             | dengan <i>'Multiple'</i> . |
|     | Guessing the word being typed |         |                                                                                           |                   | Filter      |                            |
|     | Word list                     | Destina | tion Entities                                                                             | sort: Matchin     | g score 🗸   |                            |
|     | myelomatosis<br>myeloma       | 2A83.1  | Plasma cell <b>myeloma</b><br>multiple myeloma *                                          |                   | + [Details] |                            |
|     |                               | FA38.Y  | Other specified arthropathy in dise<br>elsewhere<br>Arthropathy in <b>multiple myelom</b> | ases classified   | + [Details] |                            |
|     |                               | 2A83.Y  | Other specified <b>multiple myelom</b><br>neoplasms                                       | a and plasma cell | + [Details] |                            |
|     | L                             |         |                                                                                           |                   |             |                            |
|     |                               |         |                                                                                           |                   |             |                            |
|     |                               |         |                                                                                           |                   |             |                            |
|     |                               |         |                                                                                           |                   |             |                            |
|     |                               |         |                                                                                           |                   |             |                            |
|     |                               |         |                                                                                           |                   |             |                            |
|     |                               |         |                                                                                           |                   |             |                            |
|     |                               |         |                                                                                           |                   |             |                            |
|     |                               |         |                                                                                           |                   |             |                            |

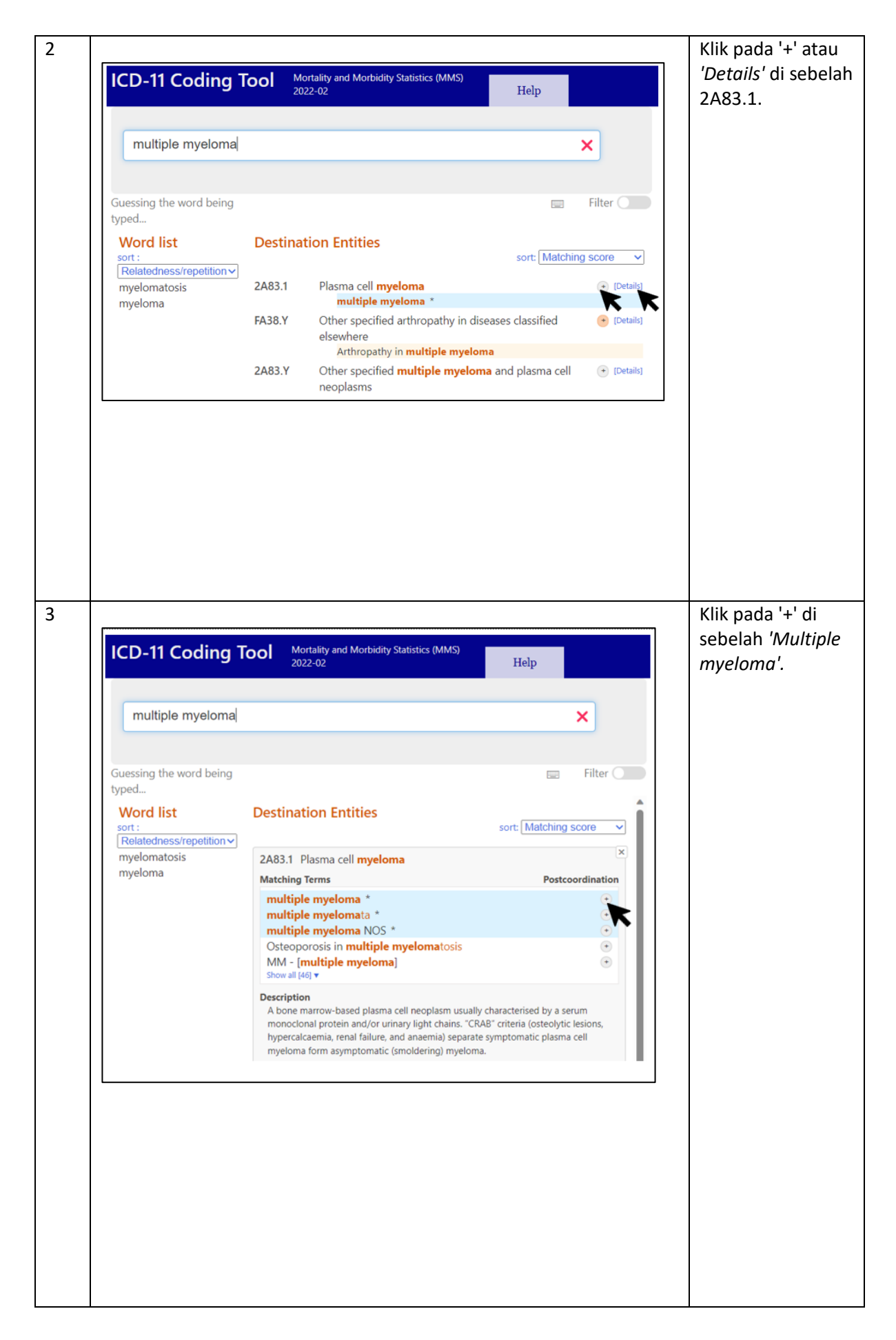

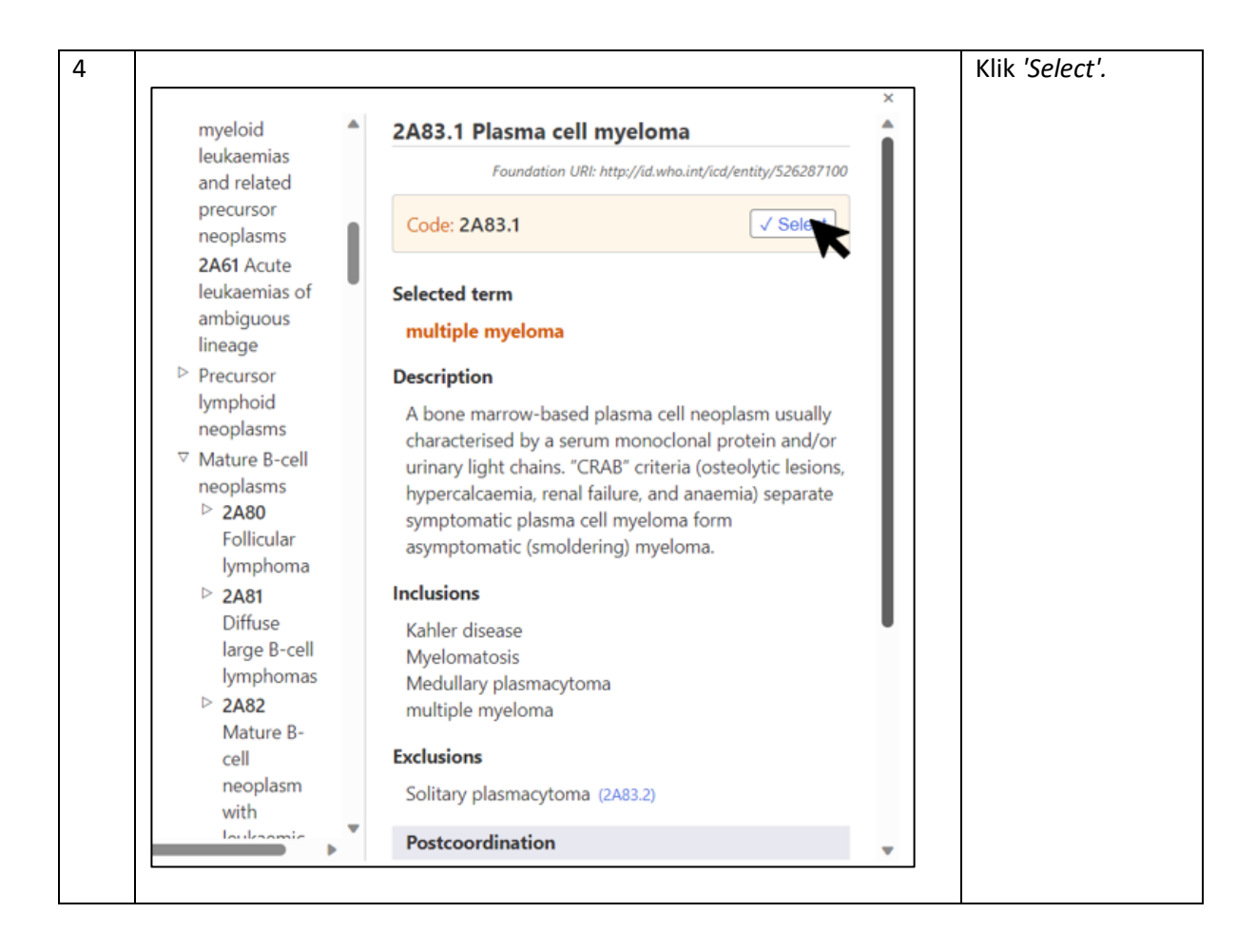

## Contoh 2

| Deskripsi Diagnosis          | Kod ICD-11 | Saranan langkah pencarian kod             |
|------------------------------|------------|-------------------------------------------|
| Viral fever TRO dengue fever | 1D9Z       | 1. Mulakan carian dengan 'Viral           |
|                              |            | infection' atau dengan terma              |
|                              |            | 'Infection' diikuti dengan 'Viral'        |
|                              |            | 2. Klik pada '+' atau <i>'Details'</i> di |
|                              |            | sebelah diagnosis 1D9Z                    |
|                              |            | 3. Klik pada '+' di sebelah <i>'Viral</i> |
|                              |            | infection NOS'                            |
|                              |            | 4. Klik <i>'Select'</i>                   |

#### Contoh 3

| Deskripsi Diagnosis               |           | Kod ICD-11 | Saranan langkah pencarian kod                                                                                                    |
|-----------------------------------|-----------|------------|----------------------------------------------------------------------------------------------------|
| Chronic cough TRO<br>tuberculosis | pulmonary | MD12       | <ol> <li>Mulakan carian dengan 'Chronic<br/>cough' atau dengan terma 'Cough'<br/>diikuti dengan 'chronic'</li> <li>Klik pada '+' atau 'Details' di<br/>sebelah diagnosis MD12</li> </ol> |
|                                   |           |            | <ol> <li>Klik pada '+' di sebelah 'Chronic<br/>cough'</li> <li>Klik 'Select'</li> </ol>                                                                                                  |

Pesakit discaj mati (Mortaliti) – Kod kepada penyakit yang disyaki. Sebaik-baiknya doktor yang merawat perlu mengenalpasti sebab kematian yang muktamad. Contoh yang diberikan ini adalah untuk situasi apabila doktor yang merawat tidak dapat mengenalpasti sebab kematian Perkara 2.21.1 ICD-11 *Reference Guide*.

# 2.21.1 Uncertain diagnosis

Ignore expressions indicating doubt as to the certainty of the diagnosis, for example 'apparently', 'presumably', 'probably' or 'possibly'. A tentative diagnosis, although uncertain, is of better use to mortality statistics than no diagnosis at all.

Rajah 2 Pernyataan ICD-11 Reference Guide 2.21.1 berkaitan uncertain diagnosis untuk mortaliti

Contoh: Suspected pulmonary embolism - Mortality

|                                                 | Paparan                                                                                                    |                     |                                                              |  |  |
|-------------------------------------------------|----------------------------------------------------------------------------------------------------|---------------------|--------------------------------------------------------------|--|--|
|                                                 |                                                                                                    |                     | Mulakan cariar                                               |  |  |
| ICD-11                                          | Coding Tool Mortality and Morbidity Statistics (MMS) 2022-02                                                                                                    | Help                | dengan 'Suspec                                               |  |  |
|                                                 |                                                                                                    | ·                   | embolism' atau                                               |  |  |
| Suspe                                           | cted pulmonary embolism                                                                                                    | ×                   | dengan terma                                                 |  |  |
|                                                 |                                                                                                    |                     | <i>'Embolism'</i> diik                                       |  |  |
|                                                 | The results shown are incomplete Flexible search is on                                                                                                    | 📰 Filter 🔵          | dengan                                                       |  |  |
| Destinat                                        | ion Entities                                                                                                    | Î                   | "Pulmonary".                                                 |  |  |
| BB00.Z                                          | Pulmonary thromboembolism, unspecified pulmonary embolism NOS                                                                                                    | (+ 🗿 [Details]      |                                                              |  |  |
| BB00.0                                          | Acute <b>pulmonary</b> thromboembolism                                                                                                    | + J [Details]       |                                                              |  |  |
|                                                 | acute pulmonary embolism                                                                                                    |                     | Klik pada '+' at                                             |  |  |
| ICD-11                                          | Coding Tool Mortality and Morbidity Statistics (MMS) 2022-02                                                                                                    | Help                | Klik pada '+' at<br><i>'Details'</i> di seb<br>kod BB00.Z.   |  |  |
| ICD-11                                          | Coding Tool Mortality and Morbidity Statistics (MMS)<br>2022-02                                                                                                    | Help                | Klik pada '+' ata<br><i>'Details'</i> di sebu<br>kod BB00.Z. |  |  |
| ICD-11<br>Suspe                                 | Coding Tool Mortality and Morbidity Statistics (MMS)<br>2022-02<br>cted pulmonary embolism                                                                                                    | Help                | Klik pada '+' at<br><i>'Details'</i> di seb<br>kod BB00.Z.   |  |  |
| ICD-11<br>Suspe                                 | acute pulmonary embolism         Coding Tool       Mortality and Morbidity Statistics (MMS) 2022-02         cted pulmonary embolism         The results shown are incomplete Flexible search is on                                                                                                    | Help                | Klik pada '+' at<br><i>'Details'</i> di seb<br>kod BB00.Z.   |  |  |
| ICD-11<br>Suspe<br>Destinat                     | acute pulmonary embolism         Coding Tool       Mortality and Morbidity Statistics (MMS) 2022-02         cted pulmonary embolism         The results shown are incomplete Flexible search is on tion Entities                                                                                                    | Help<br>×<br>Filter | Klik pada '+' at<br><i>'Details'</i> di seb<br>kod BB00.Z.   |  |  |
| ICD-11<br>Suspe<br>Destinat<br>BB00.Z           | acute pulmonary embolism         Coding Tool       Mortality and Morbidity Statistics (MMS) 2022-02         cted pulmonary embolism         The results shown are incomplete Flexible search is on tion Entities         Pulmonary thromboembolism, unspecified                                                                                                    | Help<br>K<br>Filter | Klik pada '+' at<br><i>'Details'</i> di seb<br>kod BB00.Z.   |  |  |
| ICD-11<br>Suspe<br>Destinat<br>BB00.Z<br>BB00.0 | acute pulmonary embolism         Coding Tool       Mortality and Morbidity Statistics (MMS)<br>2022-02         cted pulmonary embolism         the results shown are incomplete Flexible search is on         tion Entities         Pulmonary thromboembolism, unspecified<br>pulmonary embolism NOS         Acute pulmonary thromboembolism<br>acute pulmonary embolism | Help<br>Filter      | Klik pada '+' at<br><i>'Details'</i> di seb<br>kod BB00.Z.   |  |  |

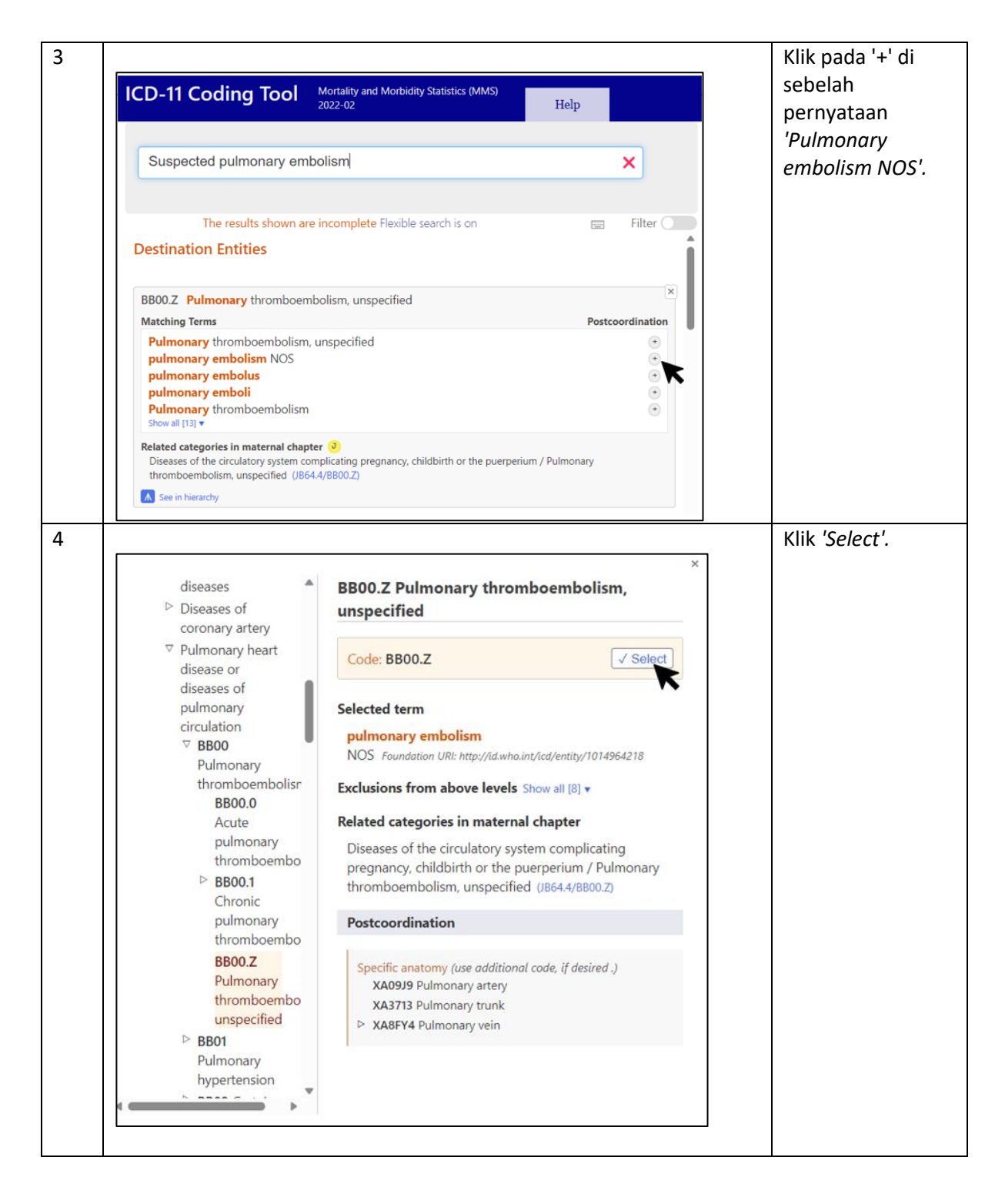

#### Contoh 2

| Deskripsi Diagnosis         | Kod ICD-11 | Saranan langkah pencarian kod             |
|-----------------------------|------------|-------------------------------------------|
| Chronic cough TRO pulmonary | 1B10.Z     | 1. Mulakan carian dengan 'Pulmonary       |
| tuberculosis                |            | tuberculosis' atau dengan terma           |
|                             |            | 'Tuberculosis' diikuti dengan             |
|                             |            | 'pulmonary'                               |
|                             |            | 2. Klik pada '+' atau <i>'Details'</i> di |
|                             |            | sebelah diagnosis 1B10.Z                  |

| 3. Klik pada '+' di sebelah <i>'pulmonary</i> |
|-----------------------------------------------|
| tuberculosis'                                 |
| 4. Klik <i>'Select'</i>                       |

#### Contoh 3

| Deskripsi Diagnosis |     | Kod ICD-11 | Saranan langkah pencarian kod |                                           |
|---------------------|-----|------------|-------------------------------|-------------------------------------------|
| Pancytopenia        | TRO | multiple   | 3A70.Z                        | 1. Mulakan carian dengan                  |
| myeloma             |     |            |                               | 'Pancytopenia'                            |
|                     |     |            |                               | 2. Klik pada '+' atau <i>'Details'</i> di |
|                     |     |            |                               | sebelah diagnosis 3A70.Z                  |
|                     |     |            |                               | 3. Klik pada pernyataan                   |
|                     |     |            |                               | <i>'pancytopenia'</i> untuk menyalin kod  |

Oleh kerana kod *pancytopenia* bukan di bawah bab 21 (*Symptoms, signs or clinical findings, not elsewhere classified*) dan bab 24 (*Factors influencing health status or contact with health services*), kod *pancytopenia* adalah memadai

*vi.* 'Nosocomial' = 'healthcare infection'

'latrogenic' ≡ 'healthcare-related harm or injuries'' – Complication of treatment

'ESRF' ≡ 'CKD Stage 5' ≡ 'CKD approaching ESRF'

Overcoding dan Undercoding

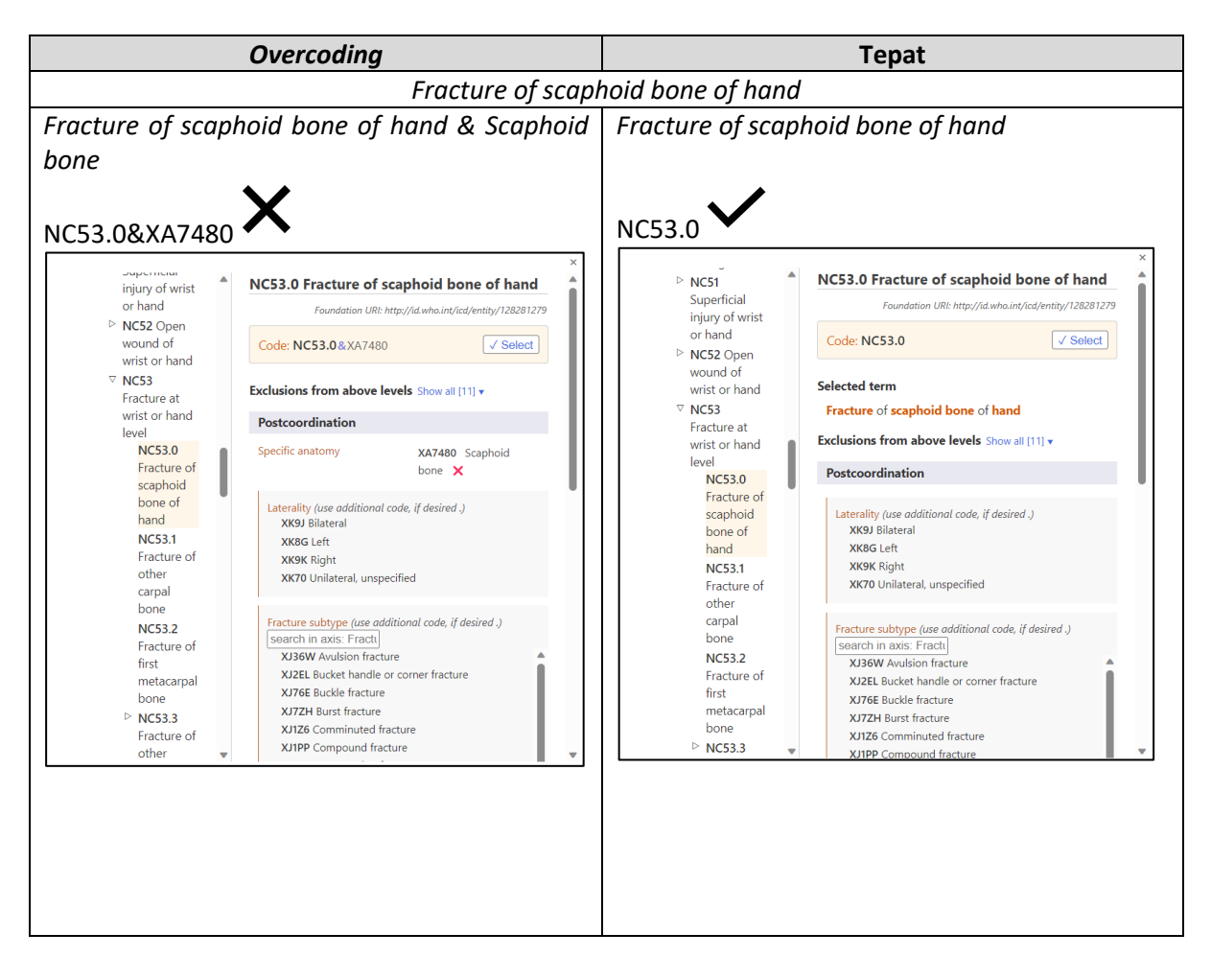

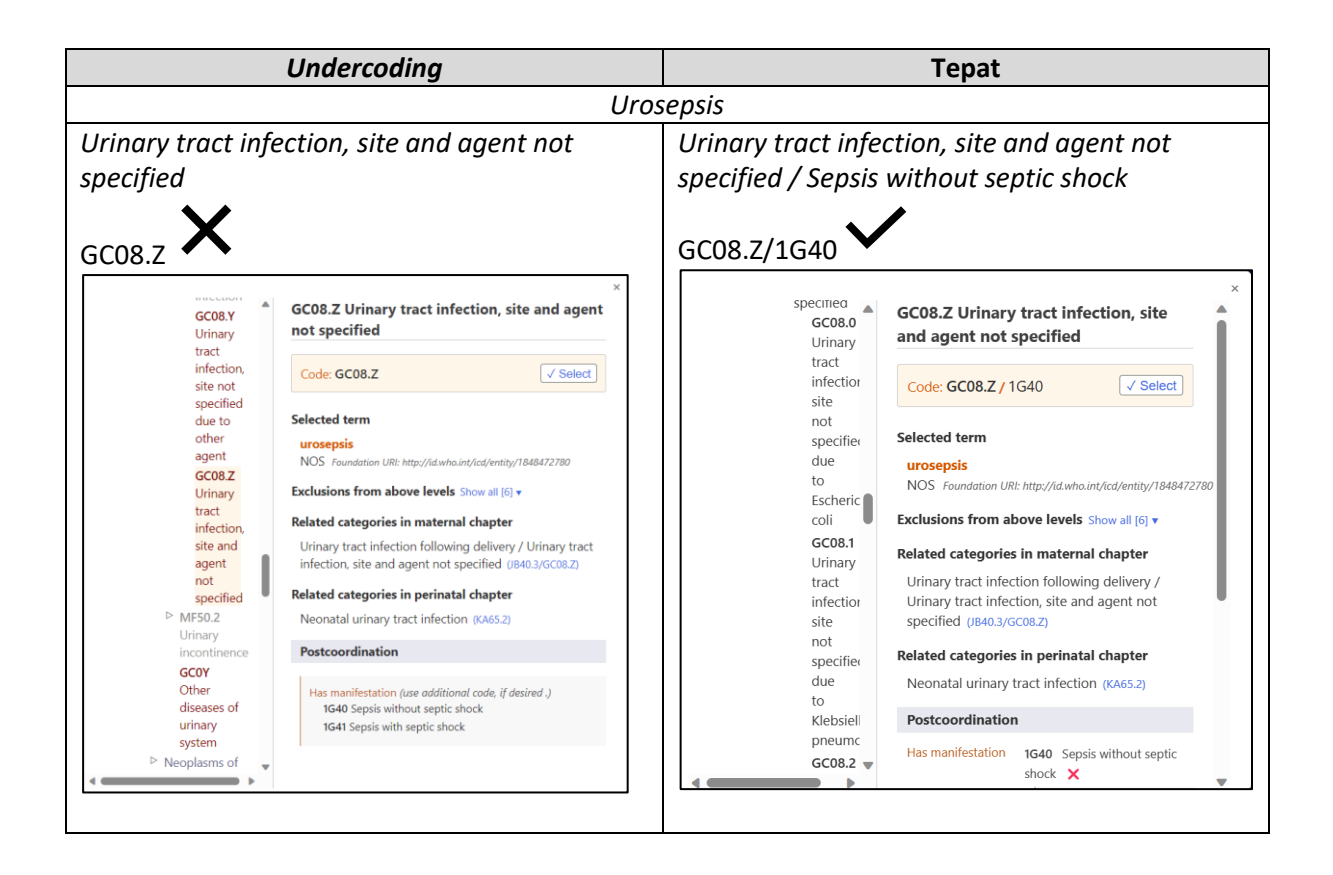

```
Pengekodan Diagnosis yang Kompleks di baris yang Sama
Diagnosis – HIV stage 3 with malaria, tuberculosis, candidiasis and Kaposi sarcoma
```

Langkah 1 – Semak jika kod yang berkaitan mempunyai kod *precoordinated* (kod khusus yang mewakili lebih daripada satu penyakit atau kondisi).

Langkah 2 – Jika ada kod precoordinated, gunakan kod tersebut sahaja.

Langkah 3 – Semak jika 'Tuberculosis' dapat di postcoordinated atau tidak. Jika tidak boleh, kod kan di Additional code.

Langkah 4 – Di Additional code semak jika dapat digabungkan bersama dengan 'Candidiasis' dan 'Kaposi sarcoma'.

Langkah 5 – Jika penggabungan tidak dibenarkan, di bawah *Type* dan *Other diagnosis,* sambung pengekodan seperti di bawah sehingga selesai.

| Туре            | ICD-11 Code                         | Additional code             |
|-----------------|-------------------------------------|-----------------------------|
| Main diagnosis  | 1C61.2 HIV disease clinical stage 3 | 1C60.2 HIV disease clinical |
|                 | associated with malaria             | stage 3 associated with     |
|                 |                                     | tuberculosis                |
| Other diagnosis | 1F23.Z Candidosis, unspecified      | 2B57.Z Kaposi sarcoma of    |
|                 |                                     | unspecified primary site    |

Metastasis dan Metastatic

Terma 'Metastatic' yang diikuti dengan site atau organ membawa maksud bahawa kanser daripada organ tersebut adalah primary neoplasm. Untuk maklumat lanjut, rujuk Perkara 2.21.5.6. ICD-11 Reference Guide

| Metastatic                                     | Metastasis                                |  |  |
|------------------------------------------------|-------------------------------------------|--|--|
| Metastatic liver cancer. Kod: 2C12.0 Malignant | Liver metastasis. Kod: 2D80.0 Malignant   |  |  |
| neoplasm of liver                              | neoplasm metastasis in liver              |  |  |
| Metastatic adenocarcinoma of breast. Kod:      | Breast metastasis (adenocarcinoma). Kod:  |  |  |
| 2C6Z&XH74S1 Malignant neoplasms of breast,     | 2E0Y&XH74S1 Malignant neoplasm metastasis |  |  |
| unspecified & Adenocarcinoma                   | in other specified sites & Adenocarcinoma |  |  |

## Pernyataan Langkah Pencarian Kod ICD-11

Merujuk kepada petikan 2.6 bertajuk *Coding step by step – clinical term* di dalam dokumen ICD-11 *Reference Guide,* terdapat dua cara pengekodan ICD-11 iaitu carian melalui terma atau pernyataan diagnosis secara keseluruhannya. Kedua-dua cara ini adalah diterima untuk pencarian kod yang tepat. Namun tidak semua pernyataan diagnosis ada secara keseluruhan dalam carian. Untuk memudahkan proses pencarian kod yang sesuai, kebanyakan langkah pencarian dalam manual ini akan lebih menjurus kepada teknik pencarian menggunakan pernyataan.

Teknik dan langkah pengekodan yang dinyatakan mesti dipatuhi. Hal ini berikutan sifat ICD-11 sebagai sistem klasifikasi dan standard terminologi yang dapat memastikan maklumat yang lebih spesifik direkodkan

## Pencarian Melalui Pernyataaan Diagnosis

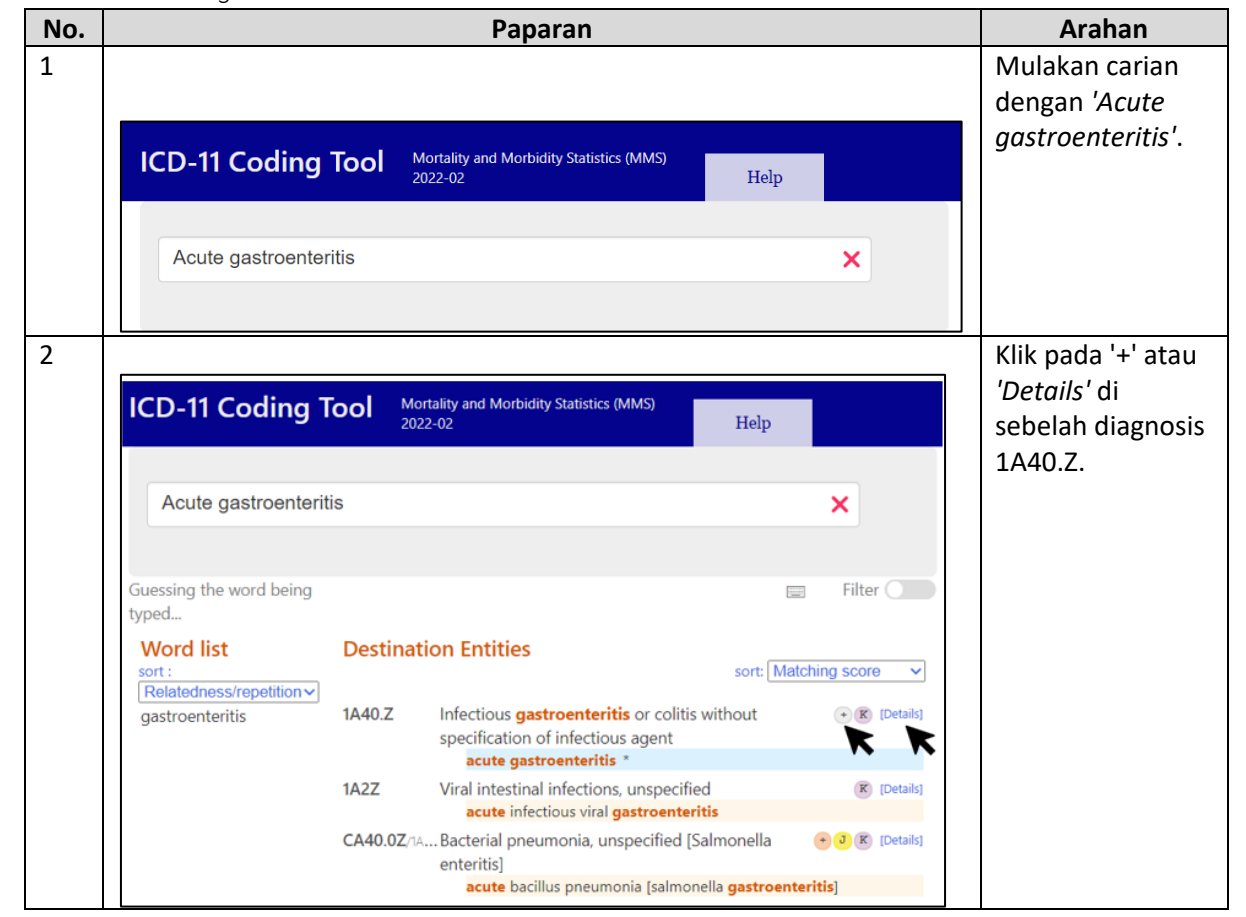

Contoh 1: Acute gastroenteritis

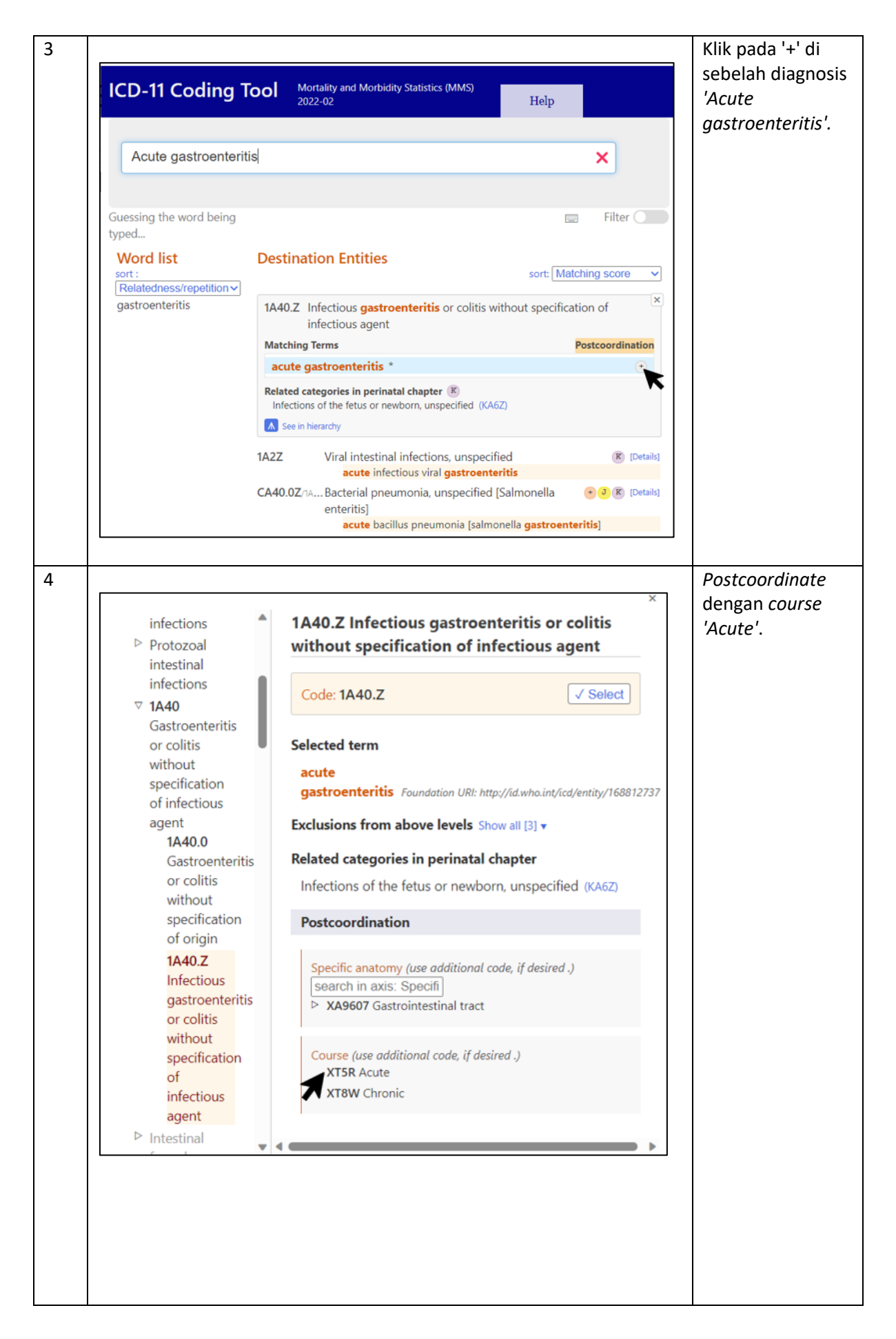

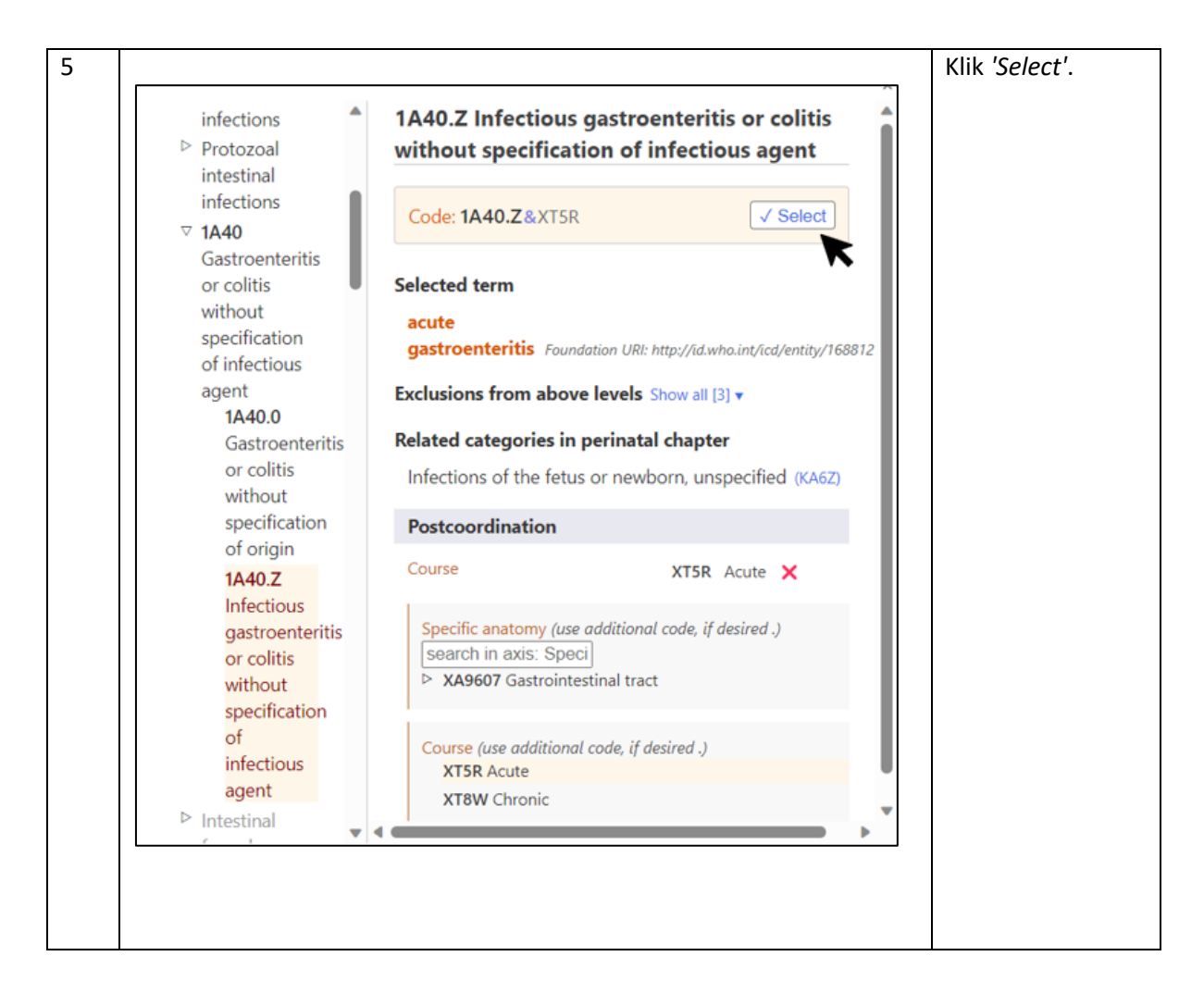

Contoh 2: TRO leptospirosis

| No. |                                                 |                      | Paparan                                           |                                   | Arahan                   |
|-----|-------------------------------------------------|----------------------|---------------------------------------------------|-----------------------------------|--------------------------|
| 1   |                                                 |                      |                                                   |                                   | Mulakan carian<br>dengan |
|     | ICD-11 Coding T                                 | <b>ool</b> Mo<br>202 | rtality and Morbidity Statistics (MMS)<br>22-02   | Help                              | 'Leptospirosis'.         |
|     | leptospirosis                                   |                      |                                                   | ×                                 |                          |
|     | Guessing the word being typed                   |                      |                                                   | E Filter                          |                          |
|     | Word list<br>sort :<br>Relatedness/repetition ~ | Destinat             | tion Entities                                     | sort: Matching score              |                          |
|     | leptospirosis                                   | 1B91                 | Leptospirosis *                                   | K [Details]                       |                          |
|     |                                                 | QA08.Y               | Special screening examination for oth<br>diseases | er specified infectious [Details] |                          |
|     |                                                 |                      | Special screening examination for <b>lep</b>      | otospirosis                       |                          |
|     |                                                 |                      |                                                   |                                   |                          |
|     |                                                 |                      |                                                   |                                   |                          |
|     |                                                 |                      |                                                   |                                   |                          |

| 2 |                                                                                                    | Klik pada '+' atau                                            |
|---|----------------------------------------------------------------------------------------------------|---------------------------------------------------------------|
|   | ICD-11 Coding Tool Mortality and Morbidity Statistics (MMS) Help                                                                                                    | ' <i>Details'</i> di sebelah<br>diagnosis 1B91.               |
|   | leptospirosis ×                                                                                                    |                                                               |
|   | Guessing the word being typed  Word list Destination Entities                                                                                                    |                                                               |
|   | sort : sort: Matching score v  Relatedness/repetition leptospirosis B91 Leptospirosis * (K) Details QA08.Y Special screening examination for other specified infectious Special screening examination for leptospirosis                                                                                                    |                                                               |
| 3 | ICD-11 Coding Tool       Mortality and Morbidity Statistics (MMS)         2022-02       Help         Ieptospirosis       X         Guessing the word being       Filter •                                                                                                    | Klik pada<br><i>'Leptospirosis'</i><br>untuk menyalin<br>kod. |
|   | Word list       Destination Entities         sort:       sort:         Relatedness/repetition       IB91 Leptospirosis         leptospirosis       IB91 Leptospirosis         Leptospirosis       Leptospirosis         Show all (0)       Description                                                                                                    |                                                               |
|   | Description         A disease caused by an infection with the gram-negative bacteria Leptospira. In the first phase, this disease is characterised by generalised illness (fever, chills, or myalgias) or individuals may be asymptomatic; in the second phase, the heart, liver, kidneys, or brain may be affected by the infection (symptoms are dependent on the site affected). Transmission is by ingestion of contaminated food or water, droplet transmission, or direct cutaneous contact. Confirmation is by identification of Leptospira in samples from the affected individual.         Additional Information       Leptospirosis is a disease that is caused by pathogenic spirochetes of the genus Leptospiras. Leptospirosis is to ransmitted via direct contact with the body fluid of an acutely infected animal or by exposure to soil or fresh water contaminated with the urine of an animal that is a chronic carrier. |                                                               |

#### No. Paparan Arahan 1 Mulakan carian dengan Mortality and Morbidity Statistics (MMS) 2022-02 ICD-11 Coding Tool Help 'Meningitis in leptospirosis'. meningitis in leptospirosis × Guessing the word being Selected: 1B91 Filter typed... Word list **Destination Entities** sort: Matching score sort : Relatedness/repetition ✓ ~ leptospirosis 1B91 Leptospirosis K [Details] meningitis in leptospirosis \* 2 Klik pada '+' atau 'Details' di sebelah Mortality and Morbidity Statistics (MMS) 2022-02 ICD-11 Coding Tool Help diagnosis 1B91. meningitis in leptospirosis × Guessing the word being Selected: 1891 Filter typed... Word list **Destination Entities** sort: Matching score sort : Relatedness/repetition ✔ 1B91 Leptospirosis leptospirosis K R meningitis in leptospirosis \* 3 Klik pada 'Meningitis in ICD-11 Coding Tool Mortality and Mortbidity Statistics (MMS) 2022-02 Help leptospirosis' untuk menyalin meningitis in leptospirosis × kod. Guessing the word being Selected: 1891 Filter typed... Word list **Destination Entities** sort: Matching score sort : Relatedness/repetition ~ ~ × leptospirosis 1B91 Leptospirosis Matching Terms meningitis in leptospirosis Description A disease caused by an infection with the gram-negative bacteria Leptospira. In the first phase, this disease is characterised by generalised illness (fever, chills, or myalgias) or individuals may be asymptomatic: in the second phase, the heart, liver, kidneys, or brain may be affected by the infection (symptoms are dependent on the site affected). Transmission is by ingestion of contaminated food or water, droplet transmission, or direct cutaneous contact. Confirmation is by identification of Leptospira in samples from the affected individual.

#### Contoh 3: Meningitis in leptospirosis

| No | Paparan                                                                                                    | Arahan                                                            |
|----|----------------------------------------------------------------------------------------------------|-------------------------------------------------------------------|
| 1  | Diagnosis Information  CD 11 Code  Additional Code  Tases Extent  CD 11 Code  Additional Code  Tases Extent  CD 11 Code  Additional Code  Tases Extent  CD 11 Code  Additional Code  Tases Extent  CD 11 Code  Additional Code  Tases Extent  CD 11 Code  Additional Code  Tases Extent  CD 11 Code  Additional Code  Tases Extent  CD 11 Code  Additional Code  Tases Extent  CD 11 Code  Additional Code  Tases Extent  Additional Code  Tases Extent  Additional Code  Additional Code  Tases Extent  Additional Code  Tases Extent  Additit | Mulakan<br>carian dengan<br>'Community<br>acquired<br>pneumonia'. |
|    | ICD-11 Coding Tool       Mortality and Morbidity Statistics (MMS)       Help         community acquired pneumonia       X                                                                                                    |                                                                   |
|    | Guessing the word being<br>typed<br>Word list<br>sort :<br>Relatedness/repetition ~<br>pneumonia<br>Destination Entities<br>sort: Matching score ~<br>CA40.Z&XB22 Community acquired pneumonia * • • • • • • • • • • • • • • • • • •                                                                                                    |                                                                   |
| 2  | ICD-11 Coding Tool Mortality and Morbidity Statistics (MMS)<br>2022-02 Help                                                                                                    | Klik pada '+'<br>atau <i>'Details'</i><br>di sebelah              |
|    | community acquired pneumonia                                                                                                    | CA40.Z&XB22                                                       |
|    | Guessing the word being typed       Filter         Word list sort:       Destination Entities         sort:       Relatedness/repetition >> pneumonia         CA40.Zexxs22 Community acquired pneumonia *       Icetails                                                                                                    |                                                                   |
|    |                                                                                                    |                                                                   |

Contoh 4: Septic shock secondary to CAP (Morbidity)

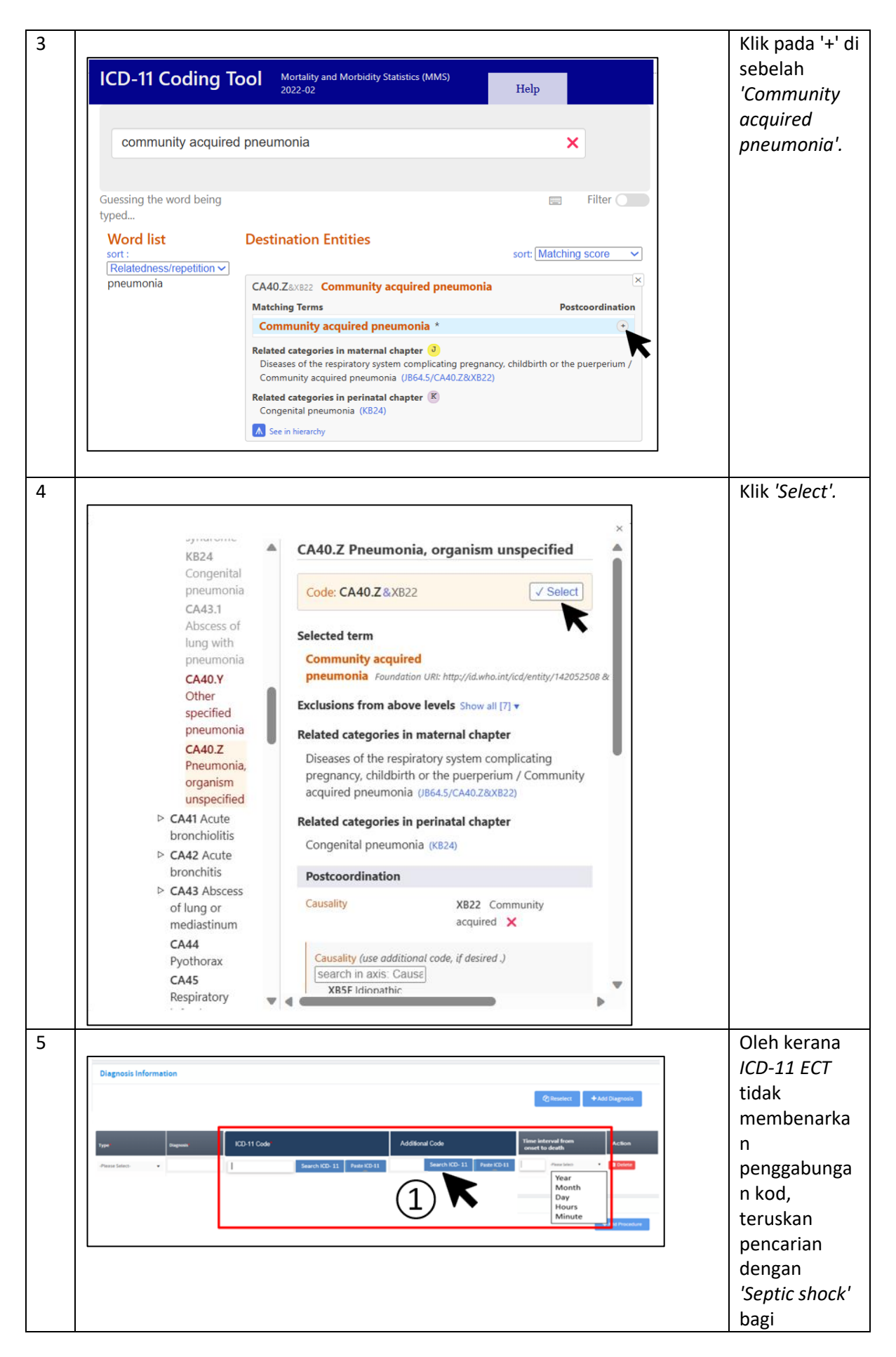

|   | ICD-11 Coding Tool Mortality and Morbidity Statistics (MMS)               | Additional               |
|---|---------------------------------------------------------------------------|--------------------------|
|   | Help                                                                      | code.                    |
|   | septic shock (2)                                                          |                          |
|   |                                                                           |                          |
|   | Guessing the word being Eilter                                            |                          |
|   | Word list Destination Entities                                            |                          |
|   | sort: sort: Matching score  Relatedness/repetition                        |                          |
|   | SHOLK 1041 Septis with septic shock 005 *                                 |                          |
|   | Septic shock due to fulminant melioidosis                                 |                          |
|   | 1C41axN9ZG Sepsis due to unspecified staphylococcus with ⊕ (€ [Details]   |                          |
|   | septic shock                                                              |                          |
| 6 |                                                                           | Klik pada '+'            |
|   |                                                                           | atau 'Details'           |
|   | ICD-II Coding Iool Morality and Moroloty Statistics (MMS)<br>2022-02 Help | di sebelah               |
|   | santia shack                                                              | 1641.                    |
|   |                                                                           |                          |
|   | Guessing the word being 💼 Filter                                          |                          |
|   | typed Word list Destination Entities                                      |                          |
|   | sort : sort: Matching score V<br>Relatedness/repetition V                 |                          |
|   | shock 1G41 Sepsis with septic shock                                       |                          |
|   |                                                                           |                          |
| 7 |                                                                           | Klik pada '+' di         |
|   | ICD-11 Coding Tool Mortality and Morbidity Statistics (MMS)               | sebelah<br>'Sentic shock |
|   | 2022-02 Heip                                                              | NOS'.                    |
|   | septic shock                                                              |                          |
|   |                                                                           |                          |
|   | Guessing the word being                                                   |                          |
|   | typed                                                                     |                          |
|   | Word list     Destination Entities       sort:     sort:                  |                          |
|   | shock 1G41 Sepsis with septic shock                                       |                          |
|   | Matching Terms Postcoordination                                           |                          |
|   | Sepsis with septic shock                                                  |                          |
|   | Bacterial sepsis with <b>septic shock</b>                                 |                          |
|   |                                                                           |                          |
|   |                                                                           |                          |
|   |                                                                           |                          |
|   |                                                                           |                          |
|   |                                                                           |                          |
| L |                                                                           |                          |
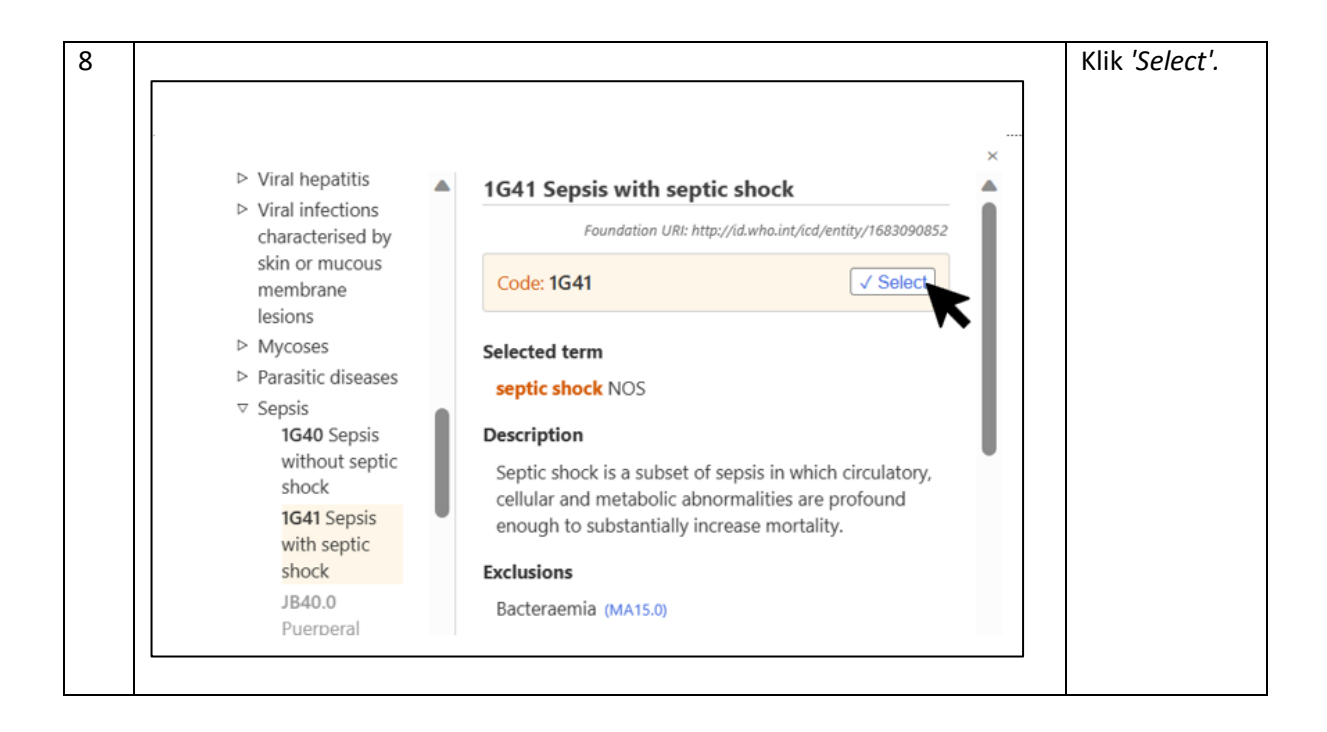

Contoh 5: Gestational diabetes mellitus on diet control (Maternal)

| No. | Paparan                                                                                                    | Arahan                                                                    |
|-----|----------------------------------------------------------------------------------------------------|---------------------------------------------------------------------------|
| 1   |                                                                                                    | Mulakan carian                                                            |
|     | ICD-11 Coding Tool Mortality and Morbidity Statistics (MMS) 2022-02 Help                                                                                              | dengan 'Diabetes<br>mellitus on diet<br>control                           |
|     | Diabetes mellitus on diet control (maternal)                                                                                                    | (Maternal)'.                                                              |
|     | The results shown are incomplete Flexible search is on 📃 Filter                                                                                                    |                                                                           |
|     | Destination Entities                                                                                                    |                                                                           |
|     | 5A24/JA63.2 Uncontrolled or unstable diabetes mellitus [Diabetes mellitus arising in regnancy]<br>poorly controlled diabetes [maternal gestational diabetes mellitus] |                                                                           |
|     | 5A14 Diabetes mellitus, type unspecified  Controlled diabetes mellitus Controlled diabetes mellitus                                                                   |                                                                           |
|     | JA63.2 Diabetes mellitus arising in pregnancy (Details) maternal gestational diabetes mellitus                                                                        |                                                                           |
| 2   | ICD-11 Coding Tool     Mortality and Mortality Statistics (MMG)<br>2022-02       "Diabetes mellitus on diet control (maternal)]                                       | Klik pada '+' atau<br><i>'Details'</i> di sebelah<br>JA63.2.              |
|     | The results shown are incomplete Flexible search is on Filter                                                                                                    |                                                                           |
| 3   | JA63.2 Diabetes mellitus arising in pregnancy       >>>>>>>>>>>>>>>>>>>>>>>>>>>>>>                                                                                    | Klik pada<br>diagnosis<br>'Diabetes mellitus<br>arising in<br>pregnancy'. |

#### Contoh 6: G6PD deficiency in child

| No. | Paparan                                                                                                    | Arahan                         |
|-----|----------------------------------------------------------------------------------------------------|--------------------------------|
| 1   |                                                                                                    | Mulakan carian                 |
|     | ICD-11 Coding Tool Motility and Motility Satistics (MMS)                                                                                                    | dengan 'G6PD                   |
|     | 202-02                                                                                                    | deficiency in child'.          |
|     | g6pd deficiency in child                                                                                                    | <i>,</i> ,                     |
|     | The scale share as installed fields such is a                                                                                                    |                                |
|     | Destination Entities                                                                                                    |                                |
|     | SC51.3 Glycogen storage disease 🙆 🛞 Project                                                                                                    |                                |
|     | deficiency of g-6pd 3A10.00 Haemohytic ansemia due to glucose-6-phosphate dehydrogenase deficiency g to g to g to g to g to g to g to g t                       |                                |
|     | GEPD - Igucose-&-phosphate dehydrogenase deticiency anaema                                                                                                    |                                |
| -   |                                                                                                    |                                |
| 2   |                                                                                                    | Klik pada '+' atau             |
|     | ICD-11 Coding Tool Mortality and Mortality Statistics (MMS) 2022-02                                                                                             | 'Details' di sebelah           |
|     |                                                                                                    | 5C51.3.                        |
|     | g6pd deficiency in child                                                                                                    |                                |
|     | The results shown are incomplete Flexible search is on 💿 Filter 💭                                                                                               |                                |
|     | Destination Entities                                                                                                    |                                |
|     | 5C51.3 Glycogen storage disease 2 8 Page<br>deficiency of g-Spd                                                                                                 |                                |
|     | 3A10.00 Haemolytic anaemia due to glucose-6-phosphate dehydrogenase deficiency 🛞 🔊 🕞 66PD - (glucose-6-phosphate dehydrogenase deficiency) anaemia              |                                |
|     |                                                                                                    |                                |
|     |                                                                                                    |                                |
| 2   |                                                                                                    | Klik nada                      |
| 5   | X                                                                                                    | Kiik paua<br>diagnosis KB60 di |
|     | SCS1.3 Glycogen storage disease Matching Terms                                                                                                    | ulagnosis KBOU ul              |
|     | g6pd - [glucose-6-phosphate dehydrogenase deficiency]                                                                                                    | Related                        |
|     | Description<br>The term Glycogen storage disease characterises a group of heterogeneous diseases resulting from defects in the process of glycogen synthesis or | categories in                  |
|     | breakdown within muscles, liver, and other cell types.                                                                                                    | perinatai chapter".            |
|     | Metabolic disorders following abortion, ectopic or molar pregnancy / Glycogen storage disease (JA05.5/5C51.3)                                                   |                                |
|     | Related categories in perinatal chapter (8)<br>Transitory disorders of carbohydrate metabolism specific to fetus or newborn (KB#0)                              |                                |
|     | See in hierarchy                                                                                                    |                                |
|     |                                                                                                    |                                |
| 4   |                                                                                                    | Di bahagian kiri               |
| •   |                                                                                                    | skrin cari dan klik            |
|     | · ·                                                                                                    | nada kod KB60 V                |
|     | Neonatal                                                                                                    |                                |
|     | hyperglyca<br>carbobydrate metabolism specific to                                                                                                    |                                |
|     | KB60.4<br>fetus or newborn                                                                                                    |                                |
|     | hypoglycae Foundation URI: http://id.who.int/icd/entity/2072313921                                                                                              |                                |
|     | KB60.Y                                                                                                    |                                |
|     | Other Code: KB60 ✓ Select                                                                                                    |                                |
|     | transity Decembration                                                                                                    |                                |
|     | disorders A group of pagelistic and there is which there is                                                                                                    |                                |
|     | carbohydra a temporary disorder in a newborn or infant                                                                                                    |                                |
|     | metabolisn associated with abnormal chemical reactions in                                                                                                    |                                |
|     | to the body disrupting the process of getting or making energy from consumed carbohydrates                                                                      |                                |
|     | fetus                                                                                                    |                                |
|     | or Exclusions from above levels Show all [15] *                                                                                                    |                                |
|     | Coding Note from above levels. Show all [1] v                                                                                                    |                                |
|     | Transitory                                                                                                    |                                |
|     | disorders                                                                                                    |                                |
|     | carbohydra                                                                                                    |                                |
|     | metabolisn                                                                                                    |                                |
|     |                                                                                                    |                                |

|                                                       |                                                                                                    | Klik <i>'Select'</i> . |
|-------------------------------------------------------|----------------------------------------------------------------------------------------------------|------------------------|
| Neonatal<br>hyperglyca<br>P <b>KB60.4</b><br>Neonatal | ×<br>KB60.Y Other specified transitory<br>disorders of carbohydrate metabolism<br>specific to fetus or newborn |                        |
| KB60.Y                                                | Code: KB60.Y                                                                                                   |                        |
| specified<br>transitory                               | Exclusions from above levels Show all [15                                                                      |                        |
| disorders<br>of<br>carbohydra                         | Coding Note from above levels Show all [1] v                                                                   |                        |
| metabolisn<br>specific                                |                                                                                                    |                        |
| to<br>fetus                                           |                                                                                                    |                        |
| newborn<br>KB60.Z                                     |                                                                                                    |                        |
| Transitory<br>disorders                               |                                                                                                    |                        |
| carbohydra<br>metabolisn 👻                            |                                                                                                    |                        |
|                                                       |                                                                                                    |                        |

#### Pencarian Melalui Terma Diagnosis

Contoh 1: Acute gastroenteritis

| No. | Paparan                                                                                                    | Arahan                    |
|-----|----------------------------------------------------------------------------------------------------|---------------------------|
| 1   |                                                                                                    | Mulakan carian            |
|     |                                                                                                    | dengan                    |
|     | ICD-11 Coding Tool Morality and Morbidity Statistics (MMS) 2022-02 Help                                                                                  | 'Gastroenteritis'.        |
|     | gastroenteritis X                                                                                                    |                           |
|     |                                                                                                    |                           |
| 2   |                                                                                                    | Di <i>'Word list'</i>     |
|     | ICD-11 Coding Tool Methodity Statistics (MAS) 2022-02 Help                                                                                               | pastikan <i>'Sort'</i>    |
|     | gastroenteritis ×                                                                                                    | secara<br>'Alphabetical'. |
|     | Guessing the word being typed.   Word list sort: Relatedness/repetition   Destination Entities sort: Relatedness/repetition                              |                           |
|     | gastroenteritis 1A40.0 Gastroenteritis or colitis without specification of origin                                                                        |                           |
|     |                                                                                                    |                           |
|     | ICD-11 Coding Tool Mortality and Morbidity Statistics (MMS) 2022-02 Help                                                                                 |                           |
|     | gastroenteritis ×                                                                                                    |                           |
|     | Guessing the word being typed.                                                                                                    |                           |
|     | Word list Destination Entities sort: Alphabetical sort: Matching score                                                                                   |                           |
|     | gastroenteritis 11440.0 Gestroenteritis or colitis without specification of origin et al. (Colitis and the specification of origin gestroenteritis NOS * |                           |
|     |                                                                                                    |                           |

| 3 | ICD-11 Coding Tool     Montality and Modelany Statistice (MMS)     Help       gastroententitis     X       Guessing the word being typed     Filter       Word list     sort: [Alphabetical ]       gastroententitis     1A40.0       Gastroententitis NOS -                                                                                                    | Klik pada terma<br>'Gastroenteritis'.                                       |
|---|----------------------------------------------------------------------------------------------------|-----------------------------------------------------------------------------|
| 4 | ICD-11 Coding Tool       Metally subtricts (MAN)         gastroenteritis       Help         gastroenteritis       Image: State of the state of the state of                           | Klik pada terma<br><i>'Acute'</i> .                                         |
| 5 | ICD-11 Coding Tool       Morally and Motobility Statistic (MMS)         gastroenteritis acute       Help         gastroenteritis acute       Filter         Related words       Filter         Word list       Destination Entities         sort:       Aphrabetical         1A40.2       Infectious gastroenteritis or colitis without specification of infectious agent         acute gastroenteritis       Colitis without specification of infectious agent                                                                                                    | Klik pada '+' atau<br><i>'Details'</i> di sebelah<br>diagnosis 1A40.Z.      |
| 6 | ICD-11 Coding Tool       Method Model Matching Matching       Heip         gastroenteritis acute       Image: Comparison of the state of the state of the s | Klik pada '+' di<br>sebelah diagnosis<br><i>'Acute</i><br>gastroenteritis'. |

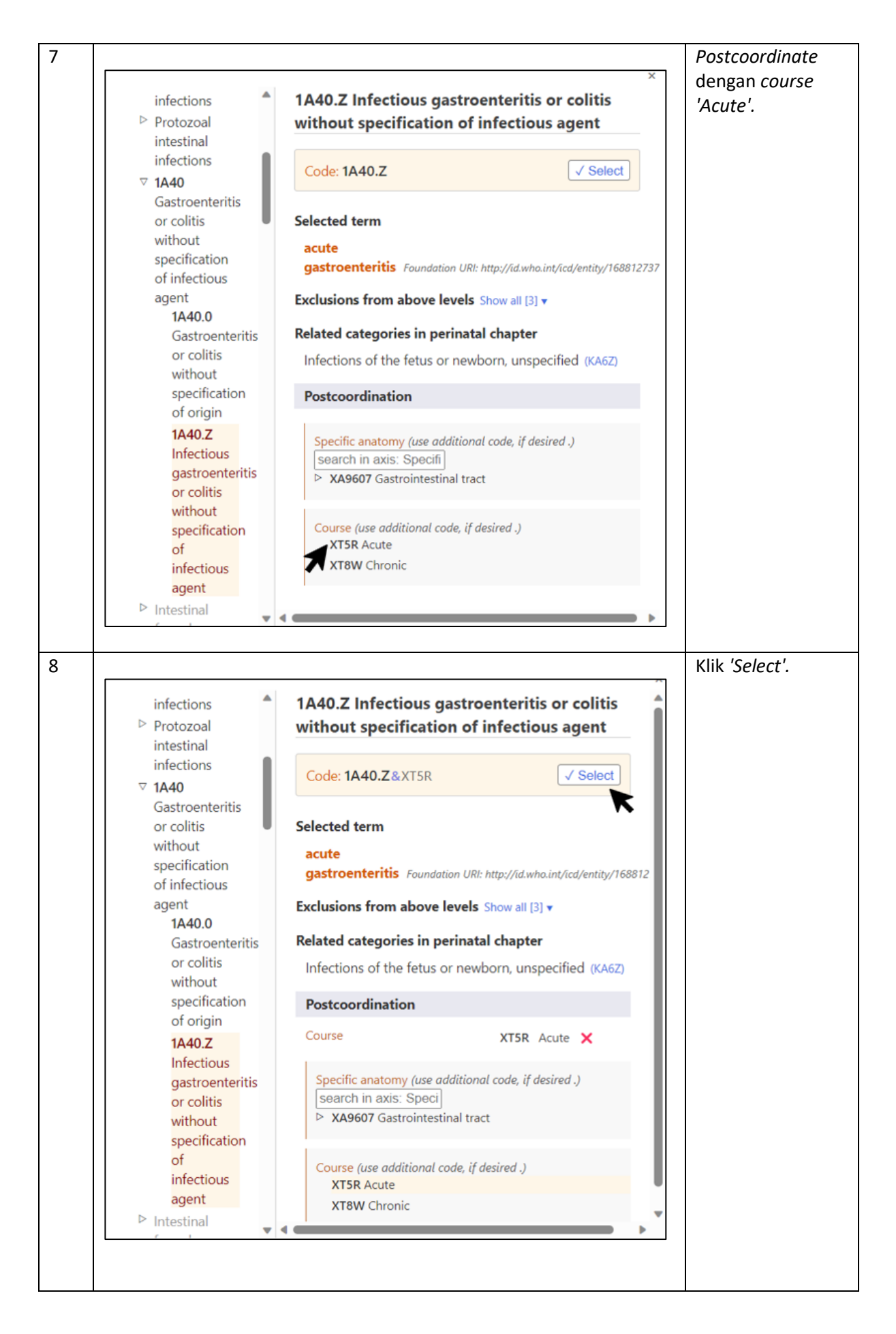

| Contoh | 2. | TRO | le  | ntos | nirosis |
|--------|----|-----|-----|------|---------|
| Conton | ∠. | INU | IC. | pios | piiosis |

| No. | Paparan                                                                                                    | Arahan                           |
|-----|----------------------------------------------------------------------------------------------------|----------------------------------|
| 1   |                                                                                                    | Mulakan carian                   |
|     | ICD-11 Coding Tool Mortality and Morbidity Statistics (MMS) 2022-02 Help                                                                                                    | dengan<br>'Leptospirosis'.       |
|     | Jeptospirosis X                                                                                                    |                                  |
|     | Guessing the word being Filter Filter Filter Word list Destination Entities                                                                                                    |                                  |
|     | sort :                                                                                                    |                                  |
| 2   |                                                                                                    | Di 'Word list'                   |
|     | ICD-11 Coding Tool Mortality and Morbidity Statistics (MMS) 2023.02                                                                                                    | pastikan <i>'Sort'</i>           |
|     | leptospirosis ×                                                                                                    | secara<br>'Alphabetical'.        |
|     | Guessing the word being typed  Word list Destination Entities Soft:Relatedness/receiltion                                                                                                    |                                  |
|     | Ieptospirosis     1891     Leptospirosis *     (*) Evaluation       QA08.Y     Special screening examination for other specified infectious diseases     Evaluation       Special screening examination for leptospirosis     Evaluation                                                                                                    |                                  |
|     | ICD-11 Coding Tool Monthality Statistics (MMS) 2002.01                                                                                                    |                                  |
|     | keptospirosis ×                                                                                                    |                                  |
|     | Guessing the word being typed                                                                                                    |                                  |
|     | sort: [Alphabencal     sort: [Matching score     sort: [Matching score     so                                                                                                    |                                  |
| 3   |                                                                                                    | Klik pada terma                  |
|     | ICD-11 Coding Tool Mortality and Morbidity Statistics (MMS) 2022-02 Help                                                                                                    | 'Leptospirosis'.                 |
|     | Leptospirosis                                                                                                    |                                  |
|     | Word list Sort : [Alphabetical ]                                                                                                    |                                  |
|     | Image: Image: |                                  |
| 4   |                                                                                                    | Oleh kerana tiada                |
|     | ICD-11 Coding Tool Montality and Morbidity Statistics (MMS) Help                                                                                                    | maklumat<br>tambahan dalam       |
|     | Related works                                                                                                    | diagnosis yang<br>didokumentasi. |
|     | Word list<br>sort:         Destination Entities         sort Matching score                                                                                                    | untuk contoh ini                 |
|     | canicola 1891 Leptospirosis * (E) Detail<br>examination QA08,Y Special screening examination for other specified infectious diseases (Data)<br>icteric Special screening examination for leptospirosis                                                                                                    | mohon rujuk pada                 |
|     | i ciero haemorhagiae<br>i ciero haemorhagica<br>i niterogans                                                                                                    | langkah yang<br>seterusnya       |
|     | leptopira<br>meningilis<br>screening                                                                                                    | seterusnya.                      |
|     | seruvar<br>special                                                                                                    |                                  |
| L   |                                                                                                    |                                  |

|                                                                                                    |                                                                                                    |                                          | Klik pada '+' atau                                              |
|----------------------------------------------------------------------------------------------------|----------------------------------------------------------------------------------------------------|------------------------------------------|-----------------------------------------------------------------|
| ICD-11 Coding Tool Mortali 2022-0.                                                                                                    | ty and Morbidity Statistics (MMS)<br>2                                                                                                    | Help                                     | 'Details' di sebel                                              |
|                                                                                                    |                                                                                                    |                                          | diagnosis 1B91.                                                 |
| leptospirosis                                                                                                    | ×                                                                                                    |                                          |                                                                 |
|                                                                                                    |                                                                                                    |                                          |                                                                 |
| Related words                                                                                                    |                                                                                                    | Filter                                   |                                                                 |
| Word list<br>sort : Alphabetical                                                                                                    | Destination Entities                                                                                                    | sort: Matching score                     |                                                                 |
| canicola                                                                                                    | 1B91 Leptospirosis *                                                                                                    | (E) (Detaid                              |                                                                 |
| examination                                                                                                    | QA08.Y Special screening examination for other specified infectious diseases                                                                                                    | [Detard)                                 |                                                                 |
| icterohaemorrhagiae                                                                                                    | Special screening examination for leptospirosis                                                                                                    | Ţ                                        |                                                                 |
| icterohaemorrhagica<br>interrogans                                                                                                    |                                                                                                    |                                          |                                                                 |
| leptospira                                                                                                    |                                                                                                    |                                          |                                                                 |
| screening                                                                                                    |                                                                                                    |                                          |                                                                 |
| serovar                                                                                                    |                                                                                                    |                                          |                                                                 |
| special                                                                                                    |                                                                                                    |                                          |                                                                 |
| special                                                                                                    |                                                                                                    |                                          |                                                                 |
| speeds                                                                                                    |                                                                                                    |                                          |                                                                 |
| opecon                                                                                                    |                                                                                                    |                                          | Klik pada                                                       |
| aboon.                                                                                                    |                                                                                                    |                                          | Klik pada                                                       |
|                                                                                                    | ny vod Habbits, materio (BHF)                                                                                                    |                                          | Klik pada<br>'Leptospirosis'                                    |
| ICD-11 Coding Tool Mortal                                                                                                    | yy and Maribidity Statistics (MMS)<br>2                                                                                                    | Help                                     | Klik pada<br>'Leptospirosis'                                    |
| ICD-11 Coding Tool Mortal                                                                                                    | yy and Morbidhy Statistice (MMS)<br>2                                                                                                    | Help                                     | Klik pada<br><i>'Leptospirosis'</i><br>untuk menyalin           |
| ICD-11 Coding Tool Montal<br>2022-0                                                                                                    | yy and Morbidity Statistics (MMS)<br>2                                                                                                    | Нер                                      | Klik pada<br><i>'Leptospirosis'</i><br>untuk menyalin<br>kod    |
| ICD-11 Coding Tool Material<br>2022-0<br>leptospirosis                                                                                                    | ty and Merbidity Statistics (MMS)<br>2<br>X                                                                                                    | Неір                                     | Klik pada<br><i>'Leptospirosis'</i><br>untuk menyalin<br>kod.   |
| ICD-11 Coding Tool Mortali<br>2022.0<br>Ieptospirosis<br>Related words                                                                                                    | y and Morbidity Statistics (MMS)<br>2<br>X                                                                                                    | Help                                     | Klik pada<br>' <i>Leptospirosis'</i><br>untuk menyalin<br>kod.  |
| ICD-11 Coding Tool 2022 a<br>leptospirosis<br>Related words<br>Word list                                                                                                    | y and Muchidity Statistics (MMS)<br>2<br>Destination Entities                                                                                                    | Help                                     | Klik pada<br>'Leptospirosis'<br>untuk menyalin<br>kod.          |
| ICD-11 Coding Tool Mortal<br>2022 0<br>Ieptospirosis<br>Related words<br>Word list<br>sort [Alphabetical                                                                                                    | y and Moebidity Statistics (MMS)<br>2<br>Destination Entities                                                                                                    | Filter                                   | Klik pada<br><i>'Leptospirosis'</i><br>untuk menyalin<br>kod.   |
| ICD-11 Coding Tool Mortal<br>2022 0<br>Ieptospirosis<br>Related words<br>Word list<br>sort: Aphabetical<br>canicola                                                                                                    | y and Morbielly Statistics (MMS) 2 Destination Entities 1991 Leptospirosis                                                                                                    | Filter                                   | Klik pada<br><i>'Leptospirosis'</i><br>untuk menyalin<br>kod.   |
| ICD-11 Coding Tool Mortal<br>2022-0<br>Ieptospirosis<br>Related words<br>Word list<br>sort : Alphabetical sort : Alphabetical sort : Alphabetical sort : Alphabetical sort : Alphabetical sort : Alphabetical sort : Sort : Alphabetical sort : Sort : Sort | y and Morbidity Statistic (MMS) 2  Destination Entities 1891 Leptospirosis Matching Tems                                                                                                    | Filter                                   | Klik pada<br>' <i>Leptospirosis'</i><br>untuk menyalin<br>kod.  |
| ICD-11 Coding Tool 2022 0<br>Ieptospirosis<br>Related words<br>Word list<br>sort: Aphabetical<br>canicola<br>examination<br>icteric amenorhagiae                                                                                                    | y and Maddidly Statistics (MMS) 2 Pestination Entities 1891 Leptospirosis Matching Terms Leptospirosis *                                                                                                    | Help<br>Filter<br>sort (Matching score V | Klik pada<br><i>'Leptospirosis'</i><br>untuk menyalin<br>kod.   |
| ICD-11 Coding Tool Mortal<br>2022 0<br>Ieptospirosis<br>Related words<br>Word list<br>sort : [Alphabetical<br>canicola<br>examination<br>kteric<br>kterohaemorthagiae<br>kterohaemorthagiae                                                                                                    | 2 2 2 2 2 2 2 2 2 2 2 2 2 2 2 2 2 2 2                                                                                                    | Filter                                   | Klik pada<br><i>'Leptospirosis'</i><br>untuk menyalin<br>kod.   |
| ICD-11 Coding Tool Mortal<br>2022 0<br>Ieptospirosis<br>Related words<br>Word list<br>sort: Aphabetical<br>canicola<br>examination<br>Icteric<br>icterohaenorrhagiae<br>Icterohaenorrhagiae<br>Interrogans<br>Ientoria                                                                                                    | y and Morbidity Statistics (MMS)  Destination Entities  1991 Leptospirosis Matching Terms Leptospirosis * Letteric Leptospirosis canicola Leptospirosis canicola Leptospirosis canicola                                                                                                    | Filter                                   | Klik pada<br><i>'Leptospirosis'</i><br>untuk menyalin<br>kod.   |
| ICD-11 Coding Tool Mortal<br>2022.0<br>Ieptospirosis<br>Related words<br>Word list<br>sort: Aphabetical<br>canicola<br>examination<br>icterohaemorhagica<br>interogans<br>leptospira<br>meningilis                                                                                                    | y and Morbidity Statistics (MMS) 2 2 2 2 2 2 2 2 2 2 2 2 2 2 2 2 2 2 2                                                                                                    | Help                                     | Klik pada<br>' <i>Leptospirosis</i> '<br>untuk menyalin<br>kod. |
| ICD-11 Coding Tool Mortal<br>Related words                                                                                                    | y and Maddidly Statistics (MMS)  Destination Entities  1891 Leptosphosis Matching Terms Leptosphosis * Leptosphosis * Leptosphosis cancical meningitis in heptosphosis Savaa R v  Destination                                                                                                    | Filter                                   | Klik pada<br>' <i>Leptospirosis'</i><br>untuk menyalin<br>kod.  |
| ICD-11 Coding Tool Mortal<br>2022 0<br>leptospirosis<br>Related words<br>Word list<br>sort : [Alphabetical<br>canicola<br>examination<br>kteric<br>tetorbaemorthagiae<br>interrogans<br>leptospira<br>meningitis<br>screening<br>servoar<br>special                                                                                                    | y and Merbidity Statistics (MMS)  Destination Entities  191 Leptospirosis Metching Tems Leptospirosis Leptospirosis Leptospiros | Help                                     | Klik pada<br><i>'Leptospirosis'</i><br>untuk menyalin<br>kod.   |

Contoh 3: Meningitis in leptospirosis

| No. |                                                                         |                              | Paparan                                                                                                    |                                                                    | Arahan                                       |
|-----|-------------------------------------------------------------------------|------------------------------|----------------------------------------------------------------------------------------------------|--------------------------------------------------------------------|----------------------------------------------|
| 1   | ICD-11 Coding T                                                         | Tool Morta<br>2022-          | ality and Morbidity Statistics (MMS)<br>-02                                                                                   | Help                                                               | Mulakan carian<br>dengan<br>'Leptospirosis'. |
|     | leptospirosis                                                           |                              |                                                                                                    | ×                                                                  |                                              |
|     | Guessing the word being typed<br>Word list                              | Destinati                    | on Entities                                                                                                    | Filter                                                             |                                              |
|     | sort :<br>Relatedness/repetition ✓<br>leptospirosis                     | 1B91<br>QA08.Y               | Leptospirosis *<br>Special screening examination for oth                                                                      | sort: Matching score  (Details) The specified infectious (Details) |                                              |
|     |                                                                         |                              | diseases<br>Special screening examination for le                                                                              | ptospirosis                                                        |                                              |
| -   |                                                                         |                              |                                                                                                    |                                                                    |                                              |
| 2   | ICD-11 Coding Tool Mortality 2022-02                                    | and Morbidity Statistics (MM | MS)                                                                                                    | нер                                                                | Di 'Word list'<br>pastikan 'Sort'<br>secara  |
|     | leptospirosis                                                           |                              | ×                                                                                                    |                                                                    | 'Alphabetical'.                              |
|     | Guessing the word being typed Word list sort : Relatedness/repetition ~ | Destination Entit            | ties                                                                                                    | sort: Matching score                                               |                                              |
|     | ieptospirosis 🔶                                                         | QA08.Y Special<br>Special    | spirosis *<br>I screening examination for other specified infectious diseases<br>cial screening examination for leptospirosis | (B) [Details]<br>[Details]                                         |                                              |

|   | ICD-11 Coding Tool Mortality and 2022-02                  | 4 Morbidity Statistics (MMS) Help                                                                                                    |                  |
|---|-----------------------------------------------------------|----------------------------------------------------------------------------------------------------|------------------|
|   | lentospirosis                                             |                                                                                                    |                  |
|   | iepuspirosis                                              | ^                                                                                                    |                  |
|   | Guessing the word being typed<br>Word list                | Destination Entities                                                                                                    |                  |
|   | sort : Alphabetical                                       | sort: Matching score                                                                                                    |                  |
|   |                                                           | QA08.Y Special screening examination for other specified infectious diseases [PHull]<br>Special screening examination for leptospirous                                                                                                    |                  |
|   |                                                           |                                                                                                    |                  |
| 3 |                                                           |                                                                                                    | Klik pada terma  |
|   | ICD-11 Coding Tool Mortality and 2022-02                  | I Marbidity Statistics (MMS) Help                                                                                                    | 'Leptospirosis'. |
|   |                                                           |                                                                                                    |                  |
|   | leptospirosis                                             | ×                                                                                                    |                  |
|   | Guessing the word being typed                             | E Filter                                                                                                    |                  |
|   | sort : Alphabetical                                       | Soft Lastonicrit +                                                                                                    |                  |
|   |                                                           | ADD Control Control Co     |                  |
|   |                                                           |                                                                                                    |                  |
| 4 |                                                           |                                                                                                    | Klik pada terma  |
|   | ICD-11 Coding Tool Mortality and                          | Morbidhy Statistics (MMS) Helm                                                                                                    | 'Meningitis'.    |
|   | LOLL OL                                                   |                                                                                                    |                  |
|   | leptospirosis                                             | ×                                                                                                    |                  |
|   | Related words                                             | 🖬 Filter 📜                                                                                                    |                  |
|   | sort : Alphabetical                                       | sort: Matching score V                                                                                                    |                  |
|   | examination c                                             | B91         Leptospirosis *         (e) particular           QA08.Y         Special screening examination for other specified infectious diseases         (Detail)           Special screening examination for leptospirosis         (Detail)                                                                                                    |                  |
|   | icterohaemorrhagiae<br>icterohaemorrhagica<br>interrogans |                                                                                                    |                  |
|   | leptospira<br>meningitis<br>screeni                       |                                                                                                    |                  |
|   | serovar<br>special                                        |                                                                                                    |                  |
|   | L                                                         |                                                                                                    |                  |
| 5 |                                                           |                                                                                                    | Klik pada        |
|   | ICD-11 Coding Tool Mortality                              | and Morbidity Statistics (MMS)                                                                                                    | 'Details' di     |
|   | 2022-02                                                   | nep                                                                                                    | sebelah          |
|   | leptospirosis meningitis                                  | ×                                                                                                    | diagnosis 1B91.  |
|   | Related words                                             | E Filter                                                                                                    |                  |
|   | Word list                                                 | Destination Entities sort: Matching score 🗸                                                                                                    |                  |
|   | Couldn't find additional matching words                   | 1891 Leptospirosis ® Detail<br>meningitis in leptospirosis *                                                                                                    |                  |
|   |                                                           | ▼.                                                                                                    |                  |
| 6 |                                                           |                                                                                                    | Klik pada        |
|   |                                                           | which which which we with the second second s                                                                                                    | 'Meningitis in   |
|   |                                                           | Help                                                                                                    | leptospirosis'   |
|   | leptospirosis meningitis                                  | ×                                                                                                    | untuk menyalin   |
|   | Related words                                             | Filter                                                                                                    | kod.             |
|   | Word list                                                 | Destination Entities sort [Matching score ]                                                                                                    |                  |
|   | Couldn't find additional matching words                   | 1891 Leptospirosis ×<br>Matching Terms                                                                                                    |                  |
|   |                                                           | meningitis in leptoggrosis *                                                                                                    |                  |
|   |                                                           | A disease caused by an infection with the gram-negative bacteria teptospira. In the first phase, this disease is characterised by generalised illness (lever,<br>chills, or myalgila) or individuals may be asymptomatic; in the second phase, the heart. Ilver, kidneys, or brain may be affected by the infection (symptoms<br>are dependent on the site affected; Transmission to ity ingention of contaminated bod or water, dioped transmission or direct cuaneous contact.                                                                                                    |                  |
|   |                                                           | Confirmation is by identification of Leptospira in samples from the affected individual.<br>Additional Information<br>Leptospiration is oftenane that is surged by extended a probabilities of the ensure Leptospirate Leptospirate is incomplicated at affected and the text of the ensure of the ensure of |                  |
|   |                                                           | fluid of an acutely infected animal or by exposure on our of the second second se                                                                                                    |                  |
|   |                                                           | Intercontro or the return or newborn, unspecified (MAL) See in hierarchy                                                                                                    |                  |

| No. | Paparan                                                                                                    | Arahan               |
|-----|----------------------------------------------------------------------------------------------------|----------------------|
| 1   |                                                                                                    | Mulakan carian di    |
|     | €@invited + Add Dagnoss                                                                                                    | kolum <i>'ICD-11</i> |
|     | Type Diagnosis ICD-11 Code Additional Code Action                                                                                                    | Code'.               |
|     | Main Diagnosis                                                                                                    |                      |
|     | not selection<br>ICD 11 Search Lage                                                                                                    |                      |
|     |                                                                                                    |                      |
| 2   |                                                                                                    | Cari dengan terma    |
|     | ICD-11 Coding Tool Mortality and Mortality Statistics (MMS)                                                                                                    | 'Pneumonia'.         |
|     | хого нер                                                                                                    |                      |
|     | pneumonia ×                                                                                                    |                      |
|     | Guessing the word being typed. The results shown are incomplete                                                                                                    |                      |
|     | Word list Destination Entities                                                                                                    |                      |
|     | pneumonia CA40.Z Pneumonia, organism unspecified  e e e (e (e (e (e (e (e (e (e (e (e (e (                                                                                                    |                      |
|     | CA40.Y Other specified pneumonia  CA40.Y Other specified pneumonia CA40.Y Other specified typhoid fever CA40.Y Other specified typhoid fever CA40.Y Other speci   |                      |
|     | Typhold pneumonia                                                                                                    |                      |
| 2   |                                                                                                    | Klik nada tarma      |
| 3   |                                                                                                    | Klik pada terma      |
|     | ICD-11 Coding Tool Morbility and Morbility Statistics (MMS) 2022-02 Help                                                                                                    | Acquired dan         |
|     | pneumonia                                                                                                    | 'Communitu'          |
|     |                                                                                                    | Community .          |
|     | Guessing the word being typed The results shown are incomplete Filter                                                                                                    |                      |
|     | sort (Aphabelical v<br>pneumonia CA40.Z Pneumonia organism unspecified • • • • •                                                                                                    |                      |
|     | pneumon Pneumonia *                                                                                                    |                      |
|     |                                                                                                    |                      |
|     | ICD-11 Coding Tool Mortality Statistics (MMS) 202-02 Help                                                                                                    |                      |
|     |                                                                                                    |                      |
|     | preumonia                                                                                                    |                      |
|     | Related words The results shown are incomplete                                                                                                    |                      |
|     | Word list<br>sort: (Aphabetical v) Destination Entities sort: (Matching score v)                                                                                                    |                      |
|     | acquired CA40.Z Pneumonia organism unspecified © © © Isolati<br>active Pneumonia / Pneumonia / Pneumonia |                      |
|     | anthax 1A07.Y Other specified typhold fever                                                                                                    |                      |
|     |                                                                                                    |                      |
|     | ICD-11 Coding Tool Mortality and Morbidity Statistics (MMS) 202.07                                                                                                    |                      |
|     |                                                                                                    |                      |
|     | pneumonia acquired                                                                                                    |                      |
|     | Related words Filter                                                                                                    |                      |
|     | Word list Destination Entities Sort: Matching score V                                                                                                    |                      |
|     | birth CA40.Y Other specified pneumonia (* ) (* ) (* ) (* ) (* ) (* ) (* ) (*                                                                                                    |                      |
|     | Coagulase         CA40.Z3/825         Nosocomially acquired pneumonia         (+ @) (#) [Pread]           Community         CA40.Z3/822         Community acquired pneumonia         (+ @) (#) [Pread]           durino         CA40.Z3/822         Community acquired pneumonia         (+ @) (#) [Pread]                                                                                                    |                      |
|     | hospital 1F23.31 Pulmonary candidosis .                                                                                                    |                      |
|     |                                                                                                    |                      |
| 4   |                                                                                                    | Kod yang sesuai      |
|     | ICD-11 Coding Tool Mortally and Morbidity Statistics (MMS) 2022-02 Help                                                                                                    | akan terpapar        |
|     | pneumonia acquired community                                                                                                    |                      |
|     |                                                                                                    |                      |
|     | Related words  Word list Destination Entities                                                                                                    |                      |
|     | Soft Matching score  Soft Matching score  Soft Matc   |                      |
|     |                                                                                                    |                      |

*Contoh 4: Septic shock secondary to CAP (morbidity)* 

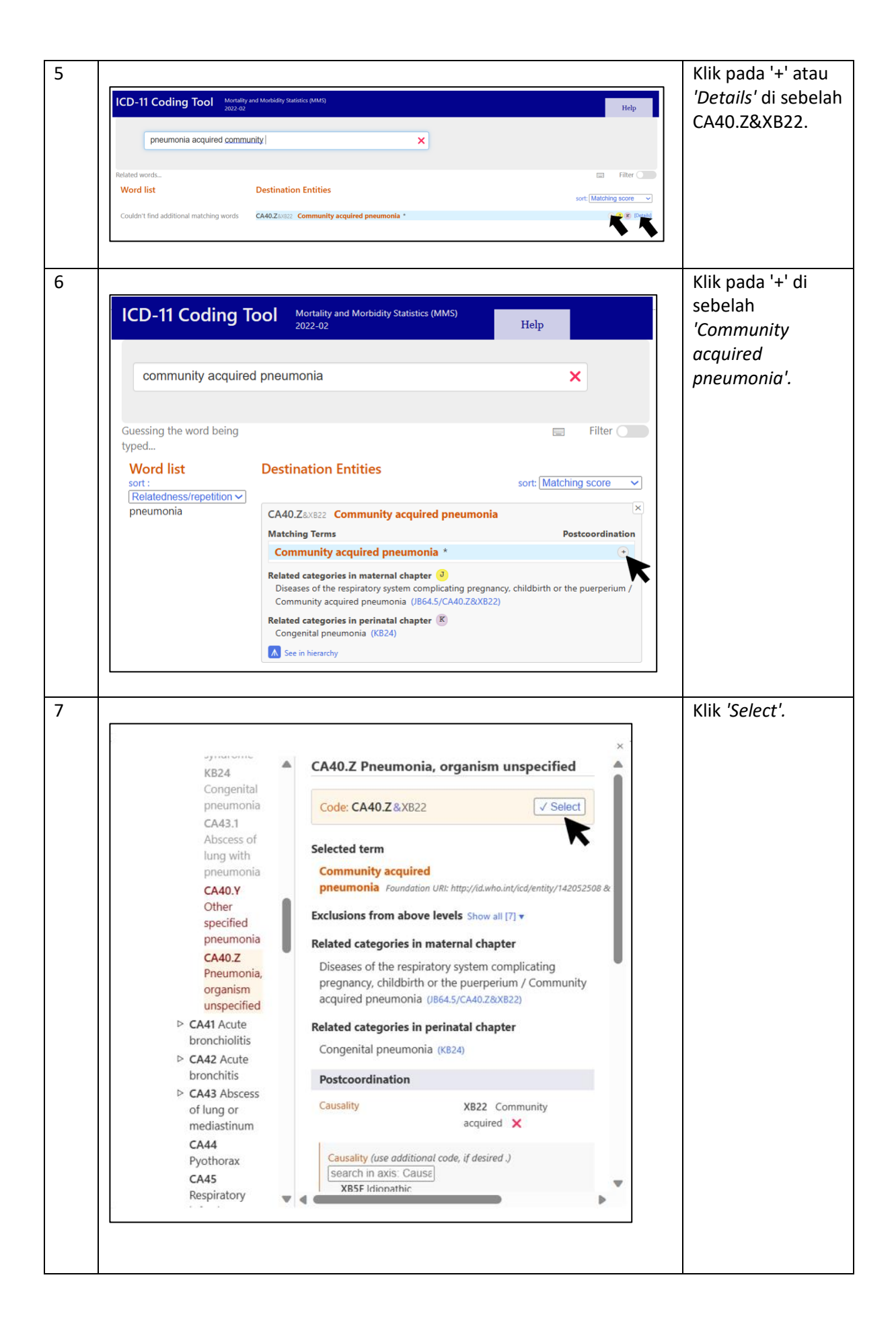

| 8  | Image: Close and close and close an | Teruskan<br>pencarian dengan<br>'Shock' bagi<br>Additional code. |
|----|----------------------------------------------------------------------------------------------------|------------------------------------------------------------------|
| 9  | ICD-11 Coding Tool       Methods/methods/disp statistic (MMS)       Itelp         stock       >         Stock       >         Stock       >         Stock       >         Stock       >         Stock       >         Stock       >         Stock       >         Stock       >         Stock       >         Stock       >         Stock       >         Stock       >         Stock       >         Stock       Stock         Stock       Stock                                                                                                    | Klik pada <i>'Shock'</i><br>dan <i>'Septic'.</i>                 |
| 10 | Image: CD-11 Coding Tool     Martality and Motedidity Statistics (MMS)     Help       Image: Shock septic     Image: Code of the septic shock septic shock septic shock septic shock septic shock NOS *     Image: Code of the septic shock septic shock septic shock NOS *                                                                                                    | Klik pada '+' atau<br><i>'Details'</i> di sebelah<br>1G41.       |

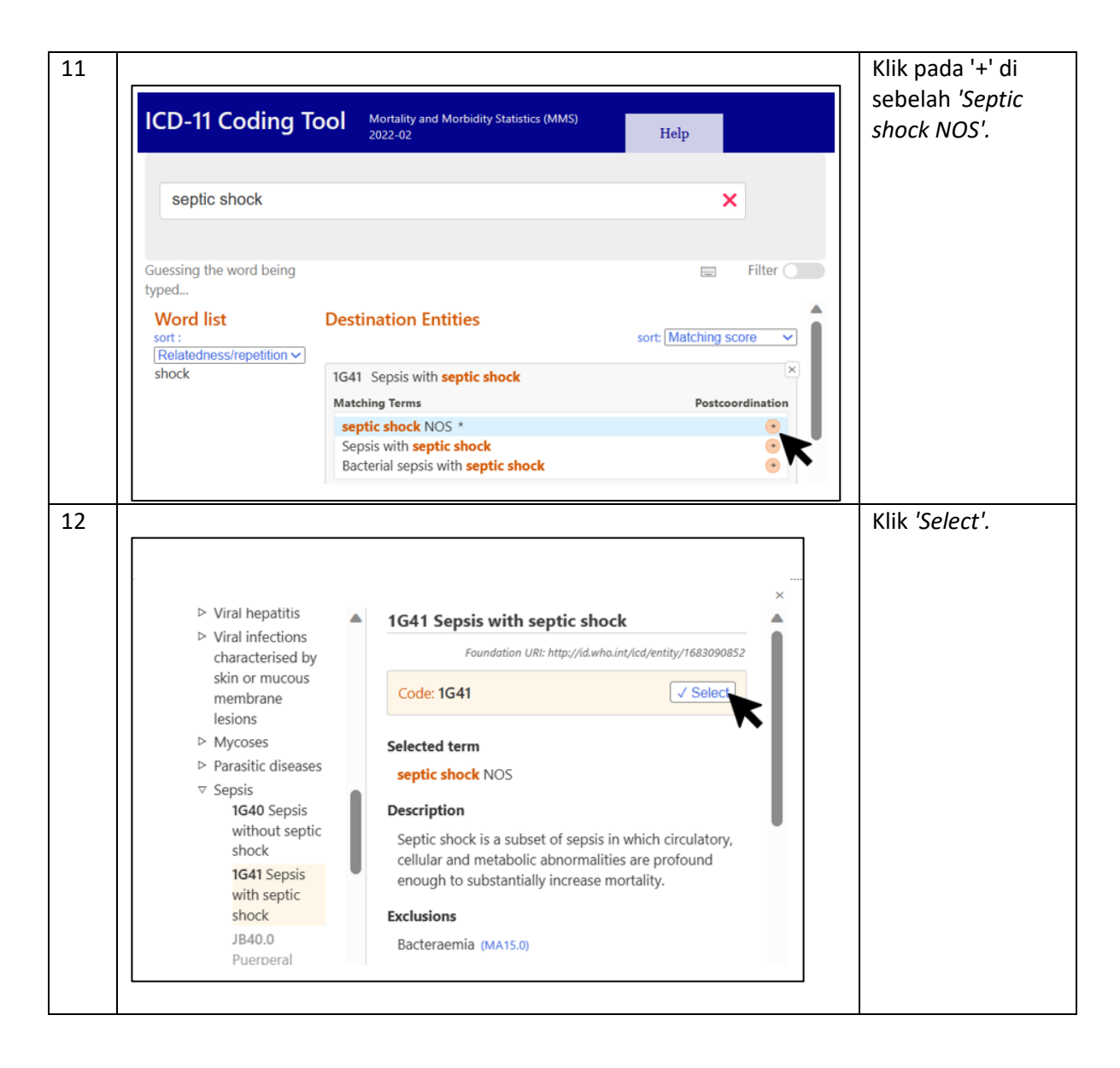

Contoh 5: Diabetes mellitus on diet control (Maternal)

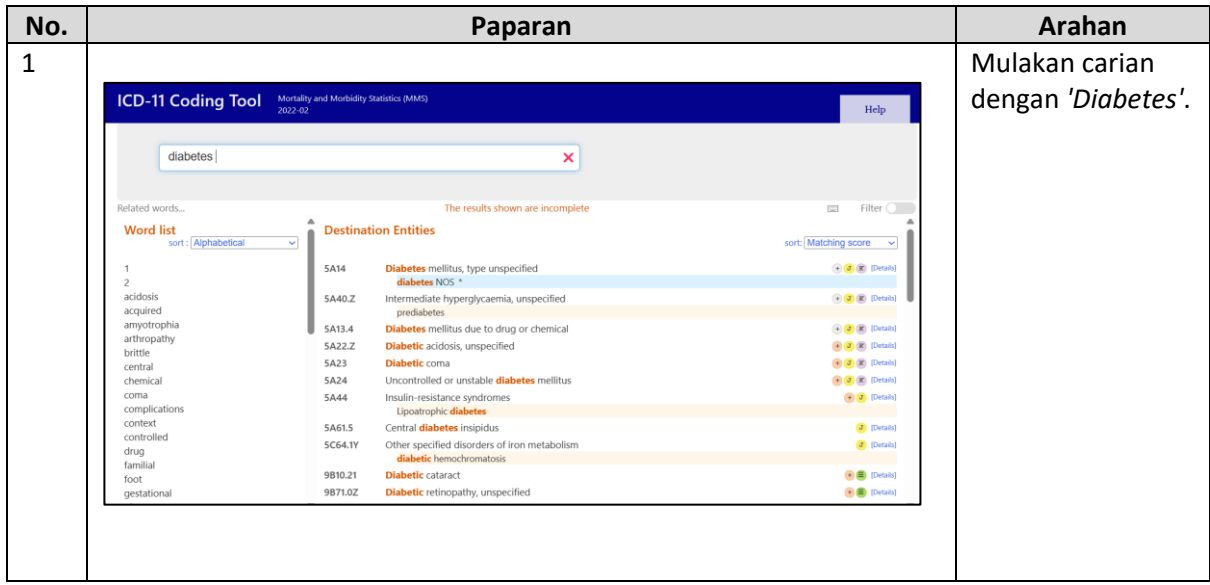

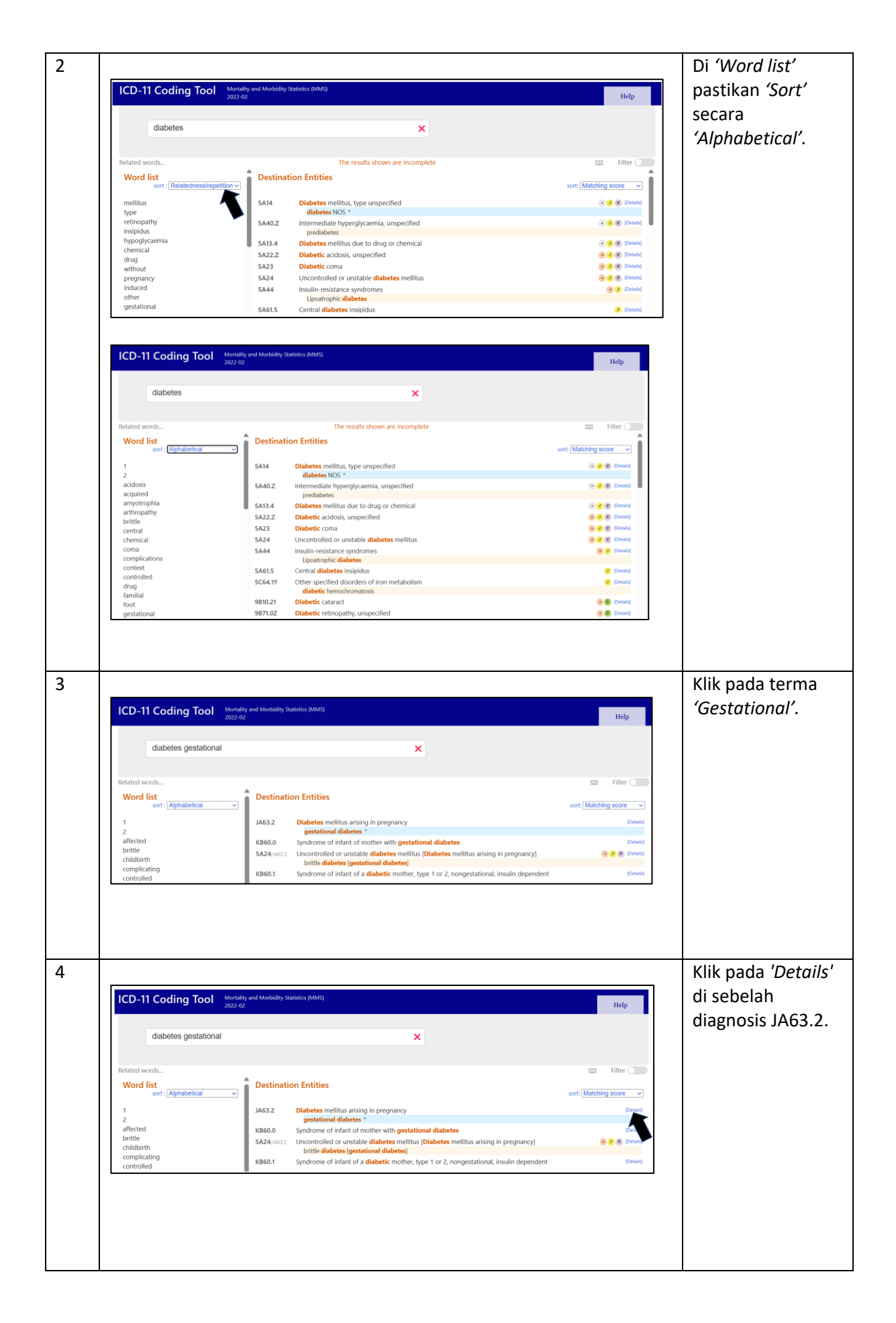

| ICD-11 Coding Tool Motal 2022                                                                                                    | y and Maribidity Statistics (MMS)<br>2                                                                                                    | КІ<br>КІ<br>Кар<br>dia<br>т                             | ik pada<br><i>estational</i><br>abetes' untuk<br>envalin kod |
|----------------------------------------------------------------------------------------------------|----------------------------------------------------------------------------------------------------|---------------------------------------------------------|--------------------------------------------------------------|
| Related words<br>Word list<br>sort: Alphabetical v<br>1<br>2<br>affected<br>brittle<br>childbirth<br>complicating<br>controlled<br>dependent<br>fetus<br>gdm<br>hypoglyczemia<br>i<br>jgdm<br>** | Destination Entities AG3.2 Diabetes mellitus arising in pregnancy Macting Terms Gestalional diabetes * Gestalional diabetes * Gestalional diabetes remellitus maternal gestations viberes mellitus gestational diabetes complicating pregnancy, childbirth, or the puerperium Description Dubletes mellitus arising or diagnosed in pregnancy, childbirth, or other national criteria/ defined a angle of glucos interactional with over or first recognition during pregnancy, tor orig diet modification is used for treatment or whether the condition pession after pregnancy.  Term Terms | Filter sort: Matching accre  sort: Matching accre  soft | ,                                                            |

Contoh 6: G6PD deficiency in child

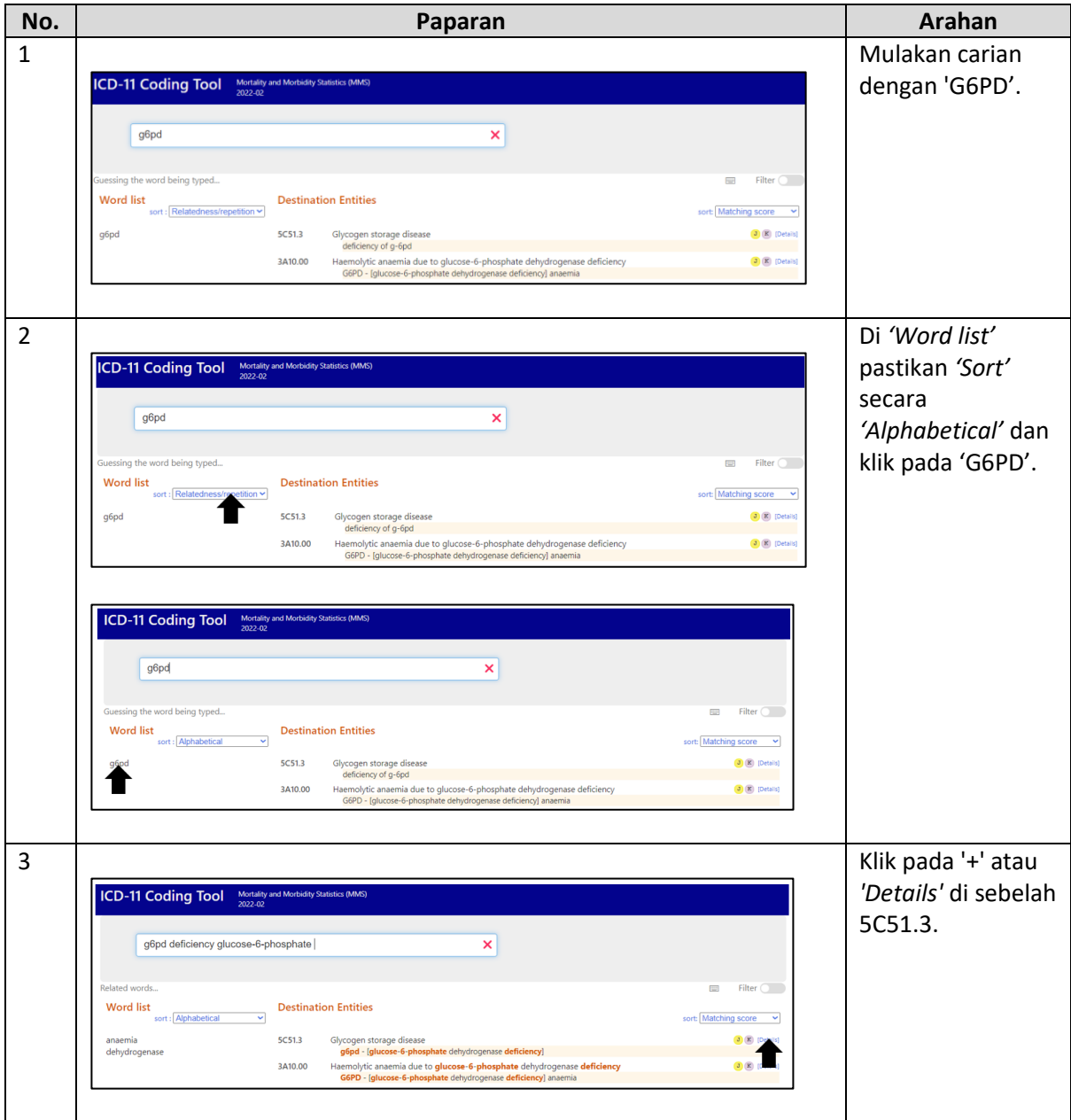

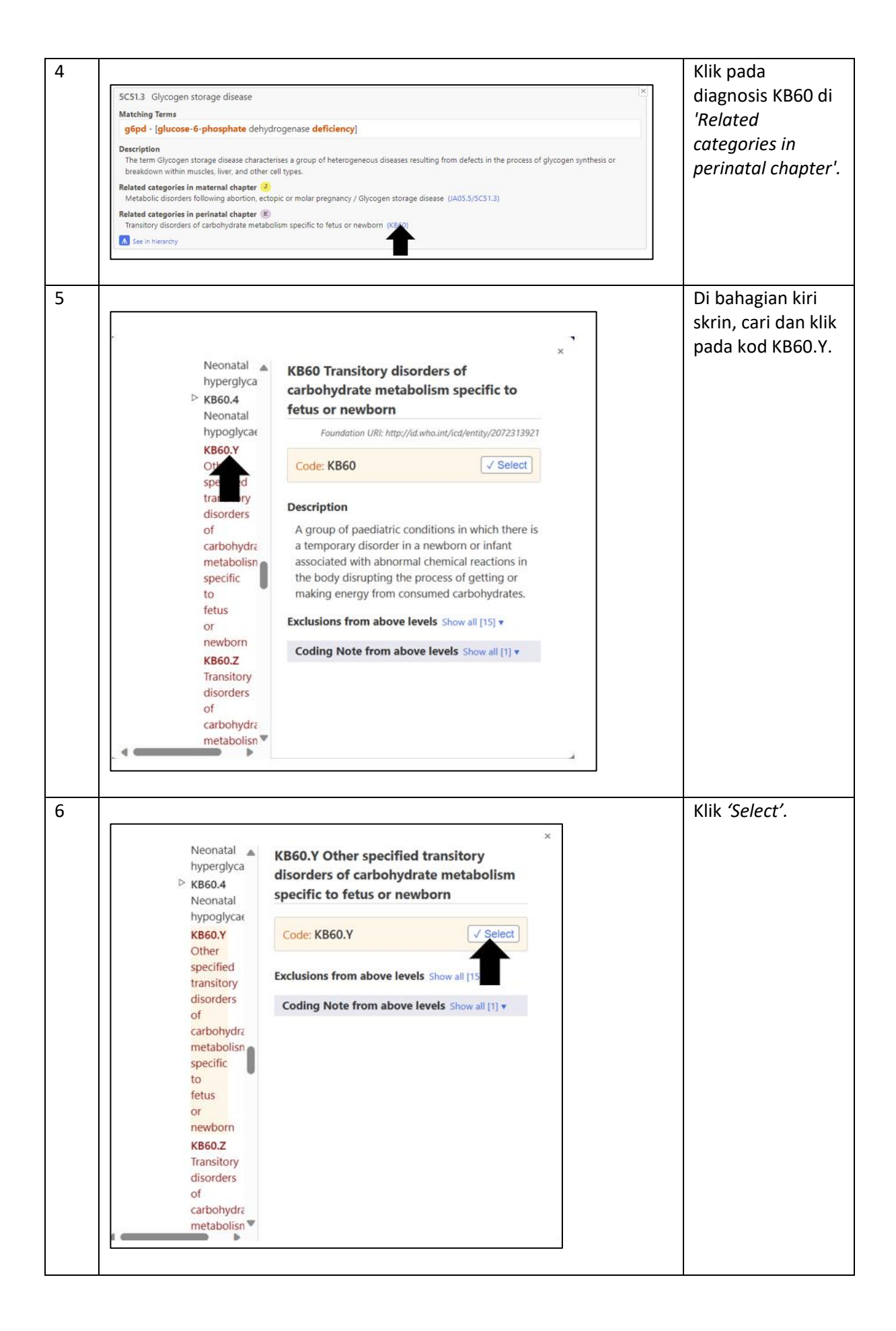

# Pengekodan Kondisi Umum

| No. | Deskripsi<br>diagnosis | Kod ICD-11       | Saranan langkah pencarian kod                        |
|-----|------------------------|------------------|------------------------------------------------------|
| 1   |                        |                  | 1. Mulakan sarian dangan (absassa)                   |
| T   | Left affkle abscess    | 18/5.30740/74    | 1. Mulakan canan dengan abscess                      |
|     |                        |                  | 2. Nik pada + atau Details ui sebelali 16/5.5        |
|     |                        |                  | 5. Nik pada + ul sebelali abscess NOS                |
|     |                        |                  |                                                      |
|     | Current and sitility   |                  | 5. NIIK Select                                       |
| 2   | Smear positive         | 1B10.0&XA57M6    | 1. Mulakan carlan dengan tuberculosis confirmed      |
|     | ρτο                    |                  | 'confirmed'.                                         |
|     |                        |                  | 2. Klik pada '+' atau 'Details' di sebelah 1B10.0    |
|     |                        |                  | 3. Klik pada '+' di sebelah 'Tuberculosis of lung,   |
|     |                        |                  | confirmed by unspecified means'                      |
|     |                        |                  | 4. Postcoordinate dengan 'lung'                      |
|     |                        |                  | 5. Klik 'Select'                                     |
| 3   | Acute                  | 1A40.Z&XT5R      | 1. Mulakan carian dengan 'Acute gastroenteritis'     |
|     | gastroenteritis        |                  | atau dengan terma 'gastroenteritis' diikuti dengan   |
|     | with mild              | Additional code: | 'Acute'.                                             |
|     | dehydration            | 5C70.0           | 2. Klik pada '+' atau 'Details' di sebelah 1A40.Z    |
|     |                        |                  | 3. Klik pada '+' di sebelah 'Acute gastroenteritis'  |
|     |                        |                  | 4. Postcoordinate dengan 'Acute'                     |
|     |                        |                  | 5. Klik 'Select'                                     |
|     |                        |                  | 6. Teruskan pencarian dengan 'dehydration' bagi      |
|     |                        |                  | Additional code                                      |
|     |                        |                  | 7. Klik pada '+' atau 'Details' di sebelah 5C70.0    |
|     |                        |                  | 8. Klik pada 'Dehydration' untuk menyalin kod        |
| 4   | Bilateral lower        | 1B70.Z&XK9J&     | 1. Mulakan carian dengan 'cellulitis of limb' atau   |
|     | limb cellulitis        | XA45A6           | dengan terma 'cellulitis' diikuti dengan 'limb' dan  |
|     |                        |                  | 'lower'.                                             |
|     |                        |                  | 2. Klik pada '+' atau 'Details' di sebelah diagnosis |
|     |                        |                  | 1B70.Z                                               |
|     |                        |                  | 3. Klik pada '+' di sebelah diagnosis 'Cellulitis of |
|     |                        |                  | lower limb'                                          |
|     |                        |                  | 4. Postcoordinate dengan laterality 'bilateral' dan  |
|     |                        |                  | anatomi 'lower extremity'                            |
|     |                        |                  | 5. Klik 'Select'                                     |
| 5   | Dengue fever with      | 1D21             | 1. Mulakan carian dengan 'dengue fever with          |
|     | warning signs          |                  | warning signs' atau dengan terma 'dengue' diikuti    |
|     |                        |                  | dengan 'fever'.                                      |
|     |                        |                  | 2. Klik pada '+' atau 'Details' di sebelah diagnosis |
|     |                        |                  | 1D21                                                 |

Chapter 01 Certain Infectious or Parasitic Diseases

|   |                  |                  | 3. Klik pada 'dengue fever with warning signs'       |
|---|------------------|------------------|------------------------------------------------------|
|   |                  |                  | untuk menyalin kod                                   |
| 6 | Cover for        | 1H0Z             | 1. Mulakan carian dengan 'infection'.                |
|   | infection        |                  | 2. Klik pada '+' atau 'Details' di sebelah 1H0Z      |
|   |                  |                  | 3. Klik pada 'Infection, unspecified' untuk menyalin |
|   |                  |                  | kod                                                  |
| 7 | Viral fever with | 1D9Z             | 1. Mulakan carian dengan 'viral infection' atau      |
|   | myositis         |                  | dengan terma 'infection' diikuti dengan 'viral'.     |
|   |                  | Additional code: | 2. Klik pada '+' atau 'Details' di sebelah 1D9Z      |
|   |                  | FB3Z             | 3. Klik pada '+' di sebelah 'Unspecified viral       |
|   |                  |                  | infection of unspecified site'                       |
|   |                  |                  | 4. Klik 'Select'                                     |
|   |                  |                  | 5. Teruskan pencarian dengan 'myositis' bagi         |
|   |                  |                  | Additional code                                      |
|   |                  |                  | 6. Klik pada '+' atau 'Details' di sebelah FB3Z      |
|   |                  |                  | 7. Klik pada '+' di sebelah 'myositis NOS'           |
|   |                  |                  | 8. Klik 'Select'                                     |

#### Chapter 02 Neoplasms

| No. | Deskripsi diagnosis | Kod ICD-11  | Saranan langkah pencarian kod                          |
|-----|---------------------|-------------|--------------------------------------------------------|
| 1   | Recurrent rectal    | 2B92.0      | 1. Mulakan carian dengan 'Recurrent rectal             |
|     | adenocarcinoma      |             | adenocarcinoma' atau dengan terma                      |
|     |                     |             | 'adenocarcinoma' diikuti dengan 'rectum'.              |
|     |                     |             | 2. Klik pada '+' atau 'Details' di sebelah 2B92.0      |
|     |                     |             | 3. Klik pada '+' di sebelah 'rectal adenocarcinoma'    |
|     |                     |             | 4. Klik 'Select'                                       |
| 2   | Metastatic rectal   | 2B92.0      | 1. Mulakan carian dengan 'Metastatic rectal            |
|     | adenocarcinoma      |             | adenocarcinoma' atau dengan terma                      |
|     |                     | Additional  | 'adenocarcinoma' diikuti dengan 'rectum'.              |
|     |                     | code: 2E2Z  | 2. Klik pada '+' atau 'Details' di sebelah 2B92.0      |
|     |                     |             | 3. Klik pada '+' di sebelah 'rectal adenocarcinoma'    |
|     |                     |             | 4. Klik 'Select'                                       |
|     |                     |             | 5. Teruskan pencarian dengan 'metastasis' sebagai      |
|     |                     |             | Additional code                                        |
|     |                     |             | 6. Klik pada '+' atau 'Details' di sebelah 2E2Z        |
|     |                     |             | 7. Klik pada '+' di sebelah 'metastasis'               |
|     |                     |             | 8. Klik 'Select'                                       |
| 3   | Locally advanced    | 2B92.Z&XS67 | 1. Mulakan carian dengan 'Locally advanced rectal      |
|     | rectal carcinoma    |             | carcinoma'.                                            |
|     |                     |             | 2. Klik pada '+' atau 'Details' di sebelah             |
|     |                     |             | 2B92.Z&XS67                                            |
|     |                     |             | 3. Klik pada '+' di sebelah 'rectal carcinoma [Locally |
|     |                     |             | advanced]'                                             |
|     |                     |             | 4. Klik 'Select'                                       |

| 4 | Left lung          | 2C25.0&XK8G        | 1. Mulakan carian dengan 'Left Lung                    |
|---|--------------------|--------------------|--------------------------------------------------------|
|   | adenocarcinoma     |                    | Adenocarcinoma'.                                       |
|   |                    |                    | 2. Klik pada '+' atau 'Details' di sebelah             |
|   |                    |                    | 2C25.0&XK8G                                            |
|   |                    |                    | 3. Klik pada '+' di sebelah 'lung adenocarcinoma       |
|   |                    |                    | [Left]'                                                |
|   |                    |                    | 4. Klik 'Select'                                       |
| 5 | Recurrent          | 2C73.0Y&           | 1. Mulakan carian dengan 'other carcinoma of           |
|   | neuroendocrine     | XH0U20             | ovary' atau dengan terma 'carcinoma', diikuti          |
|   | carcinoma of ovary |                    | dengan 'ovary' dan 'other'.                            |
|   |                    |                    | 2. Klik pada '+' atau 'Details' di sebelah 2C73.0Y     |
|   |                    |                    | 3. Klik pada '+' di sebelah 'Other specified           |
|   |                    |                    | carcinomas of ovary'                                   |
|   |                    |                    | 4. Postcoordinate dengan histopathology                |
|   |                    |                    | 'neuroendocrine'                                       |
|   |                    |                    | 5. Klik 'Select'                                       |
| 6 | Lung metastasis    | 2D70               | 1. Mulakan carian dengan 'lung metastasis' atau        |
|   |                    |                    | dengan terma 'metastasis' diikuti dengan 'lung'.       |
|   |                    |                    | 2. Klik pada '+' atau 'Details' di sebelah 2D70        |
|   |                    |                    | 3. Klik pada '+' di sebelah 'lung metastasis'          |
|   |                    |                    | 4. Klik 'Select'                                       |
| 7 | Bilateral breast   | 2F30.5&XK9J        | 1. Mulakan carian dengan 'Bilateral breast             |
|   | fibroadenoma       |                    | fibroadenoma' atau dengan terma 'fibroadenoma'         |
|   |                    |                    | diikuti dengan 'breast'.                               |
|   |                    |                    | 2. Klik pada '+' atau 'Details' di sebelah 2F30.5&XK9J |
|   |                    |                    | atau 2F30.5                                            |
|   |                    |                    | 3. Klik pada '+' di sebelah 'Fibroadenoma of breast    |
|   |                    |                    | [Bilateral]'                                           |
|   |                    |                    | 4. Postcoordinate dengan laterality 'Bilateral' jika   |
|   |                    |                    | perlu                                                  |
|   |                    |                    | 5. Klik 'Select'                                       |
| 8 | Left breast        | 2C6Z&XK8G          | 1. Mulakan carian dengan 'Left breast carcinoma'       |
|   | carcinoma with     |                    | atau dengan terma 'carcinoma' diikuti dengan           |
|   | lung metastasis    | Additional         | 'breast' dan 'left'.                                   |
|   |                    | <i>code</i> : 2D70 | 2. Klik pada '+' atau 'Details' di sebelah 2C6Z&XK8G   |
|   |                    |                    | 3. Klik pada '+' di sebelah 'breast carcinoma NOS      |
|   |                    |                    | [Left]'                                                |
|   |                    |                    | 4. Klik 'Select'                                       |
|   |                    |                    | 5. Teruskan pencarian dengan 'lung metastasis' atau    |
|   |                    |                    | dengan terma 'metastasis' diikuti dengan 'lung' bagi   |
|   |                    |                    | Additional code                                        |
|   |                    |                    | 6. Klik pada '+' atau 'Details' di sebelah 2D70        |
|   |                    |                    | 7. Klik pada '+' di sebelah 'lung metastasis'          |
|   |                    |                    | 8. Klik 'Select'                                       |

| 9  | Rectal              | 2B92.0               | 1. Mulakan carian dengan 'rectal adenocarcinoma'     |
|----|---------------------|----------------------|------------------------------------------------------|
|    | adenocarcinoma      |                      | atau dengan terma 'adenocarcinoma' diikuti dengan    |
|    | with liver and lung | Additional           | 'rectum'.                                            |
|    | metastasis          | <i>code</i> : 2D80.0 | 2. Klik pada '+' atau 'Details' di sebelah 2B92.0    |
|    |                     |                      | 3. Klik pada '+' di sebelah 'rectal adenocarcinoma'  |
|    |                     | Other                | 4. Klik 'Select'                                     |
|    |                     | diagnosis:           | 5. Teruskan pencarian dengan terma 'metastasis'      |
|    |                     | 2D70                 | diikuti dengan 'liver' bagi Additional code          |
|    |                     |                      | 6. Klik pada '+' atau 'Details' di sebelah 2D80.0    |
|    |                     |                      | 7. Klik pada '+' di sebelah ' liver metastasis'      |
|    |                     |                      | 8. Klik 'Select'                                     |
|    |                     |                      | 9. Teruskan pencarian dengan terma 'metastasis'      |
|    |                     |                      | diikuti dengan 'lung' bagi Other diagnosis           |
|    |                     |                      | 10. Klik pada '+' atau 'Details' di sebelah 2D70     |
|    |                     |                      | 11. Klik pada '+' di sebelah 'lung metastasis'       |
|    |                     |                      | 12. Klik 'Select'                                    |
| 10 | Breast cancer (op   | QB97                 | 1. Mulakan carian dengan 'chemotherapy'.             |
|    | done 3 months       | Additional           | 2. Klik pada '+' atau 'Details' di sebelah QB97      |
|    | ago), came for      | <i>code:</i> QC40.3  | 3. Klik pada '+' di sebelah Chemotherapy session for |
|    | chemotherapy        |                      | neoplasm'                                            |
|    |                     |                      | 4. Klik 'Select'                                     |
|    |                     |                      | 5. Teruskan pencarian dengan terma 'personal         |
|    |                     |                      | history' diikuti dengan 'neoplasm' dan 'breast' bagi |
|    |                     |                      | Additional code                                      |
|    |                     |                      | 6. Klik pada '+' atau 'Details' di sebelah QC40.3    |
|    |                     |                      | 7. Klik pada '+' di sebelah 'Personal history of     |
|    |                     |                      | malignant neoplasm of breast'                        |
|    |                     |                      | 8. Klik 'Select'                                     |
| 11 | Metastatic breast   | 2E2Z                 | 1. Mulakan carian dengan 'metastasis'                |
|    | cancer (op done 3   | Additional           | 2. Klik pada '+' atau 'Details' di sebelah 2E2Z      |
|    | months ago), came   | code: QB97           | 3. Klik pada '+' di sebelah 'metastasis'             |
|    | for chemotherapy    | Other                | 4. Klik 'Select'                                     |
|    |                     | diagnosis:           | 5. Teruskan pencarian dengan 'chemotherapy' bagi     |
|    |                     | QC40.3               | Additional code                                      |
|    |                     |                      | 6. Klik pada '+' atau 'Details' di sebelah QB97      |
|    |                     |                      | 7. Klik pada '+' di sebelah Chemotherapy session for |
|    |                     |                      | neoplasm'                                            |
|    |                     |                      | 8. Klik 'Select'                                     |
|    |                     |                      | 9. Teruskan pencarian dengan terma 'personal         |
|    |                     |                      | history' diikuti dengan 'neoplasm' dan 'breast' bagi |
|    |                     |                      | Other diagnosis                                      |
|    |                     |                      | 10. Klik pada '+' atau 'Details' di sebelah QC40.3   |
|    |                     |                      | 11. Klik pada '+' di sebelah 'Personal history of    |
|    |                     |                      | malignant neoplasm of breast'                        |
|    |                     |                      | 12. Klik 'Select'                                    |

| No. | Deskripsi diagnosis | Kod ICD-11     | Saranan langkah pencarian kod                       |
|-----|---------------------|----------------|-----------------------------------------------------|
| 1   | Anemia secondary    | 3A00.01        | 1. Mulakan carian dengan 'Anemia secondary to       |
|     | to chronic blood    |                | chronic blood loss' atau dengan terma 'anemia'      |
|     | loss                |                | diikuti dengan 'secondary', 'loss' dan 'blood'.     |
|     |                     |                | 2. Klik pada '+' atau 'Details' di sebelah 3A00.01  |
|     |                     |                | 3. Klik pada 'chronic iron deficiency anaemia       |
|     |                     |                | secondary to blood loss' untuk menyalin kod         |
| 2   | NCNC anemia         | 3A9Z           | 1. Mulakan carian dengan 'anaemia'.                 |
|     |                     |                | 2. Klik pada '+' atau 'Details' di sebelah 3A9Z     |
|     |                     |                | 3. Klik pada '+' di sebelah 'Anaemia, unspecified'  |
|     |                     |                | 4. Klik 'Select'                                    |
| 3   | Anemia secondary    | 3A71.2/ GB61.5 | 1. Mulakan carian dengan 'Anemia secondary to       |
|     | to ESRF             |                | ESRF' atau dengan terma 'anemia' diikuti dengan     |
|     |                     |                | 'disease' dan 'kidney'.                             |
|     |                     |                | 2. Klik pada '+' atau 'Details' di sebelah          |
|     |                     |                | 3A71.2/GB61.5 atau 3A71.2                           |
|     |                     |                | 3. Klik pada '+' di sebelah 'Anaemia in chronic     |
|     |                     |                | kidney disease [ESRF - [end stage renal failure]]'  |
|     |                     |                | atau 'Anaemia in chronic kidney disease'            |
|     |                     |                | 4. Postcoordinate with 'esrf' jika perlu            |
|     |                     |                | 5. Klik 'Select'                                    |
| 4   | Anemia of chronic   | 3A71.Z         | 1. Mulakan carian dengan 'Anemia of chronic         |
|     | illness             |                | illness' atau dengan terma 'anemia' diikuti dengan  |
|     |                     |                | 'chronic' dan 'disease'.                            |
|     |                     |                | 2. Klik pada '+' atau 'Details' di sebelah 3A71.Z   |
|     |                     |                | 3. Klik pada '+' di sebelah 'Anaemia due to chronic |
|     |                     |                | disease, unspecified'                               |
|     |                     |                | 4. Klik 'Select'                                    |
| 5   | Anemia induced      | 3A9Z           | 1. Mulakan carian dengan 'anemia'.                  |
|     | Acute coronary      |                | 2. Klik pada '+' atau 'Details' di sebelah 3A9Z     |
|     | syndrome            | Additional     | 3. Klik pada '+' di sebelah 'Anaemia, unspecified'  |
|     |                     | code: BA4Z     | 4. Klik 'Select'                                    |
|     |                     |                | 5. Teruskan pencarian dengan 'acs' atau dengan      |
|     |                     |                | terma 'coronary' diikuti dengan 'Acute' dan         |
|     |                     |                | 'syndrome' bagi Additional code                     |
|     |                     |                | 6. Klik pada '+' atau 'Details' di sebelah BA4Z     |
|     |                     |                | 7. Klik pada '+' di sebelah 'ACS - [Acute coronary  |
|     |                     |                | syndrome]'                                          |
|     |                     |                | 8. Klik 'Select'                                    |

Chapter 03 Diseases of the Blood or Blood-Forming Organs

| No. | Deskripsi diagnosis | Kod ICD-11      | Saranan langkah pencarian kod                         |
|-----|---------------------|-----------------|-------------------------------------------------------|
| 1   | Allergic reaction   | 4A8Z            | 1. Mulakan carian dengan 'allergy reaction' atau      |
|     |                     |                 | dengan terma 'reaction' diikuti dengan 'allergy'.     |
|     |                     |                 | 2. Klik pada '+' atau 'Details' di sebelah 4A8Z       |
|     |                     |                 | 3. Klik pada 'allergy reaction' untuk menyalin kod    |
| 2   | Allergic reaction   | 4A85.2Z         | 1. Mulakan carian dengan terma 'food' diikuti         |
|     | due to seafood      |                 | dengan 'allergy'.                                     |
|     |                     |                 | 2. Klik pada '+' atau 'Details' di sebelah 4A85.2Z    |
|     |                     |                 | 3. Klik pada 'Food allergy' untuk menyalin kod        |
| 3   | Anaphylactic        | 4A84.0          | 1. Mulakan carian dengan terma 'anaphylactic'         |
|     | reaction due to egg |                 | diikuti dengan 'food'.                                |
|     |                     |                 | 2. Klik pada '+' atau 'Details' di sebelah 4A84.0     |
|     |                     |                 | 3. Klik pada '+' di sebelah 'food-induced             |
|     |                     |                 | anaphylaxis'                                          |
|     |                     |                 | 4. Klik 'Select'                                      |
| 4   | Anaphylaxis due to  | 4A84.1          | 1. Mulakan carian dengan terma 'anaphylactic'         |
|     | penicillin          |                 | diikuti dengan 'drug induced'.                        |
|     |                     | External cause: | 2. Klik pada '+' atau 'Details' di sebelah 4A84.1     |
|     |                     | PL00&XM7Q57     | 3. Klik pada '+' di sebelah 'Anaphylaxis due to drugs |
|     |                     |                 | and medicaments'                                      |
|     |                     |                 | 4. Klik 'Select'                                      |
|     |                     |                 | 5. Teruskan pencarian dengan terma 'drug' diikuti     |
|     |                     |                 | dengan 'therapeutic' untuk External cause             |
|     |                     |                 | 6. Klik pada '+' atau 'Details' di sebelah PL00       |
|     |                     |                 | 7. Klik pada '+' di sebelah 'Drugs, medicaments or    |
|     |                     |                 | biological substances associated with injury or harm  |
|     |                     |                 | in therapeutic use'                                   |
|     |                     |                 | 8. Postcoordinate dengan 'penicillin' dan PL13.Z      |
|     |                     |                 | 9. Klik 'Select'                                      |

#### Chapter 04 Diseases of the Immune System

# Chapter 05 Endocrine, Nutritional or Metabolic Diseases

| No. | Deskripsi diagnosis  | Kod ICD-11 | Saranan langkah pencarian kod                        |
|-----|----------------------|------------|------------------------------------------------------|
| 1   | Uncontrolled type    | 5A24/5A11  | 1. Mulakan carian dengan 'Uncontrolled type II       |
|     | II diabetes mellitus |            | diabetes mellitus' atau dengan terma 'diabetes'      |
|     |                      |            | diikuti dengan 'mellitus', 'type', '2' dan           |
|     |                      |            | 'uncontrolled'.                                      |
|     |                      |            | 2. Klik pada '+' atau 'Details' di sebelah 5A24/5A11 |
|     |                      |            | 3. Klik pada '+' di sebelah 'uncontrolled diabetes   |
|     |                      |            | [Type II diabetes mellitus]'                         |
|     |                      |            | 4. Klik 'Select'                                     |
| 2   | Symptomatic          | 5A41       | 1. Mulakan carian dengan 'hypoglycemia'.             |
|     | hypoglycemia         |            | 2. Klik pada '+' atau 'Details' di sebelah 5A41      |

|   |                                                         |                                  | 3. Klik pada '+' di sebelah 'hypoglycaemia NOS'                                                                                                    |
|---|---------------------------------------------------------|----------------------------------|----------------------------------------------------------------------------------------------------|
|   |                                                         |                                  | 4. Klik 'Select'                                                                                                    |
| 3 | DKA secondary to                                        | 5A22.0/5A14                      | 1. Mulakan carian dengan 'dka' atau dengan terma                                                                                                    |
|   | САР                                                     |                                  | 'diabetes' diikuti dengan 'ketoacidosis'.                                                                                                    |
|   |                                                         | Additional                       | 2. Klik pada '+' atau 'Details' di sebelah 5A22.0                                                                                                    |
|   |                                                         | code:                            | 3. Klik pada '+' di sebelah 'DKA - [diabetic                                                                                                    |
|   |                                                         | CA40.Z&XB22                      | ketoacidosis] NOS'                                                                                                    |
|   |                                                         |                                  | 4. Postcoordinate dengan penyebab '5A14'                                                                                                    |
|   |                                                         |                                  | 5. Klik 'Select'                                                                                                    |
|   |                                                         |                                  | 6. Teruskan pencarian dengan 'community acquired                                                                                                    |
|   |                                                         |                                  | pneumonia' atau dengan terma 'pneumonia' diikuti                                                                                                    |
|   |                                                         |                                  | dengan 'acquired' dan 'community' bagi Additional                                                                                                    |
|   |                                                         |                                  | code                                                                                                    |
|   |                                                         |                                  | 7. Klik pada '+' atau 'Details' di sebelah                                                                                                    |
|   |                                                         |                                  | CA40.Z&XB22                                                                                                    |
|   |                                                         |                                  | 8. Klik pada '+' di sebelah 'Community acquired                                                                                                    |
|   |                                                         |                                  | pneumonia'                                                                                                    |
|   |                                                         |                                  | 9. Klik 'Select'                                                                                                    |
| 4 | Fluid overload with                                     | 5C78                             | 1. Mulakan carian dengan 'fluid overload' atau                                                                                                    |
|   | advanced CKD                                            |                                  | dengan terma 'overload' diikuti dengan 'fluid'.                                                                                                    |
|   |                                                         | Additional                       | 2. Klik pada '+' atau 'Details' di sebelah 5C78                                                                                                    |
|   |                                                         | code: GB61.Z                     | 3. Klik pada 'Fluid overload' untuk menyalin kod                                                                                                    |
|   |                                                         |                                  | 4. Teruskan pencarian dengan 'advanced ckd' atau                                                                                                    |
|   |                                                         |                                  | dengan terma 'disease' diikuti dengan 'kidney'                                                                                                    |
|   |                                                         |                                  | dan'chronic' bagi Additional code                                                                                                    |
|   |                                                         |                                  | 5. Klik pada '+' atau 'Details' di sebelah GB61.Z                                                                                                    |
|   |                                                         |                                  | 6. Klik pada '+' di sebelah CKD - [chronic kidney                                                                                                    |
|   |                                                         |                                  | disease]'                                                                                                    |
| - |                                                         | 5.070                            | 7. Klik 'Select'                                                                                                    |
| 5 | Fluid overload                                          | 5078                             | 1. Mulakan carian dengan 'fluid overload' atau                                                                                                    |
|   | secondary to                                            |                                  | dengan terma 'overload' diikuti dengan 'fluid'.                                                                                                    |
|   | missed hd                                               | Additional                       | 2. Klik pada '+' atau 'Details' di sebelah 5C/8                                                                                                    |
|   |                                                         | code: QC49                       | 3. Klik pada 'Fluid overload' untuk menyalin kod                                                                                                    |
|   |                                                         |                                  | 4. Teruskan pencarian dengan 'noncompliance renal                                                                                                    |
|   |                                                         |                                  | dialysis atau dengan terma noncompliance diikuti                                                                                                    |
|   |                                                         |                                  | dengan renal bagi Additional code                                                                                                    |
|   |                                                         |                                  | 5. Kiik pada + atau Details di sebelah QC49                                                                                                    |
|   |                                                         |                                  | o. Kilk pada + di sebelari Personal honcompliance                                                                                                    |
|   |                                                         |                                  | 7 Klik 'Soloct'                                                                                                    |
| 6 | Fluid overload                                          | 5078                             | 1. Mulakan carian dengan 'fluid overload' atau                                                                                                    |
| 0 | secondary to non                                        | 5078                             | dengan terma 'overload' diikuti dengan 'fluid'                                                                                                    |
|   |                                                         | Additional                       | 2 Klik nada '+' atau 'Details' di sebelah 5078                                                                                                    |
|   |                                                         | code: OCA9                       | 3 Klik pada 'Eluid overload' untuk menyalin kod                                                                                                    |
|   |                                                         |                                  | 4. Teruskan pencarian atau dengan terma                                                                                                    |
| 6 | Fluid overload<br>secondary to non<br>compliance to ROF | 5C78<br>Additional<br>code: QC49 | <ul> <li>dialysis' atau dengan terma 'noncompliance' diikuti dengan 'renal' bagi <i>Additional code</i></li> <li>5. Klik pada '+' atau 'Details' di sebelah QC49</li> <li>6. Klik pada '+' di sebelah 'Personal noncompliance with renal dialysis'</li> <li>7. Klik 'Select'</li> <li>1. Mulakan carian dengan 'fluid overload' atau dengan terma 'overload' diikuti dengan 'fluid'.</li> <li>2. Klik pada '+' atau 'Details' di sebelah 5C78</li> <li>3. Klik pada 'Fluid overload' untuk menyalin kod</li> <li>4. Teruskan pencarian atau dengan terma</li> </ul> |

|    |                                                                                                    |                                           | 'noncompliance' diikuti dengan 'medical' bagi                                                                                                    |
|----|----------------------------------------------------------------------------------------------------|-------------------------------------------|----------------------------------------------------------------------------------------------------|
|    |                                                                                                    |                                           | Additional code                                                                                                    |
|    |                                                                                                    |                                           | 5. Klik pada '+' atau 'Details' di sebelah QC49                                                                                                    |
|    |                                                                                                    |                                           | 6. Klik pada ' Personal history of noncompliance                                                                                                    |
|    |                                                                                                    |                                           | with medical treatment or regimen' untuk menyalin                                                                                                    |
|    |                                                                                                    |                                           | kod                                                                                                    |
|    |                                                                                                    |                                           | 7. Klik 'Select'                                                                                                    |
| 7  | Fluid overload                                                                                                    | 5C78                                      | 1. Mulakan carian dengan 'fluid overload' atau                                                                                                    |
|    | secondary to                                                                                                    |                                           | dengan terma 'overload' diikuti dengan 'fluid'.                                                                                                    |
|    | underextraction                                                                                                    | Fxternal                                  | 2. Klik pada '+' atau 'Details' di sebelah 5C78                                                                                                    |
|    |                                                                                                    | cause: PK81 6                             | 3 Klik pada 'Fluid overload' untuk menyalin kod                                                                                                    |
|    |                                                                                                    | CUUSC: 1 RO1.0                            | 1. Teruskan nencarian dengan 'harm dialysis' atau                                                                                                    |
|    |                                                                                                    |                                           | 4. Teruskan pencanan dengan harm dialysis atau                                                                                                    |
|    |                                                                                                    |                                           | (harm' hagi Additional code                                                                                                    |
|    |                                                                                                    |                                           | Latin bagi Auditional code                                                                                                    |
|    |                                                                                                    |                                           | 5. Kilk pada + atau Detalis di sebelah PK81.6                                                                                                    |
|    |                                                                                                    |                                           | 6. Klik pada + di sebelah 'Dialysis associated with                                                                                                    |
|    |                                                                                                    |                                           | injury or harm in therapeutic use                                                                                                    |
|    |                                                                                                    |                                           | 7. Klik 'Select                                                                                                    |
| 8  | Hyponatremia                                                                                                    | 5C72                                      | 1. Mulakan carian dengan 'hyponatremia'.                                                                                                    |
|    | secondary to GI                                                                                                    |                                           | 2. Klik pada '+' atau 'Details' di sebelah 5C72                                                                                                    |
|    | loss                                                                                                    | Additional                                | 3. Klik pada 'hyponatraemia' untuk menyalin kod                                                                                                    |
|    |                                                                                                    | <i>code</i> : 5C70.0                      | 4. Teruskan pencarian dengan 'fluid loss' bagi                                                                                                    |
|    |                                                                                                    |                                           | Additional code                                                                                                    |
|    |                                                                                                    |                                           | 5. Klik pada '+' atau 'Details' di sebelah 5C70.0                                                                                                    |
|    |                                                                                                    |                                           | 6. Klik pada '+' di sebelah 'Loss of fluid'                                                                                                    |
|    |                                                                                                    |                                           | 7. Klik 'Select'                                                                                                    |
| 9  | Symptomatic                                                                                                    | 5A21.Z/ 5A14                              | 1. Mulakan carian dengan 'hypoglycemia' dan diikuti                                                                                                    |
|    | hypoglycemia                                                                                                    |                                           | dengan 'diabetes'.                                                                                                    |
|    | secondary to OHA                                                                                                    | External                                  | 2. Klik pada '+' atau 'Details' di sebelah 5A21.Z                                                                                                    |
|    | *jika pesakit                                                                                                    | cause:                                    | 3. Klik pada '+' di sebelah 'Hypoglycaemia in the                                                                                                    |
|    | mempunyai                                                                                                    | PL00&XM8S35                               | context of diabetes, unspecified'                                                                                                    |
|    | penyakit <i>diabetes</i>                                                                                                    |                                           | 4. Postcoordinate dengan 5A14                                                                                                    |
|    | mellitus unspecified                                                                                                    |                                           | 5. Teruskan pencarian dengan 'harm therapeutic                                                                                                    |
|    |                                                                                                    |                                           | antidiabetic' atau dengan terma 'harm' diikuti                                                                                                    |
|    |                                                                                                    |                                           | dengan 'drug' dan 'therapeutic' bagi External cause                                                                                                    |
|    |                                                                                                    |                                           | 6. Klik pada '+' atau 'Details' di sebelah PLOO                                                                                                    |
|    |                                                                                                    |                                           | 7. Klik pada '+' di sebelah 'Injury or harm in                                                                                                    |
|    |                                                                                                    |                                           | therapeutic use by insulin and oral hypoglycaemic                                                                                                    |
|    |                                                                                                    |                                           | [antidiabetic] drugs, Antidiabetic drugs'                                                                                                    |
|    |                                                                                                    |                                           | 8. <i>Postcoordinate</i> dengan medication 'antidiabetic'                                                                                                    |
|    |                                                                                                    |                                           | 9. Klik 'Select'                                                                                                    |
| 10 | Symptomatic                                                                                                    | 5A41                                      | 1. Mulakan carian dengan 'hypoglycemia'                                                                                                    |
|    | hypoglycemia                                                                                                    |                                           | 2. Klik pada '+' atau 'Details' di sebelah 5A41                                                                                                    |
|    | secondary to                                                                                                    |                                           | 3. Klik pada '+' di sebelah 'hypoglycaemia NOS'                                                                                                    |
|    | insulin                                                                                                    |                                           | 4. Teruskan pencarian dengan 'harm therapeutic                                                                                                    |
| 10 | hypoglycemia<br>secondary to OHA<br>*jika pesakit<br>mempunyai<br>penyakit <i>diabetes</i><br><i>mellitus unspecified</i><br>Symptomatic<br>hypoglycemia<br>secondary to<br>insulin | External<br>cause:<br>PL00&XM8S35<br>5A41 | <ul> <li>dengan 'diabetes'.</li> <li>2. Klik pada '+' atau 'Details' di sebelah 5A21.Z</li> <li>3. Klik pada '+' di sebelah 'Hypoglycaemia in the context of diabetes, unspecified'</li> <li>4. <i>Postcoordinate</i> dengan 5A14</li> <li>5. Teruskan pencarian dengan 'harm therapeutic antidiabetic' atau dengan terma 'harm' diikuti dengan 'drug' dan 'therapeutic' bagi <i>External cause</i></li> <li>6. Klik pada '+' atau 'Details' di sebelah PL00</li> <li>7. Klik pada '+' di sebelah 'Injury or harm in therapeutic use by insulin and oral hypoglycaemic [antidiabetic] drugs, Antidiabetic drugs'</li> <li>8. <i>Postcoordinate</i> dengan medication 'antidiabetic'</li> <li>9. Klik 'Select'</li> <li>1. Mulakan carian dengan 'hypoglycaemia'</li> <li>2. Klik pada '+' di sebelah 'hypoglycaemia NOS'</li> <li>4. Teruskan pencarian dengan 'harm therapeutic</li> </ul> |

| *jika pesakit tidak  | External    | antidiabetic' atau dengan terma 'harm' diikuti            |
|----------------------|-------------|-----------------------------------------------------------|
| mempunyai            | cause:      | dengan 'drug' dan 'therapeutic' bagi External cause       |
| penyakit diabetes    | PL00&XM8S35 | 5. Klik pada '+' atau 'Details' di sebelah PL00           |
| mellitus unspecified |             | 6. Klik pada '+' di sebelah 'Injury or harm in            |
|                      |             | therapeutic use by insulin and oral hypoglycaemic         |
|                      |             | [antidiabetic] drugs, Antidiabetic drugs'                 |
|                      |             | 7. <i>Postcoordinate</i> dengan medication 'antidiabetic' |
|                      |             | 8. Klik 'Select'                                          |

#### Chapter 06 Mental, behavioural or neurodevelopmental disorders

| No. | Deskripsi diagnosis | Kod ICD-11 | Saranan langkah pencarian kod                      |
|-----|---------------------|------------|----------------------------------------------------|
| 1   | 'Ketum' abuse       | 6C4E.1Z    | 1. Mulakan carian dengan 'abuse' dan diikuti       |
|     |                     |            | dengan 'psychoactive'.                             |
|     |                     |            | 2. Klik pada '+' atau 'Details' di sebelah 6C4E.1Z |
|     |                     |            | 3. Klik pada '+' di sebelah 'other specified       |
|     |                     |            | psychoactive substance abuse'                      |
|     |                     |            | 4. Klik 'Select'                                   |
| 2   | ADHD                | 6A05.Z     | 1. Mulakan carian dengan 'adhd'.                   |
|     |                     |            | 2. Klik pada '+' atau 'Details' di sebelah 6A05.Z  |
|     |                     |            | 3. Klik pada pernyataan 'ADHD - [attention deficit |
|     |                     |            | hyperactivity disorder]' untuk menyalin kod        |
| 3   | Schizophrenia in    | 6A20.Z/    | 1. Mulakan carian dengan 'schizophrenia'.          |
|     | depressive mood     | 6A25.5     | 2. Klik pada '+' atau 'Details' di sebelah 6A20.Z  |
|     |                     |            | 3. Klik pada '+' di sebelah 'Schizophrenia'        |
|     |                     |            | 4. Postcoordinate dengan 6A25.5                    |
|     |                     |            | 5. Klik 'Select'                                   |

# Chapter 07 Sleep-Wake Disorders

| No. | Deskripsi diagnosis | Kod ICD-11 | Saranan langkah pencarian kod                         |
|-----|---------------------|------------|-------------------------------------------------------|
| 1   | TRO OSA             | 7A41       | 1. Mulakan carian dengan 'osa'.                       |
|     |                     |            | 2. Klik pada '+' atau 'Details' di sebelah 7A41       |
|     |                     |            | 3. Klik pada '+' di sebelah 'OSA - [obstructive sleep |
|     |                     |            | apnoea]'                                              |
|     |                     |            | 4. Klik 'Select'                                      |
|     |                     |            |                                                       |

#### Chapter 08 Diseases of the Nervous System

| No. | Deskripsi       | Kod ICD-11 | Saranan langkah pencarian kod                        |
|-----|-----------------|------------|------------------------------------------------------|
|     | diagnosis       |            |                                                      |
| 1   | Benign rolandic | 8A61.20    | 1. Mulakan carian dengan 'Benign rolandic epilepsy'  |
|     | epilepsy        |            | atau dengan terma 'epilepsy' diikuti dengan 'benign' |
|     |                 |            | dan 'rolandic'.                                      |
|     |                 |            | 2. Klik pada '+' atau 'Details' di sebelah 8A61.20   |

|   |                                                                                                  |                                                                   | 3. Klik pada 'Benign familial epilepsy of childhood                                                                                                    |
|---|--------------------------------------------------------------------------------------------------|-------------------------------------------------------------------|----------------------------------------------------------------------------------------------------|
|   |                                                                                                  |                                                                   | with rolandic spikes' untuk menyalin kod                                                                                                    |
| 2 | Childhood                                                                                        | 8A61.2Z                                                           | 1. Mulakan carian dengan 'Childhood epilepsy' atau                                                                                                    |
|   | epilepsy                                                                                         |                                                                   | dengan terma 'epilepsy' diikuti dengan 'childhood'.                                                                                                    |
|   |                                                                                                  |                                                                   | 2. Klik pada '+' atau 'Details' di sebelah 8A61.2Z                                                                                                    |
|   |                                                                                                  |                                                                   | 3. Klik pada '+' di sebelah 'Genetic epileptic                                                                                                    |
|   |                                                                                                  |                                                                   | syndromes with childhood onset, unspecified'                                                                                                    |
|   |                                                                                                  |                                                                   | 4. Klik 'Select'                                                                                                    |
| 3 | Cerebrovascular                                                                                  | 8A60.1/8B20                                                       | 1. Mulakan carian dengan 'Cerebrovascular accident                                                                                                    |
|   | accident with scar                                                                               |                                                                   | with scar epilepsy' atau dengan terma 'epilepsy'                                                                                                    |
|   | epilepsy                                                                                         |                                                                   | diikuti dengan 'cerebral', 'cerebrovascular' dan                                                                                                    |
|   |                                                                                                  |                                                                   | 'accident'.                                                                                                    |
|   |                                                                                                  |                                                                   | 2. Klik pada '+' atau 'Details' di sebelah 8A60.1/8B20                                                                                                    |
|   |                                                                                                  |                                                                   | 3. Klik pada '+' di sebelah 'Epilepsy due to                                                                                                    |
|   |                                                                                                  |                                                                   | cerebrovascular disorders [cerebral accident]                                                                                                    |
|   |                                                                                                  |                                                                   | 4. Klik 'Select'                                                                                                    |
| 4 | TRO Intracerebral                                                                                | 8B00.Z                                                            | 1. Mulakan carian dengan 'intracerebral bleed' atau                                                                                                    |
|   | Bleed                                                                                            |                                                                   | dengan terma 'cerebral' diikuti dengan                                                                                                    |
|   |                                                                                                  |                                                                   | 'intracerebral' dan 'haemorrhage'.                                                                                                    |
|   |                                                                                                  |                                                                   | 2. Klik pada '+' atau 'Details' di sebelah 8B00.Z                                                                                                    |
|   |                                                                                                  |                                                                   | 3. Klik pada '+' di sebelah 'intracerebral bleed'                                                                                                    |
|   |                                                                                                  |                                                                   | 4. Klik 'Select'                                                                                                    |
| 5 | Posterior                                                                                        | 8B11.5Z&XA7C                                                      | 1. Mulakan carian dengan 'Posterior circulation                                                                                                    |
|   |                                                                                                  |                                                                   |                                                                                                    |
|   | circulation infarct                                                                              | 50                                                                | infarct' atau dengan terma 'infarction' diikuti                                                                                                    |
|   | circulation infarct                                                                              | 50                                                                | infarct' atau dengan terma 'infarction' diikuti<br>dengan 'cerebral' dan 'posterior'.                                                                                                    |
|   | circulation infarct                                                                              | 50                                                                | infarct' atau dengan terma 'infarction' diikuti<br>dengan 'cerebral' dan 'posterior'.<br>2. Klik pada '+' atau 'Details' di sebelah                                                                                                    |
|   | circulation infarct                                                                              | 50                                                                | infarct' atau dengan terma 'infarction' diikuti<br>dengan 'cerebral' dan 'posterior'.<br>2. Klik pada '+' atau 'Details' di sebelah<br>8B11.5Z&XA7C50                                                                                                    |
|   | circulation infarct                                                                              | 50                                                                | infarct' atau dengan terma 'infarction' diikuti<br>dengan 'cerebral' dan 'posterior'.<br>2. Klik pada '+' atau 'Details' di sebelah<br>8B11.5Z&XA7C50<br>3. Klik pada '+' di sebelah 'cerebral infarct [Posterior                                                                                                    |
|   | circulation infarct                                                                              | 50                                                                | <ul> <li>infarct' atau dengan terma 'infarction' diikuti<br/>dengan 'cerebral' dan 'posterior'.</li> <li>2. Klik pada '+' atau 'Details' di sebelah<br/>8B11.5Z&amp;XA7C50</li> <li>3. Klik pada '+' di sebelah 'cerebral infarct [Posterior<br/>cerebral artery]'</li> </ul>                                                                                                    |
|   | circulation infarct                                                                              | 50                                                                | <ul> <li>infarct' atau dengan terma 'infarction' diikuti<br/>dengan 'cerebral' dan 'posterior'.</li> <li>2. Klik pada '+' atau 'Details' di sebelah<br/>8B11.5Z&amp;XA7C50</li> <li>3. Klik pada '+' di sebelah 'cerebral infarct [Posterior<br/>cerebral artery]'</li> <li>4. Klik 'Select'</li> </ul>                                                                                                    |
| 6 | circulation infarct<br>Left PACI                                                                 | 50<br>8B11.5Z&XK8G                                                | <ul> <li>infarct' atau dengan terma 'infarction' diikuti<br/>dengan 'cerebral' dan 'posterior'.</li> <li>2. Klik pada '+' atau 'Details' di sebelah<br/>8B11.5Z&amp;XA7C50</li> <li>3. Klik pada '+' di sebelah 'cerebral infarct [Posterior<br/>cerebral artery]'</li> <li>4. Klik 'Select'</li> <li>1. Mulakan carian dengan 'left partial anterior</li> </ul>                                                                                                    |
| 6 | circulation infarct<br>Left PACI                                                                 | 50<br>8B11.5Z&XK8G<br>&XA1VB0                                     | <ul> <li>infarct' atau dengan terma 'infarction' diikuti<br/>dengan 'cerebral' dan 'posterior'.</li> <li>2. Klik pada '+' atau 'Details' di sebelah<br/>8B11.5Z&amp;XA7C50</li> <li>3. Klik pada '+' di sebelah 'cerebral infarct [Posterior<br/>cerebral artery]'</li> <li>4. Klik 'Select'</li> <li>1. Mulakan carian dengan 'left partial anterior<br/>cerebral infarct', atau dengan terma 'infarction'</li> <li>diikuti dengan 'anterior'</li> </ul>                                                                                                    |
| 6 | circulation infarct<br>Left PACI                                                                 | 50<br>8B11.5Z&XK8G<br>&XA1VB0                                     | <ul> <li>infarct' atau dengan terma 'infarction' diikuti<br/>dengan 'cerebral' dan 'posterior'.</li> <li>2. Klik pada '+' atau 'Details' di sebelah<br/>8B11.5Z&amp;XA7C50</li> <li>3. Klik pada '+' di sebelah 'cerebral infarct [Posterior<br/>cerebral artery]'</li> <li>4. Klik 'Select'</li> <li>1. Mulakan carian dengan 'left partial anterior<br/>cerebral infarct', atau dengan terma 'infarction'<br/>diikuti dengan 'cerebral' dan 'anterior'</li> <li>2. Klik pada '+' atau 'Details' di sebelah</li> </ul>                                                                                                    |
| 6 | circulation infarct<br>Left PACI                                                                 | 50<br>8B11.5Z&XK8G<br>&XA1VB0                                     | <ul> <li>infarct' atau dengan terma 'infarction' diikuti<br/>dengan 'cerebral' dan 'posterior'.</li> <li>2. Klik pada '+' atau 'Details' di sebelah<br/>8B11.5Z&amp;XA7C50</li> <li>3. Klik pada '+' di sebelah 'cerebral infarct [Posterior<br/>cerebral artery]'</li> <li>4. Klik 'Select'</li> <li>1. Mulakan carian dengan 'left partial anterior<br/>cerebral infarct', atau dengan terma 'infarction'<br/>diikuti dengan 'cerebral' dan 'anterior'</li> <li>2. Klik pada '+' atau 'Details' di sebelah</li> </ul>                                                                                                    |
| 6 | circulation infarct<br>Left PACI                                                                 | 50<br>8B11.5Z&XK8G<br>&XA1VB0                                     | <ul> <li>infarct' atau dengan terma 'infarction' diikuti<br/>dengan 'cerebral' dan 'posterior'.</li> <li>2. Klik pada '+' atau 'Details' di sebelah<br/>8B11.5Z&amp;XA7C50</li> <li>3. Klik pada '+' di sebelah 'cerebral infarct [Posterior<br/>cerebral artery]'</li> <li>4. Klik 'Select'</li> <li>1. Mulakan carian dengan 'left partial anterior<br/>cerebral infarct', atau dengan terma 'infarction'<br/>diikuti dengan 'cerebral' dan 'anterior'</li> <li>2. Klik pada '+' atau 'Details' di sebelah<br/>8B11.5Z&amp;XK8G&amp;XA1VB0</li> <li>2. Klik pada '+' di sebelah 'serebral infarct [Left]</li> </ul>                                                                                                    |
| 6 | circulation infarct<br>Left PACI                                                                 | 50<br>8B11.5Z&XK8G<br>&XA1VB0                                     | <ul> <li>infarct' atau dengan terma 'infarction' diikuti<br/>dengan 'cerebral' dan 'posterior'.</li> <li>2. Klik pada '+' atau 'Details' di sebelah<br/>8B11.5Z&amp;XA7C50</li> <li>3. Klik pada '+' di sebelah 'cerebral infarct [Posterior<br/>cerebral artery]'</li> <li>4. Klik 'Select'</li> <li>1. Mulakan carian dengan 'left partial anterior<br/>cerebral infarct', atau dengan terma 'infarction'<br/>diikuti dengan 'cerebral' dan 'anterior'</li> <li>2. Klik pada '+' atau 'Details' di sebelah<br/>8B11.5Z&amp;XK8G&amp;XA1VB0</li> <li>3. Klik pada '+' di sebelah 'cerebral infarct [Left]</li> </ul>                                                                                                    |
| 6 | circulation infarct<br>Left PACI                                                                 | 50<br>8B11.5Z&XK8G<br>&XA1VB0                                     | <ul> <li>infarct' atau dengan terma 'infarction' diikuti<br/>dengan 'cerebral' dan 'posterior'.</li> <li>2. Klik pada '+' atau 'Details' di sebelah<br/>8B11.5Z&amp;XA7C50</li> <li>3. Klik pada '+' di sebelah 'cerebral infarct [Posterior<br/>cerebral artery]'</li> <li>4. Klik 'Select'</li> <li>1. Mulakan carian dengan 'left partial anterior<br/>cerebral infarct', atau dengan terma 'infarction'<br/>diikuti dengan 'cerebral' dan 'anterior'</li> <li>2. Klik pada '+' atau 'Details' di sebelah<br/>8B11.5Z&amp;XK8G&amp;XA1VB0</li> <li>3. Klik pada '+' di sebelah 'cerebral infarct [Left]<br/>[Anterior cerebral artery]'</li> <li>4. Klik 'Select'</li> </ul>                                                                                                    |
| 6 | circulation infarct<br>Left PACI                                                                 | 50<br>8B11.5Z&XK8G<br>&XA1VB0<br>8A67                             | <ul> <li>infarct' atau dengan terma 'infarction' diikuti<br/>dengan 'cerebral' dan 'posterior'.</li> <li>2. Klik pada '+' atau 'Details' di sebelah<br/>8B11.5Z&amp;XA7C50</li> <li>3. Klik pada '+' di sebelah 'cerebral infarct [Posterior<br/>cerebral artery]'</li> <li>4. Klik 'Select'</li> <li>1. Mulakan carian dengan 'left partial anterior<br/>cerebral infarct', atau dengan terma 'infarction'<br/>diikuti dengan 'cerebral' dan 'anterior'</li> <li>2. Klik pada '+' atau 'Details' di sebelah<br/>8B11.5Z&amp;XK8G&amp;XA1VB0</li> <li>3. Klik pada '+' di sebelah 'cerebral infarct [Left]<br/>[Anterior cerebral artery]'</li> <li>4. Klik 'Select'</li> </ul>                                                                                                    |
| 6 | circulation infarct<br>Left PACI<br>Breakthrough                                                 | 50<br>8B11.5Z&XK8G<br>&XA1VB0<br>8A6Z                             | <ul> <li>infarct' atau dengan terma 'infarction' diikuti<br/>dengan 'cerebral' dan 'posterior'.</li> <li>2. Klik pada '+' atau 'Details' di sebelah<br/>8B11.5Z&amp;XA7C50</li> <li>3. Klik pada '+' di sebelah 'cerebral infarct [Posterior<br/>cerebral artery]'</li> <li>4. Klik 'Select'</li> <li>1. Mulakan carian dengan 'left partial anterior<br/>cerebral infarct', atau dengan terma 'infarction'<br/>diikuti dengan 'cerebral' dan 'anterior'</li> <li>2. Klik pada '+' atau 'Details' di sebelah<br/>8B11.5Z&amp;XK8G&amp;XA1VB0</li> <li>3. Klik pada '+' di sebelah 'cerebral infarct [Left]<br/>[Anterior cerebral artery]'</li> <li>4. Klik 'Select'</li> <li>1. Mulakan carian dengan 'Breakthrough seizure'<br/>atau dengan terma 'seizure'</li> </ul>                                                                                                    |
| 6 | circulation infarct<br>Left PACI<br>Breakthrough<br>seizure secondary<br>to missed               | 50<br>8B11.5Z&XK8G<br>&XA1VB0<br>8A6Z<br>Additional               | <ul> <li>infarct' atau dengan terma 'infarction' diikuti<br/>dengan 'cerebral' dan 'posterior'.</li> <li>2. Klik pada '+' atau 'Details' di sebelah<br/>8B11.5Z&amp;XA7C50</li> <li>3. Klik pada '+' di sebelah 'cerebral infarct [Posterior<br/>cerebral artery]'</li> <li>4. Klik 'Select'</li> <li>1. Mulakan carian dengan 'left partial anterior<br/>cerebral infarct', atau dengan terma 'infarction'<br/>diikuti dengan 'cerebral' dan 'anterior'</li> <li>2. Klik pada '+' atau 'Details' di sebelah<br/>8B11.5Z&amp;XK8G&amp;XA1VB0</li> <li>3. Klik pada '+' di sebelah 'cerebral infarct [Left]<br/>[Anterior cerebral artery]'</li> <li>4. Klik 'Select'</li> <li>1. Mulakan carian dengan 'Breakthrough seizure'<br/>atau dengan terma 'seizure'.</li> <li>2. Klik pada '+' atau 'Details' di sebelah 8A67</li> </ul>                                                            |
| 6 | circulation infarct<br>Left PACI<br>Breakthrough<br>seizure secondary<br>to missed<br>medication | 50<br>8B11.5Z&XK8G<br>&XA1VB0<br>8A6Z<br>Additional<br>code: QC49 | <ul> <li>infarct' atau dengan terma 'infarction' diikuti<br/>dengan 'cerebral' dan 'posterior'.</li> <li>2. Klik pada '+' atau 'Details' di sebelah<br/>8B11.5Z&amp;XA7C50</li> <li>3. Klik pada '+' di sebelah 'cerebral infarct [Posterior<br/>cerebral artery]'</li> <li>4. Klik 'Select'</li> <li>1. Mulakan carian dengan 'left partial anterior<br/>cerebral infarct', atau dengan terma 'infarction'<br/>diikuti dengan 'cerebral' dan 'anterior'</li> <li>2. Klik pada '+' atau 'Details' di sebelah<br/>8B11.5Z&amp;XK8G&amp;XA1VB0</li> <li>3. Klik pada '+' di sebelah 'cerebral infarct [Left]<br/>[Anterior cerebral artery]'</li> <li>4. Klik 'Select'</li> <li>1. Mulakan carian dengan 'Breakthrough seizure'<br/>atau dengan terma 'seizure'.</li> <li>2. Klik pada '+' atau 'Details' di sebelah 8A6Z</li> <li>3. Klik pada '+' di sebelah 'Enilensy or seizures</li> </ul> |
| 6 | circulation infarct<br>Left PACI<br>Breakthrough<br>seizure secondary<br>to missed<br>medication | 50<br>8B11.5Z&XK8G<br>&XA1VB0<br>8A6Z<br>Additional<br>code: QC49 | <ul> <li>infarct' atau dengan terma 'infarction' diikuti<br/>dengan 'cerebral' dan 'posterior'.</li> <li>2. Klik pada '+' atau 'Details' di sebelah<br/>8B11.5Z&amp;XA7C50</li> <li>3. Klik pada '+' di sebelah 'cerebral infarct [Posterior<br/>cerebral artery]'</li> <li>4. Klik 'Select'</li> <li>1. Mulakan carian dengan 'left partial anterior<br/>cerebral infarct', atau dengan terma 'infarction'<br/>diikuti dengan 'cerebral' dan 'anterior'</li> <li>2. Klik pada '+' atau 'Details' di sebelah<br/>8B11.5Z&amp;XK8G&amp;XA1VB0</li> <li>3. Klik pada '+' di sebelah 'cerebral infarct [Left]<br/>[Anterior cerebral artery]'</li> <li>4. Klik 'Select'</li> <li>1. Mulakan carian dengan 'Breakthrough seizure'<br/>atau dengan terma 'seizure'.</li> <li>2. Klik pada '+' di sebelah 'Epilepsy or seizures,<br/>unspecified'</li> </ul>                                        |
| 6 | circulation infarct<br>Left PACI<br>Breakthrough<br>seizure secondary<br>to missed<br>medication | 50<br>8B11.5Z&XK8G<br>&XA1VB0<br>8A6Z<br>Additional<br>code: QC49 | <ul> <li>infarct' atau dengan terma 'infarction' diikuti<br/>dengan 'cerebral' dan 'posterior'.</li> <li>2. Klik pada '+' atau 'Details' di sebelah<br/>8B11.5Z&amp;XA7C50</li> <li>3. Klik pada '+' di sebelah 'cerebral infarct [Posterior<br/>cerebral artery]'</li> <li>4. Klik 'Select'</li> <li>1. Mulakan carian dengan 'left partial anterior<br/>cerebral infarct', atau dengan terma 'infarction'<br/>diikuti dengan 'cerebral' dan 'anterior'</li> <li>2. Klik pada '+' atau 'Details' di sebelah<br/>8B11.5Z&amp;XK8G&amp;XA1VB0</li> <li>3. Klik pada '+' di sebelah 'cerebral infarct [Left]<br/>[Anterior cerebral artery]'</li> <li>4. Klik 'Select'</li> <li>1. Mulakan carian dengan 'Breakthrough seizure'<br/>atau dengan terma 'seizure'.</li> <li>2. Klik pada '+' di sebelah 'Epilepsy or seizures,<br/>unspecified'</li> <li>4. Klik 'Select'</li> </ul>              |

|   |                    |                      | 5. Teruskan pencarian dengan 'medication             |
|---|--------------------|----------------------|------------------------------------------------------|
|   |                    |                      | noncompliance' atau dengan terma                     |
|   |                    |                      | 'noncompliance' diikuti dengan 'medical' bagi        |
|   |                    |                      | Additional code                                      |
|   |                    |                      | 6. Klik pada 'Personal history of noncompliance with |
|   |                    |                      | medical treatment or regimen' untuk menyalin kod     |
| 8 | CVA with left      | 8B20                 | 1. Mulakan carian dengan 'cva' atau dengan terma     |
|   | hemiparesis        |                      | 'accident' diikuti dengan 'cerebrovascular'.         |
|   |                    | Additional           | 2. Klik pada '+' atau 'Details' di sebelah 8B20      |
|   |                    | <i>code</i> : 6B60.6 | 3. Klik pada '+' di sebelah 'CVA - [cerebrovascular  |
|   |                    |                      | accident]'                                           |
|   |                    |                      | 4. Klik 'Select'                                     |
|   |                    |                      | 5. Teruskan pencarian dengan 'left hemiparesis'      |
|   |                    |                      | atau dengan terma 'hemiparesis' bagi Additional      |
|   |                    |                      | code                                                 |
|   |                    |                      | 6. Klik pada '+' atau 'Details' di sebelah 6B60.6    |
|   |                    |                      | 7. Klik pada 'Hemiparesis' untuk menyalin kod        |
| 9 | Old CVA with right | 8B25.4               | 1. Mulakan carian dengan 'old stroke' atau dengan    |
|   | sided hemiparesis  |                      | terma 'old', diikuti dengan 'stroke'.                |
|   |                    | Additional           | 2. Klik pada '+' atau 'Details' di sebelah 8B25.4    |
|   |                    | code: 6B60.6         | 3. Klik pada '+' di sebelah 'old stroke'             |
|   |                    |                      | 4. Klik 'Select'                                     |
|   |                    |                      | 5. Teruskan pencarian dengan 'right sided            |
|   |                    |                      | hemiparesis' atau dengan terma 'hemiparesis' bagi    |
|   |                    |                      | Additional code                                      |
|   |                    |                      | 6. Klik pada '+' atau 'Details' di sebelah 6B60.6    |
|   |                    |                      | 7. Klik pada 'Hemiparesis' untuk menyalin kod        |

# Chapter 09 Diseases of the Visual System

| No. | Deskripsi diagnosis | Kod ICD-11 | Saranan langkah pencarian kod                     |
|-----|---------------------|------------|---------------------------------------------------|
| 1   | ROP (Retinopathy    | 9B71.3     | 1. Mulakan carian dengan 'Retinopathy of          |
|     | of Prematurity)     |            | prematurity' atau dengan terma 'prematurity'      |
|     |                     |            | diikuti dengan 'retinopathy'.                     |
|     |                     |            | 2. Klik pada '+' atau 'Details' di sebelah 9B71.3 |
|     |                     |            | 3. Klik pada '+' di sebelah 'Retinopathy of       |
|     |                     |            | prematurity'                                      |
|     |                     |            | 4. Klik 'Select'                                  |
| 2   | Bilateral eye       | 9C60&XK9J  | 1. Mulakan carian dengan 'glaucoma suspect' atau  |
|     | glaucoma suspect    |            | dengan terma 'glaucoma' diikuti dengan 'suspect'. |
|     |                     |            | 2. Klik pada '+' atau 'Details' di sebelah 9C60   |
|     |                     |            | 3. Klik pada '+' di sebelah 'Glaucoma suspect'    |
|     |                     |            | 4. Klik 'Select'                                  |

| No. | Deskripsi diagnosis | Kod ICD-11 | Saranan langkah pencarian kod                      |
|-----|---------------------|------------|----------------------------------------------------|
| 1   | BPPV                | AB31.2     | 1. Mulakan carian dengan 'BPPV'                    |
|     |                     |            | 2. Klik pada '+' atau 'Details' di sebelah AB31.2  |
|     |                     |            | 3. Klik pada 'BPPV - [benign positional paroxysmal |
|     |                     |            | vertigo]' untuk menyalin kod                       |
|     |                     |            | 4. Klik 'Select'                                   |
|     |                     |            |                                                    |

# Chapter 10 Diseases of the Ear or Mastoid Process

# Chapter 11 Diseases of the circulatory system

| No. | Deskripsi diagnosis    | Kod ICD-11 | Saranan langkah pencarian kod                        |
|-----|------------------------|------------|------------------------------------------------------|
| 1   | NSTEMI with APO        | BA41.1     | 1. Mulakan carian dengan 'nstemi'.                   |
|     |                        |            | 2. Klik pada '+' atau 'Details' di sebelah BA41.1    |
|     |                        | Additional | 3. Klik pada '+' di sebelah 'NSTEMI - [non ST        |
|     |                        | code:      | elevation myocardial infarction]'                    |
|     |                        | CB01&XT5R  | 4. Klik 'Select'                                     |
|     |                        |            | 5. Teruskan pencarian dengan 'Acute pulmonary        |
|     |                        |            | edema' atau dengan terma 'edema' diikuti dengan      |
|     |                        |            | 'pulmonary' dan 'Acute' bagi Additional code         |
|     |                        |            | 6. Klik pada '+' atau 'Details' di sebelah CB01      |
|     |                        |            | 7. Klik pada '+' di sebelah 'Acute pulmonary         |
|     |                        |            | oedema'                                              |
|     |                        |            | 8. Postcoordinate dengan course 'Acute'              |
|     |                        |            | 8. Klik 'Select'                                     |
| 2   | Decompensated          | BD1Z       | 1. Mulakan carian dengan 'Decompensated heart        |
|     | heart failure          |            | failure' atau dengan terma 'failure' diikuti dengan  |
|     | secondary to           | Additional | 'decompensated' dan 'heart'.                         |
|     | anemia                 | code: 3A9Z | 2. Klik pada '+' atau 'Details' di sebelah BD1Z      |
|     |                        |            | 3. Klik pada '+' di sebelah 'Decompensated heart     |
|     |                        |            | failure'                                             |
|     |                        |            | 4. Klik 'Select'                                     |
|     |                        |            | 5. Teruskan pencarian dengan 'anemia' bagi           |
|     |                        |            | Additional code                                      |
|     |                        |            | 6. Klik pada '+' atau 'Details' di sebelah 3A9Z      |
|     |                        |            | 7. Klik pada '+' di sebelah 'anaemia NOS'            |
|     |                        |            | 8. Klik 'Select'                                     |
| 3   | Atrial fibrillation in | BC81.3Z    | 1. Mulakan carian dengan 'atrial fibrillation' atau  |
|     | failure                |            | dengan terma 'fibrillation' diikuti dengan 'atrial'. |
|     |                        | Additional | 2. Klik pada '+' atau 'Details' di sebelah BC81.3Z   |
|     |                        | code: BD1Z | 3. Klik pada '+' di sebelah 'Atrial fibrillation,    |
|     |                        |            | unspecified'                                         |
|     |                        |            | 4. Klik 'Select'                                     |
|     |                        |            | 5. Teruskan pencarian dengan 'heart failure' atau    |
|     |                        |            | dengan terma 'failure' diikuti dengan 'cardiac' bagi |

|   |                     |             | Additional code                                          |
|---|---------------------|-------------|----------------------------------------------------------|
|   |                     |             | 6. Klik pada '+' atau 'Details' di sebelah BD1Z          |
|   |                     |             | 7. Klik pada '+' di sebelah 'Heart failure, unspecified' |
|   |                     |             | 8. Klik 'Select'                                         |
| 4 | Unstable angina     | BA40.0      | 1. Mulakan carian dengan 'Unstable angina' atau          |
|   | TIMI 5              |             | dengan terma 'angina' diikuti dengan 'unstable'          |
|   |                     |             | 2. Klik pada '+' atau 'Details' di sebelah BA40.0        |
|   |                     |             | 3. Klik pada 'Unstable angina' untuk menyalin kod        |
| 5 | 3VD                 | BA52.Z&XS8U | 1. Mulakan carian dengan 'multiple vessel disease'       |
|   |                     |             | atau dengan terma 'vessel' diikuti dengan 'disease'      |
|   |                     |             | dan 'multiple'                                           |
|   |                     |             | 2. Klik pada '+' atau 'Details' di sebelah               |
|   |                     |             | BA52.Z&XS8U                                              |
|   |                     |             | 3. Klik pada '+' di sebelah 'coronary occlusive          |
|   |                     |             | disease [Multiple vessel disease]'                       |
|   |                     |             | 4. Klik 'Select'                                         |
| 6 | Right big toe       | BD54/5A14   | 1. Mulakan carian dengan 'right big toe diabetic         |
|   | diabetic foot ulcer |             | foot ulcer' atau dengan terma 'diabetic' diikuti         |
|   |                     |             | dengan 'foot' dan 'ulcer'                                |
|   |                     |             | 2. Klik pada '+' atau 'Details' di sebelah BD54          |
|   |                     |             | 3. Klik pada '+' di sebelah 'Diabetic foot ulcer'        |
|   |                     |             | 4. Postcoordinate dengan causing condition               |
|   |                     |             | 'Diabetes mellitus, type unspecified'                    |
|   |                     |             | 5. Klik 'Select'                                         |

Chapter 12 Diseases of the Respiratory System

| No. | Deskripsi diagnosis | Kod ICD-11   | Saranan langkah pencarian kod                    |
|-----|---------------------|--------------|--------------------------------------------------|
| 1   | Mild to moderate    | CA23.32&XS0T | 1. Mulakan carian dengan 'Moderate asthma'       |
|     | asthma              |              | 2. Klik pada '+' atau 'Details' di sebelah       |
|     |                     |              | CA23.32&XS0T                                     |
|     |                     |              | 3. Klik pada '+' di sebelah 'Unspecified asthma, |
|     |                     |              | uncomplicated [Moderate]'                        |
|     |                     |              | 4. Klik 'Select'                                 |
| 2   | Acute pulmonary     | CB01&XT5R    | 1. Mulakan carian dengan 'Acute pulmonary edema' |
|     | edema secondary     |              | atau dengan terma 'edema' diikuti dengan 'Acute' |
|     | to hypertensive     | Additional   | dan 'pulmonary'.                                 |
|     | emergency           | code: BA03/  | 2. Klik pada '+' atau 'Details' di sebelah CB01  |
|     |                     | BA00.Z       | 3. Klik pada '+' di sebelah 'Acute pulmonary     |
|     |                     |              | oedema'                                          |
|     |                     |              | 4. Postcoordinate dengan course 'Acute'          |
|     |                     |              | 5. Klik 'Select'                                 |
|     |                     |              | 6. Teruskan pencarian dengan 'hypertensive       |
|     |                     |              | emergency' atau dengan terma 'emergency' diikuti |
|     |                     |              | dengan 'hypertensive' bagi Additional code       |

|   |                    |                      | 7. Klik pada '+' atau 'Details' di sebelah BA03        |
|---|--------------------|----------------------|--------------------------------------------------------|
|   |                    |                      | 8. Klik pada '+' di sebelah 'Hypertensive emergency'   |
|   |                    |                      | 9. Postcoordinate dengan causing condition             |
|   |                    |                      | 'Essential hypertension, unspecified'                  |
|   |                    |                      | 10. Klik 'Select'                                      |
| 3 | Aecoad secondary   | CA22.0               | 1. Mulakan carian dengan 'Acute exacerbation           |
|   | to cap             |                      | COAD' atau dengan terma 'obstruction' diikuti          |
|   |                    | Additional           | dengan 'chronic' 'lung', 'Acute' dan 'exacerbation'.   |
|   |                    | code:                | 2. Klik pada '+' atau 'Details' di sebelah CA22.0      |
|   |                    | CA40.Z&XB22          | 3. Klik pada '+' di sebelah 'Acute exacerbation COPD'  |
|   |                    |                      | 4. Nik Select                                          |
|   |                    |                      | 5. Teruskan pencanan dengan community acquired         |
|   |                    |                      | preumonia atau dengan terma preumonia dikuti           |
|   |                    |                      | code                                                   |
|   |                    |                      | 6. Klik pada '+' atau 'Details' di sebelah             |
|   |                    |                      | CA40.Z&XB22                                            |
|   |                    |                      | 7. Klik pada '+' di sebelah 'Community acquired        |
|   |                    |                      | pneumonia'                                             |
|   |                    |                      | 8. Klik 'Select'                                       |
| 4 | Chronic lung       | CB40.Y               | 1. Mulakan carian dengan 'lung disease' atau           |
|   | disease            |                      | dengan terma 'disease' diikuti dengan 'lung'           |
|   |                    |                      | 2. Klik pada '+' atau 'Details' di sebelah CB40.Y      |
|   |                    |                      | 3. Klik pada '+' di sebelah 'Lung disease NOS'         |
|   |                    |                      | 4. Klik 'Select'                                       |
| 5 | Acute exacerbation | CA23.30              | 1. Mulakan carian dengan 'Acute exacerbation of        |
|   | bronchial asthma   |                      | bronchial asthma' atau dengan terma 'asthma'           |
|   |                    |                      | diikuti dengan 'exacerbation' dan 'Acute'              |
|   |                    |                      | 2. Klik pada '+' atau 'Details' di sebelah CA23.30     |
|   |                    |                      | 3. Klik pada '+' di sebelah 'Unspecified asthma with   |
|   |                    |                      | Acute exacerbation'                                    |
|   |                    |                      | 4. Klik 'Select'                                       |
| 6 | Childhood asthma   | CA23.32              | 1. Mulakan carian dengan 'Childhood asthma' atau       |
|   |                    |                      | dengan terma 'asthma'                                  |
|   |                    |                      | 2. Klik pada '+' atau 'Details' di sebelah CA23.32     |
|   |                    |                      | 3. Klik pada '+' di sebelah 'asthmatic'                |
|   |                    |                      | 4. Klik 'Select'                                       |
| 7 | URTI with          | CA07.0               | 1. Mulakan carian dengan 'urti'.                       |
|   | bronchospasm       |                      | 2. Klik pada '+' atau 'Details' di sebelah CA07.0      |
|   |                    | Additional           | 3. Klik pada '+' di sebelah 'URTI - [upper respiratory |
|   |                    | <i>code</i> : CB40.Y | tract infection] NOS'                                  |
|   |                    |                      | 4. Klik 'Select'                                       |
|   |                    |                      | 5. Teruskan pencarian dengan 'Bronchospasm' bagi       |
|   |                    |                      | Additional code                                        |

|  | 6. Klik pada '+' atau 'Details' di sebelah CB40.Y |
|--|---------------------------------------------------|
|  | 7. Klik pada '+' di sebelah 'Bronchospasm'        |
|  | 8. Klik 'Select'                                  |

#### Chapter 13 Diseases of the digestive system

| No. | Deskripsi diagnosis | Kod ICD-11           | Saranan langkah pencarian kod                        |
|-----|---------------------|----------------------|------------------------------------------------------|
| 1   | Acute appendicitis  | DB10.02              | 1. Mulakan carian dengan 'Acute appendicitis nos'    |
|     |                     |                      | atau dengan terma 'appendicitis' diikuti dengan      |
|     |                     |                      | 'Acute'.                                             |
|     |                     |                      | 2. Klik pada '+' atau 'Details' di sebelah DB10.02   |
|     |                     |                      | 3. Klik pada '+' di sebelah 'Acute appendicitis'     |
|     |                     |                      | 4. Klik 'Select'                                     |
| 2   | Transaminitis       | MA10.0               | 1. Mulakan carian dengan 'elevated transaminase'     |
|     |                     |                      | atau dengan terma 'transaminase' diikuti dengan      |
|     |                     |                      | 'elevation'.                                         |
|     |                     |                      | 2. Klik pada '+' atau 'Details' di sebelah MA10.0    |
|     |                     |                      | 3. Klik pada '+' di sebelah 'Elevation of levels of  |
|     |                     |                      | transaminase or lactic acid dehydrogenase'           |
|     |                     |                      | 4. Klik 'Select'                                     |
| 3   | Transaminitis       | 1HOZ                 | 1. Mulakan carian dengan 'infection'                 |
|     | secondary to sepsis |                      | 2. Klik pada '+' atau 'Details' di sebelah 1H0Z      |
|     |                     | Additional           | 3. Klik pada pernyataan 'infection, unspecified'     |
|     |                     | <i>code</i> : 1G40   | 4. Teruskan pencarian dengan 'sepsis' untuk          |
|     |                     |                      | Additional code                                      |
|     |                     | Other                | 5. Klik pada '+' atau 'Details' di sebelah 1G40      |
|     |                     | diagnosis:           | 6. Klik pada '+' di sebelah 'sepsis without septic   |
|     |                     | MA10.0               | shock'                                               |
|     |                     |                      | 7. Klik 'Select'                                     |
|     |                     |                      | 8. Teruskan pencarian dengan 'elevated               |
|     |                     |                      | transaminase' atau dengan terma 'transaminase'       |
|     |                     |                      | diikuti dengan 'elevation' untuk Other diagnosis.    |
|     |                     |                      | 9. Klik pada '+' atau 'Details' di sebelah MA10.0    |
|     |                     |                      | 10. Klik pada '+' di sebelah 'Elevation of levels of |
|     |                     |                      | transaminase or lactic acid dehydrogenase'           |
|     |                     |                      | 11. Klik 'Select'                                    |
| 4   | Transaminitis       | MA10.0               | 1. Mulakan carian dengan 'elevated transaminase'     |
|     | secondary to        |                      | atau dengan terma 'transaminase' diikuti dengan      |
|     | traditional         | External             | 'elevation'.                                         |
|     | medication          | <i>cause:</i> PL01.Z | 2. Klik pada '+' atau 'Details' di sebelah MA10.0    |
|     |                     |                      | 3. Klik pada '+' di sebelah 'Elevation of levels of  |
|     |                     |                      | transaminase or lactic acid dehydrogenase'           |
|     |                     |                      | 4. Klik 'Select'                                     |
|     |                     |                      | 5. Teruskan pencarian dengan 'complementary' bagi    |
|     |                     |                      | External cause                                       |

| 6. Klik pada '+' atau 'Details' di sebelah PL01.Z    |
|------------------------------------------------------|
| 7. Klik pada '+' di sebelah 'Complementary or        |
| traditional medicines associated with injury or harm |
| in therapeutic use, unspecified'                     |
| 8. Klik 'Select'                                     |

# Chapter 14 Diseases of the Skin

| No. | Deskripsi diagnosis | Kod ICD-11 | Saranan langkah pencarian kod                   |
|-----|---------------------|------------|-------------------------------------------------|
| 1   | Viral fever with    | EA00       | 1. Mulakan carian dengan 'Viral exanthem' atau  |
|     | viral exanthem      |            | dengan terma 'exanthem' diikuti dengan 'viral'. |
|     |                     |            | 2. Klik pada '+' atau 'Details' di sebelah EA00 |
|     |                     |            | 3. Klik pada pernyataan 'Viral exanthem' untuk  |
|     |                     |            | menyalin kod                                    |

# Chapter 15 Diseases of the Musculoskeletal System or Connective Tissue

| No. | Deskripsi diagnosis | Kod ICD-11  | Saranan langkah pencarian kod                           |
|-----|---------------------|-------------|---------------------------------------------------------|
| 1   | Left thigh          | FB30&XA47J0 | 1. Mulakan carian dengan 'intramuscular abscess'.       |
|     | intramuscular       | &XK8G       | 2. Klik pada '+' atau 'Details' di sebelah FB30         |
|     | abscess             |             | 3. Klik pada '+' di sebelah 'Muscle abscess'            |
|     |                     |             | 4. Postcoordinate dengan laterality 'left' dan specific |
|     |                     |             | anatomy 'Muscles of the lower extremity'                |
|     |                     |             | 5. Klik 'Select'                                        |

# Chapter 16 Diseases of the Genitourinary System

| No. | Deskripsi diagnosis | Kod ICD-11      | Saranan langkah pencarian kod                      |
|-----|---------------------|-----------------|----------------------------------------------------|
| 1   | AKI secondary to    | GB60.Z          | 1. Mulakan carian dengan 'AKI' atau dengan terma   |
|     | overdiuresis (drug) |                 | 'kidney' diikuti dengan 'injury' dan 'Acute'.      |
|     |                     | External cause: | 2. Klik pada '+' atau 'Details' di sebelah GB60.Z  |
|     |                     | PL00&XM4D06     | 3. Klik pada '+' di sebelah 'AKI - [Acute kidney   |
|     |                     |                 | injury]'                                           |
|     |                     |                 | 4. Klik 'Select'                                   |
|     |                     |                 | 5. Teruskan pencarian dengan 'therapeutic'         |
|     |                     |                 | 6. Klik pada '+' atau 'Details' di sebelah PLOO    |
|     |                     |                 | 7. Klik pada '+' di sebelah 'Drugs, medicaments or |
|     |                     |                 | biological substances associated with injury or    |
|     |                     |                 | harm in therapeutic use'                           |
|     |                     |                 | 8. Postcoordinate dengan medication 'diuretics'    |
|     |                     |                 | 9. Klik 'Select'                                   |
| 2   | AKI with metabolic  | GB60.Z/ 5C73.Z  | 1. Mulakan carian dengan 'AKI' atau dengan terma   |
|     | acidosis            |                 | 'kidney' diikuti dengan 'injury' dan 'Acute'.      |
|     |                     |                 | 2. Klik pada '+' atau 'Details' di sebelah GB60.Z  |
|     |                     |                 | 3. Klik pada '+' di sebelah 'AKI - [Acute kidney   |

|   |                  |               | injury]'                                           |
|---|------------------|---------------|----------------------------------------------------|
|   |                  |               | 4. Postcoordinate dengan 'acidosis'                |
|   |                  |               | 5. Klik 'Select'                                   |
| 3 | AKI secondary to | GB60.Z        | 1. Mulakan carian dengan 'AKI' atau dengan terma   |
|   | rhabdomyolysis   |               | 'kidney' diikuti dengan 'injury' dan 'Acute'.      |
|   |                  | Additional    | 2. Klik pada '+' atau 'Details' di sebelah GB60.Z  |
|   |                  | code: FB32.20 | 3. Klik pada '+' di sebelah 'AKI - [Acute kidney   |
|   |                  |               | injury]'                                           |
|   |                  |               | 4. Klik 'Select'                                   |
|   |                  |               | 5. Teruskan pencarian dengan 'rhabdomyolysis'      |
|   |                  |               | bagi Additional code                               |
|   |                  |               | 6. Klik pada '+' atau 'Details' di sebelah FB32.20 |
|   |                  |               | 7. Klik pada '+' di sebelah 'rhabdomyolysis NOS'   |
|   |                  |               | 8. Klik 'Select'                                   |
| 4 | Acute on chronic | GB60.Z/GB61.Z | 1. Mulakan carian dengan 'Acute on chronic kidney  |
|   | kidney disease   |               | disease' atau dengan terma 'kidney' diikuti dengan |
|   |                  |               | 'disease' dan 'Acute'.                             |
|   |                  |               | 2. Klik pada '+' atau 'Details' di sebelah GB60.Z  |
|   |                  |               | 3. Klik pada '+' di sebelah 'Acute kidney disease' |
|   |                  |               | 4. Postcoordinate dengan penyebab 'chronic         |
|   |                  |               | kidney disease'                                    |
|   |                  |               | 5. Klik 'Select'                                   |

# *Chapter 18 Pregnancy, Childbirth or the Puerperium* 2.23.6.1 MB1 - Several conditions recorded as 'Main condition'.

#### Example 3:

A patient presents to hospital at 35 weeks gestation with spontaneous premature rupture of membranes. She is not having any contractions. Examination reveals the baby is in breech presentation; therefore, delivery by caesarean section is recommended. Mother delivers healthy preterm infant by caesarean section.

Main condition: Premature rupture of membranes. Breech presentation.

Procedure: Delivery by caesarean section

Two conditions have been recorded as the main condition and querying the health care practitioner is not possible. The details in the example point to premature rupture of membranes as the condition being the reason for admission established at the end of the episode of care. Therefore, the coder should code premature rupture of membranes as the 'main condition' and breech presentation and preterm delivery as 'other condition'.

| No. | Deskripsi        | Kod ICD-11    | Saranan langkah pencarian kod                      |
|-----|------------------|---------------|----------------------------------------------------|
|     | diagnosis        |               |                                                    |
| 1   | Thrombocytopenia | JB64.1/3B64.Z | 1. Mulakan carian dengan terma 'blood', diikuti    |
|     | in pregnancy     |               | dengan 'disorder' dan 'pregnancy'.                 |
|     |                  |               | 2. Klik pada '+' atau 'Details' di sebelah JB64.1  |
|     |                  |               | 3. Klik pada '+' di sebelah Other diseases of the  |
|     |                  |               | blood or blood-forming organs or certain disorders |

|   |                    |                  | involving the immune mechanism complicating                    |
|---|--------------------|------------------|----------------------------------------------------------------|
|   |                    |                  | pregnancy, childbirth or the puerperium'                       |
|   |                    |                  | 4. <i>Postcoordinate</i> dengan 'thrombocytopenia'             |
|   |                    |                  | 5. Klik 'Select'                                               |
| 2 | Acute              | JB63.Y/1A40.Z&   | 1. Mulakan carian dengan 'maternal infectious'                 |
|   | gastroenteritis in | XT5R             | atau dengan terma 'pregnancy' diikuti dengan                   |
|   | pregnancy          |                  | 'infections' dan 'other'.                                      |
|   |                    |                  | 2. Klik pada '+' atau 'Details' di sebelah diagnosis<br>JB63.Y |
|   |                    |                  | 3. Klik pada '+' di sebelah diagnosis 'Other                   |
|   |                    |                  | specified maternal infectious diseases classifiable            |
|   |                    |                  | elsewhere but complicating pregnancy, childbirth               |
|   |                    |                  | or the puerperium'                                             |
|   |                    |                  | 4. Postcoordinate dengan association 'Acute                    |
|   |                    |                  | gastroenteritis' dan 'Acute' atau dengan terma                 |
|   |                    |                  | 'gastroenteritis' diikuti dengan 'Acute'                       |
|   |                    |                  | 5. Klik 'Select'                                               |
| 3 | Fibroid in         | JA84.1           | 1. Mulakan carian dengan 'maternal care fibroid'               |
|   | pregnancy          |                  | atau dengan terma 'fibroid' diikuti dengan                     |
|   |                    |                  | 'maternal'.                                                    |
|   |                    |                  | 2. Klik pada '+' atau 'Details' di sebelah JA84.1              |
|   |                    |                  | 3. Klik pada 'Maternal care for uterine fibroid'               |
|   |                    |                  | untuk menyalin kod                                             |
|   |                    |                  | 4. Klik 'Select'                                               |
| 4 | 1 previous scar in | JA84.2           | 1. Mulakan carian dengan 'previous scar' atau                  |
|   | 2017 for fetal     |                  | dengan terma 'maternal' diikuti dengan 'uterus'                |
|   | distress           |                  | dan 'scar'.                                                    |
|   |                    |                  | 2. Klik pada '+' atau 'Details' di sebelah JA84.2              |
|   |                    |                  | 3. Klik pada 'Maternal care for scar from previous             |
|   |                    |                  | caesarean section' untuk menyalin kod                          |
| 5 | Anemia in          | JB64.0/3A9Z      | 1. Mulakan carian dengan 'anemia'.                             |
|   | pregnancy for TDI  |                  | 2. Klik pada '+' atau 'Details' di sebelah 3A9Z                |
|   | Cosmofer           |                  | 3. Klik pada diagnosis JB64.0/3A9Z di 'Related                 |
|   |                    |                  | categories in maternal chapter'                                |
|   |                    |                  | 4. Klik 'Select'                                               |
| 6 | Resolved maternal  | JB64.4           | 1. Mulakan carian dengan 'pregnancy circulatory'               |
|   | tachycardia        |                  | atau dengan terma 'pregnancy' diikuti dengan                   |
|   |                    | Additional code: | 'disease' dan 'circulatory'.                                   |
|   |                    | MC81.0           | 2. Klik pada '+' atau 'Details' di sebelah JB64.4              |
|   |                    |                  | 3. Klik pada '+' di sebelah 'Diseases of the                   |
|   |                    |                  | circulatory system complicating pregnancy,                     |
|   |                    |                  | childbirth or the puerperium'                                  |
|   |                    |                  | 4. KIIK Select                                                 |
|   |                    |                  | 5. Teruskan pencarian dengan 'tachycardia' bagi                |

|    |                     |                  | Additional code                                     |
|----|---------------------|------------------|-----------------------------------------------------|
|    |                     |                  | 6. Klik pada '+' di sebelah 'Tachycardia,           |
|    |                     |                  | unspecified'                                        |
|    |                     |                  | 7. Klik 'Select'                                    |
| 7  | Day 2 post ELLSCS   | JA84.2           | 1. Mulakan carian dengan 'previous scar' atau       |
|    | + BTL for 2         |                  | dengan terma 'maternal' diikuti dengan 'uterus'     |
|    | previous scar       | Additional code: | dan 'scar'.                                         |
|    |                     | JB22.0           | 2. Klik pada '+' atau 'Details' di sebelah JA84.2   |
|    |                     |                  | 3. Klik pada '+' di sebelah 'Maternal care for scar |
|    |                     |                  | from previous caesarean section'                    |
|    |                     |                  | 4. Klik 'Select'                                    |
|    |                     |                  | 5. Teruskan pencarian dengan 'elective caesarean    |
|    |                     |                  | section' atau dengan terma 'caesarean' diikuti      |
|    |                     |                  | dengan 'elective' bagi Additional code              |
|    |                     |                  | 6. Klik pada '+' atau 'Details' di sebelah JB22.0   |
|    |                     |                  | 7. Klik pada '+' di sebelah 'Delivery by elective   |
|    |                     |                  | caesarean section'                                  |
|    |                     |                  | 8. Klik 'Select'                                    |
| 8  | Day 2 post EMLSCS   | JB05.5           | 1. Mulakan carian dengan 'obstructed labour' atau   |
|    | + BTL for 2         |                  | dengan terma 'obstructed' diikuti dengan 'uterus'.  |
|    | previous scar in    | Additional code: | 2. Klik pada '+' atau 'Details' di sebelah JB05.5   |
|    | labour *untuk       | JB22.1           | 3. Klik pada 'Obstructed labour due to unspecified  |
|    | situasi yang        |                  | causes' untuk menyalin kod                          |
|    | melibatkan          |                  | 4. Teruskan pencarian dengan 'emergency             |
|    | EMLSCS dan          |                  | caesarean section' bagi Additional code             |
|    | labour >            |                  | 5. Klik pada '+' atau 'Details' di sebelah JB22.1   |
|    | Obstructed labour   |                  | 6. Klik pada '+' di sebelah 'Delivery by emergency  |
|    |                     |                  | caesarean section'                                  |
|    |                     |                  | 7. Klik 'Select'                                    |
| 9  | Day 2 post EMLSCS   | JA84.2           | 1. Mulakan carian dengan '1 previous scar' atau     |
|    | for 1 previous scar |                  | dengan terma 'maternal' diikuti dengan 'uterus'     |
|    | refused VBAC        | Additional code: | dan 'scar'.                                         |
|    |                     | JB22.1           | 2. Klik pada '+' atau 'Details' di sebelah JA84.2   |
|    |                     |                  | 3. Klik pada 'Maternal care for scar from previous  |
|    |                     |                  | caesarean section' untuk menyalin kod               |
|    |                     |                  | 4. Teruskan pencarian dengan 'emergency             |
|    |                     |                  | caesarean section' atau dengan terma 'caesarean'    |
|    |                     |                  | diikuti dengan 'emergency' bagi Additional code     |
|    |                     |                  | 5. Klik pada '+' atau 'Details' di sebelah JB22.1   |
|    |                     |                  | 6. Klik pada '+' di sebelah 'Delivery by emergency  |
|    |                     |                  | caesarean section'                                  |
|    |                     |                  | 7. Klik 'Select'                                    |
| 10 | Day 3 Post EMLSCS   | JB07.Z           | 1. Mulakan carian dengan 'fetal distress' atau      |
|    | for fetal distress  |                  | dengan terma 'distress' diikuti dengan 'fetal'.     |
|    |                     |                  | 2. Klik pada '+' atau 'Details' di sebelah JB07.Z   |

|                |                                                                                         | Additional code:                                       | 3. Klik pada 'Labour or delivery complicated by                                                                                                    |
|----------------|-----------------------------------------------------------------------------------------|--------------------------------------------------------|----------------------------------------------------------------------------------------------------|
|                |                                                                                         | JB22.1                                                 | fetal distress, unspecified' untuk menyalin kod                                                                                                    |
|                |                                                                                         |                                                        | 4. Teruskan pencarian dengan 'emergency                                                                                                    |
|                |                                                                                         |                                                        | caesarean section' atau dengan terma 'caesarean'                                                                                                    |
|                |                                                                                         |                                                        | diikuti dengan 'emergency' bagi Additional code                                                                                                    |
|                |                                                                                         |                                                        | 5. Klik pada '+' atau 'Details' di sebelah JB22.1                                                                                                    |
|                |                                                                                         |                                                        | 6. Klik pada '+' di sebelah 'Delivery by emergency                                                                                                    |
|                |                                                                                         |                                                        | caesarean section'                                                                                                    |
|                |                                                                                         |                                                        | 7. Klik 'Select'                                                                                                    |
| 11             | EMLSCS for                                                                              | JB02.1                                                 | 1. Mulakan carian dengan 'arrest labour' atau                                                                                                    |
|                | secondary arrest                                                                        |                                                        | dengan terma 'phase' diikuti dengan 'labour' dan                                                                                                    |
|                |                                                                                         | Additional code:                                       | 'active'.                                                                                                    |
|                |                                                                                         | JB22.1                                                 | 2. Klik pada '+' atau 'Details' di sebelah JB02.1                                                                                                    |
|                |                                                                                         |                                                        | 3. Klik pada 'Arrested active phase of labour' untuk                                                                                                    |
|                |                                                                                         |                                                        | menyalin kod                                                                                                    |
|                |                                                                                         |                                                        | 4. Teruskan pencarian dengan 'emergency                                                                                                    |
|                |                                                                                         |                                                        | caesarean section' atau dengan terma 'caesarean'                                                                                                    |
|                |                                                                                         |                                                        | diikuti dengan 'emergency' bagi Additional code                                                                                                    |
|                |                                                                                         |                                                        | 5. Klik pada '+' atau 'Details' di sebelah JB22.1                                                                                                    |
|                |                                                                                         |                                                        | 6. Klik pada '+' di sebelah 'Delivery by emergency                                                                                                    |
|                |                                                                                         |                                                        | caesarean section'                                                                                                    |
|                |                                                                                         |                                                        | 7. Klik 'Select'                                                                                                    |
|                |                                                                                         |                                                        |                                                                                                    |
| 12             | Day 2 post EMLSCS                                                                       | JB03.Z                                                 | 1. Mulakan carian dengan 'Prolonged labour'                                                                                                    |
| 12             | Day 2 post EMLSCS for poor progress                                                     | JB03.Z                                                 | <ol> <li>Mulakan carian dengan 'Prolonged labour'</li> <li>Klik pada '+' atau 'Details' di sebelah JB03.Z</li> </ol>                                                                                                    |
| 12             | Day 2 post EMLSCS<br>for poor progress                                                  | JB03.Z<br>Additional code:                             | <ol> <li>Mulakan carian dengan 'Prolonged labour'</li> <li>Klik pada '+' atau 'Details' di sebelah JB03.Z</li> <li>Klik pada 'Prolonged labour NOS' untuk</li> </ol>                                                                                                    |
| 12             | Day 2 post EMLSCS<br>for poor progress                                                  | JB03.Z<br>Additional code:<br>JB22.1                   | <ol> <li>Mulakan carian dengan 'Prolonged labour'</li> <li>Klik pada '+' atau 'Details' di sebelah JB03.Z</li> <li>Klik pada 'Prolonged labour NOS' untuk<br/>menyalin kod</li> </ol>                                                                                                    |
| 12             | Day 2 post EMLSCS<br>for poor progress                                                  | JB03.Z<br>Additional code:<br>JB22.1                   | <ol> <li>Mulakan carian dengan 'Prolonged labour'</li> <li>Klik pada '+' atau 'Details' di sebelah JB03.Z</li> <li>Klik pada 'Prolonged labour NOS' untuk<br/>menyalin kod</li> <li>Teruskan pencarian dengan 'Emergency</li> </ol>                                                                                                    |
| 12             | Day 2 post EMLSCS<br>for poor progress                                                  | JB03.Z<br><i>Additional code</i> :<br>JB22.1           | <ol> <li>Mulakan carian dengan 'Prolonged labour'</li> <li>Klik pada '+' atau 'Details' di sebelah JB03.Z</li> <li>Klik pada 'Prolonged labour NOS' untuk<br/>menyalin kod</li> <li>Teruskan pencarian dengan 'Emergency<br/>caesarean section' bagi Additional code</li> </ol>                                                                                                    |
| 12             | Day 2 post EMLSCS<br>for poor progress                                                  | JB03.Z<br><i>Additional code</i> :<br>JB22.1           | <ol> <li>Mulakan carian dengan 'Prolonged labour'</li> <li>Klik pada '+' atau 'Details' di sebelah JB03.Z</li> <li>Klik pada 'Prolonged labour NOS' untuk<br/>menyalin kod</li> <li>Teruskan pencarian dengan 'Emergency<br/>caesarean section' bagi Additional code</li> <li>Klik pada '+' atau 'Details' di sebelah JB22.1</li> </ol>                                                                                                    |
| 12             | Day 2 post EMLSCS<br>for poor progress                                                  | JB03.Z<br><i>Additional code</i> :<br>JB22.1           | <ol> <li>Mulakan carian dengan 'Prolonged labour'</li> <li>Klik pada '+' atau 'Details' di sebelah JB03.Z</li> <li>Klik pada 'Prolonged labour NOS' untuk<br/>menyalin kod</li> <li>Teruskan pencarian dengan 'Emergency<br/>caesarean section' bagi Additional code</li> <li>Klik pada '+' atau 'Details' di sebelah JB22.1</li> <li>Klik pada '+' di sebelah 'Delivery by emergency</li> </ol>                                                                                                    |
| 12             | Day 2 post EMLSCS<br>for poor progress                                                  | JB03.Z<br>Additional code:<br>JB22.1                   | <ol> <li>Mulakan carian dengan 'Prolonged labour'</li> <li>Klik pada '+' atau 'Details' di sebelah JB03.Z</li> <li>Klik pada 'Prolonged labour NOS' untuk<br/>menyalin kod</li> <li>Teruskan pencarian dengan 'Emergency<br/>caesarean section' bagi Additional code</li> <li>Klik pada '+' atau 'Details' di sebelah JB22.1</li> <li>Klik pada '+' di sebelah 'Delivery by emergency<br/>caesarean section'</li> </ol>                                                                                                    |
| 12             | Day 2 post EMLSCS<br>for poor progress                                                  | JB03.Z<br><i>Additional code:</i><br>JB22.1            | <ol> <li>Mulakan carian dengan 'Prolonged labour'</li> <li>Klik pada '+' atau 'Details' di sebelah JB03.Z</li> <li>Klik pada 'Prolonged labour NOS' untuk<br/>menyalin kod</li> <li>Teruskan pencarian dengan 'Emergency<br/>caesarean section' bagi Additional code</li> <li>Klik pada '+' atau 'Details' di sebelah JB22.1</li> <li>Klik pada '+' di sebelah 'Delivery by emergency<br/>caesarean section'</li> <li>Klik 'Select'</li> </ol>                                                                                                    |
| 12             | Day 2 post EMLSCS<br>for poor progress<br>Refused trial of                              | JB03.Z<br>Additional code:<br>JB22.1<br>JA84.2         | <ol> <li>Mulakan carian dengan 'Prolonged labour'</li> <li>Klik pada '+' atau 'Details' di sebelah JB03.Z</li> <li>Klik pada 'Prolonged labour NOS' untuk<br/>menyalin kod</li> <li>Teruskan pencarian dengan 'Emergency<br/>caesarean section' bagi Additional code</li> <li>Klik pada '+' atau 'Details' di sebelah JB22.1</li> <li>Klik pada '+' di sebelah 'Delivery by emergency<br/>caesarean section'</li> <li>Klik 'Select'</li> <li>Mulakan carian dengan 'maternal scar' atau</li> </ol>                                                                                                    |
| 12             | Day 2 post EMLSCS<br>for poor progress<br>Refused trial of<br>scar                      | JB03.Z<br>Additional code:<br>JB22.1<br>JA84.2         | <ol> <li>Mulakan carian dengan 'Prolonged labour'</li> <li>Klik pada '+' atau 'Details' di sebelah JB03.Z</li> <li>Klik pada 'Prolonged labour NOS' untuk<br/>menyalin kod</li> <li>Teruskan pencarian dengan 'Emergency<br/>caesarean section' bagi Additional code</li> <li>Klik pada '+' atau 'Details' di sebelah JB22.1</li> <li>Klik pada '+' di sebelah 'Delivery by emergency<br/>caesarean section'</li> <li>Klik 'Select'</li> <li>Mulakan carian dengan 'maternal scar' atau<br/>dengan terma 'maternal' diikuti dengan 'previous'</li> </ol>                                                                                                    |
| 12             | Day 2 post EMLSCS<br>for poor progress<br>Refused trial of<br>scar                      | JB03.Z<br>Additional code:<br>JB22.1<br>JA84.2         | <ol> <li>Mulakan carian dengan 'Prolonged labour'</li> <li>Klik pada '+' atau 'Details' di sebelah JB03.Z</li> <li>Klik pada 'Prolonged labour NOS' untuk<br/>menyalin kod</li> <li>Teruskan pencarian dengan 'Emergency<br/>caesarean section' bagi Additional code</li> <li>Klik pada '+' atau 'Details' di sebelah JB22.1</li> <li>Klik pada '+' di sebelah 'Delivery by emergency<br/>caesarean section'</li> <li>Klik 'Select'</li> <li>Mulakan carian dengan 'maternal scar' atau<br/>dengan terma 'maternal' diikuti dengan 'previous'<br/>and 'scar'.</li> </ol>                                                                                                    |
| 12             | Day 2 post EMLSCS<br>for poor progress<br>Refused trial of<br>scar                      | JB03.Z<br>Additional code:<br>JB22.1<br>JA84.2         | <ol> <li>Mulakan carian dengan 'Prolonged labour'</li> <li>Klik pada '+' atau 'Details' di sebelah JB03.Z</li> <li>Klik pada 'Prolonged labour NOS' untuk<br/>menyalin kod</li> <li>Teruskan pencarian dengan 'Emergency<br/>caesarean section' bagi Additional code</li> <li>Klik pada '+' atau 'Details' di sebelah JB22.1</li> <li>Klik pada '+' di sebelah 'Delivery by emergency<br/>caesarean section'</li> <li>Klik 'Select'</li> <li>Mulakan carian dengan 'maternal scar' atau<br/>dengan terma 'maternal' diikuti dengan 'previous'<br/>and 'scar'.</li> <li>Klik pada '+' atau 'Details' di sebelah JA84.2</li> </ol>                                                                                                    |
| 12             | Day 2 post EMLSCS<br>for poor progress<br>Refused trial of<br>scar                      | JB03.Z<br>Additional code:<br>JB22.1<br>JA84.2         | <ol> <li>Mulakan carian dengan 'Prolonged labour'</li> <li>Klik pada '+' atau 'Details' di sebelah JB03.Z</li> <li>Klik pada 'Prolonged labour NOS' untuk<br/>menyalin kod</li> <li>Teruskan pencarian dengan 'Emergency<br/>caesarean section' bagi Additional code</li> <li>Klik pada '+' atau 'Details' di sebelah JB22.1</li> <li>Klik pada '+' di sebelah 'Delivery by emergency<br/>caesarean section'</li> <li>Klik 'Select'</li> <li>Mulakan carian dengan 'maternal scar' atau<br/>dengan terma 'maternal' diikuti dengan 'previous'<br/>and 'scar'.</li> <li>Klik pada '+' atau 'Details' di sebelah JA84.2</li> <li>Klik pada 'Maternal care for scar from previous</li> </ol>                                                                                                    |
| 12             | Day 2 post EMLSCS<br>for poor progress<br>Refused trial of<br>scar                      | JB03.Z<br>Additional code:<br>JB22.1<br>JA84.2         | <ol> <li>Mulakan carian dengan 'Prolonged labour'</li> <li>Klik pada '+' atau 'Details' di sebelah JB03.Z</li> <li>Klik pada 'Prolonged labour NOS' untuk<br/>menyalin kod</li> <li>Teruskan pencarian dengan 'Emergency<br/>caesarean section' bagi Additional code</li> <li>Klik pada '+' atau 'Details' di sebelah JB22.1</li> <li>Klik pada '+' di sebelah 'Delivery by emergency<br/>caesarean section'</li> <li>Klik 'Select'</li> <li>Mulakan carian dengan 'maternal scar' atau<br/>dengan terma 'maternal' diikuti dengan 'previous'<br/>and 'scar'.</li> <li>Klik pada '+' atau 'Details' di sebelah JA84.2</li> <li>Klik pada 'Maternal care for scar from previous<br/>caesarean section' untuk menyalin kod</li> </ol>                                                                                                    |
| 12             | Day 2 post EMLSCS<br>for poor progress<br>Refused trial of<br>scar                      | JB03.Z<br>Additional code:<br>JB22.1<br>JA84.2         | <ol> <li>Mulakan carian dengan 'Prolonged labour'</li> <li>Klik pada '+' atau 'Details' di sebelah JB03.Z</li> <li>Klik pada 'Prolonged labour NOS' untuk<br/>menyalin kod</li> <li>Teruskan pencarian dengan 'Emergency<br/>caesarean section' bagi Additional code</li> <li>Klik pada '+' atau 'Details' di sebelah JB22.1</li> <li>Klik pada '+' di sebelah 'Delivery by emergency<br/>caesarean section'</li> <li>Klik 'Select'</li> <li>Mulakan carian dengan 'maternal scar' atau<br/>dengan terma 'maternal' diikuti dengan 'previous'<br/>and 'scar'.</li> <li>Klik pada '+' atau 'Details' di sebelah JA84.2</li> <li>Klik pada 'H' atau 'Details' di sebelah JA84.2</li> <li>Klik pada 'H' atau 'Details' di sebelah JA84.2</li> <li>Klik pada 'Maternal care for scar from previous<br/>caesarean section' untuk menyalin kod</li> <li>Klik 'Select'</li> </ol>                                                                                                    |
| 12<br>13<br>14 | Day 2 post EMLSCS<br>for poor progress<br>Refused trial of<br>scar<br>Failing pregnancy | JB03.Z<br>Additional code:<br>JB22.1<br>JA84.2<br>JA03 | <ol> <li>Mulakan carian dengan 'Prolonged labour'</li> <li>Klik pada '+' atau 'Details' di sebelah JB03.Z</li> <li>Klik pada 'Prolonged labour NOS' untuk<br/>menyalin kod</li> <li>Teruskan pencarian dengan 'Emergency<br/>caesarean section' bagi Additional code</li> <li>Klik pada '+' atau 'Details' di sebelah JB22.1</li> <li>Klik pada '+' di sebelah 'Delivery by emergency<br/>caesarean section'</li> <li>Klik 'Select'</li> <li>Mulakan carian dengan 'maternal scar' atau<br/>dengan terma 'maternal' diikuti dengan 'previous'<br/>and 'scar'.</li> <li>Klik pada '+' atau 'Details' di sebelah JA84.2</li> <li>Klik pada 'H' atau 'Details' di sebelah JA84.2</li> <li>Klik pada 'H' atau 'Details' di sebelah JA84.2</li> <li>Klik pada 'Maternal care for scar from previous<br/>caesarean section' untuk menyalin kod</li> <li>Klik 'Select'</li> <li>Mulakan carian dengan 'miscarriage' dan diikuti</li> </ol>                                                                                               |
| 12             | Day 2 post EMLSCS<br>for poor progress<br>Refused trial of<br>scar<br>Failing pregnancy | JB03.Z<br>Additional code:<br>JB22.1<br>JA84.2<br>JA03 | <ol> <li>Mulakan carian dengan 'Prolonged labour'</li> <li>Klik pada '+' atau 'Details' di sebelah JB03.Z</li> <li>Klik pada 'Prolonged labour NOS' untuk<br/>menyalin kod</li> <li>Teruskan pencarian dengan 'Emergency<br/>caesarean section' bagi Additional code</li> <li>Klik pada '+' atau 'Details' di sebelah JB22.1</li> <li>Klik pada '+' di sebelah 'Delivery by emergency<br/>caesarean section'</li> <li>Klik 'Select'</li> <li>Mulakan carian dengan 'maternal scar' atau<br/>dengan terma 'maternal' diikuti dengan 'previous'<br/>and 'scar'.</li> <li>Klik pada '+' atau 'Details' di sebelah JA84.2</li> <li>Klik pada 'H' atau 'Details' di sebelah JA84.2</li> <li>Klik pada 'Maternal care for scar from previous<br/>caesarean section' untuk menyalin kod</li> <li>Klik 'Select'</li> <li>Mulakan carian dengan 'miscarriage' dan diikuti<br/>dengan terma 'missed'.</li> </ol>                                                                                                    |
| 12<br>13<br>14 | Day 2 post EMLSCS<br>for poor progress<br>Refused trial of<br>scar<br>Failing pregnancy | JB03.Z<br>Additional code:<br>JB22.1<br>JA84.2<br>JA03 | <ol> <li>Mulakan carian dengan 'Prolonged labour'</li> <li>Klik pada '+' atau 'Details' di sebelah JB03.Z</li> <li>Klik pada 'Prolonged labour NOS' untuk<br/>menyalin kod</li> <li>Teruskan pencarian dengan 'Emergency<br/>caesarean section' bagi Additional code</li> <li>Klik pada '+' atau 'Details' di sebelah JB22.1</li> <li>Klik pada '+' di sebelah 'Delivery by emergency<br/>caesarean section'</li> <li>Klik 'Select'</li> <li>Mulakan carian dengan 'maternal scar' atau<br/>dengan terma 'maternal' diikuti dengan 'previous'<br/>and 'scar'.</li> <li>Klik pada '+' atau 'Details' di sebelah JA84.2</li> <li>Klik pada '+' atau 'Details' di sebelah JA84.2</li> <li>Klik pada 'H' atau 'Details' di sebelah JA84.2</li> <li>Klik pada 'H' atau 'Details' di sebelah JA84.2</li> <li>Klik pada 'H' atau 'Details' di sebelah JA84.2</li> <li>Klik 'Select'</li> <li>Mulakan carian dengan 'miscarriage' dan diikuti<br/>dengan terma 'missed'.</li> <li>Klik pada '+' atau 'Details' di sebelah JA03</li> </ol> |
| 12             | Day 2 post EMLSCS<br>for poor progress<br>Refused trial of<br>scar<br>Failing pregnancy | JB03.Z<br>Additional code:<br>JB22.1<br>JA84.2<br>JA03 | <ol> <li>Mulakan carian dengan 'Prolonged labour'</li> <li>Klik pada '+' atau 'Details' di sebelah JB03.Z</li> <li>Klik pada 'Prolonged labour NOS' untuk<br/>menyalin kod</li> <li>Teruskan pencarian dengan 'Emergency<br/>caesarean section' bagi Additional code</li> <li>Klik pada '+' atau 'Details' di sebelah JB22.1</li> <li>Klik pada '+' di sebelah 'Delivery by emergency<br/>caesarean section'</li> <li>Klik 'Select'</li> <li>Mulakan carian dengan 'maternal scar' atau<br/>dengan terma 'maternal' diikuti dengan 'previous'<br/>and 'scar'.</li> <li>Klik pada '+' atau 'Details' di sebelah JA84.2</li> <li>Klik pada 'H' atau 'Details' di sebelah JA84.2</li> <li>Klik pada 'H' atau 'Details' di sebelah JA84.2</li> <li>Klik pada 'H' atau 'Details' di sebelah JA84.2</li> <li>Klik 'Select'</li> <li>Mulakan carian dengan 'miscarriage' dan diikuti<br/>dengan terma 'missed'.</li> <li>Klik pada 'H' atau 'Details' di sebelah JA03</li> <li>Klik pada 'H' atau 'Details' di sebelah JA03</li> </ol>   |

| 15 | Complete          | JA00.09       | 1. Mulakan carian dengan 'spontaneous complete         |
|----|-------------------|---------------|--------------------------------------------------------|
|    | miscarriage       |               | abortion' atau dengan terma 'abortion' diikuti         |
|    | (miscarriage      |               | dengan 'complete'.                                     |
|    | adalah bersamaan  |               | 2. Klik pada '+' atau 'Details' di sebelah JA00.09     |
|    | dengan            |               | 3. Klik pada '+' di sebelah 'Spontaneous abortion,     |
|    | spontaneous       |               | complete or unspecified, without complication'         |
|    | abortion)         |               | 4. Klik 'Select'                                       |
| 16 | Early pregnancy   | QA41          | 1. Mulakan carian dengan 'pregnant'                    |
|    | TRO missed        |               | 2. Klik pada '+' atau 'Details' di sebelah QA41        |
|    | miscarriage       |               | 3. Klik pada '+' di sebelah 'pregnant state'           |
|    |                   |               | 4. Klik 'Select'                                       |
| 17 | PPH secondary to  | JA43.0/JA8A.2 | 1. Mulakan carian dengan terma 'placenta' diikuti      |
|    | retained placenta |               | dengan 'retained'.                                     |
|    |                   |               | 2. Klik pada '+' atau 'Details' di sebelah JA43.0      |
|    |                   |               | 3. Klik pada '+' di sebelah 'Haemorrhage               |
|    |                   |               | associated with retained, trapped or adherent          |
|    |                   |               | placenta'                                              |
|    |                   |               | 4. Postcoordinate dengan 'morbidly adherent            |
|    |                   |               | placenta'                                              |
|    |                   |               | 5. Klik 'Select'                                       |
| 18 | PPH secondary to  | JA43.1/JB02.2 | 1. Mulakan carian dengan 'postpartum                   |
|    | uterine atony     |               | haemorrhage due to uterine atony' atau dengan          |
|    |                   |               | terma 'hemorrhage' diikuti dengan 'postpartum',        |
|    |                   |               | 'uterine' dan 'atony'.                                 |
|    |                   |               | 2. Klik pada '+' atau 'Details' di sebelah             |
|    |                   |               | JA43.1/JB02.2                                          |
|    |                   |               | 3. Klik pada '+' di sebelah 'Postpartum                |
|    |                   |               | haemorrhage NOS [atony of uterus NOS]'                 |
|    |                   |               | 4. Klik 'Select'                                       |
| 19 | Diabetes mellitus | JA63.2        | 1. Mulakan carian dengan 'Diabetes mellitus            |
|    | arising in        |               | arising in pregnancy' atau dengan terma 'diabetes'     |
|    | pregnancy         |               | diikuti dengan 'pregnancy'.                            |
|    |                   |               | 2. Klik pada '+' atau 'Details' di sebelah JA63.2      |
|    |                   |               | 3. Klik pada '+' di sebelah 'Diabetes mellitus arising |
|    |                   |               | in pregnancy'                                          |
|    |                   |               | 4. Klik 'Select'                                       |
| 20 | Diabetes mellitus | JA63.Z        | 1. Mulakan carian dengan 'Diabetes mellitus in         |
|    | on diet control   |               | pregnancy' atau dengan terma 'diabetes' dan            |
|    | (maternal)        |               | 'pregnancy'.                                           |
|    |                   |               | 2. Klik pada '+' atau 'Details' di sebelah JA63.Z      |
|    |                   |               | 3. Klik pada diagnosis JA63.Z di 'Related categories   |
|    |                   |               | in maternal chapter'                                   |
|    |                   |               | 4. Klik 'Select'                                       |
| 21 | Suspicious CTG (in | JB07.Y           | 1. Mulakan carian dengan 'fetal distress' atau      |
|----|--------------------|------------------|-----------------------------------------------------|
|    | labour)            |                  | dengan terma 'distress' dan diikuti dengan 'fetal'. |
|    |                    |                  | 2. Klik pada '+' atau 'Details' di sebelah JB07.Y   |
|    |                    |                  | 3. Klik pada 'Other specified labour or delivery    |
|    |                    |                  | complicated by fetal distress' untuk menyalin kod   |
| 22 | Day 1 post SVD     | JB20.0           | 1. Mulakan carian dengan 'Spontaneous vertex        |
|    |                    |                  | delivery' atau dengan terma 'delivery' dan diikuti  |
|    |                    |                  | dengan 'spontaneous dan 'vertex'.                   |
|    |                    |                  | 2. Klik pada '+' atau 'Details' di sebelah JB20.0   |
|    |                    |                  | 3. Klik pada '+' di sebelah 'Spontaneous vertex     |
|    |                    |                  | delivery'                                           |
|    |                    |                  | 4. Klik 'Select'                                    |
| 23 | Delivered at 40/52 | JA8E             | 1. Mulakan carian dengan 'post date'.               |
|    | + 2/7              |                  | 2. Klik pada '+' atau 'Details' di sebelah JA8E     |
|    |                    | Additional code: | 3. Klik pada 'Postdates' untuk menyalin kod         |
|    |                    | JB20.Z           | 4. Teruskan pencarian dengan 'delivery' bagi        |
|    |                    |                  | Additional code                                     |
|    |                    |                  | 5. Klik pada '+' atau 'Details' di sebelah JB2Z     |
|    |                    |                  | 6. Klik pada '+' di sebelah 'Delivery, unspecified' |
|    |                    |                  | 7. Klik 'Select'                                    |
| 24 | Delivered single   | JB2Z/QA46.0      | 1. Mulakan carian dengan 'delivery'.                |
|    | live baby girl, BW |                  | 2. Klik pada '+' atau 'Details' di sebelah JB2Z     |
|    | 3.5kg              |                  | 3. Klik pada '+' di sebelah 'Delivery, unspecified' |
|    |                    |                  | 4. Postcoordinate dengan association 'single live   |
|    |                    |                  | birth'                                              |
|    |                    |                  | 5. Klik 'Select'                                    |
| 25 | Day 1 post VAD     | JB21             | 1. Mulakan carian dengan 'vacuum assisted           |
|    | with episiotomy    |                  | delivery' atau dengan terma 'vacuum' dan diikuti    |
|    |                    |                  | dengan 'delivery'.                                  |
|    |                    |                  | 2. Klik pada '+' atau 'Details' di sebelah JB21     |
|    |                    |                  | 3. Klik pada '+' di sebelah 'vacuum extraction      |
|    |                    |                  | delivery'                                           |
|    |                    |                  | 4. Klik 'Select'                                    |
| 26 | Anemia in          | JB64.0/3A9Z      | 1. Mulakan carian dengan 'anemia'.                  |
|    | pregnancy          |                  | 2. Klik pada '+' atau 'Details' di sebelah 3A9Z     |
|    |                    |                  | 3. Klik pada diagnosis JB64.0/3A9Z di 'Related      |
|    |                    |                  | categories in maternal chapter'                     |
|    |                    |                  | 4. Klik 'Select'                                    |

### Chapter 19 Certain Conditions Originating in the Perinatal Period

| No. | Deskripsi diagnosis | Kod ICD-11 | Saranan langkah pencarian kod              |
|-----|---------------------|------------|--------------------------------------------|
| 1   | Resolved            | KA87.2     | 1. Mulakan carian dengan 'breastfeeding    |
|     | breastfeeding       |            | jaundice' atau dengan terma 'jaundice' dan |
|     | jaundice            |            | diikuti dengan 'breast-feeding'.           |

|    |                    |            | 2. Klik pada '+' atau 'Details' di sebelah KA87.2        |
|----|--------------------|------------|----------------------------------------------------------|
|    |                    |            | 3. Klik pada 'breast-feeding inhibitors causing          |
|    |                    |            | neonatal jaundice' untuk menyalin kod                    |
| 2  | Infant of mother   | KA00.2     | 1. Mulakan carian dengan 'fetus maternal                 |
|    | with urinary tract |            | unrelated' atau dengan terma 'fetus' dan                 |
|    | infection          |            | diikuti dengan 'maternal', 'disease' dan                 |
|    |                    |            | 'urinary'.                                               |
|    |                    |            | 2. Klik pada '+' atau 'Details' di sebelah KA00.2        |
|    |                    |            | 3. Klik pada ' Fetus or newborn affected by              |
|    |                    |            | maternal renal or urinary tract diseases' untuk          |
|    |                    |            | menyalin kod                                             |
| 3  | Infant of mother   | KA00.3     | 1. Mulakan carian dengan 'newborn affected by            |
|    | with GBS positive  |            | infectious' atau dengan terma 'newborn' dan              |
|    |                    |            | diikuti dengan 'affected' dan 'maternal'.                |
|    |                    |            | 2. Klik pada '+' atau 'Details' di sebelah KA00.3        |
|    |                    |            | 3. Klik pada 'Fetus or newborn affected by               |
|    |                    |            | maternal infectious diseases' untuk menyalin             |
|    |                    |            | kod                                                      |
| 4  | Infant of GBS      | KA00.3     | 1. Mulakan carian dengan 'newborn affected by            |
|    | carrier mother     |            | infectious' atau dengan terma 'newborn' dan              |
|    |                    |            | diikuti dengan 'affected' dan 'maternal'.                |
|    |                    |            | 2. Klik pada '+' atau 'Details' di sebelah KA00.3        |
|    |                    |            | 3. Klik pada 'Fetus or newborn affected by               |
|    |                    |            | maternal infectious diseases' untuk menyalin             |
|    |                    |            | kod                                                      |
| 71 | Presumed sepsis    | KA60&XN2M1 | 1. Mulakan carian dengan 'Sepsis newborn'                |
|    | secondary to GBS   |            | 2. Klik pada '+' atau ' <i>Details</i> ' di sebelah KA60 |
|    | positive mother    |            | 3. Klik pada '+' di sebelah 'Sepsis of fetus or          |
|    |                    |            | newborn'                                                 |
|    |                    |            | 4. Postcoordinate dengan infectious agent                |
|    |                    |            | 'streptococcus group B'                                  |
|    |                    |            | 5. Klik ' <i>Select</i> '                                |
| 14 | Infant of single   | QE70.1     | 1. Mulakan carian dengan 'family separation'             |
|    | parent (*this must |            | atau dengan terma 'separation' dan diikuti               |
|    | not be the main    |            | dengan 'family' bagi Additional code                     |
|    | code if infant has |            | 2. Klik pada '+' atau 'Details' di sebelah QE70.1        |
|    | health issues)     |            | 3. Klik pada 'Disruption of family by separation         |
|    |                    |            | or divorce' untuk menyalin kod                           |
|    |                    |            | 4. Klik 'Select'                                         |
| 23 | Infant of rhesus   | KA00.Y     | 1. Mulakan carian dengan 'fetus maternal                 |
|    | negative mother    |            | unrelated' atau dengan terma 'fetus' dan                 |
|    |                    |            | diikuti dengan 'maternal'.                               |
|    |                    |            | 2. Klik pada '+' atau 'Details' di sebelah KA00.Y        |
|    |                    |            | 3. Klik pada 'Fetus or newborn affected by               |

|    |                     |         | other specified maternal condition that may be     |
|----|---------------------|---------|----------------------------------------------------|
|    |                     |         | unrelated to present pregnancy' untuk              |
|    |                     |         | menyalin kod                                       |
| 25 | Infant of mother    | KA06.0  | 1. Mulakan carian dengan 'newborn affected         |
|    | under GA            |         | anaesthesia' atau dengan terma 'anesthesia'        |
|    |                     |         | dan diikuti dengan 'delivery'.                     |
|    |                     |         | 2. Klik pada '+' atau 'Details' di sebelah KA06.0  |
|    |                     |         | 3. Klik pada 'Fetus or newborn affected by         |
|    |                     |         | maternal anaesthesia or analgesia in               |
|    |                     |         | pregnancy, labour or delivery' untuk menyalin      |
|    |                     |         | kod                                                |
| 31 | Low birth weight    | KA21.21 | 1. Mulakan carian dengan 'low birth weight         |
|    | 2.2 kg              |         | 2.2kg' atau dengan terma 'weight' dan diikuti      |
|    |                     |         | dengan 'low'.                                      |
|    |                     |         | 2. Klik pada '+' atau 'Details' di sebelah KA21.21 |
|    |                     |         | 3. Klik pada 'Low birth weight of newborn,         |
|    |                     |         | 2000-2499g' untuk menyalin kod                     |
| 32 | Low birth weight    | KA21.2Z | 1. Mulakan carian dengan 'Low birth weight'        |
|    |                     |         | atau dengan terma 'weight' dan diikuti dengan      |
|    |                     |         | 'low'.                                             |
|    |                     |         | 2. Klik pada '+' atau 'Details' di sebelah KA21.2Z |
|    |                     |         | 3. Klik pada 'Low birth weight of newborn,         |
|    |                     |         | unspecified' untuk menyalin kod                    |
| 33 | Prematurity at 35   | KA21.47 | 1. Mulakan carian dengan 'Prematurity at 35        |
|    | weeks 1 day         |         | weeks 1 day' atau dengan terma 'weeks'.            |
|    |                     |         | 2. Klik pada '+' atau 'Details' di sebelah KA21.47 |
|    |                     |         | 3. Klik pada 'Preterm newborn, gestational age     |
|    |                     |         | 35 completed weeks' untuk menyalin kod             |
| 35 | Prematurity (*Sila  | KA21.4Z | 1. Mulakan carian dengan 'Prematurity'.            |
|    | rujuk coding note)  |         | 2. Klik pada '+' atau 'Details' di sebelah KA21.4Z |
|    |                     |         | 3. Klik pada 'Prematurity NOS' untuk menyalin      |
|    |                     |         | kod                                                |
|    | Prematurity with    | KA21.10 | 1. Mulakan carian dengan 'birth weight'            |
|    | BW: 1000g           |         | 2. Klik pada '+' atau 'Details' di sebelah KA21.10 |
|    |                     |         | 3. Klik pada 'Very low birth weight of newborn,    |
|    |                     |         | 1000-1249g' untuk menyalin kod                     |
| 37 | G6PD or G6PD        | KB60.Y  | 1. Mulakan carian dengan 'G6PD'.                   |
|    | deficiency in child |         | 2. Klik pada '+' atau 'Details' di sebelah 5C51.3  |
|    |                     |         | 3. Klik pada diagnosis KB60 di 'Related            |
|    |                     |         | categories in perinatal chapter'                   |
|    |                     |         | 4. Pilih KB60.Y di browser                         |
|    |                     |         | 5. Klik 'Select'                                   |
| 38 | Prolonged jaundice  | KA87.Z  | 1. Mulakan carian dengan 'jaundice'.               |
|    |                     |         | 2. Klik pada '+' atau 'Details' di sebelah KA87.Z  |

|    |                                                         |                                              | 3. Klik pada 'Neonatal jaundice NOS' untuk                                                                                                    |
|----|---------------------------------------------------------|----------------------------------------------|----------------------------------------------------------------------------------------------------|
|    |                                                         |                                              | menyalin kod                                                                                                    |
|    | Rotavirus infection<br>(diagnosed within<br>28 days)    | KA62.Y                                       | <ol> <li>Mulakan carian dengan terma 'newborn',<br/>diikuti dengan 'infection' dan 'viral'</li> <li>Klik pada '+' atau 'Details' di sebelah KA62.Y</li> <li>Klik pada '+' di sebelah 'Other specified viral</li> </ol>                                                                                                    |
|    |                                                         |                                              | infection in the fetus or newborn'<br>4. Klik 'Select'                                                                                                    |
| 39 | Neonatal jaundice<br>secondary to<br>inadequate feeding | KA87.Y<br><i>Additional code</i> :<br>KD32.1 | <ol> <li>Mulakan carian dengan 'Neonatal jaundice<br/>secondary to inadequate feeding' atau dengan<br/>terma 'jaundice' dan diikuti dengan 'neonatal'.</li> <li>Klik pada '+' atau 'Details' di sebelah KA87.Z</li> <li>Klik pada 'Neonatal hyperbilirubinaemia,<br/>unspecified' untuk menyalin kod</li> <li>Teruskan pencarian dengan 'newborn<br/>feeding' atau dengan terma 'feeding' dan<br/>diikuti dengan 'underfeeding' bagi Additional<br/>code</li> <li>Klik pada '+' atau 'Details' di sebelah KD32.1</li> <li>Klik pada '+' di sebelah 'Underfeeding of<br/>newborn'</li> <li>Klik 'Select'</li> </ol> |
| 62 | Neonatal jaundice<br>secondary to SAH                   | KA87.Y<br><i>Additional code</i> :<br>KA82.5 | <ol> <li>Mulakan carian dengan 'Neonatal jaundice<br/>secondary to SAH' atau dengan terma<br/>'jaundice' dan diikuti dengan 'neonatal'.</li> <li>Klik pada kod KA87.Y</li> <li>Teruskan pencarian dengan 'subarachnoid<br/>hemorrhage' atau dengan terma 'hemorrhage'<br/>dan diikuti dengan 'subarachnoid' bagi<br/><i>Additional code</i></li> <li>Klik pada '+' atau 'Details' di sebelah 8B01</li> <li>Klik pada diagnosis KA82.5 di 'Related<br/>categories in perinatal chapter'</li> <li>Klik 'Select'</li> </ol>                                                                                           |
| 69 | Presumed sepsis                                         | KA60                                         | <ol> <li>Mulakan carian dengan 'sepsis newborn'<br/>atau dengan terma 'sepsis'.</li> <li>Klik pada '+' atau 'Details' di sebelah KA60</li> <li>Klik pada '+' di sebelah 'Sepsis of fetus or<br/>newborn'</li> <li>Klik 'Select'</li> </ol>                                                                                                    |

| No. | Deskripsi diagnosis | Kod ICD-11 | Saranan langkah pencarian kod                     |
|-----|---------------------|------------|---------------------------------------------------|
| 1   | Dysmorphism child   | LD2F.Z     | 1. Mulakan carian dengan 'Syndromes with multiple |
|     |                     |            | congenital anomalies' atau dengan terma           |
|     |                     |            | 'syndrome', diikuti dengan 'congenital' dan       |
|     |                     |            | 'multiple'.                                       |
|     |                     |            | 2. Klik pada '+' atau 'Details' di kod LD2F.Z     |
|     |                     |            | 3. Klik pada 'Syndromes with multiple congenital  |
|     |                     |            | anomalies' untuk menyalin kod                     |

### Chapter 21 Symptoms, Signs or Clinical Findings, Not Elsewhere Classified

| No. | Deskripsi diagnosis | Kod ICD-11 | Saranan langkah pencarian kod                         |
|-----|---------------------|------------|-------------------------------------------------------|
| 1   | Viral induced       | MD11.C     | 1. Mulakan carian dengan 'Viral Induced Wheeze'       |
|     | wheeze              |            | atau dengan terma 'wheeze'.                           |
|     |                     |            | 2. Klik pada '+' atau 'Details' di sebelah diagnosis  |
|     |                     |            | MD11.C                                                |
|     |                     |            | 3. Klik pada 'wheeze' untuk menyalin kod              |
| 2   | Elevation of levels | MA10.0     | 1. Mulakan carian dengan 'Elevation of levels of      |
|     | of transaminase     |            | transaminase and lactic acid dehydrogenase [LDH]'     |
|     | and lactic acid     |            | atau dengan terma 'transaminase', diikuti dengan      |
|     | dehydrogenase       |            | 'elevation'.                                          |
|     | [LDH]               |            | 2. Klik pada '+' atau 'Details' di sebelah MA10.0     |
|     |                     |            | 3. Klik pada 'Elevation of levels of transaminase and |
|     |                     |            | LDH - [lactic acid dehydrogenase]' untuk menyalin     |
|     |                     |            | kod                                                   |
| 5   | UGIB                | ME24.9Z    | 1. Mulakan carian dengan 'Upper gastrointestinal      |
|     |                     |            | bleed' atau dengan terma 'bleed', diikuti dengan      |
|     |                     |            | 'gastrointestinal' dan 'upper'.                       |
|     |                     |            | 2. Klik pada '+' atau 'Details' di sebelah ME24.9Z    |
|     |                     |            | 3. Klik pada '+' di sebelah 'upper gastrointestinal   |
|     |                     |            | bleed'                                                |
|     |                     |            | 4. Klik 'Select'                                      |
| 11  | UGIB secondary to   | ME24.9Z/   | 1. Mulakan carian dengan 'Upper gastrointestinal      |
|     | esophageal varices  | DA26.00    | bleed' atau dengan terma 'bleed', diikuti dengan      |
|     |                     |            | 'gastrointestinal' dan 'upper'.                       |
|     |                     |            | 2. Klik pada '+' atau 'Details' di sebelah ME24.9Z    |
|     |                     |            | 3. Klik pada '+' di sebelah 'upper gastrointestinal   |
|     |                     |            | bleed'                                                |
|     |                     |            | 4. Postcoordinate dengan penyebab 'esophageal         |
|     |                     |            | varices'                                              |
|     |                     |            | 5. Klik 'Select'                                      |
| 14  | Maternal pyrexia    | MG26       | 1. Mulakan carian dengan terma 'pyrexia'.             |
|     | (unknown phase of   |            | 2. Klik pada '+' atau 'Details' di sebelah MG26       |
|     | labour)             |            |                                                       |

|    |                    |      | 3. Klik pada '+' di sebelah 'pyrexia'           |
|----|--------------------|------|-------------------------------------------------|
|    |                    |      | 4. Klik 'Select'                                |
| 15 | Multiorgan failure | MH16 | 1. Mulakan carian dengan 'Multiorgan failure'.  |
|    |                    |      | 2. Klik pada '+' atau 'Details' di sebelah MH16 |
|    |                    |      | 3. Klik pada '+' di Multiple organ failure      |
|    |                    |      | 4. Klik 'Select'                                |

# Chapter 22 & 23 Injury, Poisoning or Certain Other Consequences of External Causes dan External Causes of Morbidity or Mortality

Nota: Cadangan kod yang umum hanya digunakan jika usaha telah dilakukan dengan sebaik yang mungkin untuk mencari penyebab atau *external cause* yang terperinci

| No. | Deskripsi        | Kod ICD-11       | Saranan langkah pencarian kod                        |
|-----|------------------|------------------|------------------------------------------------------|
|     | diagnosis        |                  |                                                      |
| 1   | Alleged burn     | ND90.4&XJ257&X   | 1. Mulakan carian dengan 'burn', diikuti dengan      |
|     | while playing    | A6CW5            | 'head' dan 'deep'                                    |
|     | fire crackers at |                  | 2. Klik pada '+' atau 'Details' di sebelah ND90.4    |
|     | home.            | External cause:  | 3. Klik pada '+' di sebelah 'Burn of head or neck    |
|     | Sustained full   | PB13&XE266       | except face, deep full thickness or complex burn'    |
|     | thickness burn   |                  | 4. Post coordinate dengan '10-19% surface' dan       |
|     | involving 12%    |                  | 'scalp'                                              |
|     | surface of scalp |                  | 5. Klik 'Select'                                     |
|     |                  |                  | 6. Teruskan pencarian dengan 'unintentional' diikuti |
|     |                  |                  | dengan 'hot' untuk External cause                    |
|     |                  |                  | 7. Klik pada '+' atau 'Details' di sebelah PB13      |
|     |                  |                  | 8. Klik pada '+' di sebelah 'Unintentional contact   |
|     |                  |                  | with hot object or liquid'                           |
|     |                  |                  | 9. Postcoordinate dengan 'home'                      |
|     |                  |                  | 10. Klik 'Select'                                    |
| 2   | Foreign body in  | ND72.3           | 1. Mulakan carian dengan terma 'foreign' diikuti     |
|     | larynx           |                  | dengan 'bodies'                                      |
|     | secondary to     | External cause:  | 2. Klik pada '+' atau 'Details' di sebelah ND72.3    |
|     | marble           | PB07&XE2KV       | 3. Klik pada '+' di sebelah 'Foreign body in larynx' |
|     |                  |                  | 4. Teruskan pencarian dengan 'choking'               |
|     |                  |                  | 5. Klik pada '+' atau 'Details' di sebelah PB07      |
|     |                  |                  | 6. Klik pada '+' di sebelah 'Choked on any object,   |
|     |                  |                  | except food or vomitus, entering by nose or mouth'   |
|     |                  |                  | 7. Postcoordinate dengan 'marble'                    |
|     |                  |                  | 8. Klik 'Select'                                     |
| 3   | Myelopathy       | 8B42             | 1. Mulakan carian dengan terma 'myelopathy'          |
|     | due to snake     |                  | 2. Klik pada '+' atau 'Details' di sebelah 8B42      |
|     | bite             | External causes: | 3. Klik pada '+' di sebelah 'Myelopathy due to snake |
|     |                  | PA78&XE9H6       | bite'                                                |
|     |                  |                  | 4. Teruskan pencarian dengan 'snake'                 |

|     |                   |                 | 5. Klik pada '+' atau 'Details' di sebelah PA78&XE9H6           |
|-----|-------------------|-----------------|-----------------------------------------------------------------|
|     |                   |                 | 6. Klik pada '+' di sebelah 'venomous snake bite'               |
|     |                   |                 | 7. Klik 'Select'                                                |
| 4   | Alleged fall due  | NC12.3&XK8G&XJ  | 1. Mulakan carian dengan terma 'fracture', diikuti              |
|     | to slippery floor | 44E             | dengan 'humerus'                                                |
|     | at home,          |                 | 2. Klik pada '+' atau 'Details' di sebelah NC12.3               |
|     | sustained         | External cause: | 3. Klik pada '+' di sebelah 'fracture of humerus'               |
|     | closed fracture   | PA6Z&XE266      | 4. Postcoordinate dengan 'left' dan 'closed'                    |
|     | of the humerus    |                 | 5. Teruskan pencarian dengan 'fall'                             |
|     |                   |                 | 6. Klik pada '+' atau 'Details' di sebelah PA6Z                 |
|     |                   |                 | 7. Klik pada '+' di sebelah 'fall to floor'                     |
|     |                   |                 | 8. Postcoordinate dengan 'home'                                 |
|     |                   |                 | 9. Klik 'Select'                                                |
| 5   | Alleged MB        | NA07.0          | 1. Mulakan carian dengan 'cerebral concussion' atau             |
|     | skidded while     |                 | dengan terma 'concussion', diikuti dengan                       |
|     | at work on the    | External cause: | 'cerebral'.                                                     |
|     | highway as        | PA03&XE545&XE5  | 2. Klik pada '+' atau 'Details' di sebelah NA07.0               |
|     | highway           | NE              | 3. Klik pada '+' di sebelah 'cerebral concussion'               |
|     | maintenance       |                 | 4. Klik 'Select'                                                |
|     | contractor,       |                 | 5. Teruskan pencarian dengan 'motorbike' bagi                   |
|     | sustained         |                 | External cause                                                  |
|     | Cerebral          |                 | 6. Klik pada '+' atau 'Details' di sebelah PA03                 |
|     | concussion        |                 | 7. Klik pada '+' di sebelah ' <i>motorbike traffic</i>          |
|     |                   |                 | accident' untuk menyalin kod                                    |
|     |                   |                 | 8. <i>Postcoordinate</i> dengan 'paid work' dan 'public         |
|     |                   |                 | highway'                                                        |
| 6   |                   | N407.0          | 9. Klik Select                                                  |
| 6   | Alleged MVA       | NA07.0          | 1. Mulakan carian dengan "cerebral concussion" atau             |
|     | with cerebrai     | Extornal causes | dengan terma concussion , dikuti dengan                         |
|     | concussion        | External cause: | Cerebrar .<br>2. Klik pada 'u' atau 'Dataila' di sabalah NAOZ O |
|     |                   | PAZZ            | 2. Kiik pada + atau Detaiis di sebelah NA07.0                   |
|     |                   |                 | 3. Kilk pada + di sebelari cerebrai concussion                  |
|     |                   |                 | 4. NIK Select                                                   |
|     |                   |                 | 5. Teruskan pencanan dengan www.bagi Externul                   |
|     |                   |                 | 6 Klik pada '+' atau 'Details' di sebelah PA27                  |
|     |                   |                 | 7. Klik pada '+' di sebelah 'MVA - [motor vehicle               |
|     |                   |                 | accident] NOS'                                                  |
|     |                   |                 | 8 Klik 'Select'                                                 |
| 7   | Surgical site     | NF81.27         | 1. Mulakan carian dengan 'Surgical site infection of            |
| l í | infection of      |                 | lanarotomy wound' atau dengan terma 'infection'                 |
|     | lanarotomy        | External cause  | diikuti dengan 'site' dan 'surgical'                            |
|     | wound             | PK80.31         | 2. Klik nada '+' atau 'Details' di sebelah NF81 27              |
|     |                   |                 | 3. Klik pada '+' di sebelah 'surgical wound infection'          |
|     |                   |                 | 4. Klik 'Select'                                                |

|    |                  |                   | 5. Teruskan pencarian dengan 'percutaneous gastro'     |
|----|------------------|-------------------|--------------------------------------------------------|
|    |                  |                   | bagi External cause                                    |
|    |                  |                   | 6. Klik pada '+' atau 'Details' di sebelah PK80.31     |
|    |                  |                   | 7. Klik pada '+' di sebelah 'Gastrointestinal,         |
|    |                  |                   | abdominal, or abdominal wall procedure associated      |
|    |                  |                   | with injury or harm, percutaneous approach'            |
|    |                  |                   | 8. Klik 'Select'                                       |
| 8  | Catheter         | NE83.1            | 1. Mulakan carian dengan 'Catheter related blood       |
|    | related blood    |                   | stream infection' atau dengan terma 'catheter',        |
|    | stream           | External cause:   | diikuti dengan 'infection'.                            |
|    | infection        | РК9С.0            | 2. Klik pada '+' atau 'Details' di sebelah NE83.1      |
|    |                  |                   | 3. Klik pada '+' di sebelah 'Infection or inflammatory |
|    |                  |                   | reaction of vascular catheter NOS'                     |
|    |                  |                   | 4. Klik 'Select'                                       |
|    |                  |                   | 5. Teruskan pencarian dengan 'medical device' bagi     |
|    |                  |                   | External cause                                         |
|    |                  |                   | 6. Klik pada '+' atau 'Details' di sebelah PK9C.0      |
|    |                  |                   | 7. Klik pada '+' di sebelah 'Other or unspecified      |
|    |                  |                   | medical devices associated with injury or harm,        |
|    |                  |                   | diagnostic or monitoring devices'                      |
|    |                  |                   | 8. Klik 'Select'                                       |
| 9  | Alleged fall due | ND56.Y            | 1. Mulakan carian dengan 'injury unspecified site'.    |
|    | to uneven floor  |                   | 2. Klik pada '+' atau 'Details' di sebelah ND56.Y      |
|    | at home.         | External cause:   | 3. Klik pada '+' di sebelah 'Other specified injury of |
|    | Sustained Soft   | PA6Z&XE1DA&XE     | unspecified body region'                               |
|    | tissue injury    | 266               | 4. Teruskan pencarian dengan 'Fall' bagi External      |
|    |                  |                   | cause                                                  |
|    |                  |                   | 5. Klik pada '+' atau 'Details' di sebelah PA6Z        |
|    |                  |                   | 6. Klik pada '+' di sebelah 'Unintentional fall from   |
|    |                  |                   | unspecified height' untuk menyalin kod                 |
|    |                  |                   | 7. Postcoordinate dengan 'uneven surface' dan          |
|    |                  |                   | 'home'                                                 |
|    |                  |                   | 8. Klik 'Select'                                       |
| 10 | Alleged MVA      | NC12.3            | 1. Mulakan carian dengan 'fracture of humerus'         |
|    | (MB vs MB)       | Additional code:  | atau dengan terma 'fracture', diikuti dengan           |
|    | sustained        | NB52.Z            | 'humerus'                                              |
|    | polytrauma       | Other diagnosis:  | 2. Klik pada '+' atau 'Details' di sebelah NC12.3      |
|    | fracture of      | NC92.2            | 3. Klik pada '+' di sebelah 'fracture of humerus'      |
|    | humerus,         | Additional code2: | 4. Klik 'Select'. Ulang perkara yang sama untuk        |
|    | pelvis, tibia,   | NB91.1Z           | 'fracture of pelvis', 'fracture of tibia' dan 'liver   |
|    | liver trauma)    | External cause:   | trauma'                                                |
|    |                  | PA03              | 5. Teruskan pencarian dengan 'motorcycle' bagi         |
|    |                  |                   | External cause                                         |
|    |                  |                   | 6. Klik pada '+' atau 'Details' di sebelah PA03        |

|    |                 |                 | 7. Klik pada 'Motorcycle accident NOS' untuk            |
|----|-----------------|-----------------|---------------------------------------------------------|
|    |                 |                 | menyalin kod                                            |
|    |                 |                 | 11. Klik 'Select'                                       |
| 11 | Overwarfariniza | NE60&XM86W0     | 1. Mulakan carian dengan 'overdose'.                    |
|    | tion            |                 | 2. Klik pada '+' atau 'Details' di sebelah NE60         |
|    |                 | External cause: | 3. Klik pada '+' di sebelah 'Overdose of drug, not      |
|    |                 | PL00            | otherwise specified'                                    |
|    |                 |                 | 4. Postcoordinate dengan medication 'warfarin' dan      |
|    |                 |                 | association 'correct dose'                              |
|    |                 |                 | 5. Klik 'Select'                                        |
|    |                 |                 | 6. Teruskan pencarian dengan 'therapeutic' untuk        |
|    |                 |                 | External cause                                          |
|    |                 |                 | 7. Klik pada '+' atau 'Details' di sebelah PL00         |
|    |                 |                 | 8. Klik pada '+' di sebelah 'Drugs, medicaments or      |
|    |                 |                 | biological substances associated with injury or harm    |
|    |                 |                 | in therapeutic use'                                     |
| 4  | Deliberate self | ND56.Z          | 1. Mulakan carian dengan 'injury'.                      |
|    | harm with       |                 | 2. Klik pada '+' atau 'Details' di sebelah ND56.Z       |
|    | paraquat        | External cause: | 3. Klik pada '+' di sebelah 'injury NOS'                |
|    |                 | PD03            | 4. Teruskan pencarian dengan 'intentional', 'self-      |
|    |                 |                 | poisoning' dan 'pesticides' bagi External cause         |
|    |                 |                 | 5. Klik pada '+' atau 'Details' di sebelah PD03         |
|    |                 |                 | 6. Klik pada '+' di sebelah 'intentional self-poisoning |
|    |                 |                 | by and exposure to pesticides' untuk menyalin kod       |
|    |                 |                 | 7. Klik 'Select'                                        |

## Chapter 24 Factors Influencing Health Status or Contact with Health Services

| No. | Deskripsi diagnosis  | Kod ICD-11           | Saranan langkah pencarian kod                       |
|-----|----------------------|----------------------|-----------------------------------------------------|
| 1   | History of           | QA43.2               | 1. Mulakan carian dengan 'personal history of       |
|     | macrosomic baby      |                      | obstetric' atau dengan terma 'obstetric', diikuti   |
|     |                      | Additional           | dengan 'history'.                                   |
|     |                      | <i>code</i> : KA22.0 | 2. Klik pada '+' atau 'Details' di sebelah QA43.2   |
|     |                      |                      | 3. Klik pada '+' di sebelah 'pregnancy management   |
|     |                      |                      | affected by poor obstetric history'                 |
|     |                      |                      | 4. Teruskan pencarian dengan 'macrosomia' bagi      |
|     |                      |                      | Additional code                                     |
|     |                      |                      | 5. Klik pada '+' atau 'Details' di sebelah KA22.0   |
|     |                      |                      | 6. Klik pada 'macrosomia' untuk menyalin kod        |
| 2   | H/o miscarriage      | QA43.1               | 1. Mulakan carian dengan 'personal history of       |
|     | (jika pesakit sedang |                      | abortive' atau dengan terma 'outcome', diikuti      |
|     | mengandung, jika     |                      | dengan 'abortive' dan 'history'.                    |
|     | tidak QC4Y)          |                      | 2. Klik pada '+' atau 'Details' di sebelah QA43.1   |
|     |                      |                      | 3. Klik pada 'Supervision of pregnancy with history |
|     |                      |                      | of abortive outcome' untuk menyalin kod             |

| 3 | History of urinary | QC4Y         | 1. Mulakan carian dengan 'history'.                    |
|---|--------------------|--------------|--------------------------------------------------------|
|   | tract infection    |              | 2. Klik pada '+' atau 'Details' di sebelah QC4Y        |
|   |                    | Additional   | 3. Klik pada pernyataan 'Personal history of other     |
|   |                    | code: GC08.Z | specified health problems'                             |
|   |                    |              | 4. Teruskan pencarian dengan 'urinary tract            |
|   |                    |              | infection' atau dengan terma 'infection', diikuti      |
|   |                    |              | dengan 'tract' dan 'urinary' bagi Additional code      |
|   |                    |              | 5. Klik pada '+' atau 'Details' di sebelah GC08.Z      |
|   |                    |              | 6. Klik pada '+' di sebelah 'urinary tract infection   |
|   |                    |              | NOS'                                                   |
|   |                    |              | 7. Klik 'Select'                                       |
| 4 | History of vacuum  | QA43.2       | 1. Mulakan carian dengan 'History of vacuum            |
|   | assisted delivery  |              | assisted delivery' atau dengan terma 'history' diikuti |
|   |                    | Additional   | dengan 'pregnancy'.                                    |
|   |                    | code: JB21   | 2. Klik pada '+' atau 'Details' di sebelah QA43.2      |
|   |                    |              | 3. Klik pada 'Supervision of pregnancy with history    |
|   |                    |              | of complications of labour or delivery' untuk          |
|   |                    |              | menyalin kod                                           |
|   |                    |              | 4. Klik 'Select'                                       |
|   |                    |              | 5. Teruskan pencarian dengan 'vacuum assisted          |
|   |                    |              | delivery' atau dengan terma 'vacuum' bagi              |
|   |                    |              | Additional code                                        |
|   |                    |              | 6. Klik pada '+' atau 'Details' di sebelah JB21        |
|   |                    |              | 7. Klik pada '+' di sebelah 'Vacuum extractor          |
|   |                    |              | delivery'                                              |
|   |                    |              | 8. Klik 'Select'                                       |
| 5 | Missed HD          | QC49         | 1. Mulakan carian dengan 'noncompliance'.              |
|   |                    |              | 2. Klik pada '+' atau 'Details' di sebelah QC49        |
|   |                    | Additional   | 3. Klik pada 'Personal noncompliance with renal        |
|   |                    | code: QB42   | dialysis' untuk menyalin kod                           |
|   |                    |              | 4. Teruskan pencarian dengan 'hemodialysis' bagi       |
|   |                    |              | Additional code                                        |
|   |                    |              | 5. Klik pada '+' atau 'Details' di sebelah QB42        |
|   |                    |              | 6. Klik pada 'dependence on haemodialysis' untuk       |
| 6 |                    | 0402.1/      | menyalin kod                                           |
| 0 | Unlikely ACS       | QAU2.Y       | 1. Mulakan carlan dengan Tuled out Acute coronary      |
|   |                    | Additional   | dengen (eerdieveervler)                                |
|   |                    |              | uengan Cardiovascular .                                |
|   |                    | CODE: BA4Z   | 2. Kiik pada + atau Details di sebelah QAO2.Y          |
|   |                    |              | 5. Nik paua + ui seperari Observation for suspected    |
|   |                    |              | caruiovascular diseases other than suspected           |
|   |                    |              | A Klik Soloct                                          |
|   |                    |              | 4. NIK Selett                                          |
|   |                    |              | s. reruskan pencanan dengan acs Dagi Additional        |
| 1 |                    | 1            | LOUE                                                   |

|    |                  |                       | 6. Klik pada '+' atau 'Details' di sebelah BA4Z      |
|----|------------------|-----------------------|------------------------------------------------------|
|    |                  |                       | 7. Klik pada 'ACS - [Acute coronary syndrome]'       |
|    |                  |                       | untuk menyalin kod                                   |
| 7  | Observation for  | QA02.Y                | 1. Mulakan carian dengan 'Observation for other      |
|    | other suspected  |                       | suspected diseases and conditions' atau dengan       |
|    | diseases and     |                       | terma 'observation' diikuti dengan 'other'.          |
|    | conditions       |                       | 2. Klik pada '+' atau 'Details' di sebelah QA02.Y    |
|    |                  |                       | 3. Klik pada '+' di sebelah 'Medical observation or  |
|    |                  |                       | evaluation for other suspected diseases or           |
|    |                  |                       | conditions, ruled out'                               |
|    |                  |                       | 4. Klik 'Select'                                     |
| 8  | Unlikely Acute   | QA02.Y                | 1. Mulakan carian dengan 'ruled out Acute            |
|    | appendicitis     |                       | appendicitis' atau dengan terma 'ruled out'.         |
|    |                  | Additional            | 2. Klik pada '+' atau 'Details' di sebelah QA02.Y    |
|    |                  | <i>code</i> : DB10.02 | 3. Klik pada '+' di sebelah 'Medical observation or  |
|    |                  |                       | evaluation for other suspected diseases or           |
|    |                  |                       | conditions, ruled out'                               |
|    |                  |                       | 4. Klik 'Select'                                     |
|    |                  |                       | 5. Teruskan pencarian dengan 'Acute appendicitis     |
|    |                  |                       | nos' bagi Additional code                            |
|    |                  |                       | 6. Klik pada '+' atau 'Details' di sebelah DB10.02   |
|    |                  |                       | 7. Klik pada '+' di sebelah 'Acute appendicitis NOS' |
|    |                  |                       | 8. Klik 'Select'                                     |
| 9  | Unlikely prom    | QA02.Y                | 1. Mulakan carian dengan 'ruled out prom' atau       |
|    |                  |                       | dengan terma 'ruled out'.                            |
|    |                  | Additional            | 2. Klik pada '+' atau 'Details' di sebelah QA02.Y    |
|    |                  | code: JA89.Z          | 3. Klik pada '+' di sebelah 'Medical observation or  |
|    |                  |                       | evaluation for other suspected diseases or           |
|    |                  |                       | conditions, ruled out'                               |
|    |                  |                       | 4. Klik 'Select'                                     |
|    |                  |                       | 5. Teruskan pencarian dengan 'prom' bagi             |
|    |                  |                       | Additional code                                      |
|    |                  |                       | 6. Klik pada '+' atau 'Details' di sebelah JA89.Z    |
|    |                  |                       | 7. Klik pada '+' di sebelah 'PROM - [premature       |
|    |                  |                       | rupture of membranes]'                               |
|    |                  |                       | 8. Klik 'Select'                                     |
| 10 | Unlikely dengue  | QA02.1                | 1. Mulakan carian dengan 'ruled out dengue' atau     |
|    | fever            |                       | dengan terma 'ruled out' diikuti dengan 'dengue'.    |
|    |                  |                       | 2. Klik pada '+' atau 'Details' di sebelah QA02.1    |
|    |                  |                       | 3. Klik pada 'Observation for suspected Dengue,      |
|    |                  |                       | ruled out' untuk menyalin kod                        |
| 11 | Unlikely reduced | QA02.Y                | 1. Mulakan carian dengan 'ruled out reduced fetal    |
|    | fetal movement   |                       | movement' atau dengan terma 'ruled out'.             |
|    |                  |                       | 2. Klik pada '+' atau 'Details' di sebelah QA02.Y    |

|    |                     | Additional   | 3. Klik pada '+' di sebelah 'Medical observation or  |
|----|---------------------|--------------|------------------------------------------------------|
|    |                     | code: JA86.Y | evaluation for other suspected diseases or           |
|    |                     |              | conditions, ruled out'                               |
|    |                     |              | 4. Klik 'Select'                                     |
|    |                     |              | 5. Teruskan pencarian dengan 'reduced fetal          |
|    |                     |              | movement' bagi Additional code                       |
|    |                     |              | 6. Klik pada '+' atau 'Details' di sebelah JA86.Y    |
|    |                     |              | 7. Klik pada 'Maternal care for decreased fetal      |
|    |                     |              | movements' untuk menyalin kod                        |
| 12 | COVID negative      | QA02.Y&      | 1. Mulakan carian dengan 'ruled out covid' atau      |
|    |                     | XN109        | dengan terma 'ruled out'.                            |
|    |                     |              | 2. Klik pada '+' atau 'Details' di sebelah QA02.Y    |
|    |                     |              | 3. Klik pada '+' di sebelah 'Medical observation or  |
|    |                     |              | evaluation for other suspected diseases or           |
|    |                     |              | conditions, ruled out'                               |
|    |                     |              | 4. Postcoordinate dengan infectious agent 'SARS-     |
|    |                     |              | CoV-2'                                               |
|    |                     |              | 5. Klik 'Select'                                     |
| 13 | Unlikely SARI       | QA02.Y&      | 1. Mulakan carian dengan 'ruled out covid' atau      |
|    |                     | XN109        | dengan terma 'ruled out'.                            |
|    |                     |              | 2. Klik pada '+' atau 'Details' di sebelah QA02.Y    |
|    |                     |              | 3. Klik pada '+' di sebelah 'Medical observation or  |
|    |                     |              | evaluation for other suspected diseases or           |
|    |                     |              | conditions, ruled out'                               |
|    |                     |              | 4. Postcoordinate dengan infectious agent 'SARS-     |
|    |                     |              | CoV-2'                                               |
|    |                     |              | 5. Klik 'Select'                                     |
| 14 | Covid screening     | QA08.5       | 1. Mulakan carian dengan 'covid screening' atau      |
|    |                     |              | dengan terma 'covid' diikuti dengan 'screening'.     |
|    |                     |              | 2. Klik pada '+' atau 'Details' di sebelah QA08.5    |
|    |                     |              | 3. Klik pada 'Screening for COVID-19' untuk          |
|    |                     |              | menyalin kod                                         |
| 15 | Covid surveillance  | QA08.5       | 1. Mulakan carian dengan 'covid screening' atau      |
|    |                     |              | dengan terma 'covid' diikuti dengan 'screening'.     |
|    |                     |              | 2. Klik pada '+' atau 'Details' di sebelah QA08.5    |
|    |                     |              | 3. Klik pada 'Screening for COVID-19' untuk          |
|    |                     |              | menyalin kod                                         |
| 16 | Elective admission  | QB8Z         | 1. Mulakan carian dengan 'Elective admission for     |
|    | for coros           |              | coros' atau dengan terma 'elective' diikuti dengan   |
|    |                     |              | 'procedure'.                                         |
|    |                     |              | 2. Klik pada '+' atau 'Details' di sebelah QB8Z      |
|    |                     |              | 3. Klik pada 'elective procedure' untuk menyalin kod |
| 17 | Electively admitted | QB8Z         | 1. Mulakan carian dengan 'Electively admitted for    |
|    | for bronchoscopy    |              | bronchoscopy' atau dengan terma 'elective' diikuti   |

|    |                      |        | dengan 'procedure'.                                  |
|----|----------------------|--------|------------------------------------------------------|
|    |                      |        | 2. Klik pada '+' atau 'Details' di sebelah QB8Z      |
|    |                      |        | 3. Klik pada 'elective procedure' untuk menyalin kod |
| 18 | Elective admission   | QB8Z   | 1. Mulakan carian dengan 'Elective admission for     |
|    | for MRI              |        | MRI' atau dengan terma 'elective' diikuti dengan     |
|    |                      |        | 'procedure'.                                         |
|    |                      |        | 2. Klik pada '+' atau 'Details' di sebelah QB8Z      |
|    |                      |        | 3. Klik pada 'elective procedure' untuk menyalin kod |
| 19 | Elective admission   | QB8Z   | 1. Mulakan carian dengan 'Elective admission for     |
|    | for MRI BRAIN        |        | MRI brain' atau dengan terma 'elective' diikuti      |
|    |                      |        | dengan 'procedure'.                                  |
|    |                      |        | 2. Klik pada '+' atau 'Details' di sebelah QB8Z      |
|    |                      |        | 3. Klik pada 'elective procedure' untuk menyalin kod |
| 20 | Elective admission   | QB8Z   | 1. Mulakan carian dengan 'Elective admission for     |
|    | for holter           |        | holter' atau dengan terma 'elective' diikuti dengan  |
|    |                      |        | 'procedure'.                                         |
|    |                      |        | 2. Klik pada '+' atau 'Details' di sebelah QB8Z      |
|    |                      |        | 3. Klik pada 'elective procedure' untuk menyalin kod |
| 21 | Contraception        | QA21.1 | 1. Mulakan carian dengan 'Contraception              |
|    | counselling          |        | counselling' atau dengan terma 'contraception'       |
|    |                      |        | diikuti dengan 'counselling'.                        |
|    |                      |        | 2. Klik pada '+' atau 'Details' di sebelah QA21.1    |
|    |                      |        | 3. Klik pada 'contraception counselling' untuk       |
|    |                      |        | menyalin kod                                         |
| 22 | Completed family     | QA21.3 | 1. Mulakan carian dengan 'sterilisation'.            |
|    |                      |        | 2. Klik pada '+' atau 'Details' di sebelah QA21.3    |
|    |                      |        | 3. Klik pada 'Contact with health services for       |
|    |                      |        | sterilisation' untuk menyalin kod                    |
| 23 | BTL                  | QA21.3 | 1. Mulakan carian dengan 'sterilisation'.            |
|    |                      |        | 2. Klik pada '+' atau 'Details' di sebelah QA21.3    |
|    |                      |        | 3. Klik pada 'sterilisation female' untuk menyalin   |
|    |                      |        | kod                                                  |
| 24 | Encounter for        | QA21.3 | 1. Mulakan carian dengan 'sterilisation'.            |
|    | sterilization        |        | 2. Klik pada '+' atau 'Details' di sebelah QA21.3    |
|    |                      |        | 3. Klik pada 'Contact with health services for       |
|    |                      |        | sterilisation' untuk menyalin kod                    |
| 25 | Female sterilisation | QA21.3 | 1. Mulakan carian dengan 'sterilisation'.            |
|    |                      |        | 2. Klik pada '+' atau 'Details' di sebelah QA21.3    |
|    |                      |        | 3. Klik pada 'sterilisation female' untuk menyalin   |
|    |                      |        | kod                                                  |
| 26 | E/A for laparoscopic | QA21.3 | 1. Mulakan carian dengan 'sterilisation'.            |
|    | BTL                  |        | 2. Klik pada '+' atau 'Details' di sebelah QA21.3    |
|    |                      |        | 3. Klik pada 'sterilisation female' untuk menyalin   |
|    |                      |        | kod                                                  |

| 27 | Bilateral tubal     | QA21.3   | 1. Mulakan carian dengan 'sterilisation'.              |
|----|---------------------|----------|--------------------------------------------------------|
|    | ligation for        |          | 2. Klik pada '+' atau 'Details' di sebelah QA21.3      |
|    | completed family    |          | 3. Klik pada 'sterilisation female' untuk menyalin     |
|    |                     |          | kod                                                    |
| 28 | IVF pregnancy       | QA43.Y   | 1. Mulakan carian dengan 'supervision of high-risk     |
|    |                     |          | pregnancy' atau dengan terma 'supervision' diikuti     |
|    |                     |          | dengan 'high-risk'.                                    |
|    |                     |          | 2. Klik pada '+' atau 'Details' di sebelah QA43.Y      |
|    |                     |          | 3. Klik pada 'Other specified supervision of high-risk |
|    |                     |          | pregnancy' untuk menyalin kod                          |
| 29 | Poor spacing        | QA4Y     | 1. Mulakan carian dengan 'contact reproduction'        |
|    |                     |          | atau dengan terma 'reproduction' diikuti dengan        |
|    |                     |          | 'contact'.                                             |
|    |                     |          | 2. Klik pada '+' atau 'Details' di sebelah QA4Y        |
|    |                     |          | 3. Klik pada 'Other specified contact with health      |
|    |                     |          | services for reasons associated with reproduction'     |
|    |                     |          | untuk menyalin kod                                     |
| 30 | Late booker         | QA43.3Z  | 1. Mulakan carian dengan 'insufficient antenatal'      |
|    |                     |          | atau dengan terma 'antenatal' diikuti dengan 'care'.   |
|    |                     |          | 2. Klik pada '+' atau 'Details' di sebelah QA43.3Z     |
|    |                     |          | 3. Klik pada 'Supervision of pregnancy with history    |
|    |                     |          | of insufficient antenatal care, unspecified' untuk     |
|    |                     |          | menyalin kod                                           |
| 31 | Short               | QA4Y     | 1. Mulakan carian dengan 'contact reproduction'        |
|    | interpregnancy      |          | atau dengan terma 'reproduction' diikuti dengan        |
|    | interval            |          | 'contact'.                                             |
|    |                     |          | 2. Klik pada '+' atau 'Details' di sebelah QA4Y        |
|    |                     |          | 3. Klik pada 'Other specified contact with health      |
|    |                     |          | services for reasons associated with reproduction'     |
|    |                     |          | untuk menyalin kod                                     |
| 32 | Advanced maternal   | QA43.Y   | 1. Mulakan carian dengan 'Advanced maternal age'       |
|    | age                 |          | atau dengan terma 'age' diikuti dengan 'advanced'      |
|    |                     |          | dan 'maternal'.                                        |
|    |                     |          | 2. Klik pada '+' atau 'Details' di sebelah QA43.Y      |
|    |                     |          | 3. Klik pada 'Supervision of multigravida with         |
|    |                     |          | advanced maternal age' untuk menyalin kod              |
| 33 | Electively admitted | QB9Y     | 1. Mulakan carian dengan 'electively admitted for      |
|    | for iv              |          | drug infusion' atau dengan terma 'therapy' diikuti     |
|    | methylprednisolone  |          | dengan 'drug'.                                         |
|    |                     |          | 2. Klik pada '+' atau 'Details' di sebelah QB9Y        |
|    |                     |          | 3. Klik pada 'drug therapy other than for neoplasm'    |
|    |                     |          | untuk menyalin kod                                     |
| 34 | Single live birth   | / QA46.0 | 1. Mulakan carian dengan cara ibu bersalin             |
|    |                     |          | (pembedahan atau normal).                              |

|    |                       |          | 2. Postcoordinate dengan association 'single live    |
|----|-----------------------|----------|------------------------------------------------------|
|    |                       |          | birth'                                               |
| 35 | Baby girl alive       | / QA46.0 | 1. Mulakan carian dengan cara ibu bersalin           |
|    |                       |          | (pembedahan atau normal).                            |
|    |                       |          | 2. Postcoordinate dengan association 'single live    |
|    |                       |          | birth'                                               |
| 36 | G1p0 at 36 weeks 2    | / QA46.0 | 1. Mulakan carian dengan cara ibu bersalin           |
|    | days with single live |          | (pembedahan atau normal).                            |
|    | birth                 |          | 2. Postcoordinate dengan association 'single live    |
|    |                       |          | birth'                                               |
| 37 | Last child birth 7    | QA4A     | 1. Mulakan carian dengan 'problem multiparity'       |
|    | years ago             |          | atau dengan terma 'multiparity'.                     |
|    |                       |          | 2. Klik pada '+' atau 'Details' di sebelah QA4A      |
|    |                       |          | 3. Klik pada 'Problems related to multiparity' untuk |
|    |                       |          | menyalin kod                                         |
| 38 | E/a for iv venofer    | QB9Y     | 1. Mulakan carian dengan 'electively admitted for    |
|    |                       |          | drug infusion' atau dengan terma 'therapy' diikuti   |
|    |                       |          | dengan 'drug'.                                       |
|    |                       |          | 2. Klik pada '+' atau 'Details' di sebelah QB9Y      |
|    |                       |          | 3. Klik pada 'drug therapy other than for neoplasm'  |
|    |                       |          | untuk menyalin kod                                   |
| 39 | Elective Admission    | QB8Z     | 1. Mulakan carian dengan 'Elective Admission for     |
|    | for Surgery           |          | Surgery' atau dengan terma 'elective' diikuti dengan |
|    |                       |          | 'surgery'.                                           |
|    |                       |          | 2. Klik pada '+' atau 'Details' di sebelah QB8Z      |
|    |                       |          | 3. Klik pada 'elective surgery' untuk menyalin kod   |
| 40 | Elective admission    | QB8Z     | 1. Mulakan carian dengan 'Elective admission for     |
|    | for colonoscopy       |          | colonoscopy' atau dengan terma 'elective' diikuti    |
|    |                       |          | dengan 'procedure'.                                  |
|    |                       |          | 2. Klik pada '+' atau 'Details' di sebelah QB8Z      |
|    |                       |          | 3. Klik pada 'elective surgical procedure' untuk     |
|    |                       |          | menyalin kod                                         |
| 41 | Elective admission    | QB8Z     | 1. Mulakan carian terma 'elective' diikuti dengan    |
|    | for OGDS              |          | 'procedure'.                                         |
|    |                       |          | 2. Klik pada '+' atau 'Details' di sebelah QB8Z      |
|    |                       |          | 3. Klik pada 'elective surgical procedure' untuk     |
|    |                       |          | menyalin kod                                         |
| 42 | Electively admitted   | QB8Z     | 1. Mulakan carian terma 'elective' diikuti dengan    |
|    | for renal biopsy      |          | 'procedure'.                                         |
|    |                       |          | 2. Klik pada '+' atau 'Details' di sebelah QB8Z      |
|    |                       |          | 3. Klik pada 'elective procedure' untuk menyalin kod |
| 43 | Elective right eye    | QB8Z     | 1. Mulakan carian terma 'elective' diikuti dengan    |
|    | phacoemulsification   |          | 'procedure'.                                         |
|    | with posterior        |          | 2. Klik pada '+' atau 'Details' di sebelah QB8Z      |

|    | chamber              |        | 3. Klik pada 'elective surgical procedure' untuk    |
|----|----------------------|--------|-----------------------------------------------------|
|    | intraocular lens     |        | menyalin kod                                        |
|    | implantation under   |        |                                                     |
|    | la                   |        |                                                     |
| 44 | Electively admitted  | QB8Z   | 1. Mulakan carian dengan terma 'elective' diikuti   |
|    | for laparoscopic     |        | dengan 'surgery'.                                   |
|    | cholecystectomy      |        | 2. Klik pada '+' atau 'Details' di sebelah QB8Z     |
|    |                      |        | 3. Klik pada 'elective surgical procedure' untuk    |
|    |                      |        | menyalin kod                                        |
| 45 | Chemoport removal    | QB8Z   | 1. Mulakan carian dengan 'removal of catheter' atau |
|    |                      |        | dengan terma 'removal'.                             |
|    |                      |        | 2. Klik pada '+' atau 'Details' di sebelah QB62.Z   |
|    |                      |        | 3. Klik pada 'removal of catheter' untuk menyalin   |
|    |                      |        | kod                                                 |
| 46 | Electively admitted  | QB94.0 | 1. Mulakan carian dengan 'preparatory'.             |
|    | for Tenckhoff        |        | 2. Klik pada '+' atau 'Details' di sebelah QB94.0   |
|    | catheter insertion   |        | 3. Klik pada preparatory care for subsequent        |
|    |                      |        | treatment for dialysis' untuk menyalin kod          |
| 47 | E/A for CAPD         | QB94.0 | 1. Mulakan carian dengan 'preparatory'.             |
|    | training             |        | 2. Klik pada '+' atau 'Details' di sebelah QB94.0   |
|    |                      |        | 3. Klik pada preparatory care for subsequent        |
|    |                      |        | treatment for dialysis' untuk menyalin kod          |
| 48 | E/a for              | QB97   | 1. Mulakan carian dengan 'chemotherapy'.            |
|    | chemotherapy         |        | 2. Klik pada '+' atau 'Details' di sebelah QB97     |
|    |                      |        | 3. Klik pada 'Chemotherapy session for neoplasm'    |
|    |                      |        | untuk menyalin kod                                  |
| 49 | Chemotherapy         | QB97   | 1. Mulakan carian dengan 'Chemotherapy session      |
|    | session for          |        | for neoplasm' atau dengan terma 'chemotherapy'.     |
|    | neoplasm             |        | 2. Klik pada '+' atau 'Details' di sebelah QB97     |
|    |                      |        | 3. Klik pada 'Chemotherapy session for neoplasm'    |
|    |                      |        | untuk menyalin kod                                  |
| 50 | Elective admission   | QB97   | 1. Mulakan carian dengan 'Chemotherapy'.            |
|    | for 7th cycle folfox |        | 2. Klik pada '+' atau 'Details' di sebelah QB97     |
|    |                      |        | 3. Klik pada 'Chemotherapy session for neoplasm'    |
|    |                      |        | untuk menyalin kod                                  |
| 51 | Elective admission   | QB97   | 1. Mulakan carian dengan 'Chemotherapy'.            |
|    | for palliative       |        | 2. Klik pada '+' atau 'Details' di sebelah QB97     |
|    | chemotherapy         |        | 3. Klik pada 'Chemotherapy session for neoplasm'    |
|    |                      |        | untuk menyalin kod                                  |
| 52 | Elective admission   | QB98   | 1. Mulakan carian dengan 'blood transfusion' atau   |
|    | for blood            |        | dengan terma 'transfusion' diikuti dengan 'blood'.  |
|    | transfusion          |        | 2. Klik pada '+' atau 'Details' di sebelah QB98     |
|    |                      |        | 3. Klik pada 'Blood transfusion without reported    |
|    |                      |        | diagnosis' untuk menyalin kod                       |

| 53             | Elective admission                                                                                 | QB9A                                                                               | 1. Mulakan carian dengan 'preparatory care' atau                                                                                                    |
|----------------|----------------------------------------------------------------------------------------------------|------------------------------------------------------------------------------------|----------------------------------------------------------------------------------------------------|
|                | for chemoport                                                                                      |                                                                                    | dengan terma 'preparatory'.                                                                                                    |
|                | insertion                                                                                          |                                                                                    | 2. Klik pada '+' atau 'Details' di sebelah QB9A                                                                                                    |
|                |                                                                                                    |                                                                                    | 3. Klik pada 'Preparatory care for subsequent                                                                                                    |
|                |                                                                                                    |                                                                                    | treatment' untuk menyalin kod                                                                                                    |
| 54             | Elective admission                                                                                 | QB8Z                                                                               | 1. Mulakan carian dengan 'elective admission for                                                                                                    |
|                | for procedure                                                                                      |                                                                                    | procedure' atau dengan terma 'elective' diikuti                                                                                                    |
|                |                                                                                                    |                                                                                    | dengan 'procedure'.                                                                                                    |
|                |                                                                                                    |                                                                                    | 2. Klik pada '+' atau 'Details' di sebelah QB8Z                                                                                                    |
|                |                                                                                                    |                                                                                    | 3. Klik pada 'elective procedure' untuk menyalin kod                                                                                                    |
| 55             | Continuation of                                                                                    | QC05.Y                                                                             | 1. Mulakan carian dengan 'administration of                                                                                                    |
|                | antibiotic                                                                                         |                                                                                    | antibiotic' atau dengan terma 'antibiotic'.                                                                                                    |
|                |                                                                                                    |                                                                                    | 2. Klik pada '+' atau 'Details' di sebelah QC05.Y                                                                                                    |
|                |                                                                                                    |                                                                                    | 3. Klik pada 'Administration of prophylactic                                                                                                    |
|                |                                                                                                    |                                                                                    | antibiotics' untuk menyalin kod                                                                                                    |
| 56             | History of ovarian                                                                                 | QC41/2F32.Y                                                                        | 1. Mulakan carian dengan 'history of non malignant'                                                                                                    |
|                | cyst                                                                                               |                                                                                    | atau dengan terma 'history'.                                                                                                    |
|                |                                                                                                    |                                                                                    | 2. Klik pada '+' atau 'Details' di sebelah QC41                                                                                                    |
|                |                                                                                                    |                                                                                    | 3. Klik pada '+' di sebelah 'Personal history of non-                                                                                                    |
|                |                                                                                                    |                                                                                    | malignant neoplasms'                                                                                                    |
|                |                                                                                                    |                                                                                    | 4. Postcoordinate dengan association 'ovarian cyst'                                                                                                    |
|                |                                                                                                    |                                                                                    | 5. Klik 'Select'                                                                                                    |
|                |                                                                                                    | 0042 1/4 522                                                                       |                                                                                                    |
| 57             | History of vaginal                                                                                 | QC42.Y/1F23.                                                                       | 1. Mulakan carlan dengan 'history of infectious' atau                                                                                                    |
| 57             | History of vaginal candidiasis                                                                     | QC42.Y/1F23.<br>10                                                                 | dengan terma 'history' diikuti dengan 'infectious' atau                                                                                                    |
| 57             | History of vaginal candidiasis                                                                     | QC42.Y/1F23.<br>10                                                                 | <ol> <li>Mulakan carlan dengan 'history of infectious' atau<br/>dengan terma 'history' diikuti dengan 'infectious'.</li> <li>Klik pada '+' atau 'Details' di sebelah QC42.Y</li> </ol>                                                                                                    |
| 57             | History of vaginal candidiasis                                                                     | 10<br>10                                                                           | <ol> <li>Mulakan carlan dengan 'history of infectious' atau<br/>dengan terma 'history' diikuti dengan 'infectious'.</li> <li>Klik pada '+' atau 'Details' di sebelah QC42.Y</li> <li>Klik pada '+' di sebelah 'Other specified personal</li> </ol>                                                                                                    |
| 57             | History of vaginal candidiasis                                                                     | QC42.Y/1F23.<br>10                                                                 | <ol> <li>Mulakan carlan dengan 'history of infectious' atau<br/>dengan terma 'history' diikuti dengan 'infectious'.</li> <li>Klik pada '+' atau 'Details' di sebelah QC42.Y</li> <li>Klik pada '+' di sebelah 'Other specified personal<br/>history of infectious or parasitic diseases'</li> </ol>                                                                                                    |
| 57             | History of vaginal candidiasis                                                                     | 10<br>10                                                                           | <ol> <li>Mulakan carian dengan 'history of infectious' atau<br/>dengan terma 'history' diikuti dengan 'infectious'.</li> <li>Klik pada '+' atau 'Details' di sebelah QC42.Y</li> <li>Klik pada '+' di sebelah 'Other specified personal<br/>history of infectious or parasitic diseases'</li> <li><i>Postcoordinate</i> dengan association 'vulvovaginal'</li> </ol>                                                                                                    |
| 57             | History of vaginal candidiasis                                                                     | 10                                                                                 | <ol> <li>Mulakan carian dengan 'nistory of infectious' atau<br/>dengan terma 'history' diikuti dengan 'infectious'.</li> <li>Klik pada '+' atau 'Details' di sebelah QC42.Y</li> <li>Klik pada '+' di sebelah 'Other specified personal<br/>history of infectious or parasitic diseases'</li> <li><i>Postcoordinate</i> dengan association 'vulvovaginal'</li> <li>Klik 'Select'</li> </ol>                                                                                                    |
| 57             | History of vaginal<br>candidiasis<br>History of splenic                                            | QC42.Y/1F23.<br>10<br>QC4Y                                                         | <ol> <li>Mulakan carian dengan 'history of infectious' atau<br/>dengan terma 'history' diikuti dengan 'infectious'.</li> <li>Klik pada '+' atau 'Details' di sebelah QC42.Y</li> <li>Klik pada '+' di sebelah 'Other specified personal<br/>history of infectious or parasitic diseases'</li> <li><i>Postcoordinate</i> dengan association 'vulvovaginal'</li> <li>Klik 'Select'</li> <li>Mulakan carian dengan 'History of physical</li> </ol>                                                                                                    |
| 57             | History of vaginal<br>candidiasis<br>History of splenic<br>injury                                  | QC42.Y/1F23.<br>10<br>QC4Y                                                         | <ol> <li>Mulakan carian dengan 'history of infectious' atau<br/>dengan terma 'history' diikuti dengan 'infectious'.</li> <li>Klik pada '+' atau 'Details' di sebelah QC42.Y</li> <li>Klik pada '+' di sebelah 'Other specified personal<br/>history of infectious or parasitic diseases'</li> <li><i>Postcoordinate</i> dengan association 'vulvovaginal'</li> <li>Klik 'Select'</li> <li>Mulakan carian dengan 'History of physical<br/>trauma'.</li> </ol>                                                                                                    |
| 57             | History of vaginal<br>candidiasis<br>History of splenic<br>injury                                  | QC42.Y/1F23.<br>10<br>QC4Y<br>Additional                                           | <ol> <li>Mulakan carian dengan 'nistory of infectious' atau<br/>dengan terma 'history' diikuti dengan 'infectious'.</li> <li>Klik pada '+' atau 'Details' di sebelah QC42.Y</li> <li>Klik pada '+' di sebelah 'Other specified personal<br/>history of infectious or parasitic diseases'</li> <li><i>Postcoordinate</i> dengan association 'vulvovaginal'</li> <li>Klik 'Select'</li> <li>Mulakan carian dengan 'History of physical<br/>trauma'.</li> <li>Klik pada '+' atau 'Details' di sebelah QC4Y</li> </ol>                                                                                                    |
| 57             | History of vaginal<br>candidiasis<br>History of splenic<br>injury                                  | QC42.Y/1F23.<br>10<br>QC4Y<br><i>Additional</i><br><i>code</i> : NB91.0Z           | <ol> <li>Mulakan carian dengan 'nistory of infectious' atau<br/>dengan terma 'history' diikuti dengan 'infectious'.</li> <li>Klik pada '+' atau 'Details' di sebelah QC42.Y</li> <li>Klik pada '+' di sebelah 'Other specified personal<br/>history of infectious or parasitic diseases'</li> <li><i>Postcoordinate</i> dengan association 'vulvovaginal'</li> <li>Klik 'Select'</li> <li>Mulakan carian dengan 'History of physical<br/>trauma'.</li> <li>Klik pada '+' atau 'Details' di sebelah QC4Y</li> <li>Klik pada '+' di sebelah 'Personal history of</li> </ol>                                                                                                    |
| 57             | History of vaginal<br>candidiasis<br>History of splenic<br>injury                                  | QC42.Y/1F23.<br>10<br>QC4Y<br>Additional<br>code: NB91.0Z                          | <ol> <li>Mulakan carian dengan 'nistory of infectious' atau<br/>dengan terma 'history' diikuti dengan 'infectious'.</li> <li>Klik pada '+' atau 'Details' di sebelah QC42.Y</li> <li>Klik pada '+' di sebelah 'Other specified personal<br/>history of infectious or parasitic diseases'</li> <li><i>Postcoordinate</i> dengan association 'vulvovaginal'</li> <li>Klik 'Select'</li> <li>Mulakan carian dengan 'History of physical<br/>trauma'.</li> <li>Klik pada '+' atau 'Details' di sebelah QC4Y</li> <li>Klik pada '+' di sebelah 'Personal history of<br/>physical trauma other than self-harm'</li> </ol>                                                                                                    |
| 57             | History of vaginal<br>candidiasis<br>History of splenic<br>injury                                  | QC42.Y/1F23.<br>10<br>QC4Y<br><i>Additional</i><br><i>code</i> : NB91.0Z           | <ol> <li>Mulakan carian dengan 'nistory of infectious' atau<br/>dengan terma 'history' diikuti dengan 'infectious'.</li> <li>Klik pada '+' atau 'Details' di sebelah QC42.Y</li> <li>Klik pada '+' di sebelah 'Other specified personal<br/>history of infectious or parasitic diseases'</li> <li><i>Postcoordinate</i> dengan association 'vulvovaginal'</li> <li>Klik 'Select'</li> <li>Mulakan carian dengan 'History of physical<br/>trauma'.</li> <li>Klik pada '+' atau 'Details' di sebelah QC4Y</li> <li>Klik pada '+' di sebelah 'Personal history of<br/>physical trauma other than self-harm'</li> <li>Teruskan pencarian dengan 'splenic injury' atau</li> </ol>                                                                                                    |
| 57             | History of vaginal<br>candidiasis<br>History of splenic<br>injury                                  | QC4Y<br>QC4Y<br>Additional<br>code: NB91.0Z                                        | <ol> <li>Mulakan carian dengan 'nistory of infectious' atau<br/>dengan terma 'history' diikuti dengan 'infectious'.</li> <li>Klik pada '+' atau 'Details' di sebelah QC42.Y</li> <li>Klik pada '+' di sebelah 'Other specified personal<br/>history of infectious or parasitic diseases'</li> <li><i>Postcoordinate</i> dengan association 'vulvovaginal'</li> <li>Klik 'Select'</li> <li>Mulakan carian dengan 'History of physical<br/>trauma'.</li> <li>Klik pada '+' atau 'Details' di sebelah QC4Y</li> <li>Klik pada '+' di sebelah 'Personal history of<br/>physical trauma other than self-harm'</li> <li>Teruskan pencarian dengan 'splenic injury' atau<br/>dengan terma 'splenic' diikuti dengan 'injury' bagi</li> </ol>                                                                                                    |
| 57             | History of vaginal<br>candidiasis<br>History of splenic<br>injury                                  | QC4Y<br>QC4Y<br>Additional<br>code: NB91.0Z                                        | <ol> <li>Mulakan carian dengan 'nistory of infectious' atau<br/>dengan terma 'history' diikuti dengan 'infectious'.</li> <li>Klik pada '+' atau 'Details' di sebelah QC42.Y</li> <li>Klik pada '+' di sebelah 'Other specified personal<br/>history of infectious or parasitic diseases'</li> <li><i>Postcoordinate</i> dengan association 'vulvovaginal'</li> <li>Klik 'Select'</li> <li>Mulakan carian dengan 'History of physical<br/>trauma'.</li> <li>Klik pada '+' atau 'Details' di sebelah QC4Y</li> <li>Klik pada '+' atau 'Details' di sebelah QC4Y</li> <li>Klik pada '+' di sebelah 'Personal history of<br/>physical trauma other than self-harm'</li> <li>Teruskan pencarian dengan 'splenic injury' atau<br/>dengan terma 'splenic' diikuti dengan 'injury' bagi<br/><i>Additional code</i></li> </ol>                                                                                                    |
| 57             | History of vaginal<br>candidiasis<br>History of splenic<br>injury                                  | QC4Y<br>QC4Y<br>Additional<br>code: NB91.0Z                                        | <ol> <li>Mulakan carian dengan 'nistory of infectious' atau<br/>dengan terma 'history' diikuti dengan 'infectious'.</li> <li>Klik pada '+' atau 'Details' di sebelah QC42.Y</li> <li>Klik pada '+' di sebelah 'Other specified personal<br/>history of infectious or parasitic diseases'</li> <li><i>Postcoordinate</i> dengan association 'vulvovaginal'</li> <li>Klik 'Select'</li> <li>Mulakan carian dengan 'History of physical<br/>trauma'.</li> <li>Klik pada '+' atau 'Details' di sebelah QC4Y</li> <li>Klik pada '+' di sebelah 'Personal history of<br/>physical trauma other than self-harm'</li> <li>Teruskan pencarian dengan 'splenic injury' atau<br/>dengan terma 'splenic' diikuti dengan 'injury' bagi<br/><i>Additional code</i></li> <li>Klik pada '+' atau 'Details' di sebelah NB91.0Z</li> </ol>                                                                                                    |
| 57             | History of vaginal<br>candidiasis<br>History of splenic<br>injury                                  | QC4Y<br>Additional<br>code: NB91.0Z                                                | <ol> <li>Mulakan carian dengan 'nistory of infectious' atau<br/>dengan terma 'history' diikuti dengan 'infectious'.</li> <li>Klik pada '+' atau 'Details' di sebelah QC42.Y</li> <li>Klik pada '+' di sebelah 'Other specified personal<br/>history of infectious or parasitic diseases'</li> <li><i>Postcoordinate</i> dengan association 'vulvovaginal'</li> <li>Klik 'Select'</li> <li>Mulakan carian dengan 'History of physical<br/>trauma'.</li> <li>Klik pada '+' atau 'Details' di sebelah QC4Y</li> <li>Klik pada '+' atau 'Details' di sebelah QC4Y</li> <li>Klik pada '+' di sebelah 'Personal history of<br/>physical trauma other than self-harm'</li> <li>Teruskan pencarian dengan 'splenic injury' atau<br/>dengan terma 'splenic' diikuti dengan 'injury' bagi<br/><i>Additional code</i></li> <li>Klik pada '+' di sebelah 'splenic injury'</li> </ol>                                                                                                    |
| 57             | History of vaginal<br>candidiasis<br>History of splenic<br>injury                                  | QC4Y<br>Additional<br>code: NB91.0Z                                                | <ol> <li>Mulakan carian dengan 'nistory of infectious' atau<br/>dengan terma 'history' diikuti dengan 'infectious'.</li> <li>Klik pada '+' atau 'Details' di sebelah QC42.Y</li> <li>Klik pada '+' di sebelah 'Other specified personal<br/>history of infectious or parasitic diseases'</li> <li><i>Postcoordinate</i> dengan association 'vulvovaginal'</li> <li>Klik 'Select'</li> <li>Mulakan carian dengan 'History of physical<br/>trauma'.</li> <li>Klik pada '+' atau 'Details' di sebelah QC4Y</li> <li>Klik pada '+' di sebelah 'Personal history of<br/>physical trauma other than self-harm'</li> <li>Teruskan pencarian dengan 'splenic injury' atau<br/>dengan terma 'splenic' diikuti dengan 'injury' bagi<br/><i>Additional code</i></li> <li>Klik pada '+' di sebelah 'splenic injury'</li> <li>Klik pada '+' di sebelah 'splenic injury'</li> <li>Klik pada '+' di sebelah 'splenic injury'</li> </ol>                                                                                                    |
| 57<br>58<br>59 | History of vaginal<br>candidiasis<br>History of splenic<br>injury<br>History of                    | QC42.Y/1F23.<br>10<br>QC4Y<br>Additional<br>code: NB91.0Z<br>QC48.Y                | <ol> <li>Mulakan carian dengan 'nistory of infectious' atau<br/>dengan terma 'history' diikuti dengan 'infectious'.</li> <li>Klik pada '+' atau 'Details' di sebelah QC42.Y</li> <li>Klik pada '+' di sebelah 'Other specified personal<br/>history of infectious or parasitic diseases'</li> <li><i>Postcoordinate</i> dengan association 'vulvovaginal'</li> <li>Klik 'Select'</li> <li>Mulakan carian dengan 'History of physical<br/>trauma'.</li> <li>Klik pada '+' atau 'Details' di sebelah QC4Y</li> <li>Klik pada '+' atau 'Details' di sebelah QC4Y</li> <li>Klik pada '+' di sebelah 'Personal history of<br/>physical trauma other than self-harm'</li> <li>Teruskan pencarian dengan 'splenic injury' atau<br/>dengan terma 'splenic' diikuti dengan 'injury' bagi<br/><i>Additional code</i></li> <li>Klik pada '+' di sebelah 'splenic injury'</li> <li>Klik pada '+' di sebelah 'splenic injury'</li> <li>Klik pada '+' di sebelah 'splenic injury'</li> </ol>                                                                                                    |
| 57             | History of vaginal<br>candidiasis<br>History of splenic<br>injury<br>History of<br>cholecystectomy | QC42.Y/1F23.<br>10<br>QC4Y<br><i>Additional</i><br><i>code</i> : NB91.0Z<br>QC48.Y | <ol> <li>Mulakan carian dengan 'nistory of infectious' atau<br/>dengan terma 'history' diikuti dengan 'infectious'.</li> <li>Klik pada '+' atau 'Details' di sebelah QC42.Y</li> <li>Klik pada '+' di sebelah 'Other specified personal<br/>history of infectious or parasitic diseases'</li> <li><i>Postcoordinate</i> dengan association 'vulvovaginal'</li> <li>Klik 'Select'</li> <li>Mulakan carian dengan 'History of physical<br/>trauma'.</li> <li>Klik pada '+' atau 'Details' di sebelah QC4Y</li> <li>Klik pada '+' di sebelah 'Personal history of<br/>physical trauma other than self-harm'</li> <li>Teruskan pencarian dengan 'splenic injury' atau<br/>dengan terma 'splenic' diikuti dengan 'injury' bagi<br/><i>Additional code</i></li> <li>Klik pada '+' atau 'Details' di sebelah NB91.0Z</li> <li>Klik pada '+' di sebelah 'splenic injury'</li> <li>Klik 'Select'</li> <li>Mulakan carian dengan 'history of surgery'.</li> <li>Klik pada '+' atau 'Details' di sebelah QC48.Y</li> </ol>                                                                                                    |
| 57             | History of vaginal<br>candidiasis<br>History of splenic<br>injury<br>History of<br>cholecystectomy | QC42.Y/1F23.<br>10<br>QC4Y<br><i>Additional</i><br><i>code</i> : NB91.0Z<br>QC48.Y | <ol> <li>Mulakan carian dengan 'history of infectious' atau<br/>dengan terma 'history' diikuti dengan 'infectious'.</li> <li>Klik pada '+' atau 'Details' di sebelah QC42.Y</li> <li>Klik pada '+' di sebelah 'Other specified personal<br/>history of infectious or parasitic diseases'</li> <li><i>Postcoordinate</i> dengan association 'vulvovaginal'</li> <li>Klik 'Select'</li> <li>Mulakan carian dengan 'History of physical<br/>trauma'.</li> <li>Klik pada '+' atau 'Details' di sebelah QC4Y</li> <li>Klik pada '+' di sebelah 'Personal history of<br/>physical trauma other than self-harm'</li> <li>Teruskan pencarian dengan 'splenic injury' atau<br/>dengan terma 'splenic' diikuti dengan 'injury' bagi<br/><i>Additional code</i></li> <li>Klik pada '+' di sebelah 'splenic injury'<br/>Klik 'Select'</li> <li>Mulakan carian dengan 'history of surgery'.</li> <li>Klik pada '+' atau 'Details' di sebelah NB91.0Z</li> <li>Klik pada '+' atau 'Details' di sebelah QC48.Y</li> <li>Klik pada '+' atau 'Details' di sebelah QC48.Y</li> <li>Klik pada '+' atau 'Details' di sebelah QC48.Y</li> </ol> |

| 60 | H/o                  | QC48.Y        | 1. Mulakan carian dengan 'history of surgery'.       |
|----|----------------------|---------------|------------------------------------------------------|
|    | appendicectomy in    |               | 2. Klik pada '+' atau 'Details' di sebelah QC48.Y    |
|    | 2013                 |               | 3. Klik pada 'Personal history of major surgery'     |
|    |                      |               | untuk menyalin kod                                   |
| 61 | Personal history of  | QC49          | 1. Mulakan carian dengan 'Personal history of        |
|    | noncompliance        |               | noncompliance with medical treatment and             |
|    | with medical         |               | regimen' atau dengan terma 'history' diikuti dengan  |
|    | treatment and        |               | 'medical' dan 'noncompliance'.                       |
|    | regimen              |               | 2. Klik pada '+' atau 'Details' di sebelah QC49      |
|    |                      |               | 3. Klik pada 'Personal history of noncompliance with |
|    |                      |               | medical treatment or regimen' untuk menyalin kod     |
| 62 | Non compliance to    | QC49          | 1. Mulakan carian dengan 'Non compliance to ROF'     |
|    | ROF                  |               | atau dengan terma 'noncompliance' diikuti dengan     |
|    |                      |               | 'regimen'.                                           |
|    |                      |               | 2. Klik pada '+' atau 'Details' di sebelah QC49      |
|    |                      |               | 3. Klik pada 'Personal noncompliance with dietary    |
|    |                      |               | regimen' untuk menyalin kod                          |
| 63 | Non compliant to     | QC49          | 1. Mulakan carian dengan 'Non compliant to           |
|    | medication           |               | medication' atau dengan terma 'noncompliance'        |
|    |                      |               | diikuti dengan 'medical'.                            |
|    |                      |               | 2. Klik pada '+' atau 'Details' di sebelah QC49      |
|    |                      |               | 3. Klik pada 'history of noncompliance with medical  |
|    |                      |               | treatment or regimen' untuk menyalin kod             |
| 64 | Missed medication    | QC49          | 1. Mulakan carian dengan 'medication                 |
|    |                      |               | noncompliance' atau dengan terma                     |
|    |                      |               | 'noncompliance' diikuti dengan 'medical'.            |
|    |                      |               | 2. Klik pada '+' atau 'Details' di sebelah QC49      |
|    |                      |               | 3. Klik pada 'history of noncompliance with medical  |
|    |                      |               | treatment or regimen' untuk menyalin kod             |
| 65 | History of low birth | QA43.2        | 1. Mulakan carian dengan 'bad obstetric history'     |
|    | weight               |               | atau dengan terma 'history' diikuti dengan           |
|    |                      | Additional    | 'pregnancy'.                                         |
|    |                      | code: KA21.2Z | 2. Klik pada '+' atau 'Details' di sebelah QA43.2    |
|    |                      |               | 3. Klik pada 'bad obstetric history' untuk menyalin  |
|    |                      |               | kod                                                  |
|    |                      |               | 4. Teruskan pencarian dengan 'low birth weight'      |
|    |                      |               | atau dengan terma 'weight' diikuti dengan 'birth'    |
|    |                      |               | dan 'low' bagi Additional code                       |
|    |                      |               | 5. Klik pada '+' atau 'Details' di sebelah KA21.2Z   |
|    |                      |               | 6. Klik pada 'Low birth weight of newborn' untuk     |
|    |                      |               | menyalin kod                                         |
| 66 | History of           | QA43.2        | 1. Mulakan carian dengan 'History of miscarriage'    |
|    | miscarriage          |               | atau dengan terma 'history' diikuti dengan           |
|    |                      |               | 'pregnancy'.                                         |

| Additional 2. Klik pada '+' atau 'Details' di sebelah QA43.2                          |            |
|---------------------------------------------------------------------------------------|------------|
| <i>code</i> : JA00.0 3. Klik pada 'bad obstetric history' untuk meny                  | alin       |
| kod                                                                                   | -          |
| 4 Teruskan pencarian dengan 'miscarriage' ba                                          | øi         |
| Additional code                                                                       | 5.         |
| 5. Klik pada '+' atau 'Details' di sebelah IA00.0                                     |            |
| 7. Klik pada '+' di sebelah 'miscarriage NOS'                                         |            |
| 8 Klik 'Salect'                                                                       |            |
| 67 History of 0043.2 1 Mulakan carian dengan 'History of prematu                      | - <u>-</u> |
| nremature delivery                                                                    | C          |
| Additional dengan (promature)                                                         |            |
| Additional deligan premature .                                                        |            |
| <i>code</i> : JB00.1 2. Kilk pada + atau Details di sebelari QA43.2                   | h          |
| 3. KIIK pada Pregnancy management affected                                            | by         |
| previous premature delivery untuk menyalih k                                          | .00        |
| 4. Teruskan pencarian dengan premature deliv                                          | /ery       |
| atau dengan terma 'delivery' diikuti dengan                                           |            |
| "premature" bagi Additional code                                                      |            |
| 5. Klik pada '+' atau 'Details' di sebelah JB00.1                                     |            |
| 7. Klik pada '+' di sebelah 'premature delivery'                                      |            |
| 8. Klik 'Select'                                                                      |            |
| 68 History of preterm QA43.2 1. Mulakan carian dengan 'History of prematur            | е          |
| delivery delivery' atau dengan terma 'delivery' diikuti                               |            |
| Additional dengan 'premature'.                                                        |            |
| <i>code</i> : JB00.1 2. Klik pada '+' atau 'Details' di sebelah QA43.2                |            |
| 3. Klik pada 'Pregnancy management affected                                           | by         |
| previous premature delivery' untuk menyalin k                                         | od         |
| 4. Teruskan pencarian dengan 'premature deli                                          | very'      |
| atau dengan terma 'delivery' diikuti dengan                                           |            |
| 'premature' bagi Additional code                                                      |            |
| 5. Klik pada '+' atau 'Details' di sebelah JB00.1                                     |            |
| 7. Klik pada '+' di sebelah 'premature delivery'                                      |            |
| 8. Klik 'Select'                                                                      |            |
| 69 History of ectopic QC4Y 1. Mulakan carian dengan 'History of ectopic               |            |
| pregnancy pregnancy' atau dengan terma 'history' diikuti                              |            |
| Additional dengan 'pregnancy'.                                                        |            |
| <i>code</i> : JA01.Z 2. Klik pada '+' atau 'Details' di sebelah QC4Y                  |            |
| 3. Klik pada 'Personal history of complications                                       | of         |
| pregnancy, childbirth or the puerperium' untu                                         | κ          |
| menyalin kod                                                                          |            |
| 4. Teruskan pencarian dengan 'ectopic pregna                                          | ıcy'       |
| atau dangan terma (actonic) diikuti dangan                                            |            |
|                                                                                       |            |
| 'pregnancy' bagi Additional code                                                      |            |
| 'pregnancy' bagi Additional code<br>5. Klik pada '+' atau 'Details' di sebelah IA01.7 |            |

|    |                      |              | unspecified'                                           |  |
|----|----------------------|--------------|--------------------------------------------------------|--|
|    |                      |              | 7. Klik 'Select'                                       |  |
| 70 | Personal history of  | QC4Y         | 1. Mulakan carian dengan 'Personal history of          |  |
|    | complications of     |              | complications of pregnancy, childbirth and the         |  |
|    | pregnancy,           |              | puerperium' atau dengan terma 'history' diikuti        |  |
|    | childbirth and the   |              | dengan 'pregnancy'.                                    |  |
|    | puerperium           |              | 2. Klik pada '+' atau 'Details' di sebelah QC4Y        |  |
|    |                      |              | 3. Klik pada 'Personal history of complications of     |  |
|    |                      |              | pregnancy, childbirth or the puerperium' untuk         |  |
|    |                      |              | menyalin kod                                           |  |
| 71 | History of vacuum    | QA43.2       | 1. Mulakan carian dengan 'History of vacuum            |  |
|    | assisted delivery in |              | assisted delivery' atau dengan terma 'history' diikuti |  |
|    | 2012                 | Additional   | dengan 'pregnancy'.                                    |  |
|    |                      | code: JB21   | 2. Klik pada '+' atau 'Details' di sebelah QA43.2      |  |
|    |                      |              | 3. Klik pada 'Supervision of pregnancy with history    |  |
|    |                      |              | of complications of labour or delivery' untuk          |  |
|    |                      |              | menyalin kod                                           |  |
|    |                      |              | 4. Teruskan pencarian dengan 'vacuum assisted          |  |
|    |                      |              | delivery' atau dengan terma 'vacuum' bagi              |  |
|    |                      |              | Additional code                                        |  |
|    |                      |              | 5. Klik pada '+' atau 'Details' di sebelah JB21        |  |
|    |                      |              | 6. Klik pada '+' di sebelah 'Vacuum extractor          |  |
|    |                      |              | delivery'                                              |  |
|    |                      |              | 7. Klik 'Select'                                       |  |
| 72 | Personal history of  | QC4Y         | 1. Mulakan carian dengan 'Personal history of other    |  |
|    | other specified      |              | specified health'.                                     |  |
|    | conditions           |              | 2. Klik pada '+' atau 'Details' di sebelah QC4Y        |  |
|    |                      |              | 3. Klik pada 'Personal history of other specified      |  |
|    |                      |              | health problems' untuk menyalin kod                    |  |
| 73 | History of traumatic | QC4Y         | 1. Mulakan carian dengan 'history of physical          |  |
|    | brain injury         |              | trauma'.                                               |  |
|    |                      | Additional   | 2. Klik pada '+' atau 'Details' di sebelah QC4Y        |  |
|    |                      | code: NA07.Z | 3. Klik pada 'Personal history of physical trauma      |  |
|    |                      |              | other than self-harm' untuk menyalin kod               |  |
|    |                      |              | 4. Teruskan pencarian dengan 'traumatic brain          |  |
|    |                      |              | injury' atau dengan terma 'injury' diikuti dengan      |  |
|    |                      |              | 'traumatic' dan 'brain' bagi Additional code           |  |
|    |                      |              | 5. Klik pada '+' atau 'Details' di sebelah NA07.Z      |  |
|    |                      |              | 6. Klik pada '+' di sebelah 'traumatic brain injury    |  |
|    |                      |              | NOS'                                                   |  |
|    |                      |              | 7. Klik 'Select'                                       |  |
| 74 | Old compression      | QC4Y         | 1. Mulakan carian dengan 'history of health' atau      |  |
|    | fracture L1          |              | dengan terma 'history'.                                |  |
|    |                      | Additional   | 2. Klik pada '+' atau 'Details' di sebelah QC4Y        |  |

|    |                      | code:       | 3. Klik pada 'Personal history of other specified     |
|----|----------------------|-------------|-------------------------------------------------------|
|    |                      | NB52.0&     | health problems' untuk menyalin kod                   |
|    |                      | XA3291      | 4. Teruskan pencarian dengan 'lumbar compression      |
|    |                      |             | fracture' atau dengan terma 'fracture' diikuti        |
|    |                      |             | dengan 'lumbar' dan 'l1' bagi Additional code         |
|    |                      |             | 5. Klik pada '+' atau 'Details' di sebelah NB52.0     |
|    |                      |             | 6. Klik pada '+' di sebelah 'compression fracture of  |
|    |                      |             | lumbar spine'                                         |
|    |                      |             | 7. Postcoordinate dengan anatomi 'first lumbar        |
|    |                      |             | vertebra'                                             |
|    |                      |             | 8. Klik 'Select'                                      |
| 75 | History of right     | QB51.7&XK9K | 1. Mulakan carian dengan 'history of right total knee |
|    | total knee           | & XA8RL1    | replacement'.                                         |
|    | replacement          |             | 2. Klik pada '+' atau 'Details' di sebelah QB51.7     |
|    |                      |             | 3. Klik pada '+' di sebelah 'presence of knee joint   |
|    |                      |             | replacement prosthesis'                               |
|    |                      |             | 4. Postcoordinate dengan laterality 'right' dan       |
|    |                      |             | anatomi 'knee'                                        |
|    |                      |             | 5. Klik 'Select'                                      |
| 76 | History of right hip | QC4Y        | 1. Mulakan carian dengan 'history of health' atau     |
|    | fracture             |             | dengan terma 'history'.                               |
|    |                      | Additional  | 2. Klik pada '+' atau 'Details' di sebelah QC4Y       |
|    |                      | code:       | 3. Klik pada 'Personal history of other specified     |
|    |                      | NC72.2Z&XK9 | health problems' untuk menyalin kod                   |
|    |                      | К           | 4. Teruskan pencarian dengan 'right hip fracture'     |
|    |                      |             | bagi Additional code                                  |
|    |                      |             | 5. Klik pada '+' atau 'Details' di sebelah            |
|    |                      |             | NC72.2Z&XK9K                                          |
|    |                      |             | 6. Klik pada '+' di sebelah 'fracture of hip NOS      |
|    |                      |             | [Right]'                                              |
|    |                      |             | 7. Klik 'Select'                                      |
| 77 | History of right     | QC4Y        | 1. Mulakan carian dengan 'history of health' atau     |
|    | neck of femur        |             | dengan terma 'history'.                               |
|    | fracture             | Additional  | 2. Klik pada '+' atau 'Details' di sebelah QC4Y       |
|    |                      | code:       | 3. Klik pada 'Personal history of other specified     |
|    |                      | NC72.22&XK9 | health problems' untuk menyalin kod                   |
|    |                      | К           | 4. Teruskan pencarian dengan right neck of femur      |
|    |                      |             | fracture' atau dengan terma 'fracture' diikuti        |
|    |                      |             | dengan temur, neck, lateral dan right bagi            |
|    |                      |             | Additional code                                       |
|    |                      |             |                                                       |
|    |                      |             | NU/2.22QANYN                                          |
|    |                      |             |                                                       |
|    |                      |             | [[N]g]IL]                                             |
|    |                      |             | 7. KIIK SEIECT                                        |

| Image: series of the series of the series  | 78 | Old CVA                                                        | 8B25.4                             | 1. Mulakan carian dengan 'old CVA' atau dengan                                                                                                    |
|----------------------------------------------------------------------------------------------------|----|----------------------------------------------------------------|------------------------------------|----------------------------------------------------------------------------------------------------|
| 2. Klik pada '+' atau 'Details' di sebelah 8825.43. Klik pada '+' di sebelah 'old CVA -<br>[creebrovascular accident]'79Personal history of<br>diseases of the<br>circulatory system79Personal history of<br>diseases of the<br>circulatory system79Personal history of<br>diseases of the<br>circulatory system79Personal history of<br>diseases of the<br>circulatory system79Personal history of<br>diseases of the<br>circulatory system79Personal history of<br>diseases of the<br>circulatory system79Personal history of<br>diseases of the<br>circulatory system79Personal history of<br>diseases of the<br>circulatory system79Personal history of<br>diseases of the<br>circulatory system79Personal history of<br>diseases of the<br>circulatory system79Personal history of<br>diseases of the<br>circulatory system' dan<br>'circulatory'.79Personal history of stroke80History of stroke81History of stroke81Old ischemic stroke82Old ischemic stroke82Old lacunar infarct82B25.4841. Mulakan carian dengan 'old stroke' atau dengan<br>terma 'old' diikuti dengan 'stroke'.<br>2. Klik pada '+' atau 'Details' di sebelah 8825.4<br>3. Klik pada '+' di sebelah 'old stroke'<br>4. Klik 'Select'82Old lacunar infarct83History of transient94QC4Y95History of transient96Y96Y97Y98H                                                                                                    |    |                                                                |                                    | terma 'cva' diikuti dengan 'old'.                                                                                                    |
| ASi Klik pada '+' di sebelah 'old CVA -<br>[cerebrovascular accident]'<br>4. Klik 'Select'79Personal history of<br>diseases of the<br>circulatory systemQC4Y1. Mulakan carian dengan 'Personal history of<br>diseases of the circulatory system' atau dengan<br>terma 'history' diikuti dengan 'system' dan<br>'circulatory'.<br>2. Klik pada '+' atau 'Details' di sebelah QC4Y<br>3. Klik pada '+' atau 'Details' di sebelah QC4Y<br>3. Klik pada 'Personal history of diseases of the<br>circulatory system' untuk menyalin kod80History of stroke8B25.41. Mulakan carian dengan 'old stroke' atau dengan<br>terma 'old' diikuti dengan 'stroke'.<br>2. Klik pada '+' atau 'Details' di sebelah 8B25.4<br>3. Klik pada '+' di sebelah 'old stroke' atau dengan<br>terma 'old' diikuti dengan 'stroke'.<br>2. Klik pada '+' di sebelah 'old stroke' atau dengan<br>terma 'old' diikuti dengan 'stroke'.<br>2. Klik pada '+' atau 'Details' di sebelah 8B25.4<br>3. Klik pada '+' di sebelah 'old stroke' atau dengan<br>terma 'old' diikuti dengan 'stroke'.<br>2. Klik pada '+' di sebelah 'old stroke' atau dengan<br>terma 'old' diikuti dengan 'stroke'.<br>2. Klik pada '+' di sebelah 'old stroke' atau dengan<br>terma 'old' diikuti dengan 'stroke'.<br>2. Klik pada '+' di sebelah 'old stroke' atau dengan<br>terma 'old' diikuti dengan 'stroke'.<br>2. Klik pada '+' di sebelah 'old stroke' atau dengan<br>terma 'old' diikuti dengan 'stroke'.<br>2. Klik pada '+' di sebelah 'old stroke' atau dengan<br>terma 'old' diikuti dengan 'stroke'.<br>2. Klik pada '+' di sebelah 'old stroke'.<br>2. Klik pada '+' di sebelah 'old stroke'.<br>2. Klik pada '+' di sebelah 'old stroke'.<br>3. Klik pada '+' di sebelah 'old stroke'.<br>3. Klik pada '+' di sebelah 'old stroke'.<br>3. Klik pada '+' di sebelah 'old stroke'.<br>3. Klik pada '+' di sebelah 'old stroke'.<br>3. Klik 'select'82Old lacunar infarct<br>825                                                                                                    |    |                                                                |                                    | 2. Klik pada '+' atau 'Details' di sebelah 8B25.4                                                                                                    |
| Image: Section of the section of the sectin of the section of the section of the |    |                                                                |                                    | 3. Klik pada '+' di sebelah 'old CVA -                                                                                                    |
| Image: series of the circulatory systemQC4Y1. Mulakan carian dengan 'Personal history of diseases of the circulatory system' atau dengan terma 'history' diikuti dengan 'system' atau dengan 'circulatory system atau dengan 'circulatory'.792. Klik pada '+' atau 'Details' di sebelah QC4Y80History of stroke8825.481Old ischemic stroke8825.481Old ischemic stroke8825.481Old ischemic stroke8825.481Old ischemic stroke1. Mulakan carian dengan 'old stroke' atau dengan terma 'old' diikuti dengan 'stroke'.82Old lacunar infarct8825.482Old lacunar infarct8825.483History of transientQC4Y83History of transientQC4Y                                                                                                    |    |                                                                |                                    | [cerebrovascular accident]'                                                                                                    |
| 79Personal history of<br>diseases of the<br>circulatory systemQC4Y1. Mulakan carian dengan 'Personal history of<br>diseases of the circulatory system' atau dengan<br>terma 'history' diikuti dengan 'system' dan<br>'circulatory'.<br>2. Klik pada '+' atau 'Details' di sebelah QC4Y<br>3. Klik pada 'Personal history of diseases of the<br>circulatory system' untuk menyalin kod80History of stroke8B25.41. Mulakan carian dengan 'old stroke' atau dengan<br>terma 'old' diikuti dengan 'stroke'.<br>2. Klik pada '+' atau 'Details' di sebelah 8B25.481Old ischemic stroke8B25.41. Mulakan carian dengan 'old stroke'<br>4. Klik 'Select'81Old ischemic stroke8B25.41. Mulakan carian dengan 'old stroke' atau dengan<br>terma 'old' diikuti dengan 'stroke'.<br>2. Klik pada '+' di sebelah 'old stroke'<br>4. Klik 'Select'82Old lacunar infarct8B25.41. Mulakan carian dengan 'old stroke' atau dengan<br>terma 'old' diikuti dengan 'stroke'.<br>2. Klik pada '+' di sebelah 'old stroke'<br>4. Klik 'Select'82Old lacunar infarct8B25.41. Mulakan carian dengan 'old stroke' atau dengan<br>terma 'old' diikuti dengan 'stroke'.<br>2. Klik pada '+' atau 'Details' di sebelah 8B25.4<br>3. Klik pada '+' di sebelah 'old stroke'<br>4. Klik 'Select'83History of transientQC4Y1. Mulakan carian dengan 'history of health' atau                                                                                                    |    |                                                                |                                    | 4. Klik 'Select'                                                                                                    |
| diseases of the<br>circulatory systemdiseases of the circulatory system' atau dengan<br>terma 'history' diikuti dengan 'system' dan<br>'circulatory'.2. Klik pada '+' atau 'Details' di sebelah QC4Y<br>3. Klik pada 'Personal history of diseases of the<br>circulatory system' untuk menyalin kod80History of stroke8B25.41. Mulakan carian dengan 'old stroke' atau dengan<br>terma 'old' diikuti dengan 'stroke'.<br>2. Klik pada '+' atau 'Details' di sebelah 8B25.4<br>3. Klik pada '+' atau 'Details' di sebelah 8B25.4<br>3. Klik pada '+' di sebelah 'old stroke'<br>4. Klik 'Select'81Old ischemic stroke8B25.41. Mulakan carian dengan 'old stroke' atau dengan<br>terma 'old' diikuti dengan 'stroke'.<br>2. Klik pada '+' di sebelah 'old stroke' atau dengan<br>terma 'old' diikuti dengan 'stroke'.<br>2. Klik pada '+' di sebelah 'old stroke' atau dengan<br>terma 'old' diikuti dengan 'stroke'.<br>2. Klik pada '+' di sebelah 'old stroke' atau dengan<br>terma 'old' diikuti dengan 'stroke'.<br>2. Klik pada '+' di sebelah 'old stroke' atau dengan<br>terma 'old' diikuti dengan 'stroke'.<br>2. Klik pada '+' di sebelah 'old stroke'<br>4. Klik 'Select'82Old lacunar infarct8B25.41. Mulakan carian dengan 'old stroke' atau dengan<br>terma 'old' diikuti dengan 'stroke'.<br>2. Klik pada '+' di sebelah 'old stroke' atau dengan<br>terma 'old' diikuti dengan 'stroke'.<br>2. Klik pada '+' atau 'Details' di sebelah 8B25.4<br>3. Klik pada '+' atau 'Details' di sebelah 8B25.4<br>3. Klik pada '+' di sebelah 'old stroke'<br>4. Klik 'Select'83History of transientQC4Y1. Mulakan carian dengan 'history of health' atau                                                                                                    | 79 | Personal history of                                            | QC4Y                               | 1. Mulakan carian dengan 'Personal history of                                                                                                    |
| circulatory systemterma 'history' diikuti dengan 'system' dan<br>'circulatory'.2. Klik pada '+' atau 'Details' di sebelah QC4Y<br>3. Klik pada 'Personal history of diseases of the<br>circulatory system' untuk menyalin kod80History of stroke8B25.41. Mulakan carian dengan 'old stroke' atau dengan<br>terma 'old' diikuti dengan 'stroke'.<br>2. Klik pada '+' atau 'Details' di sebelah 8B25.4<br>3. Klik pada '+' di sebelah 'old stroke'<br>4. Klik 'Select'81Old ischemic stroke8B25.41. Mulakan carian dengan 'old stroke' atau dengan<br>terma 'old' diikuti dengan 'stroke'.<br>2. Klik pada '+' di sebelah 'old stroke' atau dengan<br>terma 'old' diikuti dengan 'stroke'.<br>2. Klik pada '+' atau 'Details' di sebelah 8B25.4<br>3. Klik pada '+' atau 'Details' di sebelah 8B25.4<br>3. Klik pada '+' atau 'Details' di sebelah 8B25.4<br>3. Klik pada '+' di sebelah 'old stroke'<br>4. Klik 'Select'82Old lacunar infarct<br>48B25.41. Mulakan carian dengan 'old stroke' atau dengan<br>terma 'old' diikuti dengan 'stroke'.<br>2. Klik pada '+' atau 'Details' di sebelah 8B25.4<br>3. Klik pada '+' atau 'Details' di sebelah 8B25.4<br>3. Klik pada '+' di sebelah 'old stroke'<br>4. Klik 'Select'82Old lacunar infarct<br>48B25.41. Mulakan carian dengan 'old stroke' atau dengan<br>terma 'old' diikuti dengan 'stroke'.<br>2. Klik pada '+' atau 'Details' di sebelah 8B25.4<br>3. Klik pada '+' atau 'Details' di sebelah 8B25.4<br>3. Klik pada '+' atau 'Details' di sebelah 8B25.4<br>3. Klik pada '+' di sebelah 'old stroke'<br>4. Klik 'Select'83History of transientQC4Y1. Mulakan carian dengan 'history of health' atau                                                                                                    |    | diseases of the                                                |                                    | diseases of the circulatory system' atau dengan                                                                                                    |
| Image: Section of the section of the sectin of the section of the section of the |    | circulatory system                                             |                                    | terma 'history' diikuti dengan 'system' dan                                                                                                    |
| 2. Klik pada '+' atau 'Details' di sebelah QC4Y3. Klik pada 'Personal history of diseases of the<br>circulatory system' untuk menyalin kod80History of stroke8B25.41. Mulakan carian dengan 'old stroke' atau dengan<br>terma 'old' diikuti dengan 'stroke'.<br>2. Klik pada '+' atau 'Details' di sebelah 8B25.4<br>3. Klik pada '+' di sebelah 'old stroke'<br>4. Klik 'Select'81Old ischemic stroke8B25.41. Mulakan carian dengan 'old stroke' atau dengan<br>terma 'old' diikuti dengan 'stroke'.<br>2. Klik pada '+' di sebelah 'old stroke' atau dengan<br>terma 'old' diikuti dengan 'stroke'.<br>2. Klik pada '+' di sebelah 'old stroke' atau dengan<br>terma 'old' diikuti dengan 'stroke'.<br>2. Klik pada '+' di sebelah 'old stroke'<br>4. Klik 'Select'81Old ischemic stroke8B25.41. Mulakan carian dengan 'old stroke' atau dengan<br>terma 'old' diikuti dengan 'stroke'.<br>2. Klik pada '+' di sebelah 'old stroke'<br>4. Klik 'Select'82Old lacunar infarct8B25.41. Mulakan carian dengan 'old stroke' atau dengan<br>terma 'old' diikuti dengan 'stroke'.<br>2. Klik pada '+' atau 'Details' di sebelah 8B25.4<br>3. Klik pada '+' atau 'Details' di sebelah 8B25.4<br>3. Klik pada '+' atau 'Details' di sebelah 8B25.4<br>3. Klik pada '+' atau 'Details' di sebelah 8B25.4<br>3. Klik pada '+' atau 'Details' di sebelah 8B25.4<br>3. Klik pada '+' atau 'Details' di sebelah 8B25.4<br>3. Klik pada '+' atau 'Details' di sebelah 8B25.4<br>3. Klik pada '+' di sebelah 'old stroke'.<br>2. Klik pada '+' di sebelah 'old stroke'.<br>4. Klik 'Select'83History of transientQC4Y1. Mulakan carian dengan 'history of health' atau                                                                                                    |    |                                                                |                                    | 'circulatory'.                                                                                                    |
| 80History of stroke8B25.41. Mulakan carian dengan 'old stroke' atau dengan<br>terma 'old' diikuti dengan 'stroke'.<br>2. Klik pada '+' atau 'Details' di sebelah 8B25.4<br>3. Klik pada '+' di sebelah 'old stroke'<br>4. Klik 'Select'81Old ischemic stroke8B25.41. Mulakan carian dengan 'old stroke' atau dengan<br>terma 'old' diikuti dengan 'stroke'.<br>2. Klik pada '+' di sebelah 'old stroke' atau dengan<br>terma 'old' diikuti dengan 'stroke'<br>4. Klik 'Select'81Old ischemic stroke8B25.41. Mulakan carian dengan 'old stroke' atau dengan<br>terma 'old' diikuti dengan 'stroke'.<br>2. Klik pada '+' atau 'Details' di sebelah 8B25.4<br>3. Klik pada '+' di sebelah 'old stroke'<br>4. Klik 'Select'82Old lacunar infarct8B25.41. Mulakan carian dengan 'old stroke' atau dengan<br>terma 'old' diikuti dengan 'stroke'.<br>2. Klik pada '+' atau 'Details' di sebelah 8B25.4<br>3. Klik pada '+' di sebelah 'old stroke' atau dengan<br>terma 'old' diikuti dengan 'stroke'.<br>2. Klik pada '+' di sebelah 'old stroke' atau dengan<br>terma 'old' diikuti dengan 'stroke'.<br>2. Klik pada '+' atau 'Details' di sebelah 8B25.4<br>3. Klik pada '+' atau 'Details' di sebelah 8B25.4<br>3. Klik pada '+' atau 'Details' di sebelah 8B25.4<br>3. Klik pada '+' atau 'Details' di sebelah 8B25.4<br>3. Klik pada '+' atau 'Details' di sebelah 8B25.4<br>3. Klik pada '+' atau 'Details' di sebelah 8B25.4<br>3. Klik pada '+' di sebelah 'old stroke'<br>4. Klik 'Select'83History of transientQC4Y1. Mulakan carian dengan 'history of health' atau                                                                                                    |    |                                                                |                                    | 2. Klik pada '+' atau 'Details' di sebelah QC4Y                                                                                                    |
| 80History of stroke8B25.41. Mulakan carian dengan 'old stroke' atau dengan<br>terma 'old' diikuti dengan 'stroke'.<br>2. Klik pada '+' atau 'Details' di sebelah 8B25.4<br>3. Klik pada '+' di sebelah 'old stroke'<br>4. Klik 'Select'81Old ischemic stroke8B25.41. Mulakan carian dengan 'old stroke' atau dengan<br>terma 'old' diikuti dengan 'stroke'.<br>2. Klik pada '+' di sebelah 'old stroke' atau dengan<br>terma 'old' diikuti dengan 'stroke'.<br>2. Klik pada '+' atau 'Details' di sebelah 8B25.4<br>3. Klik pada '+' atau 'Details' di sebelah 8B25.4<br>3. Klik pada '+' atau 'Details' di sebelah 8B25.4<br>3. Klik pada '+' di sebelah 'old stroke'<br>4. Klik 'Select'82Old lacunar infarct8B25.41. Mulakan carian dengan 'old stroke' atau dengan<br>terma 'old' diikuti dengan 'stroke'.<br>2. Klik pada '+' atau 'Details' di sebelah 8B25.4<br>3. Klik pada '+' di sebelah 'old stroke' atau dengan<br>terma 'old' diikuti dengan 'stroke'.<br>2. Klik pada '+' atau 'Details' di sebelah 8B25.4<br>3. Klik pada '+' atau 'Details' di sebelah 8B25.4<br>3. Klik pada '+' atau 'Details' di sebelah 8B25.4<br>3. Klik pada '+' atau 'Details' di sebelah 8B25.4<br>3. Klik pada '+' atau 'Details' di sebelah 8B25.4<br>3. Klik pada '+' atau 'Details' di sebelah 8B25.4<br>3. Klik pada '+' atau 'Details' di sebelah 8B25.4<br>3. Klik pada '+' atau 'Details' di sebelah 8B25.4<br>3. Klik pada '+' di sebelah 'old stroke'<br>4. Klik 'Select'83History of transientQC4Y1. Mulakan carian dengan 'history of health' atau                                                                                                    |    |                                                                |                                    | 3. Klik pada 'Personal history of diseases of the                                                                                                    |
| 80History of stroke8B25.41. Mulakan carian dengan 'old stroke' atau dengan<br>terma 'old' diikuti dengan 'stroke'.<br>2. Klik pada '+' atau 'Details' di sebelah 8B25.4<br>3. Klik pada '+' di sebelah 'old stroke'<br>4. Klik 'Select'81Old ischemic stroke8B25.41. Mulakan carian dengan 'old stroke' atau dengan<br>terma 'old' diikuti dengan 'stroke'.<br>2. Klik pada '+' atau 'Details' di sebelah 8B25.4<br>3. Klik pada '+' atau 'Details' di sebelah 8B25.4<br>3. Klik pada '+' atau 'Details' di sebelah 8B25.4<br>3. Klik pada '+' atau 'Details' di sebelah 8B25.4<br>3. Klik pada '+' di sebelah 'old stroke'<br>4. Klik 'Select'82Old lacunar infarct<br>8B25.48B25.4<br>8B25.41. Mulakan carian dengan 'old stroke' atau dengan<br>terma 'old' diikuti dengan 'stroke'.<br>2. Klik pada '+' atau 'Details' di sebelah 8B25.4<br>3. Klik pada '+' atau 'Details' di sebelah 8B25.4<br>3. Klik pada '+' atau 'Details' di sebelah 8B25.4<br>3. Klik pada '+' atau 'Details' di sebelah 8B25.4<br>3. Klik pada '+' atau 'Details' di sebelah 8B25.4<br>3. Klik pada '+' atau 'Details' di sebelah 8B25.4<br>3. Klik pada '+' atau 'Details' di sebelah 8B25.4<br>3. Klik pada '+' atau 'Details' di sebelah 8B25.4<br>3. Klik pada '+' atau 'Details' di sebelah 8B25.4<br>3. Klik pada '+' atau 'Details' di sebelah 8B25.4<br>3. Klik pada '+' atau 'Details' di sebelah 8B25.4<br>3. Klik pada '+' atau 'Details' di sebelah 8B25.4<br>3. Klik pada '+' atau 'Details' di sebelah 8B25.4<br>3. Klik pada '+' atau 'Details' di sebelah 8B25.4<br>3. Klik pada '+' di sebelah 'old stroke'<br>4. Klik 'Select'83History of transientQC4Y1. Mulakan carian dengan 'history of health' atau                                                                                                    |    |                                                                |                                    | circulatory system' untuk menyalin kod                                                                                                    |
| kerma 'old' diikuti dengan 'stroke'.2. Klik pada '+' atau 'Details' di sebelah 8B25.43. Klik pada '+' di sebelah 'old stroke'4. Klik 'Select'81Old ischemic stroke8825.41. Mulakan carian dengan 'old stroke' atau dengan<br>terma 'old' diikuti dengan 'stroke'.2. Klik pada '+' atau 'Details' di sebelah 8B25.43. Klik pada '+' atau 'Details' di sebelah 8B25.44. Klik 'Select'82Old lacunar infarct828B25.468B25.471. Mulakan carian dengan 'old stroke' atau dengan<br>terma 'old' diikuti dengan 'stroke'.2. Klik pada '+' atau 'Details' di sebelah 8B25.43. Klik pada '+' atau 'Details' di sebelah 8B25.44. Klik 'Select'82Old lacunar infarct825.41. Mulakan carian dengan 'old stroke' atau dengan<br>terma 'old' diikuti dengan 'stroke'.2. Klik pada '+' atau 'Details' di sebelah 8B25.43. Klik pada '+' di sebelah 'old stroke'4. Klik 'Select'83History of transient9QC4Y1. Mulakan carian dengan 'history of health' atau                                                                                                    | 80 | History of stroke                                              | 8B25.4                             | 1. Mulakan carian dengan 'old stroke' atau dengan                                                                                                    |
| <ul> <li>2. Klik pada '+' atau 'Details' di sebelah 8B25.4</li> <li>3. Klik pada '+' di sebelah 'old stroke'</li> <li>4. Klik 'Select'</li> <li>81 Old ischemic stroke</li> <li>8B25.4</li> <li>1. Mulakan carian dengan 'old stroke' atau dengan terma 'old' diikuti dengan 'stroke'.</li> <li>2. Klik pada '+' atau 'Details' di sebelah 8B25.4</li> <li>3. Klik pada '+' di sebelah 'old stroke'</li> <li>4. Klik 'Select'</li> <li>82 Old lacunar infarct</li> <li>8B25.4</li> <li>1. Mulakan carian dengan 'old stroke' atau dengan terma 'old' diikuti dengan 'stroke'.</li> <li>2. Klik pada '+' di sebelah 'old stroke' atau dengan terma 'old' diikuti dengan 'stroke'.</li> <li>82 Old lacunar infarct</li> <li>8B25.4</li> <li>1. Mulakan carian dengan 'old stroke' atau dengan terma 'old' diikuti dengan 'stroke'.</li> <li>2. Klik pada '+' atau 'Details' di sebelah 8B25.4</li> <li>3. Klik pada '+' atau 'Details' di sebelah 8B25.4</li> <li>4. Klik 'Select'</li> <li>83 History of transient</li> <li>QC4Y</li> </ul>                                                                                                    |    |                                                                |                                    | terma 'old' diikuti dengan 'stroke'.                                                                                                    |
| 3. Klik pada '+' di sebelah 'old stroke'81Old ischemic stroke8B25.41. Mulakan carian dengan 'old stroke' atau dengan<br>terma 'old' diikuti dengan 'stroke'.<br>2. Klik pada '+' atau 'Details' di sebelah 8B25.4<br>3. Klik pada '+' di sebelah 'old stroke'<br>4. Klik 'Select'82Old lacunar infarct8B25.41. Mulakan carian dengan 'old stroke' atau dengan<br>terma 'old' diikuti dengan 'stroke'.<br>2. Klik pada '+' di sebelah 'old stroke'<br>4. Klik 'Select'82Old lacunar infarct8B25.41. Mulakan carian dengan 'old stroke' atau dengan<br>terma 'old' diikuti dengan 'stroke'.<br>2. Klik pada '+' atau 'Details' di sebelah 8B25.4<br>3. Klik pada '+' di sebelah 'old stroke'<br>4. Klik 'Select'83History of transientQC4Y1. Mulakan carian dengan 'history of health' atau                                                                                                    |    |                                                                |                                    | 2. Klik pada '+' atau 'Details' di sebelah 8B25.4                                                                                                    |
| 81Old ischemic stroke8B25.41. Mulakan carian dengan 'old stroke' atau dengan<br>terma 'old' diikuti dengan 'stroke'.<br>2. Klik pada '+' atau 'Details' di sebelah 8B25.4<br>3. Klik pada '+' di sebelah 'old stroke'<br>4. Klik 'Select'82Old lacunar infarct8B25.41. Mulakan carian dengan 'old stroke' atau dengan<br>terma 'old' diikuti dengan 'stroke'.<br>2. Klik pada '+' di sebelah 'old stroke'<br>4. Klik 'Select'82Old lacunar infarct8B25.41. Mulakan carian dengan 'old stroke' atau dengan<br>terma 'old' diikuti dengan 'stroke'.<br>2. Klik pada '+' atau 'Details' di sebelah 8B25.4<br>3. Klik pada '+' di sebelah 'old stroke'<br>4. Klik 'Select'83History of transientQC4Y1. Mulakan carian dengan 'history of health' atau                                                                                                    |    |                                                                |                                    | 3. Klik pada '+' di sebelah 'old stroke'                                                                                                    |
| 81Old ischemic stroke8B25.41. Mulakan carian dengan 'old stroke' atau dengan<br>terma 'old' diikuti dengan 'stroke'.<br>2. Klik pada '+' atau 'Details' di sebelah 8B25.4<br>3. Klik pada '+' di sebelah 'old stroke'<br>4. Klik 'Select'82Old lacunar infarct8B25.41. Mulakan carian dengan 'old stroke' atau dengan<br>terma 'old' diikuti dengan 'stroke'.<br>2. Klik pada '+' atau 'Details' di sebelah 8B25.482Old lacunar infarct8B25.41. Mulakan carian dengan 'old stroke' atau dengan<br>terma 'old' diikuti dengan 'stroke'.<br>2. Klik pada '+' atau 'Details' di sebelah 8B25.4<br>3. Klik pada '+' di sebelah 'old stroke'<br>4. Klik 'Select'83History of transientQC4Y1. Mulakan carian dengan 'history of health' atau                                                                                                    |    |                                                                |                                    | 4. Klik 'Select'                                                                                                    |
| <ul> <li>terma 'old' diikuti dengan 'stroke'.</li> <li>Klik pada '+' atau 'Details' di sebelah 8B25.4</li> <li>Klik pada '+' di sebelah 'old stroke'</li> <li>Klik 'Select'</li> <li>Old lacunar infarct</li> <li>8B25.4</li> <li>Mulakan carian dengan 'old stroke' atau dengan terma 'old' diikuti dengan 'stroke'.</li> <li>Klik pada '+' atau 'Details' di sebelah 8B25.4</li> <li>Klik pada '+' atau 'Details' di sebelah 8B25.4</li> <li>Klik pada '+' atau 'Details' di sebelah 8B25.4</li> <li>Klik pada '+' atau 'Details' di sebelah 8B25.4</li> <li>Klik pada '+' di sebelah 'old stroke'</li> <li>Klik pada '+' di sebelah 'old stroke'</li> <li>Klik 'Select'</li> <li>Klik 'Select'</li> </ul>                                                                                                    | 81 | Old ischemic stroke                                            | 8B25.4                             | 1. Mulakan carian dengan 'old stroke' atau dengan                                                                                                    |
| <ul> <li>2. Klik pada '+' atau 'Details' di sebelah 8B25.4</li> <li>3. Klik pada '+' di sebelah 'old stroke'</li> <li>4. Klik 'Select'</li> <li>82 Old lacunar infarct</li> <li>8B25.4</li> <li>1. Mulakan carian dengan 'old stroke' atau dengan terma 'old' diikuti dengan 'stroke'.</li> <li>2. Klik pada '+' atau 'Details' di sebelah 8B25.4</li> <li>3. Klik pada '+' atau 'Details' di sebelah 8B25.4</li> <li>3. Klik pada '+' atau 'Details' di sebelah 8B25.4</li> <li>3. Klik pada '+' di sebelah 'old stroke'</li> <li>4. Klik 'Select'</li> <li>83 History of transient</li> <li>QC4Y</li> <li>1. Mulakan carian dengan 'history of health' atau</li> </ul>                                                                                                    |    |                                                                |                                    | terma 'old' diikuti dengan 'stroke'.                                                                                                    |
| 3. Klik pada '+' di sebelah 'old stroke'82Old lacunar infarct8B25.41. Mulakan carian dengan 'old stroke' atau dengan<br>terma 'old' diikuti dengan 'stroke'.<br>2. Klik pada '+' atau 'Details' di sebelah 8B25.4<br>3. Klik pada '+' di sebelah 'old stroke'<br>4. Klik 'Select'83History of transientQC4Y1. Mulakan carian dengan 'history of health' atau                                                                                                    |    |                                                                |                                    | 2. Klik pada '+' atau 'Details' di sebelah 8B25.4                                                                                                    |
| 82Old lacunar infarct8B25.41. Mulakan carian dengan 'old stroke' atau dengan<br>terma 'old' diikuti dengan 'stroke'.<br>2. Klik pada '+' atau 'Details' di sebelah 8B25.4<br>3. Klik pada '+' di sebelah 'old stroke'<br>4. Klik 'Select'83History of transientQC4Y1. Mulakan carian dengan 'history of health' atau                                                                                                    |    |                                                                |                                    | 3. Klik pada '+' di sebelah 'old stroke'                                                                                                    |
| <ul> <li>82 Old lacunar infarct</li> <li>8B25.4</li> <li>1. Mulakan carian dengan 'old stroke' atau dengan terma 'old' diikuti dengan 'stroke'.</li> <li>2. Klik pada '+' atau 'Details' di sebelah 8B25.4</li> <li>3. Klik pada '+' di sebelah 'old stroke'</li> <li>4. Klik 'Select'</li> <li>83 History of transient</li> <li>QC4Y</li> <li>1. Mulakan carian dengan 'history of health' atau</li> </ul>                                                                                                    |    |                                                                |                                    | 4. Klik 'Select'                                                                                                    |
| <ul> <li>terma 'old' diikuti dengan 'stroke'.</li> <li>Klik pada '+' atau 'Details' di sebelah 8B25.4</li> <li>Klik pada '+' di sebelah 'old stroke'</li> <li>Klik 'Select'</li> <li>History of transient QC4Y</li> <li>Mulakan carian dengan 'history of health' atau</li> </ul>                                                                                                    | 82 | Old lacunar infarct                                            | 8B25.4                             | 1. Mulakan carian dengan 'old stroke' atau dengan                                                                                                    |
| <ul> <li>2. Klik pada '+' atau 'Details' di sebelah 8B25.4</li> <li>3. Klik pada '+' di sebelah 'old stroke'</li> <li>4. Klik 'Select'</li> <li>83 History of transient QC4Y</li> <li>1. Mulakan carian dengan 'history of health' atau</li> </ul>                                                                                                    |    |                                                                |                                    | terma 'old' diikuti dengan 'stroke'.                                                                                                    |
| <ul> <li>3. Klik pada '+' di sebelah 'old stroke'</li> <li>4. Klik 'Select'</li> <li>83 History of transient QC4Y</li> <li>1. Mulakan carian dengan 'history of health' atau</li> </ul>                                                                                                    |    |                                                                |                                    | 2. Klik pada '+' atau 'Details' di sebelah 8B25.4                                                                                                    |
| 4. Klik 'Select'         83       History of transient         QC4Y       1. Mulakan carian dengan 'history of health' atau                                                                                                    |    |                                                                |                                    | 3. Klik pada '+' di sebelah 'old stroke'                                                                                                    |
| 83 History of transient QC4Y 1. Mulakan carian dengan 'history of health' atau                                                                                                    |    |                                                                |                                    | 4. Klik 'Select'                                                                                                    |
|                                                                                                    | 83 | History of transient                                           | QC4Y                               | 1. Mulakan carian dengan 'history of health' atau                                                                                                    |
| ischemic attack dengan terma 'history'.                                                                                                    |    | ischemic attack                                                |                                    | dengan terma 'history'.                                                                                                    |
|                                                                                                    |    |                                                                | Additional                         | 2. Klik pada '+' atau 'Details' di sebelah QC4Y                                                                                                    |
| Additional 2. Klik pada '+' atau 'Details' di sebelah QC4Y                                                                                                    |    |                                                                | <i>code</i> : 8B10.Z               | 3. Klik pada 'Personal history of other specified                                                                                                    |
| Additional2. Klik pada '+' atau 'Details' di sebelah QC4Ycode: 8B10.Z3. Klik pada 'Personal history of other specified                                                                                                    |    |                                                                |                                    | health problems' untuk menyalin kod                                                                                                    |
| Additional<br>code: 8B10.Z2. Klik pada '+' atau 'Details' di sebelah QC4Y3. Klik pada 'Personal history of other specified<br>health problems' untuk menyalin kod                                                                                                    |    |                                                                |                                    | 4. Teruskan pencarian dengan 'transient ischemic                                                                                                    |
| Additional       2. Klik pada '+' atau 'Details' di sebelah QC4Y         code: 8B10.Z       3. Klik pada 'Personal history of other specified         health problems' untuk menyalin kod       4. Teruskan pencarian dengan 'transient ischemic                                                                                                    |    |                                                                |                                    | attack' atau dengan terma 'attack' diikuti dengan                                                                                                    |
| Additional<br>code: 8B10.Z2. Klik pada '+' atau 'Details' di sebelah QC4Y3. Klik pada 'Personal history of other specified<br>health problems' untuk menyalin kod<br>4. Teruskan pencarian dengan 'transient ischemic<br>attack' atau dengan terma 'attack' diikuti dengan                                                                                                    |    |                                                                |                                    | 'transient' bagi Additional code                                                                                                    |
| Additional<br>code: 8B10.Z2. Klik pada '+' atau 'Details' di sebelah QC4Y3. Klik pada 'Personal history of other specified<br>health problems' untuk menyalin kod<br>4. Teruskan pencarian dengan 'transient ischemic<br>attack' atau dengan terma 'attack' diikuti dengan<br>'transient' bagi Additional code                                                                                                    |    |                                                                |                                    | 5. Klik pada '+' atau 'Details' di sebelah 8B10.Z                                                                                                    |
| Additional<br>code: 8B10.Z2. Klik pada '+' atau 'Details' di sebelah QC4Y3. Klik pada 'Personal history of other specified<br>health problems' untuk menyalin kod<br>4. Teruskan pencarian dengan 'transient ischemic<br>attack' atau dengan terma 'attack' diikuti dengan<br>'transient' bagi Additional code5. Klik pada '+' atau 'Details' di sebelah 8B10.Z                                                                                                    |    |                                                                |                                    | 6. Klik pada '+' di sebelah 'Transient ischaemic                                                                                                    |
| Additional<br>code: 8B10.Z2. Klik pada '+' atau 'Details' di sebelah QC4Y3. Klik pada 'Personal history of other specified<br>health problems' untuk menyalin kod<br>4. Teruskan pencarian dengan 'transient ischemic<br>attack' atau dengan terma 'attack' diikuti dengan<br>'transient' bagi Additional code<br>5. Klik pada '+' atau 'Details' di sebelah 8B10.Z<br>6. Klik pada '+' di sebelah 'Transient ischaemic                                                                                                    |    |                                                                |                                    | attack, unspecified'                                                                                                    |
| Additional<br>code: 8B10.Z2. Klik pada '+' atau 'Details' di sebelah QC4Y3. Klik pada 'Personal history of other specified<br>health problems' untuk menyalin kod<br>4. Teruskan pencarian dengan 'transient ischemic<br>attack' atau dengan terma 'attack' diikuti dengan<br>'transient' bagi Additional code5. Klik pada '+' atau 'Details' di sebelah 8B10.Z<br>6. Klik pada '+' di sebelah 'Transient ischaemic<br>attack, unspecified'                                                                                                    |    |                                                                |                                    | 7. Klik 'Select'"                                                                                                    |
| Additional       2. Klik pada '+' atau 'Details' di sebelah QC4Y         code: 8B10.Z       3. Klik pada 'Personal history of other specified         health problems' untuk menyalin kod       4. Teruskan pencarian dengan 'transient ischemic attack' atau dengan terma 'attack' diikuti dengan 'transient' bagi Additional code         5. Klik pada '+' atau 'Details' di sebelah 8B10.Z       6. Klik pada '+' atau 'Details' di sebelah 8B10.Z         6. Klik pada '+' di sebelah 'Transient ischaemic attack, unspecified'       7. Klik 'Select'''                                                                                                    | 84 | History of unstable                                            | QC4Y                               | 1. Mulakan carian dengan 'history of health' atau                                                                                                    |
| Additional<br>code: 8B10.Z2. Klik pada '+' atau 'Details' di sebelah QC4Y3. Klik pada 'Personal history of other specified<br>health problems' untuk menyalin kod<br>4. Teruskan pencarian dengan 'transient ischemic<br>attack' atau dengan terma 'attack' diikuti dengan<br>'transient' bagi Additional code<br>5. Klik pada '+' atau 'Details' di sebelah 8B10.Z<br>6. Klik pada '+' di sebelah 'Transient ischaemic<br>attack, unspecified'<br>7. Klik 'Select'''84History of unstableQC4Y1. Mulakan carian dengan 'history of health' atau                                                                                                    |    | angina                                                         |                                    | dengan terma 'history'.                                                                                                    |
| Additional<br>code: 8B10.Z2. Klik pada '+' atau 'Details' di sebelah QC4Y3. Klik pada 'Personal history of other specified<br>health problems' untuk menyalin kod<br>4. Teruskan pencarian dengan 'transient ischemic<br>attack' atau dengan terma 'attack' diikuti dengan<br>'transient' bagi Additional code<br>5. Klik pada '+' atau 'Details' di sebelah 8B10.Z<br>6. Klik pada '+' atau 'Details' di sebelah 8B10.Z<br>6. Klik pada '+' di sebelah 'Transient ischaemic<br>attack, unspecified'<br>7. Klik 'Select'''84History of unstable<br>anginaQC4Y1. Mulakan carian dengan 'history of health' atau<br>dengan terma 'history'.                                                                                                    |    |                                                                | Additional                         | 2. Klik pada '+' atau 'Details' di sebelah QC4Y                                                                                                    |
| Additional2. Klik pada '+' atau 'Details' di sebelah QC4Y2. Klik pada '+' atau 'Details' di sebelah QC4Y2. Klik pada '+' atau 'Details' di sebelah QC4Y3. Klik pada 'Personal history of other specifiedhealth problems' untuk menyalin kod4. Teruskan pencarian dengan 'transient ischemicattack' atau dengan terma 'attack' diikuti dengan'transient' bagi Additional code5. Klik pada '+' atau 'Details' di sebelah 8B10.Z6. Klik pada '+' di sebelah 'Transient ischaemicattack, unspecified'7. Klik 'Select'''84History of unstable<br>anginaQC4Y1. Mulakan carian dengan 'history of health' atau<br>dengan terma 'history'.2. Klik pada '+' atau 'Details' di sebelah OC4Y                                                                                                    |    |                                                                | <i>code</i> : BA40.0               | 3. Klik pada 'Personal history of other specified                                                                                                    |
| ischemic attack dengan terma 'history'                                                                                                    | 83 | History of transient<br>ischemic attack<br>History of unstable | QC4Y<br>Additional<br>code: 8B10.Z | <ol> <li>Klik pada '+' atau 'Details' di sebelah 8B25.4</li> <li>Klik pada '+' di sebelah 'old stroke'</li> <li>Klik 'Select'</li> <li>Mulakan carian dengan 'history of health' atau<br/>dengan terma 'history'.</li> <li>Klik pada '+' atau 'Details' di sebelah QC4Y</li> <li>Klik pada 'Personal history of other specified<br/>health problems' untuk menyalin kod</li> <li>Teruskan pencarian dengan 'transient ischemic<br/>attack' atau dengan terma 'attack' diikuti dengan<br/>'transient' bagi <i>Additional code</i></li> <li>Klik pada '+' atau 'Details' di sebelah 8B10.Z</li> <li>Klik pada '+' di sebelah 'Transient ischaemic<br/>attack, unspecified'</li> <li>Klik 'Select'''</li> <li>Mulakan carian dengan 'history of health' atau</li> </ol> |
|                                                                                                    |    |                                                                | Additional                         | 2 Kilenada I.I. atau Datailal di sabuluk OCAV                                                                                                    |
|                                                                                                    |    |                                                                | Additional                         | 2. Klik pada '+' atau 'Details' di sebelah QC4Y                                                                                                    |
| Additional 2. Klik pada '+' atau 'Details' di sebelah QC4Y                                                                                                    |    |                                                                | <i>code</i> : 8B10.Z               | 3. Klik pada 'Personal history of other specified                                                                                                    |
| Additional 2. Klik pada '+' atau 'Details' di sebelah QC4Y                                                                                                    |    |                                                                | <i>code</i> : 8B10.2               | 3. Klik pada "Personal history of other specified                                                                                                    |
| Additional2. Klik pada '+' atau 'Details' di sebelah QC4Ycode: 8B10.Z3. Klik pada 'Personal history of other specified                                                                                                    |    |                                                                |                                    | health problems' untuk menyalin kod                                                                                                    |
| Additional       2. Klik pada '+' atau 'Details' di sebelah QC4Y         code: 8B10.Z       3. Klik pada 'Personal history of other specified                                                                                                    |    |                                                                |                                    |                                                                                                    |
| Additional<br>code: 8B10.Z2. Klik pada '+' atau 'Details' di sebelah QC4Y<br>3. Klik pada 'Personal history of other specified<br>health problems' untuk menyalin kod                                                                                                    |    |                                                                |                                    | A Teruskan nencarian dengan 'transient ischemic                                                                                                    |
| Additional<br>code: 8B10.Z2. Klik pada '+' atau 'Details' di sebelah QC4Y<br>3. Klik pada 'Personal history of other specified<br>health problems' untuk menyalin kod                                                                                                    |    |                                                                |                                    | 4. Teruskan pencarian dengan 'transient ischemic                                                                                                    |
| Additional<br>code: 8B10.Z2. Klik pada '+' atau 'Details' di sebelah QC4Y3. Klik pada 'Personal history of other specified<br>health problems' untuk menyalin kod<br>4. Teruskan pencarian dengan 'transient ischemic.                                                                                                    |    |                                                                |                                    |                                                                                                    |
| Additional<br>code: 8B10.Z2. Klik pada '+' atau 'Details' di sebelah QC4Y3. Klik pada 'Personal history of other specified<br>health problems' untuk menyalin kod<br>4. Teruskan pencarian dengan 'transient ischemic                                                                                                    |    |                                                                |                                    | attack' atau dengan terma 'attack' diikuti dengan                                                                                                    |
| Additional<br>code: 8B10.Z2. Klik pada '+' atau 'Details' di sebelah QC4Y<br>3. Klik pada 'Personal history of other specified<br>health problems' untuk menyalin kod<br>4. Teruskan pencarian dengan 'transient ischemic                                                                                                    |    |                                                                |                                    | attack' atau dengan terma 'attack' diikuti dengan                                                                                                    |
| Additional       2. Klik pada '+' atau 'Details' di sebelah QC4Y         code: 8B10.Z       3. Klik pada 'Personal history of other specified         health problems' untuk menyalin kod       4. Teruskan pencarian dengan 'transient ischemic         attack' atau dengan terma 'attack' dijkuti dengan                                                                                                    |    |                                                                |                                    |                                                                                                    |
| Additional<br>code: 8B10.Z2. Klik pada '+' atau 'Details' di sebelah QC4Y3. Klik pada 'Personal history of other specified<br>health problems' untuk menyalin kod<br>4. Teruskan pencarian dengan 'transient ischemic<br>attack' atau dengan terma 'attack' diikuti dengan                                                                                                    |    |                                                                |                                    | 'transient' bagi Additional code                                                                                                    |
| Additional<br>code: 8B10.Z2. Klik pada '+' atau 'Details' di sebelah QC4Y3. Klik pada 'Personal history of other specified<br>health problems' untuk menyalin kod<br>4. Teruskan pencarian dengan 'transient ischemic<br>attack' atau dengan terma 'attack' diikuti dengan<br>'transient' bagi Additional code                                                                                                    |    |                                                                |                                    | 5. Klik pada '+' atau 'Details' di sebelah 8B10.Z                                                                                                    |
| Additional       2. Klik pada '+' atau 'Details' di sebelah QC4Y         code: 8B10.Z       3. Klik pada 'Personal history of other specified         health problems' untuk menyalin kod       4. Teruskan pencarian dengan 'transient ischemic         attack' atau dengan terma 'attack' diikuti dengan       'transient' bagi Additional code         5. Klik pada '+' atau 'Details' di sebelah 8B10.7                                                                                                    |    |                                                                |                                    | 6. Klik pada '+' di sebelah 'Transient isebaamie                                                                                                    |
| Additional       2. Klik pada '+' atau 'Details' di sebelah QC4Y         code: 8B10.Z       3. Klik pada 'Personal history of other specified         health problems' untuk menyalin kod       4. Teruskan pencarian dengan 'transient ischemic         attack' atau dengan terma 'attack' diikuti dengan       'transient' bagi Additional code         5. Klik pada '+' atau 'Details' di sebelah 8B10.Z       6. Klik pada '+' di sebelah 'Transient ischaemic                                                                                                    |    |                                                                |                                    | attack unspecified                                                                                                    |
| Additional<br>code: 8B10.Z2. Klik pada '+' atau 'Details' di sebelah QC4Y<br>3. Klik pada 'Personal history of other specified<br>health problems' untuk menyalin kod<br>4. Teruskan pencarian dengan 'transient ischemic<br>attack' atau dengan terma 'attack' diikuti dengan<br>'transient' bagi Additional code<br>5. Klik pada '+' atau 'Details' di sebelah 8B10.Z<br>6. Klik pada '+' di sebelah 'Transient ischaemic<br>attack' unspecified'                                                                                                    |    |                                                                |                                    | 7 Klik 'Coloct'''                                                                                                    |
| Additional       2. Klik pada '+' atau 'Details' di sebelah QC4Y         code: 8B10.Z       3. Klik pada 'Personal history of other specified         health problems' untuk menyalin kod       4. Teruskan pencarian dengan 'transient ischemic         attack' atau dengan terma 'attack' diikuti dengan       'transient' bagi Additional code         5. Klik pada '+' atau 'Details' di sebelah 8B10.Z       6. Klik pada '+' di sebelah 'Transient ischaemic         attack, unspecified'       7. Klik 'Select'''                                                                                                    |    |                                                                | 0.001                              |                                                                                                    |
| Additional       2. Klik pada '+' atau 'Details' di sebelah QC4Y         code: 8B10.Z       3. Klik pada 'Personal history of other specified         health problems' untuk menyalin kod       4. Teruskan pencarian dengan 'transient ischemic         attack' atau dengan terma 'attack' diikuti dengan       'transient' bagi Additional code         5. Klik pada '+' atau 'Details' di sebelah 8B10.Z       6. Klik pada '+' atau 'Details' di sebelah 8B10.Z         6. Klik pada '+' di sebelah 'Transient ischaemic       attack, unspecified'         7. Klik 'Select'''       1. Mulakan carian dengan 'bictory of bealth' atau                                                                                                    | 04 |                                                                |                                    |                                                                                                    |
| Additional<br>code: 8B10.Z2. Klik pada '+' atau 'Details' di sebelah QC4Y<br>3. Klik pada 'Personal history of other specified<br>health problems' untuk menyalin kod<br>4. Teruskan pencarian dengan 'transient ischemic<br>attack' atau dengan terma 'attack' diikuti dengan<br>'transient' bagi Additional code<br>5. Klik pada '+' atau 'Details' di sebelah 8B10.Z<br>6. Klik pada '+' atau 'Details' di sebelah 8B10.Z<br>6. Klik pada '+' di sebelah 'Transient ischaemic<br>attack, unspecified'<br>7. Klik 'Select'''84History of unstable<br>anginaQC4Y1. Mulakan carian dengan 'history of health' atau<br>dongan terma 'bistory'                                                                                                    |    | angina                                                         |                                    |                                                                                                    |
| Additional<br>code: 8B10.Z2. Klik pada '+' atau 'Details' di sebelah QC4Y3. Klik pada 'Personal history of other specified<br>health problems' untuk menyalin kod<br>4. Teruskan pencarian dengan 'transient ischemic<br>attack' atau dengan terma 'attack' diikuti dengan<br>'transient' bagi Additional code<br>5. Klik pada '+' atau 'Details' di sebelah 8B10.Z<br>6. Klik pada '+' atau 'Details' di sebelah 8B10.Z<br>6. Klik pada '+' atau 'Details' di sebelah 8B10.Z<br>6. Klik pada '+' di sebelah 'Transient ischaemic<br>attack, unspecified'<br>7. Klik 'Select'''84History of unstable<br>anginaQC4Y1. Mulakan carian dengan 'history of health' atau<br>dengan terma 'history'.                                                                                                    |    |                                                                | Additional                         | 2. Klik pada '+' atau 'Details' di sebelah QC4Y                                                                                                    |
| Additional2. Klik pada '+' atau 'Details' di sebelah QC4Y2. Klik pada '+' atau 'Details' di sebelah QC4Y2. Klik pada '+' atau 'Details' di sebelah QC4Y3. Klik pada 'Personal history of other specifiedhealth problems' untuk menyalin kod4. Teruskan pencarian dengan 'transient ischemicattack' atau dengan terma 'attack' diikuti dengan'transient' bagi Additional code5. Klik pada '+' atau 'Details' di sebelah 8B10.Z6. Klik pada '+' di sebelah 'Transient ischaemicattack, unspecified'7. Klik 'Select'''84History of unstable<br>anginaQC4Y1. Mulakan carian dengan 'history of health' atau<br>dengan terma 'history'.2. Klik pada '+' atau 'Details' di sebelah QC4Y                                                                                                    | 1  |                                                                | <i>code</i> : BA40.0               | 3. Klik pada 'Personal history of other specified                                                                                                    |

|  | health problems' untuk menyalin kod                 |
|--|-----------------------------------------------------|
|  | 4. Teruskan pencarian dengan 'unstable angina' bagi |
|  | Additional code                                     |
|  | 5. Klik pada '+' atau 'Details' di sebelah BA40.0   |
|  | 6. Klik pada 'Unstable angina' untuk menyalin kod   |
|  | 7. Klik 'Select'                                    |

# Chapter 25 Codes for Special Purposes

| No. | Deskripsi diagnosis | Kod ICD-11 | Saranan langkah pencarian kod                        |  |
|-----|---------------------|------------|------------------------------------------------------|--|
| 1   | COVID-19, Virus     | RA01.0     | 1. Mulakan carian dengan 'COVID-19, Virus            |  |
|     | identified          |            | identified' atau dengan terma 'covid'.               |  |
|     |                     |            | 2. Klik pada '+' atau 'Details' di sebelah RA01.0    |  |
|     |                     |            | 3. Klik pada '+' di sebelah 'COVID-19, virus         |  |
|     |                     |            | identified'                                          |  |
|     |                     |            | 4. Klik 'Select'                                     |  |
| 2   | COVID-19 positive   | RA01.0     | 1. Mulakan carian dengan 'COVID-19, positive' atau   |  |
|     |                     |            | dengan terma 'covid'.                                |  |
|     |                     |            | 2. Klik pada '+' atau 'Details' di sebelah RA01.0    |  |
|     |                     |            | 3. Klik pada '+' di sebelah 'confirmed COVID-19'     |  |
|     |                     |            | 4. Klik 'Select'                                     |  |
| 3   | COVID-19            | RA01.0     | 1. Mulakan carian dengan 'COVID-19 NOS' atau         |  |
|     |                     |            | dengan terma 'covid'.                                |  |
|     |                     |            | 2. Klik pada '+' atau 'Details' di sebelah RA01.0    |  |
|     |                     |            | 3. Klik pada '+' di sebelah 'COVID-19 NOS'           |  |
|     |                     |            | 4. Klik 'Select'                                     |  |
| 4   | COVID-19 stage 2    | RA01.0     | 1. Mulakan carian dengan 'COVID-19 STAGE 2' atau     |  |
|     |                     |            | dengan terma 'covid'.                                |  |
|     |                     |            | 2. Klik pada '+' atau 'Details' di sebelah RA01.0    |  |
|     |                     |            | 3. Klik pada '+' di sebelah 'confirmed COVID-19 with |  |
|     |                     |            | symptoms'                                            |  |
|     |                     |            | 4. Klik 'Select'                                     |  |

### Maklum Balas Manual Rujukan

Bahagian Perancangan berhasrat untuk menambahbaik kandungan manual rujukan ini dari semasa ke semasa. Pihak kami amat mengalu-alukan sebarang saranan dan cadangan penambahbaikan untuk edisi dokumen ini pada masa hadapan.

Sebarang maklum balas perlu dimajukan kepada pihak urus setia di Pusat Informatik Kesihatan dengan menggunakan borang di bawah.

\_\_\_\_\_

### Borang Maklum Balas – Manual Rujukan Pengekodan Diagnosis ICD-11

Kepada: Unit Dasar dan Standard Informatik Kesihatan, Pusat Informatik Kesihatan, Aras 6, Blok E7, Parcel E, Presint 1, Kementerian Kesihatan Malaysia, Pusat Pentadbiran Kerajaan Persekutuan, 62590, WP Putrajaya.

| Nama:                |
|----------------------|
|                      |
| Jawatan dan Gred:    |
|                      |
| Tempat Bertugas:     |
|                      |
| E-mel / No. Telefon: |
|                      |

Maklum balas / Cadangan (guna helaian tambahan jika perlu)

### Lampiran Maklumat Tambahan

Keperluan Teknikal Penggunaan ICD-11 (Rujukan: ICD-11 Reference Guide 2.12)

Medan asas yang wajib disimpan di dalam sistem:

- 1. Medan untuk diagnosis utama atau pertama yang direkod
  - a. Free-text diagnosis yang ditulis oleh doktor yang merawat
  - b. Kod ICD-11
  - c. Foundation URI
- 2. Medan Additional code
  - a. Kod ICD-11
  - b. Foundation URI

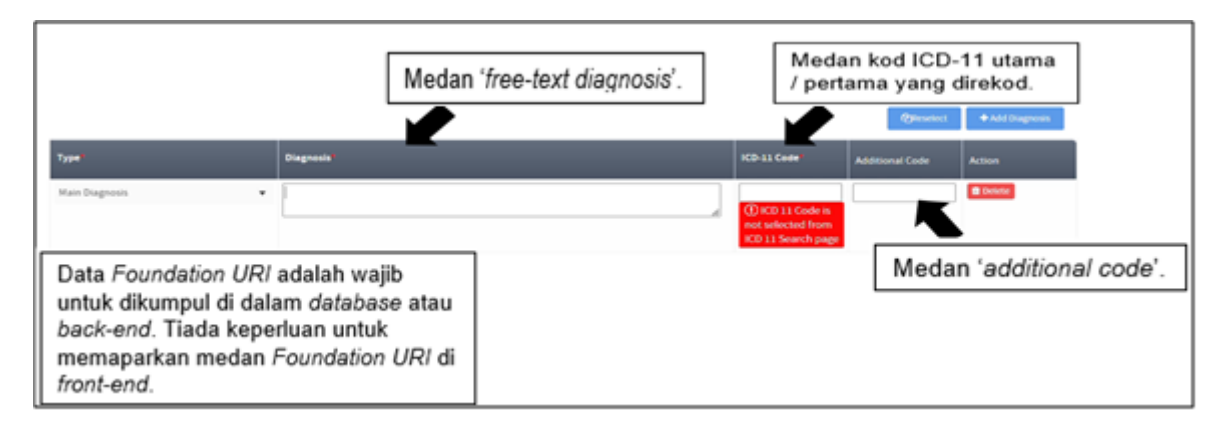

Untuk merekod data *Foundation URI* daripada *ICD-11 Embedded Classification Tool*, penambahan *command* yang sesuai adalah disarankan:

- Untuk memaparkan Foundation URI di borang HTML
  - FoundationUri: <input type="text" id="paste-SelectedEntity1" value=" ">
- Untuk merekod maklumat Foundation URI (wajib)
  - document.getElementById('paste-SelectedEntity1').value = SelectedEntity.foundationUri;

| <pre>C JS selectedEntityFunction If // for copying the code selected in an <input/> element and clear the search results C const myCallbacks = {</pre> |
|----------------------------------------------------------------------------------------------------|
|                                                                                                    |

- Untuk menetapkan versi ICD-11 yang dirujuk
  - icdMinorVersion: "2022-02"

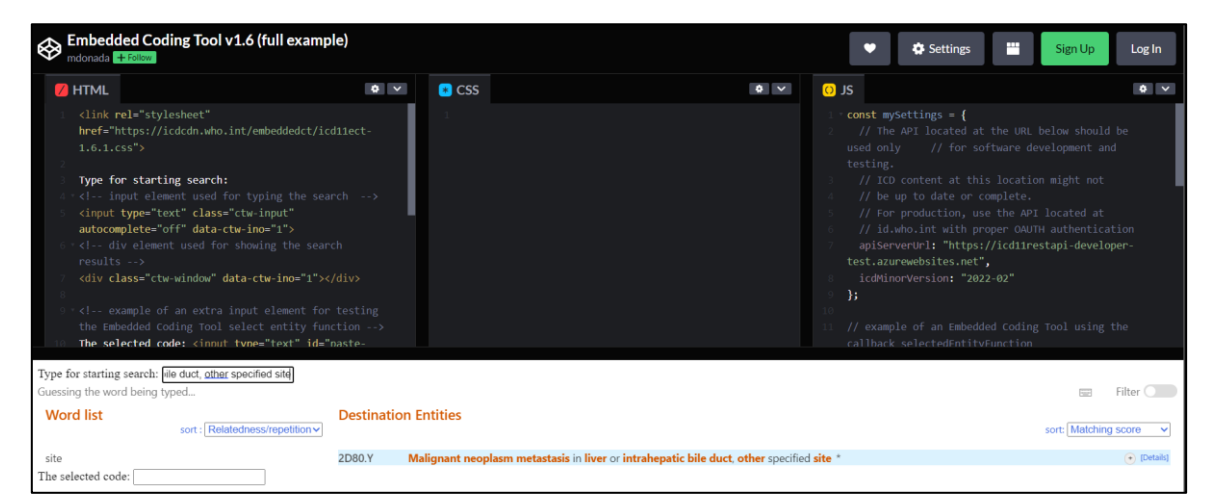

• Untuk memastikan *token* OAUTH 2.0 diterima secara automatik, *callback function* getNewTokenFunction () perlu dirangkumkan dalam *callback* 

| 4. For getting the token                                                                                                    |
|----------------------------------------------------------------------------------------------------|
| The callback function <code>getNewTokenFunction()</code> is a required callback to provide the OAUTH 2.0 token (used only with the live version of the API as explained here). The <code>getNewTokenFunction()</code> has to return the token string. |

#### Callbacks

The myCallbacks object provides 4 callbacks. Please see the ode example below:

const myCallbacks = {
 searchEndefUnction: () => {
 //this callback is called when searching is started.
 console.log("search started");
 j,
 searchEndedFunction: () => {
 //this callback is called when search ends.
 console.log("search started");
 j,
 searchEndedFunction: () => {
 //this callback is called when search ends.
 console.log("search started");
 j,
 searchEndedFunction: (selectedEntity) => {
 //This callback is called when the user makes a selection
 //This callback is called when the user has chosen and use it in
 //jour application
 console.log("selected uni: '+ selectedEntity.bestWatchText);
 console.log("selected code: '+ selectedEntity.bestWatchText);
 f,
 console.log("selected coding tool calls this function when it needs a new token.
 // In this case embedded coding tool calls this function when it needs a new token.
 // In this case embedded coding tool calls this function when it needs a new token.
 // In this case would accommybackendscript' // we assume this backend script returns a JSOW {'token': '...')
 try {
 const response = await fetch(url);
 const response = await fetch(url);
 const texe = newsult.token;
 return token; // the function return is required
 } cansole.log("Error during the request");
 }
 ;
 // Gr Error during the request");
 }
 }
}

Maklumat tambahan berhubung perkara ini boleh didapati melalui pautan ini: <u>https://icd.who.int/icdapi</u>

### Konsep ICD Foundation dan Linearization

Hampir kesemua entiti di dalam ICD adalah di dalam *ICD Foundation*. Seterusnya, entiti di dalam *ICD Foundation* dikumpulkan di dalam *linearization* (sub-kumpulan) yang berbeza seperti *ICD-11 Mortality and Morbidity Statistics* (ICD-11 MMS) dan *Primary Care Low Resource Setting Linearization*. Untuk memudahkan perkongsian entiti dan mengelakkan duplikasi entiti yang berkaitan antara *linearization* (sub-kumpulan), setiap entiti mempunyai sekurang-kurangnya satu *Uniform Resource Identifier* (URI).

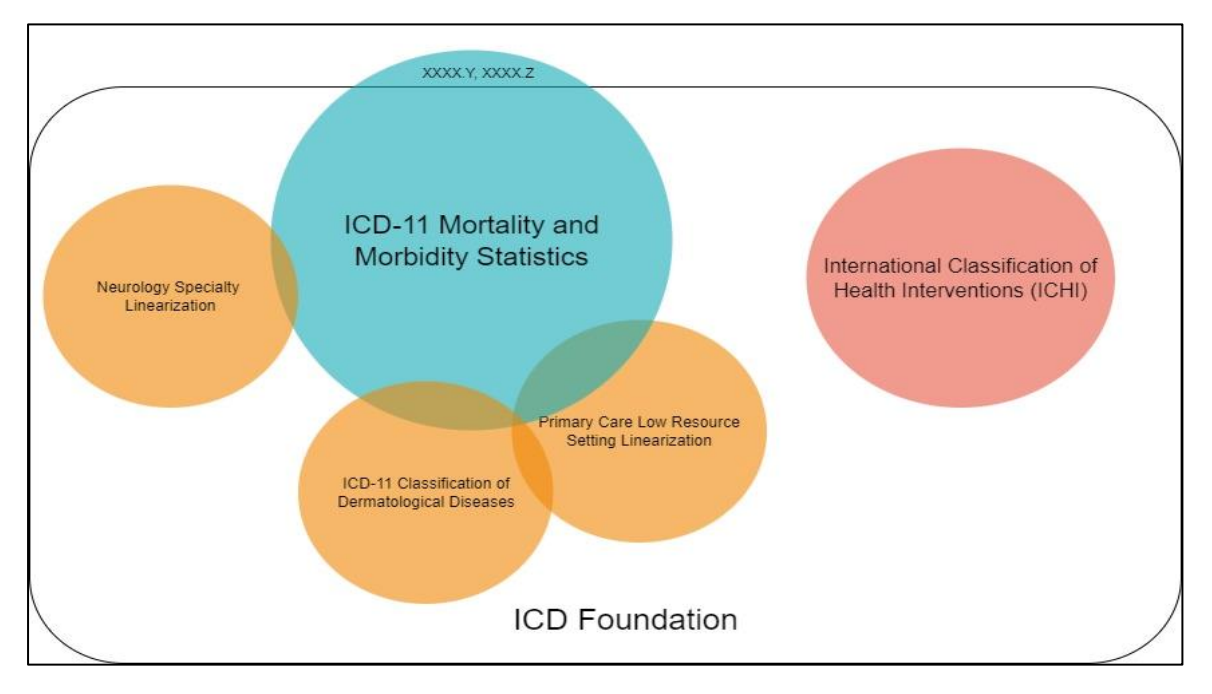

### Uniform Resource Identifier (URI)

• Foundation Uniform Resource Identifier (Foundation URI)

*Foundation URI* merupakan pengenalan kepada entiti di dalam *ICD Foundation* kecuali entiti 'Others' dan 'Unspecified' yang berakhir dengan 'Y' dan 'Z' yang hanya unik di dalam ICD-11 MMS. Ia terdiri daripada satu set nombor dan huruf unik yang mewakili entiti (termasuk terma 'chapter', 'block', 'category' dan 'terma unik') untuk memudahkan penyimpanan dan pengeluaran maklumat entiti tersebut. Contoh *Foundation URI* di dalam ICD-11 adalah seperti berikut:

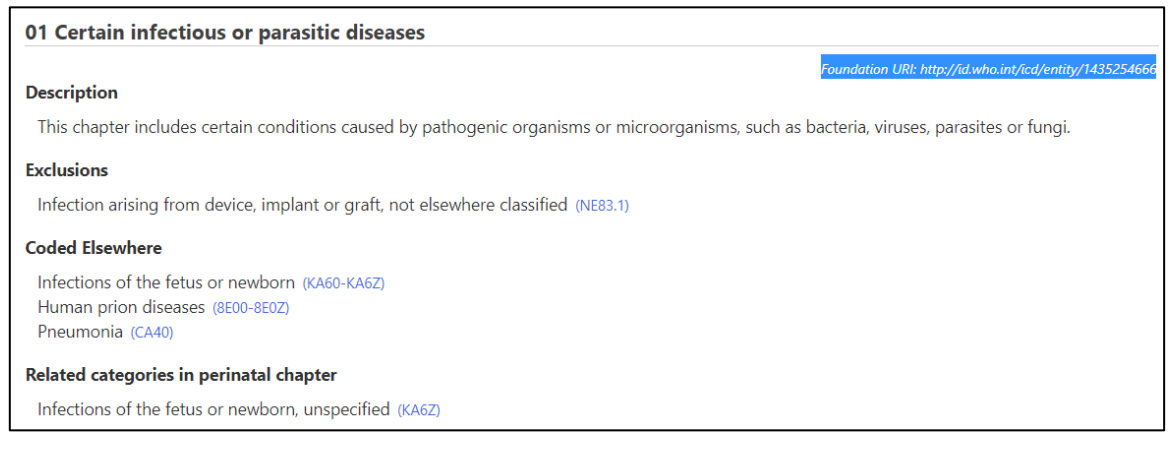

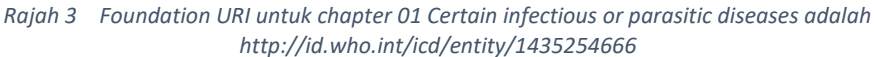

#### Gastroenteritis or colitis of infectious origin

Exclusions from above levels Show all [1] -

#### **Coded Elsewhere**

Intestinal fungal infections ()

#### Related categories in perinatal chapter

Infections of the fetus or newborn, unspecified (KA6Z)

#### Rajah 4 Foundation URI untuk BlockL1 Gastroenteritis or colitis of infectious origin adalah http://id.who.int/icd/entity/588616678

Foundation URI: http://id.who.int/icd/entity/5886166

| Bacterial intestinal infections                                                  |                                                        |
|----------------------------------------------------------------------------------|--------------------------------------------------------|
|                                                                                  | Foundation URI: http://id.who.int/icd/entity/135352227 |
| Description                                                                      |                                                        |
| Any condition of the intestines, caused by an infection with a bacterial source. |                                                        |
| Exclusions                                                                       |                                                        |
| Bacterial foodborne intoxications (1A10-1A1Z)                                    |                                                        |
| Exclusions from above levels Show all [1] v                                      |                                                        |
| Coded Elsewhere                                                                  |                                                        |
| Abdominal actinomycosis (1C10.1)                                                 |                                                        |
| Listerial gastroenteritis (1C1A.Y)                                               |                                                        |
| Related categories in perinatal chapter                                          |                                                        |
| Infections of the fetus or newborn, unspecified (KA6Z)                           |                                                        |

# Rajah 5 Foundation URI untuk BlockL2 Bacterial intestinal infections adalah Foundation URI: <a href="http://id.who.int/icd/entity/135352227">http://id.who.int/icd/entity/135352227</a>

| 1A00 Cholera                                           |                                                        |
|--------------------------------------------------------|--------------------------------------------------------|
|                                                        | Foundation URI: http://id.who.int/icd/entity/257068234 |
| Code: 1A00                                             |                                                        |
| Fully Specified Name                                   |                                                        |
| Intestinal infection due to Vibrio cholerae            |                                                        |
| Inclusions                                             |                                                        |
| cholera syndrome                                       |                                                        |
| Exclusions from above levels Show all [2] •            |                                                        |
| Related categories in perinatal chapter                |                                                        |
| Infections of the fetus or newborn, unspecified (KA6Z) |                                                        |

Rajah 6 Foundation URI untuk category Cholera adalah http://id.who.int/icd/entity/257068234

| ICD-11 Coding Tool Mortality and Morbidity Statistics (MMS) 2022-02 Heli |                                                                                                    |                                                                                   |  |  |
|--------------------------------------------------------------------------|----------------------------------------------------------------------------------------------------|-----------------------------------------------------------------------------------|--|--|
| cholera                                                                  | ×                                                                                                    |                                                                                   |  |  |
| Guessing the word being typed<br>Word list<br>sort : Relatedness/re      | Destination Entities                                                                                                    | sort: Matching score                                                              |  |  |
| cholera<br>cholerae<br>choleraesuis                                      | 1A00 Cholera         Matching Terms         Cholera *         cholera syndrome         asiatic cholera         epidemic cholera         Intestinal infection due to Vibrio cholerae         Enteritis due to cholera due to Vibrio cholerae, non-O1 strains         Hide ▲ | Postcoordination<br>•<br>•<br>•<br>•<br>•<br>•<br>•<br>•<br>•<br>•<br>•<br>•<br>• |  |  |
|                                                                          | Fully Specified Name         Intestinal infection due to Vibrio cholerae         Inclusions         cholera syndrome         Related categories in perinatal chapter (R)         Infections of the fetus or newborn, unspecified (KA6Z)         M         See in hierarchy |                                                                                   |  |  |

| 1A00 Cholera                                                                   |                                                         |
|--------------------------------------------------------------------------------|---------------------------------------------------------|
|                                                                                | Foundation URI: http://id.who.int/icd/entity/257068234  |
| Code: 1A00                                                                     | ✓ Select                                                |
| Selected term                                                                  |                                                         |
| Enteritis due to <b>cholera</b> due to Vibrio <b>cholera</b> e, non-O1 strains | Foundation URI: http://id.who.int/icd/entity/1170831944 |
| Fully Specified Name                                                           |                                                         |
| Intestinal infection due to Vibrio cholerae                                    |                                                         |
| Inclusions                                                                     |                                                         |
| cholera syndrome                                                               |                                                         |
| Exclusions from above levels Show all [2] v                                    |                                                         |
| Related categories in perinatal chapter                                        |                                                         |
| Infections of the fetus or newborn, unspecified (KA6Z)                         |                                                         |

Rajah 7 Foundation URI untuk Cholera dan Enteritis due to cholera due to Vibrio cholerae, non-O1 strains adalah berbeza

• *Linearization URI* merupakan pengenalan kepada entiti berkaitan yang tersenarai dalam *linearization* (sub-kumpulan) tersebut sahaja.

Analogi – Untuk menerangkan perbezaan antara *Foundation* dan *Linearization URI* adalah seperti contoh En. Ali seorang warganegara Malaysia yang mempunyai nombor kad pengenalan yang unik. En. Ali juga merupakan ahli Kelab ABC dan Kelab XYZ pada masa lapangnya. Andaikan bahawa nombor keahlian Kelab ABC, nombor kad pengenalan dan nombor keahlian Kelab XYZ adalah berbeza.

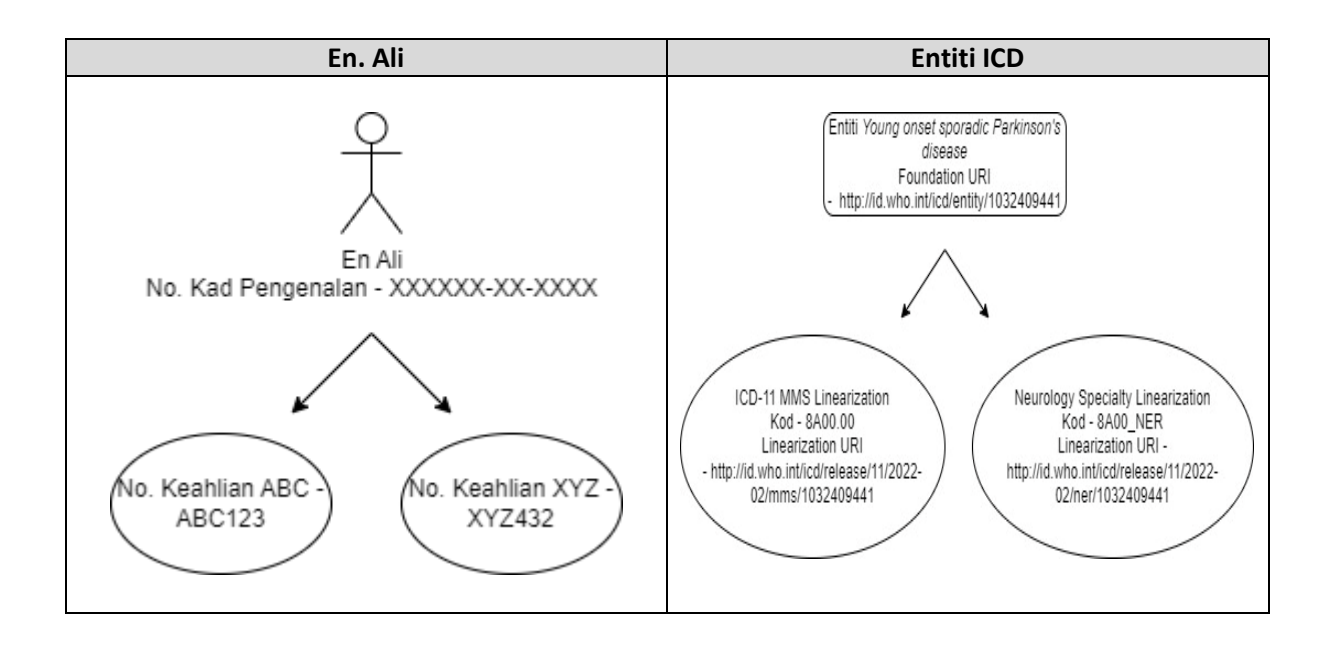

### Perbezaan antara Foundation URI dan Kod ICD-11

Untuk contoh 'Spigelian hernia', perbezaan Foundation URI dan kod ICD-11 adalah seperti berikut:

| Diagnosis / Terma /      | Kod ICD-11             | Foundation URI                          |
|--------------------------|------------------------|-----------------------------------------|
| Entiti                   |                        |                                         |
| Spigelian hernia         | DD5Y – Other specified | http://id.who.int/icd/entity/1999215191 |
| Spigelian hernia with    | hernias                | http://id.who.int/icd/entity/1753991091 |
| gangrene                 |                        |                                         |
| Spigelian hernia with    |                        | http://id.who.int/icd/entity/591033664  |
| obstruction, without     |                        |                                         |
| gangrene                 |                        |                                         |
| Spigelian hernia without |                        | http://id.who.int/icd/entity/1708699728 |
| obstruction or gangrene  |                        |                                         |

Kod ICD-11 bertujuan untuk memastikan sistem klasifikasi tidak menjadi terlalu besar dan kompleks dengan pengumpulan entiti yang berbeza di bawah satu kod yang umum iaitu DD5Y. Walau bagaimanapun, sistem akan menyimpan *Foundation URI* untuk membolehkan pencarian terma yang spesifik mengikut keperluan.

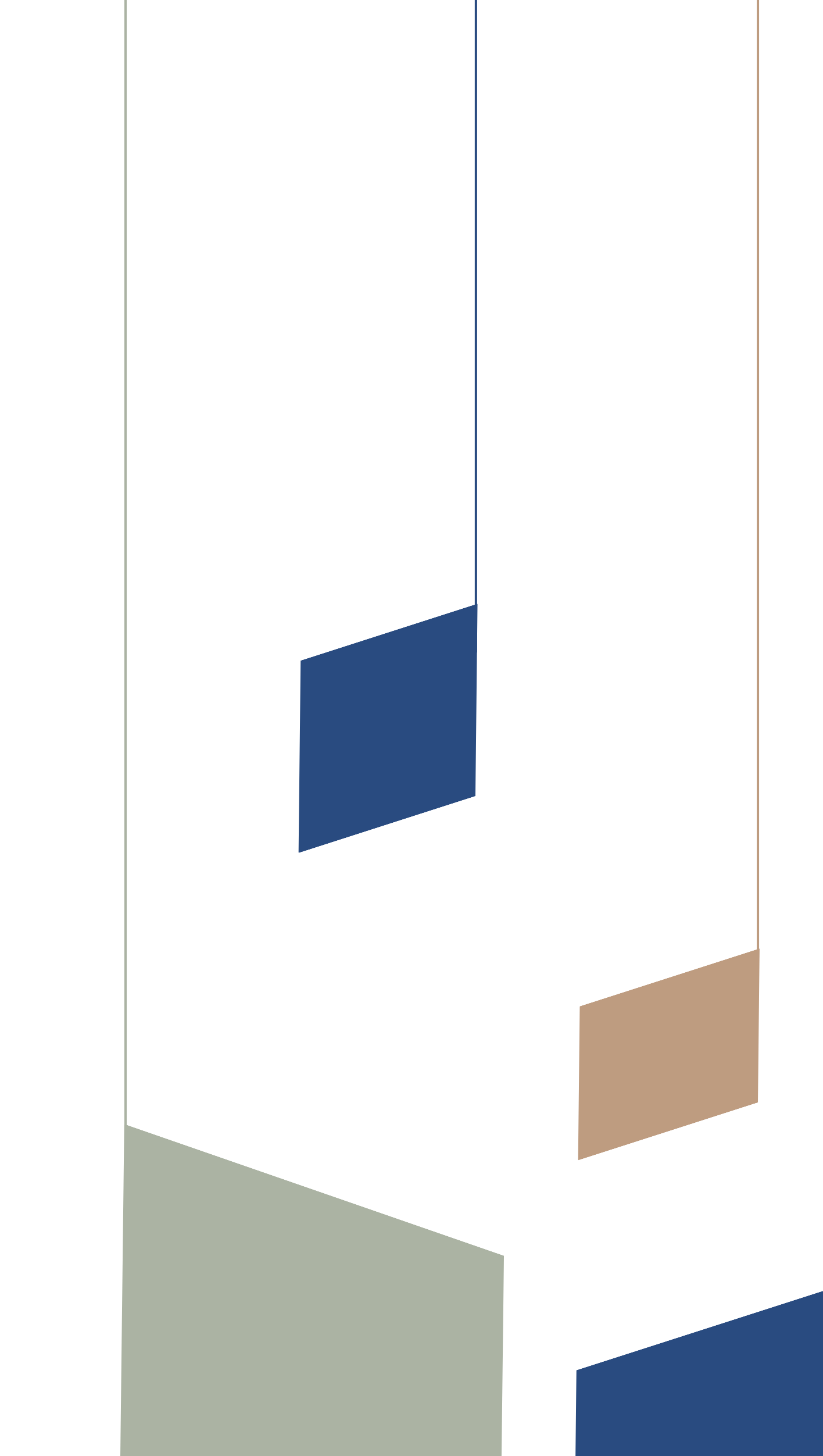

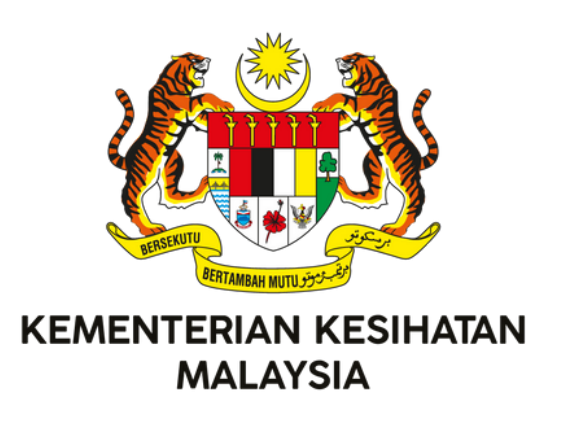

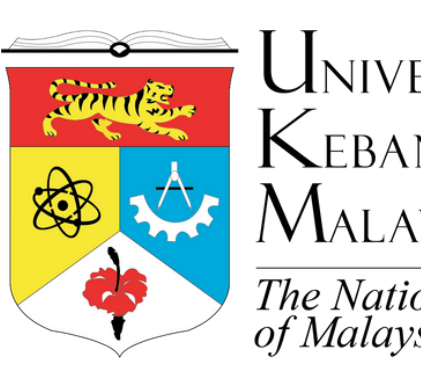

UNIVERSITI KEBANGSAAN MALAYSIA The National University of Malaysia

# Terbitan Bersama:

Pusat Informatik Kesihatan (PIK) Bahagian Perancangan Kementerian Kesihatan Malaysia

Pusat Antarabangsa Casemix & Pengekodan Klinikal (ITCC) Hospital Canselor Tuanku Muhriz Universiti Kebangsaan Malaysia

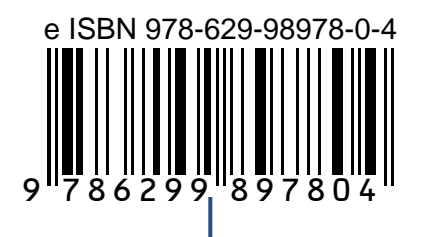